#### Steven F. Daniel

# Mastering Xamarin UI Development

Build stunning, maintainable, cross-platform mobile application user interfaces with the power of Xamarin

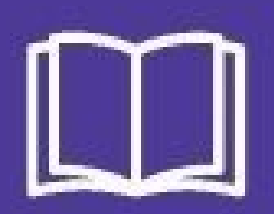

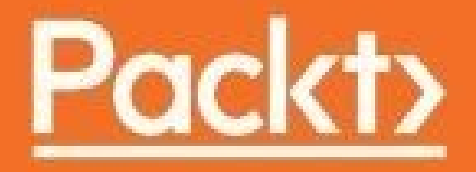

# Mastering Xamarin UI Development

# **Table of Contents**

Mastering Xamarin UI Development Credits About the Author Acknowledgments About the Reviewers www.PacktPub.com Why subscribe? Customer Feedback Dedication Preface What this book covers What you need for this book Who this book is for Conventions **Reader feedback** Customer support Downloading the example code **Errata Piracy Ouestions** 1. Creating the TrackMyWalks Native App Creating the TrackMyWalks solution Updating the TrackMyWalks solution packages Creating the TrackMyWalks model Creating the walks main page Creating the new walk entry content page Creating the walk trail content page Adding the Xamarin.Forms.Maps NuGet package Creating the DistanceTravelledPage content page Creating the Splash screen content page Updating the Xamarin.Forms App class Differences between Xamarin Studio and Visual Studio Running the TrackMyWalks app using the simulator Summary 2. MVVM and Data Binding Understanding the MVVM pattern architecture Implementing the MVVM ViewModels within your app Creating the WalkBaseViewModel for the TrackMyWalks app Implementing the WalksPageViewModel Updating the walks main page to use the MVVM model Implementing the walks entry page ViewModel

Updating the WalksEntryPage to use the MVVM model Implementing the walk trail page ViewModel

<u>Updating the WalksTrailPage to use the MVVM model</u> <u>Implementing the DistanceTravelledViewModel</u>

<u>Updating the DistanceTravelledPage to use the MVVM model</u> <u>Summary</u>

3. Navigating within the MVVM Model - The Xamarin.Forms Way <u>Understanding the Xamarin.Forms Navigation API</u> <u>Differences between the navigation and ViewModel approaches</u> <u>Implementing the navigation service within your app</u>

Creating the navigation service interface for the TrackMyWalks app Creating a navigation service to navigate within our ViewModels Updating the WalkBaseViewModel to use our navigation service Updating the walks main page ViewModel and navigation service Updating the walks main page to use the updated ViewModel Updating the walks entry page ViewModel and navigation service Updating the WalksEntryPage to use the updated ViewModel Updating the WalksEntryPage to use the updated ViewModel Updating the WalksTrailPage to use the updated ViewModel Updating the distance travelled ViewModel and navigation service Updating the DistanceTravelledPage to use the updated ViewModel Updating the Xamarin.Forms.App class to use the navigation service

4. Adding Location-Based Features within Your App

- <u>Creating and using platform-specific services</u> <u>Creating the Location Service Interface for the TrackMyWalks app</u> <u>Creating the Location Service class for the Android platform</u> <u>Creating the Location Service class for the iOS platform</u> <u>Enabling background updates and getting the user's current location</u> <u>Updating the WalkEntryViewModel to use the location service</u> <u>Updating the DistanceTravelledViewModel to use the location service</u> <u>Updating the SplashPage to register our ViewModels</u> <u>Updating the MainActivity class to use Xamarin.Forms.Maps</u> <u>Updating the Xamarin.Forms App class to use platform specifics</u> <u>Summary</u>
- 5. Customizing the User Interface

<u>Creating the DataTemplate class for the TrackMyWalks app</u> <u>Updating the walks main page to use the data template</u> <u>Creating a TableView EntryCell custom picker for the iOS platform</u>

Creating the custom picker renderer class for the iOS platform

<u>Updating the WalksEntryPage to use the custom picker renderer</u> <u>Creating PlatformEffects using the Effects API for the iOS platform</u> <u>Creating PlatformEffects using the Effects API for the Android platform</u> <u>Implementing value converters within the TrackMyWalks app</u> Updating the WalkBaseViewModel to use our Boolean converter Updating the WalksPageViewModel to use our Boolean converter Updating the walks main page to use the updated ViewModel Updating the WalksTrailPage to use the updated ViewModel Updating the DistanceTravelledPage to use the updated ViewModel Updating the WalkCellDataTemplate class to use PlatformEffects Summary

6. Working with Razor Templates

Understanding the Razor template engine

Creating and implementing Razor templates within Xamarin Studio Adding the SQLite.Net package to the BookLibrary solution Creating and implementing the book library database model Creating and implementing the book database wrapper Creating and implementing the BookLibrary database wrapper Creating and implementing the book listing main page Creating and implementing the BookLibraryAdd Razor template Creating and implementing the BookLibraryEdit Razor template Creating and implementing the BookLibraryEdit Razor template Creating and implementing the WebViewController class Updating the book library Cascading Style Sheet (CSS)

<u>Summary</u>

- 7. Incorporating API Data Access Using Microsoft Azure App Services Setting up our TrackMyWalks app using Microsoft Azure Adding the Json.Net NuGet package to the TrackMyWalks app Adding the HttpClient NuGet package to the TrackMyWalks app Updating the WalkEntries model to use the Json.Net framework Creating the HTTP web service class for the TrackMyWalks app Creating the DataService API for the TrackMyWalks app Creating the DataService API class for the TrackMyWalks app
  - Updating the WalkBaseViewModel to use our DataService API Updating the WalkEntryViewModel to use our DataService API Updating the WalksPageViewModel to use our DataService API Updating the WalksPage to use the updated ViewModel Updating the custom picker renderer class for the iOS platform Updating the WalksEntryPage to use the updated custom picker Summary

8. Making Our App Social - Using the Facebook API

- Setting up and registering the TrackMyWalks app with Facebook Adding the Xamarin.Auth NuGet package to the TrackMyWalks app Adding the FaceBook SDK library to the TrackMyWalks app
- Creating a Facebook user model for the TrackMyWalks app Creating a FacebookCredentials class for the TrackMyWalks app Creating the Facebook Sign In to use within our TrackMyWalks app Creating the Facebook Sign In Class for TrackMyWalks (iOS) app Updating the NavigationService Interface for the TrackMyWalks app

Updating the NavigationService class for the TrackMvWalks app Updating the WalksPage to properly handle Facebook Sign In Updating the WalksPage ViewModel to use our FaceBookApiUser Updating the DistanceTravelledPage for the TrackMyWalks app Updating the Xamarin. Forms App class to handle Facebook Sign In Enabling Facebook functionality within the TrackMyWalks app **Summary** 9. Unit Testing Your Xamarin. Forms Apps Using the NUnit and UITest Frameworks Creating a unit test solution folder using Xamarin Studio Creating a unit test project using Xamarin Studio Adding the Mog NuGet package to the unit test project Adding the TrackMyWalks project to TrackMyWalks.UnitTests Creating and implementing the WalksTrailViewModel NUnit test class Creating and implementing the WalkEntryViewModel NUnit test class Running the TrackMyWalks.UnitTests using Xamarin Studio Creating a UI test project using Xamarin Studio Understanding the commonly used UITest methods Setting up and initializing our TrackMyWalks app for UITest Implementing the CreateNewWalkEntry using the UITest.Framework Adding the Xamarin Test Cloud Agent to the iOS project Updating the TrackMyWalks AppDelegate class to handle Xamarin Test Cloud Agent Running the TrackMyWalks UITests using Xamarin Studio Summary 10. Packaging and Deploying Your Xamarin. Forms Applications Creating and setting up your iOS development team Creating the TrackMyWalks iOS development certificate Obtaining the iOS development certificate from Apple Creating the App ID for the TrackMyWalks (iOS) application Creating the TrackMyWalks development provisioning profile Preparing the TrackMyWalks (iOS) app for submission Submitting the TrackMyWalks (iOS) app to iTunes Connect using Xamarin Studio Summary

# Mastering Xamarin UI Development

# **Mastering Xamarin UI Development**

Copyright © 2017 Packt Publishing

All rights reserved. No part of this book may be reproduced, stored in a retrieval system, or transmitted in any form or by any means, without the prior written permission of the publisher, except in the case of brief quotations embedded in critical articles or reviews.

Every effort has been made in the preparation of this book to ensure the accuracy of the information presented. However, the information contained in this book is sold without warranty, either express or implied. Neither the author, nor Packt Publishing, and its dealers and distributors will be held liable for any damages caused or alleged to be caused directly or indirectly by this book.

Packt Publishing has endeavored to provide trademark information about all of the companies and products mentioned in this book by the appropriate use of capitals. However, Packt Publishing cannot guarantee the accuracy of this information.

First published: January 2017

Production reference: 1130117

Published by Packt Publishing Ltd.

Livery Place

35 Livery Street

Birmingham

B3 2PB, UK.

ISBN 978-1-78646-200-8

www.packtpub.com

# Credits

| Author                                            | Copy Editor                                    |  |
|---------------------------------------------------|------------------------------------------------|--|
| Steven F. Daniel                                  | Safis Editing                                  |  |
| <b>Reviewers</b><br>Lance McCarthy<br>Engin Polat | <b>Project Coordinator</b><br>Izzat Contractor |  |
| Commissioning Editor                              | Proofreader                                    |  |
| Amarabha Banerjee                                 | Safis Editing                                  |  |
| Acquisition Editor                                | Indexer                                        |  |
| Shweta Pant                                       | Tejal Daruwale Soni                            |  |
| Content Development Editor                        | Graphics                                       |  |
| Priyanka Mehta                                    | Abhinash Sahu                                  |  |
| Technical Editor                                  | Production Coordinator                         |  |
| Abhishek Sharma                                   | Deepika Naik                                   |  |

# About the Author

**Steven F. Daniel** is the CEO and founder of GENIESOFT STUDIOS, a software development company based in Melbourne, Victoria, that focuses primarily on developing games and business applications for the iOS, Android, and Mac OS X platforms. He is an experienced software developer with more than 17 years of experience in developing desktop and web-based applications for several companies and startups.

Steven is extremely passionate about making people employable by helping them bridge the gap between using their existing skills in iOS, Android, and Xamarin to get the job done. To achieve this, he writes books to help novice and advanced programmers succeed within the industry. Steven is extremely passionate about, and loves being at the forefront of, technology. He is a member of the SQL Server Special Interest Group (SQLSIG), Melbourne CocoaHeads, and the Java Community. He was the cofounder and Chief Technology Officer (CTO) at SoftMpire Pty Ltd., a company that is focused primarily on developing business applications for the iOS and Android platforms.

Steven is the author of various book titles, some of which are as follows:

- Apple Watch App Development
- Android Wearable Programming
- Xcode 4 Cookbook
- iPad Enterprise Application Development Blueprints
- iOS 5 Essentials
- Xcode 4 iOS Development Beginner's Guide

Check out his blog at <u>http://www.geniesoftstudios.com/blog/</u>, or follow him on twitter at <u>http://twitter.com/GenieSoftStudio</u>.

#### Acknowledgments

No book is the product of just the author; he just happens to be the one with his name on the cover. Several people contributed to the success of this book, and it would take more space than thanking each one individually.

I would personally like to thank three special people who have been an inspiration and who have provided me with so much support during the writing of this book, Reshma Raman, my Senior Acquisition Editor, who is the reason that this book exists; Shweta Pant, my Acquisition Editor; and Priyanka Mehta for her understanding and support, as well as her brilliant suggestive approaches during the chapter rewrites. I would like to thank each of you for everything, and making the writing process enjoyable.

Lastly, to my reviewers, thank you so much for your valued suggestions and improvements to make this book what it is; I am truly grateful to each one of you.

Thank you also to the entire PACKT Publishing team for working so diligently to help bring out a high-quality product. Finally, a big shout out to the engineers at Xamarin, Inc. for creating Xamarin Studio and the Mono Platform to provide developers with the tools to create fun and sophisticated applications with the power of Xamarin.Forms.

Finally, I would like to thank all my friends for their support, understanding, and encouragement during the book writing process. I am extremely grateful to have you as my friends, and it is a privilege to know each one of you.

#### **About the Reviewers**

**Lance McCarthy** is an exceptional community leader with an acute expertise for all things .NET and C#, especially on the XAML stack, including WPF, Silverlight, Windows Phone, and Windows store apps. He is very helpful online, guiding and answering questions from Microsoft developers on Twitter as @lancewmccarthy; he blogs on his own time as well, with a strong focus on Windows Universal apps, at <u>WinPlatform.wordpress.com</u>. He organizes and hosts events in the Boston area, such as user group nights, mini-code camps, and full hackathons.

During the day, Lance is a senior technical support engineer at Telerik, where he supports developers with their Classic Windows, Universal Windows, web and mobile (Xamarin, Android and iOS native) application development.

On the side, Lance writes blog posts for <u>blogs.windows.com/buildingapps/</u>, creates resources for developers (tutorials, sample source code, tips of the week, and so on), and helps the developer community in any way possible.

Previously, Lance worked for Nokia and Microsoft as a Developer Ambassador, where he sought out and engaged developers through outreach programs and provides them with technical support and resources to make them successful on the Windows platforms.

Lance was also an assistant professor at Harvard University, helping students build, market, and publish successful Windows Phone apps. He has also appeared on podcasts, such as the Windows Developer Show, has been a technical editor for publications and books, has won several app building contests and hackathons (including first place in the Microsoft Build 2013 hackathon), and is a published developer with over a million downloads in the Windows Store.

Some of the books that he has reviewed are as follows:

- Netdunio Home Automation Projects by Matt Cavanaugh
- Mastering Cross-Platform Development with Xamarin by Can Bilgin
- Begin to Code with C# by Rob Miles

**Engin Polat** has been involved in many large and medium-scale projects on .NET technologies as a developer, architect, and consulting, and he has won many awards since 1999. Since 2008, he has been training many large enterprises in Turkey on Windows development, web development, distributed application development, software architecture, mobile development, cloud development, and so on. Apart from this, he organizes seminars and events in many universities in Turkey about .NET technologies, Windows platform development, cloud development, web development, game development, and so on. He shares his experiences on his personal blog (http://www.enginpolat.com). He has MCP, MCAD, MCSD, MCDBA, and MCT certifications. Since 2012, he is recognized as a Windows Development MVP by Microsoft; since 2017, he is recognized as a Visual Studio and Development Technologies MVP too. Between 2013 and 2015,

he was recognized as a Nokia Developer Champion-very few people in the world are given this award. Since 2015, he has been recognized as a Regional Director by Microsoft.

He has reviewed a few books for Packt, some of which are as follows:

- Mastering Cross-Platform Development with Xamarin
- Xamarin Blueprints
- Xamarin 4 by Example

I'd like to thank my dear wife, Yeliz, and my beautiful daughter, Melis Ada, for all the support they gave me while I was working on this book project.

I also want to extend a warm welcome to the newest member of my family, my dear son, Utku Ege.

#### www.PacktPub.com

For support files and downloads related to your book, please visit <u>www.PacktPub.com</u>.

Did you know that Packt offers eBook versions of every book published, with PDF and ePub files available? You can upgrade to the eBook version at <u>www.PacktPub.com</u> and as a print book customer, you are entitled to a discount on the eBook copy. Get in touch with us at service@packtpub.com for more details.

At <u>www.PacktPub.com</u>, you can also read a collection of free technical articles, sign up for a range of free newsletters and receive exclusive discounts and offers on Packt books and eBooks.

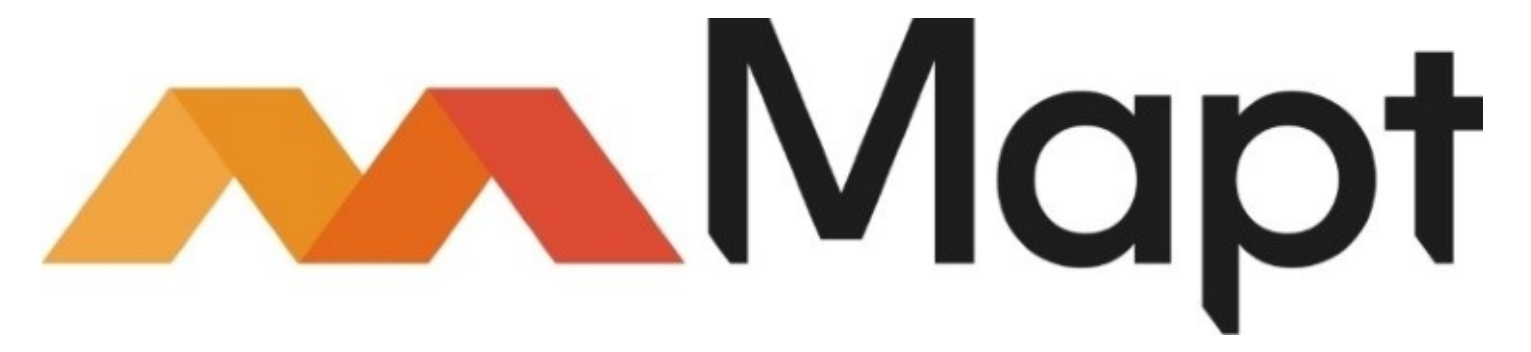

https://www.packtpub.com/mapt

Get the most in-demand software skills with Mapt. Mapt gives you full access to all Packt books and video courses, as well as industry-leading tools to help you plan your personal development and advance your career.

# Why subscribe?

- Fully searchable across every book published by Packt
- Copy and paste, print, and bookmark content
- On demand and accessible via a web browser

#### **Customer Feedback**

Thank you for purchasing this Packt book. We take our commitment to improving our content and products to meet your needs seriously-that's why your feedback is so valuable. Whatever your feelings about your purchase, please consider leaving a review on this book's Amazon page. Not only will this help us, more importantly it will also help others in the community to make an informed decision about the resources that they invest in to learn. You can also review for us on a regular basis by joining our reviewers' club. **If you're interested in joining, or would like to learn more about the benefits we offer, please contact us**: customerreviews@packtpub.com.

#### Dedication

To my favorite uncle, Benjamin Jacob Daniel, thank you for always making me smile and for inspiring me to work hard and achieve my dreams; you are a true inspiration and I couldn't have done this without your love, support, and guidance. Thank you.

As always, to Chan Ban Guan, for the continued patience, encouragement, and support, and most of all for believing in me during the writing of this book. I would like to thank my family for their continued love and support, and for always believing in me throughout the writing of this book.

This book would not have been possible without your love and understanding and I would like to thank you from the bottom of my heart.

#### Preface

Xamarin is the most powerful cross-platform mobile development framework. If you are interested in creating stunning user interfaces for the iOS and Android mobile platforms using the power of Xamarin and Xamarin.Forms, then this is your ticket.

This book will provide you with the practical skills required to develop real-world Xamarin applications. You will learn how to implement user interface structures and layouts, create customized elements, and write C# scripts to customize layouts. You'll learn how to create User Interface layouts from scratch and customize these layouts to suit your needs by using Data Templates and Custom Renderers.

You'll be introduced to the architecture behind the Model-View-ViewModel (MVVM) pattern, and how to implement this within your application so that you can navigate between each of your ViewModels and ContentPages.

We will then move on to discuss more advanced topics, such as how to incorporate platformspecific features within your apps that are dependent on the mobile platform being run, and you will learn how to properly perform location updates, whether the application's state is in the foreground or background, by registering the app as a background-necessary application.

We discuss more advanced topics, such as working with Microsoft Azure App services to create your very first cloud-based backend HTTP web service to handle communication between the cloud and the app, by creating a DataService API that will allow our app to consume the API so that it can retrieve, store, and delete walk trail information from the cloud.

We will also cover how you can work with the Facebook SDK to incorporate social networking features to obtain information about a Facebook user, as well as post information to their Facebook wall and use the Open Graph API to retrieve certain information about the user.

Moving on, you will learn how to use third-party libraries, such as the Razor template engine, which allows you to create your own HTML5 templates, within the Xamarin Studio environment to build a book library Hybrid solution that uses the SQLite.Net library to store, update, retrieve, and delete information within a SQLite local database. You'll also implement key data binding techniques that will make your user interfaces dynamic and create personalized animations and visual effects within your user interfaces using custom renderers and the PlatformEffects API to customize and change the appearance of control elements.

At the end of this book, you will learn how to create and run unit tests using the NUnit and UITest testing frameworks right within the Xamarin Studio IDE. You'll learn how to write unit tests for your ViewModels that will essentially test the business logic to validate that everything is working correctly, before moving on to test the user interface portion using automated UI testing.

In this book, I have tried my best to keep the code simple and easy to understand by providing a

step-by-step approach, with lots of screenshots at each step to make it easier to follow. You will soon master the different aspects of Xamarin.Forms, and the technology and skills needed to create your own applications for the Xamarin.Forms platform.

Feel free to contact me at support@geniesoftstudios.com with any queries, or just drop me an e-mail to say a friendly "Hello".

#### What this book covers

<u>Chapter 1</u>, *Creating the TrackMyWalks Native App*, focuses on how to set up a basic crossplatform native app structure using Xamarin.Forms before proceeding with adding new, and updating existing, packages within your solution.

You'll learn how to create C# classes that will act as the model for our app, and will create content pages that will form the user interface. We will also cover the differences between developing apps using Xamarin Studio and Microsoft Visual Studio.

<u>Chapter 2</u>, *MVVM and Data Binding*, introduces you to the architecture behind the MVVM pattern, and how you can implement this within your application by adding new Views and the associated Models.

You'll learn how to create the underlying C# class files that will act as the ViewModels for your app, and update existing content pages to data-bind with the ViewModels to represent the information that will be displayed within the user interface for our application.

<u>Chapter 3</u>, *Navigating within the MVVM Model - The Xamarin.Forms Way*, builds upon your working knowledge of the MVVM design pattern architecture to show you how you can navigate through the ViewModels by creating a C# class that acts as the navigation service for our app, and updates our existing WalkBaseViewModel class to include additional abstract class methods each of our ViewModels will inherit; in turn, you'll update content pages to bind with the ViewModels to allow navigation between these Views to happen.

<u>Chapter 4</u>, *Adding Location-Based Features within Your App*, focuses on how you can incorporate platform-specific features within the TrackMyWalks app, which is dependent on the mobile platform, by creating a location service C# class that will include several class methods for both the iOS and Android platforms.

You'll learn how to properly perform location updates whether the application's state is in the foreground or background by registering the app as a background-necessary application.

<u>Chapter 5</u>, *Customizing the User Interface*, shows you how you can work with DataTemplates to lay out your views neatly within your applications user interface by creating a C# class. You'll get accustomed to working with platform-specific APIs to extend the default behavior of Xamarin.Forms controls using custom renderers to create a custom picker, before moving on to learn how to use the Xamarin.Forms Effects API to customize the appearance and styling of native control elements for each platform by implementing a CustomRenderer class.

Finally, you will learn how to manipulate the visual appearance of data bound using value and image converters.

Chapter 6, Working with Razor Templates, introduces you to the Razor HTML templating engine,

and how you can use it to create a hybrid mobile solution. You'll learn how to build a book library mobile solution using the power of Razor templates, how to create and use models within your application, and how to connect this up to a SQLite database to store, retrieve, update, and delete book details.

Chapter 7, Incorporating API Data Access using Microsoft Azure App Services, shows you how you can use Microsoft Azure App services to create your very first live, cloud-based backend HTTP web service to handle all the communication between the cloud and the app. You'll learn how to create a DataService API that will allow the app to consume the API so that it can retrieve, store, and delete walk trail information from the cloud, all from within the TrackMyWalks app.

<u>Chapter 8</u>, *Making our App Social – Using the Facebook API*, shows you how you can use both Xamarin. Auth and the Facebook SDK to incorporate social networking features within the TrackMyWalks app to obtain information about a Facebook user, as well as post information to their Facebook wall.

You'll learn how to create a sign-in page that allows users to log in to your app using their Facebook credentials, and how to create a FacebookApiUser class that will be used to store information about the logged-in user, and use the Open Graph API to retrieve certain information about the user.

Finally, you will see how you can leverage the Facebook library to post walk data to your Facebook profile page, so you can show off your Walk Trail progress to your friends and/or work colleagues.

<u>Chapter 9</u>, *Unit Testing your Xamarin.Forms App using the NUnit and UITest Frameworks*, focuses on showing you how to create and run unit tests using the NUnit and UITest testing frameworks right within the Xamarin Studio IDE. You'll learn how to write unit tests for our ViewModels that will essentially test the business logic to validate that everything is working correctly before testing the user interface's portion using automated UI testing.

<u>Chapter 10</u>, *Packaging and Deploying your Xamarin.Forms Applications*, focuses on how to submit your TrackMyWalks iOS app to the Apple App Store, and share your creations with the rest of the community. You'll learn the steps required to set up your iOS development team, as well as certificates for both development and distribution, and you will learn how to create the necessary provisioning profiles for both your development and distribution builds and create the necessary app IDs for your application.

Finally, you will learn how to register your iOS devices so that your users can download and test your apps on their iOS devices and learn how to prepare your TrackMyWalks iOS app for submission to iTunes Connect using the Xamarin Studio IDE.

# What you need for this book

The minimum requirement for this book is an Intel-based Macintosh computer running OS X El Capitan 10.11. We will be using Xamarin Studio 6.1.2, which is the Integrated Development Environment (IDE) used for creating Xamarin.Forms applications using C#, as well as Xcode 8.2.1 to compile our iOS app and run this within the simulator.

Almost all the projects that you create with the help of this book will work and run on the iOS simulator. However, some projects will require an iOS or Android device to work correctly. You can download the latest versions of Xamarin Studio and Xcode at:

Xamarin Studio: http://xamarin.com/download

Xcode: <u>https://itunes.apple.com/au/app/xcode/id497799835?mt=12</u>

# Who this book is for

This book is intended for developers who have a working experience of application development principles, as well as a basic knowledge of Xamarin and C# coding and wish to expand their knowledge and develop applications using Xamarin.Forms. It is assumed that you are familiar with Object-Oriented Programming (OOP), and have some experience developing C# applications using Xamarin Studio.

#### Conventions

In this book, you will find a number of text styles that distinguish between different kinds of information. Here are some examples of these styles and an explanation of their meaning.

Code words in text, database table names, folder names, filenames, file extensions, pathnames, dummy URLs, user input, and Twitter handles are shown as follows: "One thing you will notice is that our solution contains a file called TrackMyWalks.cs which is part of the TrackMyWalks Portable Class Library."

A block of code is set as follows:

```
11
11
   WalkEntryViewModel.cs
11
   TrackMyWalks ViewModels
11
11
   Created by Steven F. Daniel on 22/08/2016.
11
   Copyright © 2016 GENIESOFT STUDIOS. All rights reserved.
11
   using TrackMyWalks.Models;
   using TrackMyWalks.ViewModels;
    using Xamarin.Forms;
    namespace TrackMyWalks
   {
       public class WalkEntryViewModel : WalkBaseViewModel
       {
```

When we wish to draw your attention to a particular part of a code block, the relevant lines or items are set in bold:

```
11
11
   WalksPage.cs
11
   TrackMyWalks
11
11
   Created by Steven F. Daniel on 04/08/2016.
11
   Copyright © 2016 GENIESOFT STUDIOS. All rights reserved.
11
using System.Collections.Generic;
using Xamarin.Forms;
using TrackMyWalks.Models;
using TrackMyWalks.ViewModels;
namespace TrackMyWalks
{
    public class WalksPage : ContentPage
    {
        public WalksPage()
        {
```

Any command-line input or output is written as follows:

```
Last login: Sun Nov 6 10:48:41 on console
GENIESOFT-MAC-Mini:~ stevendaniel$ curl
https://trackmywalks.azurewebsites.net/tables/walkentries
```

--header "ZUMO-API-VERSION:2.0.0"

**New terms** and **important words** are shown in bold. Words that you see on the screen, for example, in menus or dialog boxes, appear in the text like this: "if you click on the **Proceed With** ... button, it will navigate to the walks **Trail Details** page where you can begin your trail, by clicking on the **Begin this Trail** button."

#### Note

Warnings or important notes appear in a box like this.

#### Tip

Tips and tricks appear like this.

# **Reader feedback**

Feedback from our readers is always welcome. Let us know what you think about this book-what you liked or disliked. Reader feedback is important for us as it helps us develop titles that you will really get the most out of. To send us general feedback, simply e-

mail feedback@packtpub.com, and mention the book's title in the subject of your message. If there is a topic that you have expertise in and you are interested in either writing or contributing to a book, see our author guide at <a href="http://www.packtpub.com/authors">www.packtpub.com/authors</a>.

#### **Customer support**

Now that you are the proud owner of a Packt book, we have a number of things to help you to get the most from your purchase.

#### Downloading the example code

You can download the example code files for this book from your account at <u>http://www.packtpub.com</u>. If you purchased this book elsewhere, you can visit <u>http://www.packtpub.com/support</u> and register to have the files e-mailed directly to you.

You can download the code files by following these steps:

- 1. Log in or register to our website using your e-mail address and password.
- 2. Hover the mouse pointer on the **SUPPORT** tab at the top.
- 3. Click on **Code Downloads & Errata**.
- 4. Enter the name of the book in the **Search** box.
- 5. Select the book for which you're looking to download the code files.
- 6. Choose from the drop-down menu where you purchased this book from.
- 7. Click on **Code Download**.

Once the file is downloaded, please make sure that you unzip or extract the folder using the latest version of:

- WinRAR / 7-Zip for Windows
- Zipeg / iZip / UnRarX for Mac
- 7-Zip / PeaZip for Linux

The code bundle for the book is also hosted on GitHub at

https://github.com/PacktPublishing/Mastering-Xamarin-UI-Development. We also have other code bundles from our rich catalog of books and videos available at <a href="https://github.com/PacktPublishing/">https://github.com/PacktPublishing/</a>. Check them out!

#### Errata

Although we have taken every care to ensure the accuracy of our content, mistakes do happen. If you find a mistake in one of our books-maybe a mistake in the text or the code-we would be grateful if you could report this to us. By doing so, you can save other readers from frustration and help us improve subsequent versions of this book. If you find any errata, please report them by visiting http://www.packtpub.com/submit-errata, selecting your book, clicking on the **Errata Submission Form** link, and entering the details of your errata. Once your errata are verified, your submission will be accepted and the errata will be uploaded to our website or added to any list of existing errata under the Errata section of that title.

To view the previously submitted errata, go to <u>https://www.packtpub.com/books/content/support</u> and enter the name of the book in the search field. The required information will appear under the **Errata** section.

#### Piracy

Piracy of copyrighted material on the Internet is an ongoing problem across all media. At Packt, we take the protection of our copyright and licenses very seriously. If you come across any illegal copies of our works in any form on the Internet, please provide us with the location address or website name immediately so that we can pursue a remedy.

Please contact us at copyright@packtpub.com with a link to the suspected pirated material.

We appreciate your help in protecting our authors and our ability to bring you valuable content.

#### Questions

If you have a problem with any aspect of this book, you can contact us at questions@packtpub.com, and we will do our best to address the problem.

# Chapter 1. Creating the TrackMyWalks Native App

Since **Xamarin** made its appearance several years ago, developers have been delighted with being able to create native mobile applications that target non-Microsoft platforms, and with having the option of developing apps using either C# or F# programming languages, which enables developers to distribute their app ideas on iOS and Android platforms.

As you progress through this book, you will learn how to apply best practice principles when developing cross-platform mobile applications and design patterns using the Xamarin.Forms platform, which allows developers to build cross-platform user interface layouts that can be shared across Android, iOS, and Windows Phone mobile platforms.

Since each of these apps can be written using a single programming language, it makes sense to write a single codebase that would compile and build separate apps for each of these different platforms.

This chapter will begin by setting up a basic structure of an app built using Xamarin.Forms, which will be the foundation for the subsequent chapters, where we will continually build upon this, applying new concepts. In this chapter, you will see how to create an initial cross-platform native app using Xamarin.Forms and how to go about adding new, and updating existing, packages within your solution.

You'll learn how to create C# classes that will act as the model for our app, as well as creating content pages that will form the user interface. To end the chapter, you will learn about the differences between developing apps using Xamarin Studio and/or Microsoft Visual Studio.

This chapter will cover the following points:

- Creating the Xamarin.Forms TrackMyWalks mobile app solution
- Updating the TrackMyWalks solution packages using the NuGet package manager
- Creating the TrackMyWalks data model
- Creating the ContentPages for the TrackMyWalks solution
- Understanding the differences between Xamarin Studio and Visual Studio

# **Creating the TrackMyWalks solution**

In this section, we will take a look at how we can go about creating a new Xamarin.Forms solution for the first time. We will begin by developing the basic structure for our application, as well as by adding the necessary entity models and designing the user interface files.

Before we can proceed, we need to create our TrackMyWalks project. It is very simple to create this using Xamarin Studio. Simply follow the steps listed below:

1. Launch the Xamarin Studio application. You will be presented with the following screen:

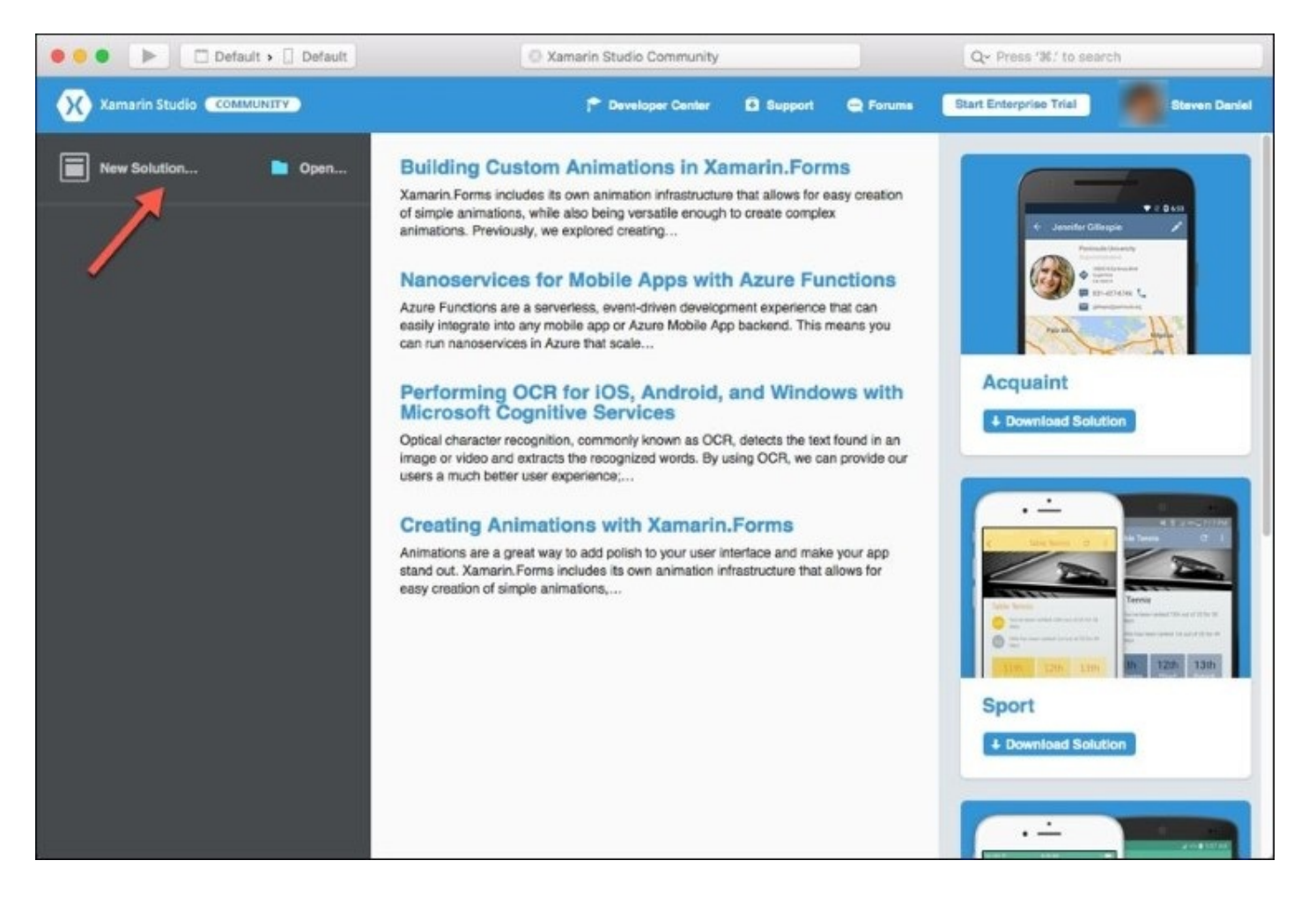

- 2. Next, click on the **New Solution...** button, or alternatively choose the **File** | **New** | **Solution...** or simply press *Shift* + *Command* + *N*.
- 3. Next, choose the **Forms App** option which is located under the **Multiplatform** | **App** section. Ensure you have selected **C#** as the programming language to use:

| Multiplatform                                                                                                    | Xamarin.Forms                                                                                                    |                                                                                                    |
|----------------------------------------------------------------------------------------------------|----------------------------------------------------------------------------------------------------|----------------------------------------------------------------------------------------------------|
| App<br>Library<br>Tests<br>I IOS<br>App<br>Library<br>Tests<br>Tests<br>App<br>Library<br>Mac<br>App<br>Library<br>Tests<br>Mac<br>App<br>Library<br>Tests<br>O Mac<br>App<br>Library<br>Tests | Forms App     Native (IOS, Android)   Image: Single View App   Games (IOS, Mac)   Image: SpriteKit Game   Image: SceneKit Game | CHINICIPIE           Image: Chining and the second second |

- 4. Next, enter TrackMyWalks to use as the name for your app in the **App Name** field.
- 5. Then, specify a name for the **Organization Identifier** field.
- 6. Next, ensure that both the **Android** and **iOS** checkboxes have been selected in the **Target Platforms** fields.
- 7. Then, ensure that the **Use Portable Class Library** option has been selected in the **Shared Code** section, as shown in the following screenshot.

#### Tip

The difference between using a Portable Class Library versus a Shared Library is essentially that a Portable Class Library enables developers to write code once, so that it can be used within different platform projects such as Websites, Android, and iOS. A Shared Library enables developers to copy all the files within the library project to all the projects that are contained within the solution during compilation for the various platforms that will use it.

|                                                                            | Ne                                                                                                    | w Project |          |               |
|----------------------------------------------------------------------------|----------------------------------------------------------------------------------------------------|-----------|----------|---------------|
| Configure your Fo                                                          | rms App                                                                                                    |           |          |               |
| App Name:<br>Organization Identifier:<br>Target Platforms:<br>Shared Code: | TrackMyWalks         com.geniesoftstudios         com.geniesoftstudios.trackmywalks         com.geniesoftstudios.trackmywalks         com.geniesoftstudios.trackmywalks         Android         iOS         Use Portable Class Library         Use Shared Library         Use XAML for user interface files | 0         | TrackMyW |               |
| Cancel                                                                     |                                                                                                    |           |          | Previous Next |

#### Note

The **Organization Identifier** option for your app needs to be unique. Xamarin Studio recommends that you use the reverse domain style (for example, com.domainName.appName).

- 8. Next, ensure that the **Use XAML for user interface files** option has not been selected.
- 9. Then, click on the **Next** button to proceed to the next step in the wizard.

|                                 | New Project                                                                                                    |                                                                                                    |
|---------------------------------|----------------------------------------------------------------------------------------------------|----------------------------------------------------------------------------------------------------|
| Configure your n                | ew project                                                                                                    |                                                                                                    |
| Project Name:<br>Solution Name: | TrackMyWalks<br>TrackMyWalks                                                                                                    | PREVIEW  AUsers/stevendaniel/Projects  TrackMyWalks  TrackMyWalks.sln  TrackMyWalks  TrackMyWalks  TrackMyWalks.csproj |
| Location:                       | /Users/stevendaniel/Projects     Browse       Image: Create a project directory within the solution directory.     Image: Create a project directory within the solution directory. |                                                                                                    |
| Version Control:                | <ul> <li>Use git for version control.</li> <li>Create a .gitignore file to ignore inessential files.</li> </ul>                                                                     |                                                                                                    |
| Xamarin Test Cloud:             | Add an automated UI test project. Learn More                                                                                                    |                                                                                                    |
| Cancel                          |                                                                                                    | Previous                                                                                                    |

- 10. Next, ensure that the **Create a project directory within the solution directory.** checkbox has been selected.
- 11. Then, click on the **Create** button to save your project to the specified location.

Once your project has been created, you will be presented with the Xamarin development environment along with several project files that the template has created for you, as shown in the following screenshot:
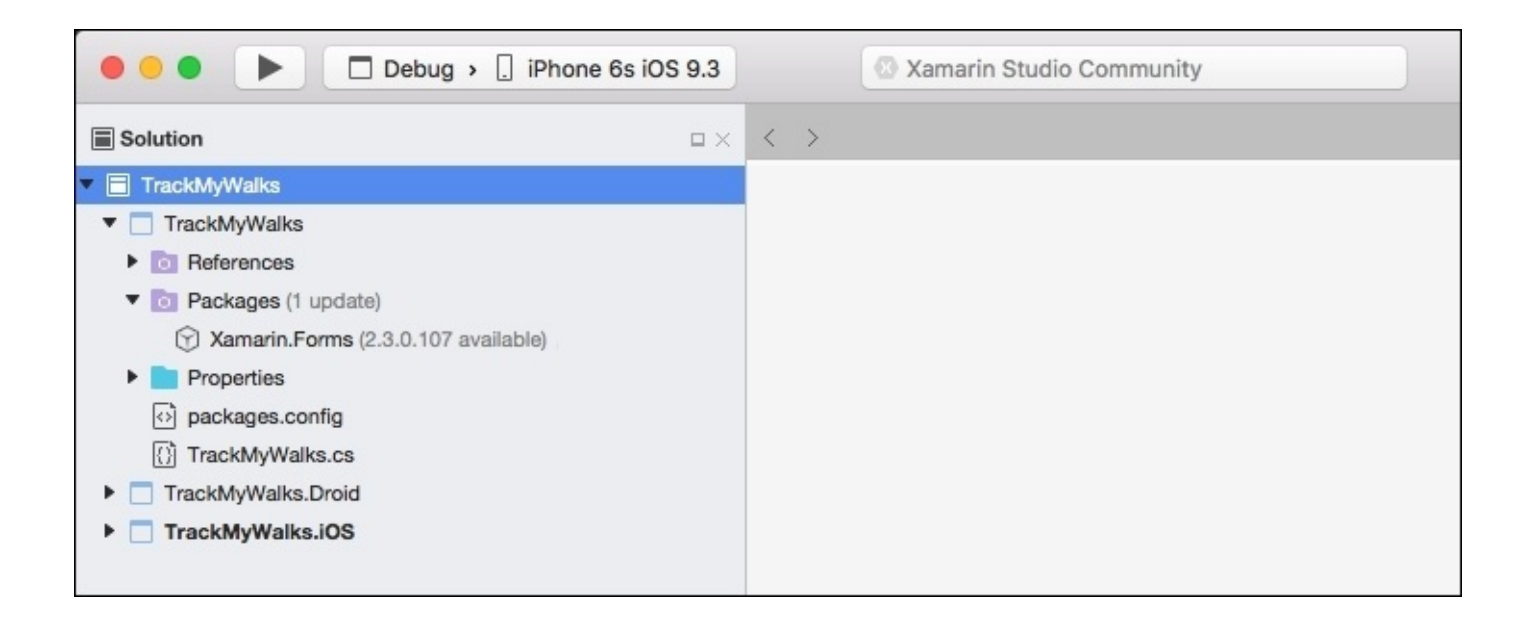

As you can see from the preceding screenshot, the TrackMyWalks solution has been divided into three main areas. The following table provides a brief description of what each area is used for:

| Platform specific<br>project       | Description                                                                                                    |
|------------------------------------|----------------------------------------------------------------------------------------------------|
|                                    | This is the <b>Portable Class Library</b> ( <b>PCL</b> ) project that will be responsible for acting as the main architectural layer for the TrackMyWalks solution.    |
| TrackMyWalks<br>TrackMyWalks.Droid | This project contains all of the business logic, data objects,<br>Xamarin.FormsPages, views, and other non-platform specific code.                                     |
|                                    | Any code that you create within this project can be shared across multiple platform-specific projects.                                                                 |
|                                    | This project is an Android specific project that contains all of the code<br>and assets required to build and deploy the Android app contained<br>within the solution. |
|                                    | By default, this project contains a reference to the<br>TrackMyWalks Portable Class Library.                                                                           |
|                                    | This project is an iOS specific project that contains all of the code and assets required to build and deploy the iOS app contained within the solution.               |

| TrackMyWalks.iOS | By default, this project contains a reference to the TrackMyWalks<br>Portable Class Library. |
|------------------|----------------------------------------------------------------------------------------------|
|------------------|----------------------------------------------------------------------------------------------|

One thing you will notice is that our solution contains a file called TrackMyWalks.cs which is part of the TrackMyWalks Portable Class Library. The TrackMyWalks.cs file contains a class named App that inherits from the Xamarin.Forms.Application class hierarchy, as can be seen in the following code snippet:

```
11
11
    TrackMyWalks.cs
11
    TrackMyWalks
11
    Created by Steven F. Daniel on 04/08/2016.
11
11
    Copyright © 2016 GENIESOFT STUDIOS. All rights reserved.
//
using Xamarin.Forms;
namespace TrackMyWalks
{
    public class App : Application
        public App()
// The root page of your application
            var content = new ContentPage
            {
                Title = "TrackMyWalks",
                  Content = new StackLayout {
                      VerticalOptions = LayoutOptions.Center,
                         Children = { new Label {
                             HorizontalTextAlignment =
                             TextAlignment.Center,
                             Text = "Welcome to Xamarin Forms!"
                         }
                    }
                }
            };
            MainPage = new NavigationPage(content);
        }
        protected override void OnStart()
       {
            // Handle when your app starts
        protected override void OnSleep()
        {
            // Handle when your app sleeps
        }
        protected override void OnResume()
        {
            // Handle when your app resumes
```

} } }

The App constructor method sets up the MainPage property to a new instance of the ContentPage that will simply display some default text as created by the project wizard. Throughout this chapter, we will be building the initial user interface page views and then modifying the MainPage property for our App class, contained within the TrackMyWalks.cs file.

#### Updating the TrackMyWalks solution packages

In this section, we will take a look at how to update the Xamarin.Forms packages contained within our TrackMyWalks solution. Basically, you will notice that each project contained within our solution contains a Packages folder.

The Xamarin.Forms package is essentially a NuGet package that gets automatically included in our solution whenever we specify that we want to create a Xamarin.FormsApp project template.

From time to time, you will notice that Xamarin will notify you whenever a package is out of date and needs to be updated to ensure that you are running the latest version.

#### Note

A NuGet package, is essentially the package manager for the Microsoft Development Platform that contains the client tools that provide the capability for producing and consuming .NET packages.

Let's take a look at how to go about updating the NuGet packages within our TrackMyWalks solution to ensure that we are running the latest Xamarin.Forms packages. Perform the following steps:

1. Right-click on the TrackMyWalks solution and choose the **Update NuGet Packages** menu option, as shown in the following screenshot:

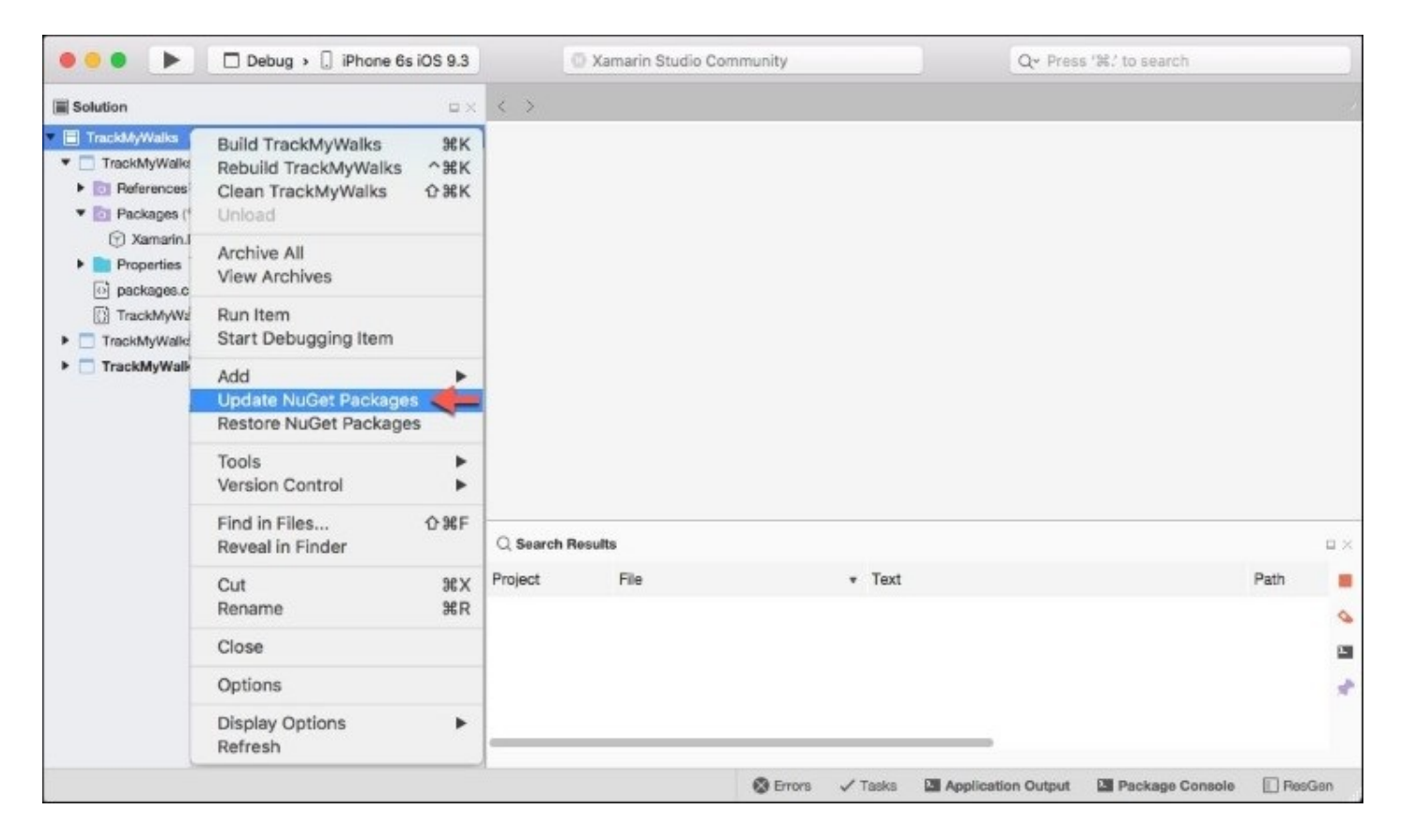

Once you have selected this option, Xamarin Studio will proceed to update each package that is contained within the TrackMyWalks solution for each of the platform-specific projects, and will display a progress indicator similar to the one shown in the following screenshot:

| ••• •    | Debug > [] iPhone 6s iOS 9.3 |   |   | Updating packages in solution |  |
|----------|------------------------------|---|---|-------------------------------|--|
| Solution |                              | < | > |                               |  |

During the package update process, some packages that are contained as part of each platform-specific project require you to accept their license terms prior to installing, which is shown in the following screenshot:

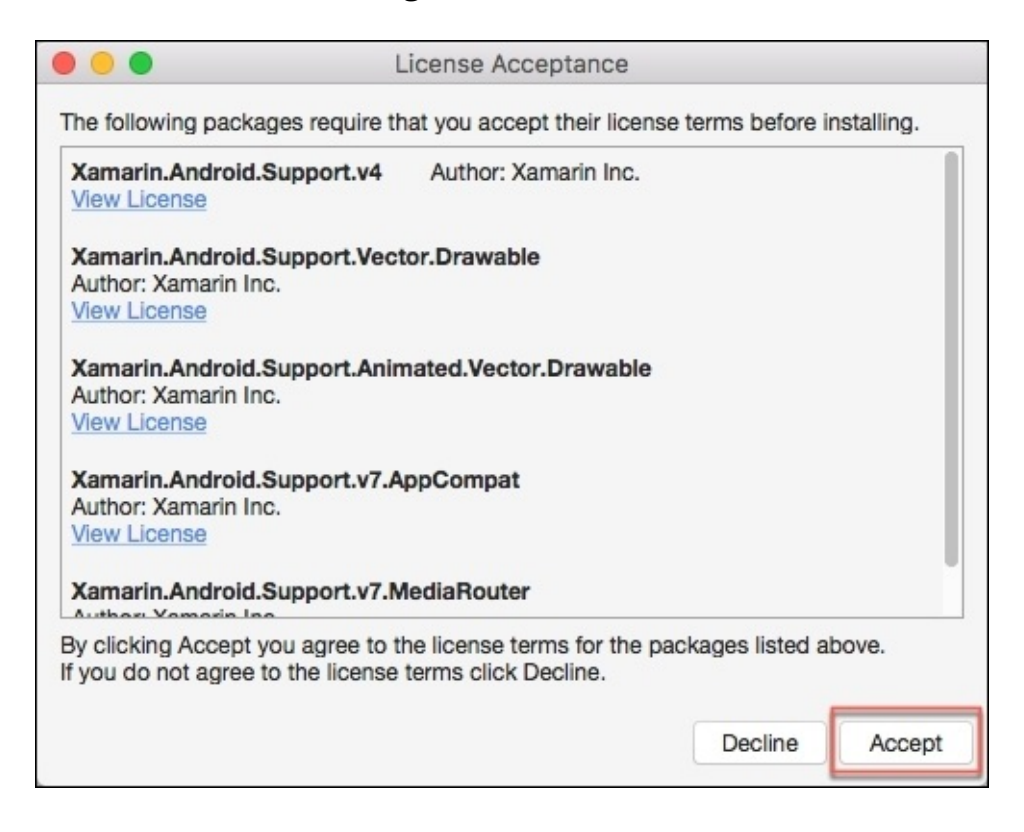

2. Click on the **Accept** button to accept the license terms and conditions for the packages displayed within the dialog box and to install the packages, as shown in the preceding screenshot.

Now that you have successfully updated the Xamarin.Forms packages within your solution, we can now proceed with building the user interface files for the TrackMyWalks solution.

## **Creating the TrackMyWalks model**

In this section, we will proceed to create our **TrackMyWalks** model that will represent our walk entries. As we progress throughout this chapter, we will see how we can use this model to set up and initialize some walk entries for our main **WalksPage** using a ListView control so that we can display walk entry for each row within the ListView.

Let's take a look at how we can achieve this, by following the steps below:

1. Create a new folder within the TrackMyWalks Portable Class Library project solution, called Models as shown in the following screenshot:

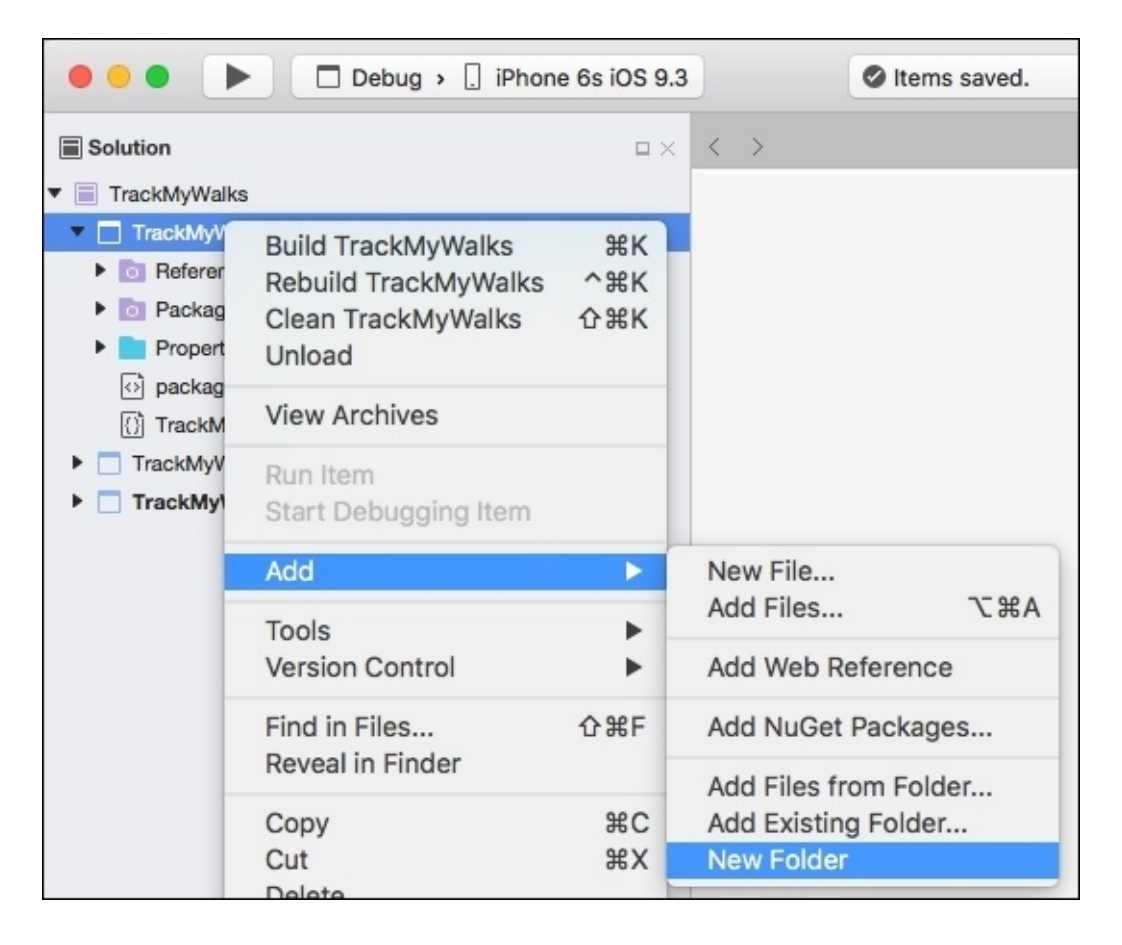

2. Next, create a new class file within the Models folder, as shown in the following screenshot:

| 🔴 🕘 🌒 📄 🖿 Debug                                                                              | g › 🗋 iPhone 6s iOS 9.3           |             | Project saved.                    |
|----------------------------------------------------------------------------------------------|-----------------------------------|-------------|-----------------------------------|
| Solution                                                                                     |                                   | < >         |                                   |
| <ul> <li>TrackMyWalks</li> <li>TrackMyWalks</li> <li>References</li> <li>Packages</li> </ul> |                                   |             |                                   |
| Models                                                                                       | Add                               | >           | New File                          |
| <ul> <li>Properties</li> <li>packages.config</li> <li>TrackMyWalks.cs</li> </ul>             | Tools                             | •           | Add Files \C #A                   |
|                                                                                              | Version Control                   | •           | Add Files from Folder             |
| TrackMyWalks.Droid     TrackMyWalks.iOS                                                      | Find in Files<br>Reveal in Finder | <b>企</b> ℋF | Add Existing Folder<br>New Folder |

3. Then, choose the **Empty Class** option under the **General** section and enter in WalkEntries for the name of the new class file to be created as shown in the following screenshot:

| •••                                   | New File                                  |                                        |
|---------------------------------------|-------------------------------------------|----------------------------------------|
| Forms<br>General<br>Gtk               | Empty Class     C#     Empty Enumeration  | Empty Class<br>Creates an empty class. |
| Misc<br>Text Templating<br>Web<br>XML | C#<br>Empty File<br>C#<br>Empty Interface |                                        |
|                                       | Empty Struct                              | =                                      |
|                                       |                                           |                                        |
|                                       |                                           |                                        |
| Name: WalkEntries                     |                                           |                                        |
|                                       |                                           | Cancel New                             |

4. Next, click on the **New** button to allow the wizard to proceed and create the new file, as shown in the preceding screenshot.

Congratulations, you have created your first folder and C# class file for our solution. We can now proceed with adding the property descriptors that will be used to define our model.

5. Ensure that the WalkEntries.cs file is displayed, then locate the WalkEntries class constructor and enter the following highlighted code sections:

```
11
11
   WalkEntries.cs
11
   TrackMyWalks
11
11
    Created by Steven F. Daniel on 04/08/2016.
    Copyright © 2016 GENIESOFT STUDIOS. All rights reserved.
//
11
namespace TrackMyWalks.Models
Ł
    public class WalkEntries
    {
        public string Title { get; set; }
        public string Notes { get; set; }
        public double Longitude { get; set; }
        public double Latitude { get; set; }
        public double Kilometers { get; set; }
        public string Difficulty { get; set; }
        public double Distance { get; set; }
        public string ImageUrl { get; set; }
    }
}
```

In the preceding code snippet, we have successfully defined the model that will be used to represent our walk entries. In the next section, we will use this model to set up and initialize some walk entries for our main WalksPage using a ListView control, then use a DataTemplate to describe how the model data should be displayed for each row within the ListView.

## **Creating the walks main page**

As mentioned in the previous section, the WalksPage will essentially serve as the main entry point for our application. We will use our WalkEntries model to populate some static walks information data, then display this information within a ListView control using a DataTemplate. So let's get started by following these steps:

- 1. Firstly, create a new folder within the TrackMyWalks Portable Class Library project solution called Pages, as you did in the previous section.
- 2. Next, from the **New File** screen, select the **Forms** section within the left section pane.
- 3. Then, select the **Forms ContentPage** option in the right pane.
- 4. Next, enter WalksPage for the name of the new class to be created.
- 5. Finally, click on the **New** button, as shown in the following screenshot:

| General<br>Gtk<br>Misc<br>Text Templating<br>Web<br>XML<br>↓ Forms ContentView<br>C#<br>Forms ContentView Xaml<br>C# | Creates a Forms ContentPage |
|----------------------------------------------------------------------------------------------------|-----------------------------|
|                                                                                                    |                             |
| me: WalksPage                                                                                                    |                             |

6. Next, ensure that the WalksPage.cs file is displayed within the code editor and enter in the following highlighted code sections.

```
11
// WalksPage.cs
// TrackMyWalks
11
// Created by Steven F. Daniel on 04/08/2016.
// Copyright © 2016 GENIESOFT STUDIOS. All rights reserved.
11
using System.Collections.Generic;
using Xamarin.Forms;
using TrackMyWalks.Models;
namespace TrackMyWalks
{
public class WalksPage : ContentPage
 {
 public WalksPage()
 {
var newWalkItem = new ToolbarItem
 {
 Text = "Add Walk"
 };
newWalkItem.Clicked += (sender, e) =>
 {
  Navigation.PushAsync(new WalkEntryPage());
 };
ToolbarItems.Add(newWalkItem);
var walkItems = new List<WalkEntries>
 {
new WalkEntries {
Title = "10 Mile Brook Trail, Margaret River",
Notes = "The 10 Mile Brook Trail starts in the Rotary Park
near Old Kate, a preserved steam " +
 "engine at the northern edge of Margaret River. ",
Latitude = -33.9727604,
Longitude = 115.0861599,
Kilometers = 7.5,
 Distance = 0,
Difficulty= "Medium",
 ImageUrl = "http://trailswa.com.au/media/cache/media/
 images/trails/_mid/FullSizeRender1_600_480_c1.jpg"
 },
new WalkEntries {
Title = "Ancient Empire Walk, Valley of the Giants",
Notes = "The Ancient Empire is a 450 metre walk trail
 that takes you around and through some of " +
 "the giant tingle trees including the most popular
of the gnarled veterans, known as Grandma Tingle.",
 Latitude = -34.9749188,
 Longitude = 117.3560796,
Kilometers = 450,
Distance = 0,
Difficulty = "Hard",
 ImageUrl = "http://trailswa.com.au/media/cache/media/
images/trails/_mid/Ancient_Empire_534_480_c1.jpg"
```

```
},
};
var itemTemplate = new DataTemplate(typeof(ImageCell));
itemTemplate.SetBinding(TextCell.TextProperty, "Title");
itemTemplate.SetBinding(TextCell.DetailProperty, "Notes");
itemTemplate.SetBinding(ImageCell.ImageSourceProperty,
   "ImageUrl");
var walksList = new ListView {
     HasUnevenRows = true,
     ItemTemplate = itemTemplate,
     ItemsSource = walkItems,
     SeparatorColor = Color.FromHex("#ddd"),
     };
// Set up our event handler
walksList.ItemTapped += (object sender,
ItemTappedEventArgs e) =>
 {
var item = (WalkEntries)e.Item;
if (item ==`null) return;
Navigation.PushAsync(new WalkTrailPage(item));
item = null;
};
Content = walksList;
 }
}
}
```

In the preceding code snippet, we began by declaring our newWalkItem variable that instantiates from the ToolbarItem class which will be used to attach a new **Add Walk** button to the main toolbar of the base ContentPage.ToolbarItems collection to provide a way for users to add new walk trail information within the app.

Next, we create an event for our new WalkItem using the Clicked event of the ToolbarItem class, which will be used to navigate to the new WalksEntryPage.

In our next step, we declare a new variable walkItems that is a collection of list items to store each of our walk entries within our model and then use the DataTemplate class to describe how we want our model data to be displayed within each of the rows declared within the ListView.

Finally, we set up an event handler for our ListView that will be used to move to the WalksTrailPage to display information about the item selected.

### **Creating the new walk entry content page**

In this section, we will begin building the user interface for our new WalkEntryPage. This page is called when the user clicks on the **Add Walk** button from the main page and will be used to allow the user a means of adding new walk information to be used within the application.

There are a number of ways you can go about presenting this information to collect data. For the purpose of this app, we will be using a TableView, but you could quite easily use a StackLayout and present this information as a series of Labels and EntryCells.

Let's begin by creating the new WalkEntryPage by performing the following steps:

- 1. Create a new ContentPage called WalkEntryPage, as you did in the section entitled *Creating the walks main page*, located within this chapter.
- 2. Next, ensure that the WalkEntryPage.cs file is displayed within the code editor and enter in the following highlighted code sections:

```
11
// WalkEntryPage.cs
// TrackMyWalks
11
// Created by Steven F. Daniel on 04/08/2016.
// Copyright © 2016 GENIESOFT STUDIOS. All rights reserved.
11
using Xamarin.Forms;
using TrackMyWalks.Models;
using System.Collections.Generic;
namespace TrackMyWalks
Ł
public class WalkEntryPage : ContentPage
 public WalkEntryPage()
 // Set the Content Page Title
 Title = "New Walk Entry";
// Define our New Walk Entry fields
  var walkTitle = new EntryCell
 {
  Label = "Title:",
Placeholder = "Trail Title"
};
var walkNotes = new EntryCell
Ł
Label = "Notes:",
Placeholder = "Description"
 };
 var walkLatitude = new EntryCell
 {
 Label = "Latitude:",
```

```
Placeholder = "Latitude",
Keyboard = Keyboard.Numeric
};
var walkLongitude = new EntryCell
{
Label = "Longitude:",
Placeholder = "Longitude",
Keyboard = Keyboard.Numeric
};
var walkKilometers = new EntryCell
{
Label = "Kilometers:",
Placeholder ="Kilometers"
Keyboard = Keyboard.Numeric
 };
var walkDifficulty = new EntryCell
 {
Label = "Difficulty Level:",
Placeholder ="Walk Difficultv"
};
var walkImageUrl = new EntryCell
 {
Label = "ImageUrl:",
Placeholder ="Image URL"
};
// Define our TableView
Content = new TableView
{
Intent = TableIntent.Form,
Root = new TableRoot
 {
new TableSection()
{
walkTitle,
walkNotes,
walkLatitude,
walkLongitude,
walkKilometers,
walkDifficulty,
walkImageUrl
 }
 }
};
var saveWalkItem = new ToolbarItem {
Text = "Save"
 };
saveWalkItem.Clicked += (sender, e) => {
Navigation.PopToRootAsync(true);
};
ToolbarItems.Add(saveWalkItem);
}
}
}
```

In the preceding code snippet, we began by declaring a number of EntryCell labels for our user interface to capture information entered by the user for-Title, Notes, Latitude, Longitude, Kilometers, Difficulty and ImageURL. As you progress through this book, you will learn how to customize the look and feel of the EntryCells by creating a customized platform-specific picker for the Walk Difficulty and Kilometers.

Next, we define our TableView and add each of our EntryCell fields to the TableSection property of the TableView control. Each TableSection that is defined within a TableView consists of a heading and one or more ViewCells, which, in our case, are the EntryCell fields.

Finally, we declare and add a ToolbarItem called saveWalkItem to our ContentPageToolbarItems collection, then create an event that, when clicked, will save the walk information entered to the main walks page. Obviously, we will be refactoring the new WalkEntryPage throughout this book, which, when the **Save** button is pressed, will actually send this information to the server using a RESTful API and refresh the main TrackMyWalks page.

### **Creating the walk trail content page**

In this section, we will begin building the user interface for our WalksTrailPage. This page is called when the user clicks on an entry within the ListView on our TrackMyWalks main content page and will be used to display information associated with the chosen trail:

- 1. Create a new ContentPage called WalkTrailPage as you did in the section entitled *Creating the walks main page*, located within this chapter.
- 2. Next, ensure that the WalkTrailPage.cs file is displayed within the code editor and enter the following highlighted code sections:

```
11
// WalkTrailPage.cs
// TrackMyWalks
11
// Created by Steven F. Daniel on 04/08/2016.
// Copyright © 2016 GENIESOFT STUDIOS. All rights reserved.
11
using Xamarin.Forms;
using TrackMyWalks.Models;
namespace TrackMyWalks
{
 public class WalkTrailPage : ContentPage
 {
 public WalkTrailPage(WalkEntries walkItem)
 Ł
 Title = "Walks Trail";
 var beginTrailWalk = new Button
 {
 BackgroundColor = Color.FromHex("#008080"),
 TextColor = Color.White,
 Text = "Begin this Trail"
 };
 // Set up our event handler
 beginTrailWalk.Clicked += (sender, e) =>
 {
 if (walkItem == null) return;
 Navigation.PushAsync(new DistanceTravelledPage (walkItem));
 Navigation.RemovePage(this);
 walkItem = null;
 };
 var walkTrailImage = new Image()
 {
 Aspect = Aspect.AspectFill,
 Source = walkItem.ImageUrl
 };
 var trailNameLabel = new Label()
{
```

```
FontSize = 28,
FontAttributes = FontAttributes.Bold,
TextColor = Color.Black,
Text = walkItem.Title
};
var trailKilometersLabel = new Label()
 Ł
FontAttributes = FontAttributes.Bold,
FontSize = 12,
TextColor = Color.Black,
Text = $"Length: { walkItem.Kilometers } km"
};
var trailDifficultyLabel = new Label()
{
FontAttributes = FontAttributes.Bold,
FontSize = 12,
TextColor = Color.Black,
Text = $"Difficulty: { walkItem.Difficulty } "
};
var trailFullDescription = new Label()
 {
FontSize = 11,
TextColor = Color.Black,
Text = $"{ walkItem.Notes }",
HorizontalOptions = LayoutOptions.FillAndExpand
};
this.Content = new ScrollView
 {
Padding = 10,
Content = new StackLayout
 {
Orientation = StackOrientation.Vertical,
HorizontalOptions = LayoutOptions.FillAndExpand,
Children =
 {
walkTrailImage,
trailNameLabel,
trailKilometersLabel,
trailDifficultyLabel,
trailFullDescription,
beginTrailWalk
 }
 }
};
 }
}
}
```

In the preceding code snippet, we began by importing our TrackMyWalks.Models class as we will be using this to extract the information passed in from our WalksPage.

Next, we declare our beginTrailWalk variable that inherits from the Button class; then we set up the Clicked event of the Button class, which will be used to navigate to the DistanceTravelledPage content page when clicked to display information about our trail after removing our walks trail content page from the NavigationPage hierarchy.

In the next step, we declare an image variable walkTrailImage and set the Source property of the image to be the image of the selected walkItem from the ListView. We then declare and initialize a number of label objects that will contain the walkItem information that has been passed from the WalksPage content page ListView control and displayed.

Next, we define a ScrollView control that is part of the Xamarin.Forms.Core base class, then add each of our form Image and Label fields to the StackLayout control. The ScrollView control is a fantastic control that allows our ContentPage to scroll its contents should the information be too big to fit within the actual device's screen real estate.

#### Adding the Xamarin.Forms.Maps NuGet package

In this section, we will need to add the Xamarin.Forms.Maps NuGet package to our core project, as well as for each of the platform-specific projects for both iOS and Android platforms. This package is required in order to use the Xamarin.FormsMap control in the DistanceTravelled content page that we will be building in the next section.

1. Right-click on the TrackMyWalks solution and choose the **Add Packages...** menu option, as shown in the following screenshot:

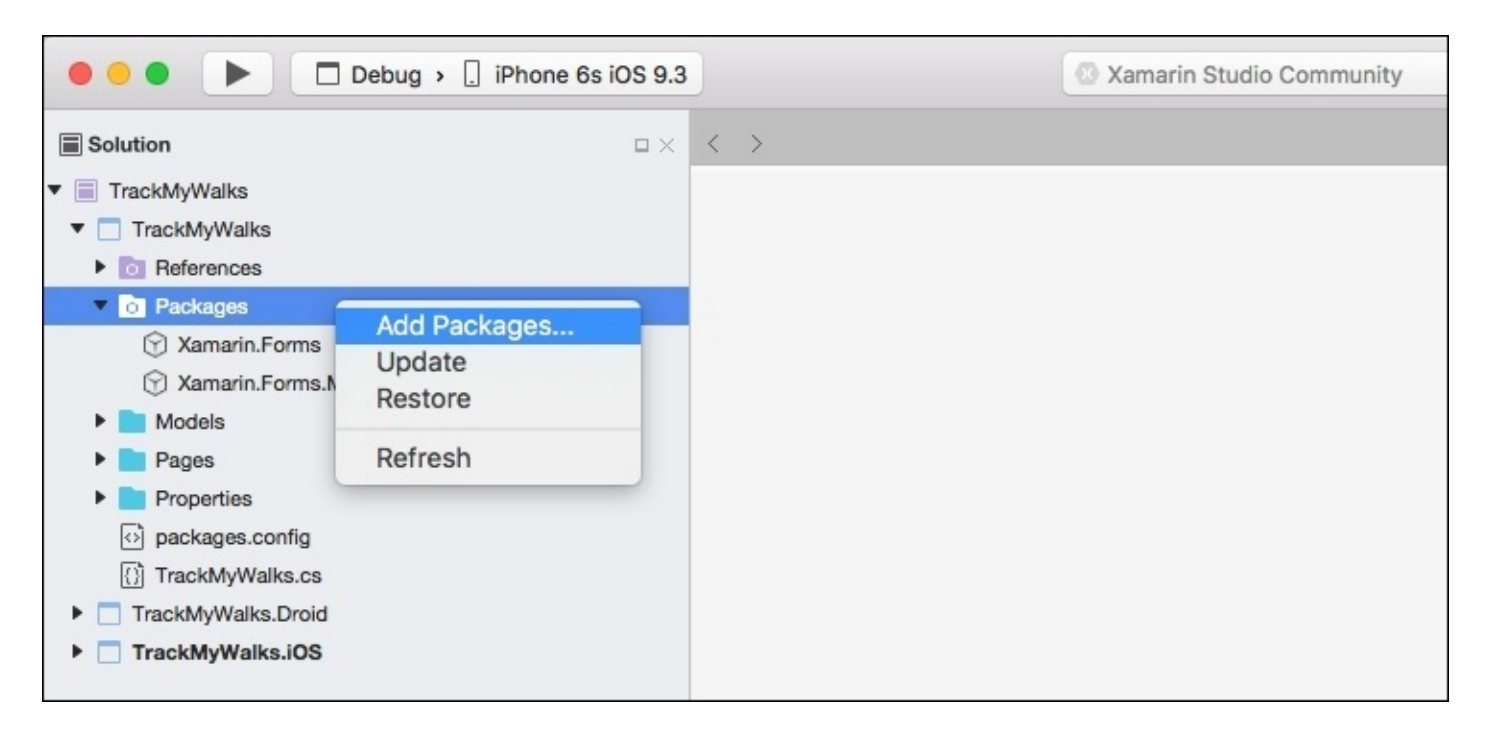

2. This will display the **Add Packages** dialog. Enter in maps within the **Search** dialog and then select and click the **Xamarin.Forms.Maps** option within the list, as shown in the following screenshot:

| Official NuG | Set Gallery                                                                                                    |                                                               | 8                                                  |
|--------------|----------------------------------------------------------------------------------------------------|---------------------------------------------------------------|----------------------------------------------------|
| ⊠ X          | Xamarin.Forms.Maps<br>Maps models and renderers for Xamarin.Forms                                                                 | Xamarin.Forms.Maps<br>Maps models and render<br>Xamarin.Forms | 2.3.1.114<br>ers for                               |
|              | Xamarin Google Play Services - Base<br>Xamarin.Android Bindings for Google Play Services - do not install directly                | Id X<br>Author<br>Published<br>Downloads<br>License           | amarin.Forms.Maps<br>Xamarin, Inc.<br>View License |
| 0 6          | Xamarin Google Play Services - Base<br>Xamarin.Android Bindings for Google Play Services - do not install directly                | Project Page<br>Dependencies<br>Xamarin.Forms (≥ 2.3.1.114)   | Visit Page                                         |
| 0 6          | Xamarin Google Play Services - Basement<br>Xamarin.Android Bindings for Google Play Services - Basement - do not install directly |                                                               |                                                    |
| 0 6          | Xamarin Google Play Services - Basement<br>Xamarin.Android Bindings for Google Play Services - Basement - do not install directly |                                                               |                                                    |
| 0            | Xamarin Google Play Services - Maps<br>Xamarin.Android Bindings for Google Play Services - Maps                                   |                                                               |                                                    |
| Show p       | re-release packages                                                                                                    | Close                                                         | Add Package                                        |

- 3. Finally, click on the **Add Package** button to add the Xamarin.Forms.Maps NuGet package to the TrackMyWalks core solution.
- 4. Repeat the same process to add the Xamarin.Forms.Maps NuGet package for both the iOS and Android projects that are contained within the TrackMyWalks solution.

Now that you have added the NuGet Package for the Xamarin.Forms Map, we can begin to utilize this control within the DistanceTravelled content page that we will be covering in the next section.

# Creating the DistanceTravelledPage content page

In this section, we will begin building the user interface for our

DistanceTravelledPage content page. This page is called when the user clicks on the **Begin this Trail** button from the WalksTrailPage content page, which will be used to display information about the chosen trail, as well as placing a pin placeholder within the Xamarin.Forms.Maps control and calculating the distance travelled, and time taken:

- 1. Create a new ContentPage called DistanceTravelledPage as you did in the previous section.
- 2. Next, ensure that the DistanceTravelledPage.cs file is displayed within the code editor and enter the following highlighted code sections:

```
11
11
    DistanceTravelledPage.cs
// TrackMyWalks
11
11
    Created by Steven F. Daniel on 04/08/2016.
11
    Copyright © 2016 GENIESOFT STUDIOS. All rights reserved.
17
using Xamarin.Forms;
using Xamarin.Forms.Maps;
using TrackMyWalks.Models;
namespace TrackMyWalks
{
    public class DistanceTravelledPage : ContentPage
    {
```

3. Then, update the DistanceTravelledPage method constructor to include the walkItem parameter for the chosen walk, as shown by the following highlighted code sections:

```
public DistanceTravelledPage(WalkEntries walkItem)
{
    Title = "Distance Travelled";
```

4. Next, we declare a trailMap variable that will point to an instance of the Xamarin.Forms.Maps control to create a placeholder pin marker within the map control. Using the latitude and longitude coordinates, enter the following highlighted code sections:

```
// Instantiate our map object
  var trailMap = new Map();
// Place a pin on the map for the chosen walk type
trailMap.Pins.Add(new Pin
{
  Type = PinType.Place,
  Label = walkItem.Title,
  Position = new Position(walkItem.Latitude, walkItem.Longitude)
});
```

```
// Center the map around the list of walks entry's location
trailMap.MoveToRegion(MapSpan.FromCenterAndRadius(new
Position(walkItem.Latitude, walkItem.Longitude),
Distance.FromKilometers(1.0)));
```

5. Then, we declare a number of Label objects that contain our walkItem information, which has been passed from the WalkTrailPage content page so that we can trail related information. Enter in the following highlighted code sections:

```
var trailNameLabel = new Label()
{
    FontSize = 18,
    FontAttributes = FontAttributes.Bold,
    TextColor = Color.Black,
    Text = walkItem.Title
};
var trailDistanceTravelledLabel = new Label()
{
    FontAttributes = FontAttributes.Bold,
    FontSize = 20,
    TextColor = Color.Black,
    Text = "Distance Travelled",
    HorizontalTextAlignment = TextAlignment.Center
};
var totalDistanceTaken = new Label()
{
    FontAttributes = FontAttributes.Bold,
    FontSize = 20,
    TextColor = Color.Black,
    Text = $"{ walkItem.Distance } km",
    HorizontalTextAlignment = TextAlignment.Center
};
var totalTimeTakenLabel = new Label()
{
    FontAttributes = FontAttributes.Bold,
    FontSize = 20,
    TextColor = Color.Black,
    Text = "Time Taken:",
    HorizontalTextAlignment = TextAlignment.Center
};
var totalTimeTaken = new Label()
{
    FontAttributes = FontAttributes.Bold,
        FontSize = 20,
        TextColor = Color.Black,
        Text = "Oh Om Os",
        HorizontalTextAlignment = TextAlignment.Center
     };
```

6. Next, we declare our walksHomeButton variable that inherits from the Button class and proceed to set up our click handler, which will be used to navigate our app to the main WalksPage content page when clicked. Enter the following highlighted code sections:

```
var walksHomeButton = new Button
{
    BackgroundColor = Color.FromHex("#008080"),
    TextColor = Color.White,
    Text = "End this Trail"
};
// Set up our event handler
walksHomeButton.Clicked += (sender, e) =>
{
    if (walkItem == null) return;
    Navigation.PopToRootAsync(true);
    walkItem = null;
};
```

7. Then, we define a ScrollView control that is part of the Xamarin.Forms.Core base class and proceed to add each of our form Button and Label fields to the StackLayout control. Enter the following highlighted code sections:

```
this.Content = new ScrollView
{
    Padding = 10,
    Content = new StackLayout
    {
        Orientation = StackOrientation.Vertical,
        HorizontalOptions = LayoutOptions.FillAndExpand,
        Children = {
            trailMap,
            trailNameLabel,
            trailDistanceTravelledLabel,
            totalDistanceTaken,
            totalTimeTakenLabel,
            totalTimeTaken,
            walksHomeButton
         }
   };
};
}
}
```

In the preceding code snippet, we began by importing our TrackMyWalks.Models class as we will be using this to extract the information passed in from our WalksPage. The Xamarin.Forms.Maps NuGet package is a cross-platform library that allows developers to display and annotate information within the map. We will be using this control to create a pin placeholder within the map control, along with additional details associated with the trail.

Next, we declare our trailMap variable that points to an instance of the Xamarin.Forms.Maps control and create a placeholder pin marker within the map containing the details for the chosen trail, then center in on the map to show the area for our walks location, derived by the latitude and longitude coordinates. We then declare and initialize a number of Label objects that contain the walkItem information that has been passed from the WalkTrailPage content page and

declare our walksHomeButton variable that inherits from the Button class, then set up the Clicked event for the Button class, which will be used to navigate back to the TrackMyWalks when clicked.

Finally, we define a ScrollView control that is part of the Xamarin.Forms.Core base class, then add each of our form Button and Label fields to the StackLayout control.

In our next section, we will need to initialize the Xamarin.Forms.Maps NuGet package library within each of our platform-specific start up classes (for example, AppDelegate.cs for iOS and MainActivity.cs for Android). Let's take a look at how we can achieve this by following the steps below.

1. Ensure that the AppDelegate.cs file is displayed within the code editor and enter the following highlighted code sections:

```
11
11
   AppDelegate.cs
11
   TrackMyWalks
11
   Created by Steven F. Daniel on 04/08/2016.
11
   Copyright © 2016 GENIESOFT STUDIOS. All rights reserved.
11
11
using Foundation;
using UIKit;
namespace TrackMyWalks.iOS
{
    [Register("AppDelegate")]
    public partial class AppDelegate :
global::Xamarin.Forms.Platform.iOS.FormsApplicationDelegate
    {
        public override bool FinishedLaunching(UIApplication app,
NSDictionary options)
        {
            global::Xamarin.Forms.Forms.Init();
            Xamarin.FormsMaps.Init();
            LoadApplication(new App());
            return base.FinishedLaunching(app, options);
        }
    }
}
```

In the preceding code snippet, we began by initializing our AppDelegate class to use the Xamarin.Forms.Maps library, by adding the Xamarin.FormsMaps.Init which initializes the Xamarin.Forms platform, so that our TrackMyWalks solution can use the maps. If this is omitted from this class, the DistanceTravelledPage content page will not display the map and will not work as expected.

#### Note

For more information on Xamarin.Forms.Maps library, as well as the various types of different

classes available, please refer to the Xamarin developer documentation at <a href="https://developer.xamarin.com/api/namespace/Xamarin.Forms.Maps/">https://developer.xamarin.com/api/namespace/Xamarin.Forms.Maps/</a>.

### **Creating the Splash screen content page**

In this section, we will begin building the user interface for our Splash page which will only be used for the Android platform, since iOS already contains a method of achieving this. The splash page will simply display the default Xamarin icon, but as we progress throughout this book, we will be refactoring this page to include a more suitable image for our app:

- 1. Create a new ContentPage called SplashPage as you did in the previous section.
- 2. Next, ensure that the SplashPage.cs file is displayed within the code editor and enter the following highlighted code sections:

```
11
11
    SplashPage.cs
// TrackMyWalks
11
11
    Created by Steven F. Daniel on 04/08/2016.
11
    Copyright © 2016 GENIESOFT STUDIOS. All rights reserved.
11
using System;
using System.Threading.Tasks;
using Xamarin.Forms;
namespace TrackMyWalks
{
    public class SplashPage : ContentPage
```

3. Then, locate the SplashPage constructor method and enter the following highlighted code sections:

```
public SplashPage()
{
  AbsoluteLayout splashLayout = new AbsoluteLayout
 {
   HeightRequest = 600
 };
   var image = new Image()
 {
   Source = ImageSource.FromFile("icon.png"),
   Aspect = Aspect.AspectFill,
 };
AbsoluteLayout.SetLayoutFlags(image, AbsoluteLayoutFlags.All);
AbsoluteLayout.SetLayoutBounds(image, new Rectangle(Of, Of,
  1f, 1f));
splashLayout.Children.Add(image);
Content = new StackLayout()
 {
   Children = { splashLayout }
 };
```

```
}
```

4. Next, locate the OnAppearing method and enter the following highlighted code sections:

```
protected override async void OnAppearing()
{
    base.OnAppearing();
    // Delay for a few seconds on the splash screen
    await Task.Delay(3000);
    // Instantiate a NavigationPage with the MainPage
    var navPage = new NavigationPage(new WalksPage()
    {
      Title = "Track My Walks"
    });
    Application.Current.MainPage = navPage;
    }
}
```

In the preceding code snippet, we began by importing our System.Threading.Tasks class. This class will be used to perform a slight delay to allow our user to see the splash screen, as defined within the OnAppearing class method.

We then create a splashLayout variable of type AbsoluteLayout that will be used to position and size each of the child elements proportionally within our view, and then set the HeightRequest property.

Next, we declare an image variable that inherits from the Image class; then assign the Source property to the image that we would like to use and set the images Aspect property so that the image fills the view.

In our final steps, we define values for both of the LayoutFlags and LayoutBounds properties on the AbsoluteLayout class so that the image resizes within the view. Then we add our splashLayout to the content page using the StackLayout control. Finally, we override the OnAppearing class method of the Xamarin.Forms.Page page life cycle, which gets called immediately prior to the page becoming visible on the screen, and then specify a delay of three seconds prior to instantiating a new instance of the NavigationPage, which will call our WalksPage to be the main content root page.

#### **Updating the Xamarin.Forms App class**

In this section, we need to initialize the App class of Xamarin.Forms library to call our SplashPage and set the root page for our application if the detected OS device is Android. Let's take a look at how we can achieve this:

- 1. Open the TrackMyWalks.cs located within the TrackMyWalks group and ensure that it is displayed within the code editor.
- 2. Next, locate the App method and enter the following highlighted code sections, as shown in the following code snippet:

```
11
11
    TrackMyWalks.cs
11
    TrackMyWalks
11
11
    Created by Steven F. Daniel on 04/08/2016.
//
    Copyright ©2016 GENIESOFT STUDIOS. All rights reserved.
//
using Xamarin.Forms;
namespace TrackMyWalks
{
    public class App : Application
        public App()
        ſ
            // Check the Target OS Platform
            if (Device.OS == TargetPlatform.Android)
            {
                MainPage = new SplashPage();
            }
            else
            {
                // The root page of your application
                var navPage = new NavigationPage(new TrackMyWalks.
                 WalksPage()
                 {
                    Title = "Track My Walks"
                });
                MainPage = navPage;
            }
        }
    }
}
```

In the preceding code snippet, we began checking the Device.OS class to determine what OS Xamarin.Forms is running on, then used the TargetPlatform class to determine whether our app is being run on Google'sAndroid OS platform. If our app is running on Android, we set the App constructor methods MainPage to a new instance of the ContentPage that will simply use the SplashPage as the root page. Alternatively, we create a new instance of the NavigationPage class and set this to our WalksPage to be the main content root page for our ContentPage.

# Differences between Xamarin Studio and Visual Studio

When developing cross-platform mobile apps, you currently have a choice of using either Xamarin Studio or Microsoft's Visual Studio development environments. It is worth noting that, although the screenshots and example code used throughout this book have been developed using Xamarin Studio running on an Apple Macintosh computer, the code should compile fine on a Windows machine running Microsoft Visual Studio 2015.

However, there are some differences that you need to be aware of before embarking on the journey of building your mobile development solutions. If you are running Xamarin Studio on a Windows machine, you will get an Android project solution whenever you create a new Xamarin.Forms solution.

If you want to integrate and develop apps for Windows Phone, you will need to ensure that you are running Microsoft Visual Studio on a Windows machine. When developing apps for iOS applications, you will need to prepare your Mac to be the Xamarin build host by firstly enabling **Remote Login** on your Mac within the **System Preferences** section, and then selecting the Mac to be the build host from within the Microsoft Visual Studio environment on your Windows machine.

#### Note

For more information on how to prepare your Mac to be the Xamarin build host, refer to the Xamarin developer documentation at <a href="https://developer.xamarin.com/guides/ios/getting\_started/installation/windows/connecting-to-">https://developer.xamarin.com/guides/ios/getting\_started/installation/windows/connecting-to-</a>

mac/. Now that you have an understanding of the differences between Xamarin Studio and Microsoft Visual Studio, our next step is to compile, build and run the TrackMyWalks application within the

iOS simulator.

# **Running the TrackMyWalks app using the simulator**

In this section, we will take a look at how to compile and run the TrackMyWalks application. You have the option of choosing to run your application using an actual device, or choosing from a list of simulators available for an iOS device.

The version number of the simulator is dependent on the version of the iOS SDK that is installed on your computer. Perform the following steps:

1. To run the app, choose your preferred device from the list of available iOS simulators and select the **Run** menu option, as shown in the following screenshot:

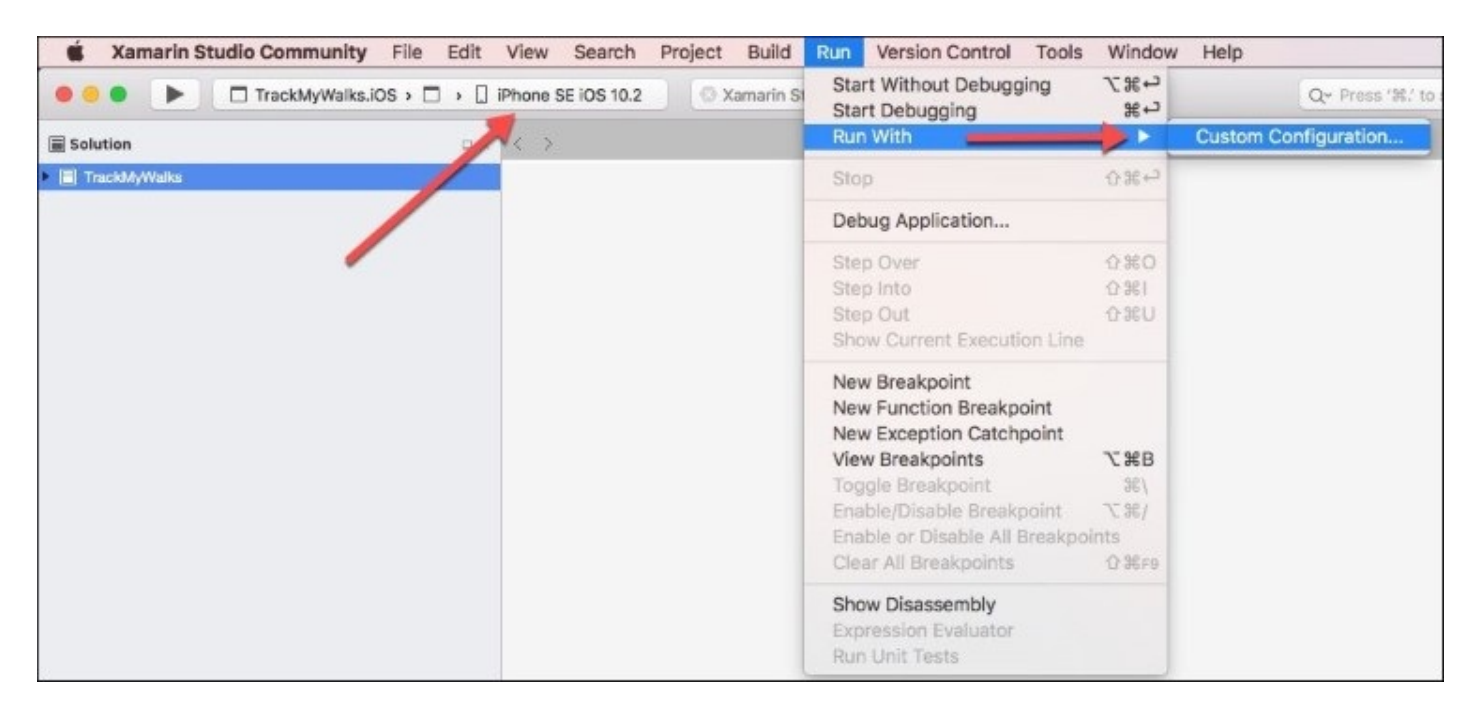

2. Next, choose the **Run With** sub-menu item, and then choose the **Custom Configuration...** then click on the **Run** button from the **Custom Parameters** dialog, as shown in the following screenshot:

| •••                       | Custom Parameters |        |     |
|---------------------------|-------------------|--------|-----|
| Execution Mode            |                   |        |     |
| O Default                 |                   |        |     |
| O Background Fetch        |                   |        |     |
| Arguments:                |                   |        |     |
| Environment Variables     |                   |        |     |
| Variable Value            |                   |        |     |
|                           |                   |        |     |
| Add Remove                |                   |        |     |
| Run Action: Run – Default |                   |        |     |
|                           |                   | Cancel | Run |

3. Alternatively, you can also build and run the TrackMyWalks application by pressing Command + Return key combinations.

When the compilation is complete, the iOS simulator will appear automatically and the TrackMyWalks application will be displayed, as shown in the following screenshot:

| • •       | iPhone 6s - iPhone 6s / iOS 9.3 (13E230)                             |                            | 0 🙆 0         | iPhone 6s - iPhone 6s / iOS 9.3 (13E230) |      |
|-----------|----------------------------------------------------------------------|----------------------------|---------------|------------------------------------------|------|
| Carrier ᅙ | 12:25 PM                                                             | -                          | Carrier 🗢     | 8:40 PM                                  | -    |
|           | Track My Walks                                                       | Add Walk                   | Track My      | Walks New Walk Entry                     | Save |
|           | 10 Mile Brook Trail, Margan<br>The 10 Mile Brook Trail starts in the | ret River<br>Rotary Par    |               |                                          |      |
| A         | Ancient Empire Walk, Valley<br>The Ancient Empire is a 450 metre w   | y of the<br>valk trail tha | Title:        | Trail Title                              |      |
|           |                                                                      |                            | Notes:        | Description                              |      |
|           |                                                                      |                            | Latitude:     | Latitude                                 |      |
|           |                                                                      |                            | Longitude:    | Longitude                                |      |
|           |                                                                      |                            | Kilometers:   | Kilometers                               |      |
| 0         |                                                                      |                            | Difficulty Le | evel: Walk Difficulty                    |      |
| 5         |                                                                      |                            | ImageUrl:     | Image URL                                |      |
|           |                                                                      |                            |               |                                          |      |
|           |                                                                      |                            |               |                                          |      |
| -         |                                                                      |                            |               |                                          |      |
|           |                                                                      |                            |               |                                          |      |
|           |                                                                      |                            |               |                                          |      |
|           |                                                                      |                            |               |                                          |      |
|           |                                                                      |                            |               |                                          |      |

As you can see from the preceding screenshot, this currently displays a list of static walk trail entries, that are displayed within our ListView. When the user clicks on the **Add Walk** button link, this will display the new WalkEntry content page, so they can begin entering new Walk trail information.

Currently, this page doesn't save entered information, but as we progress throughout this book, we will be refactoring these pages to allow for this to happen. Upon clicking the **Save** button, the user will be redirected back to the main **Track My Walks** page.

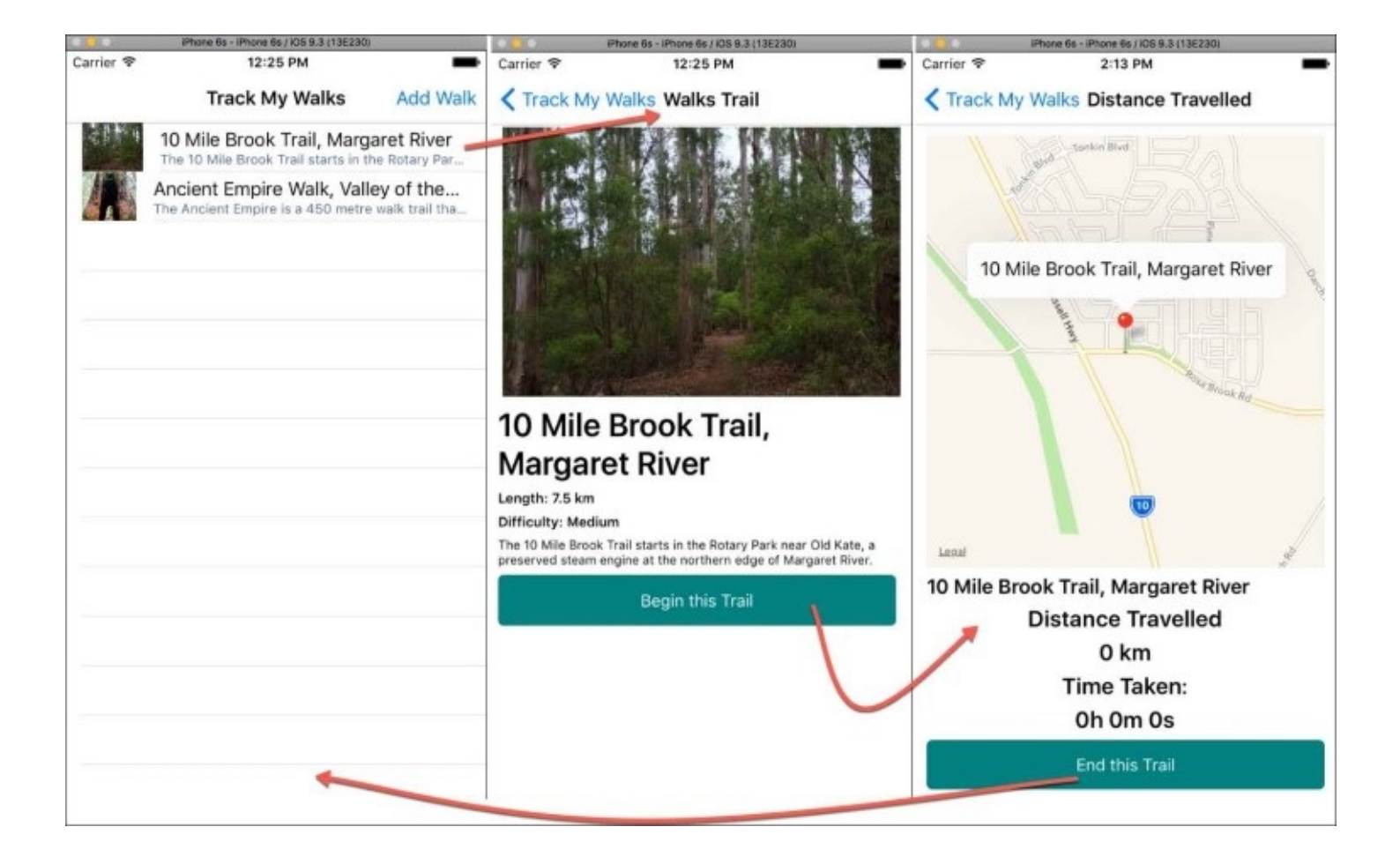

The preceding screenshot shows you the navigation flow between each of the pages when a trail has been selected from the list, with the final screen showing the distance travelled page along with the placeholder pin marker showing the trail location within the map view.

Congratulations, you have successfully built the foundation for the TrackMyWalks application, as well as the user interface for each of the content pages that will be used by our app. As we progress through this book, we will be enhancing our app to include better architectural design patterns, nicer looking user interface elements, as well as real-time data being synchronized through the use of RESTful web service APIs.

### Summary

In this chapter we explored how to go about creating a Xamarin.Forms cross-platform application for both iOS and Android platforms. We then moved on to building a series of content pages with static data.

Next, we looked at how to use the default Xamarin.Forms navigation APIs to help move between each of the content pages, which we will refactor quite a bit when we cover this in <u>Chapter 3</u>, *Navigating within the MVVM Model - The Xamarin.Forms Way* to use a more flexible, customized navigation service. Finally, we talked about some of the differences between using Xamarin Studio and Microsoft Visual Studio for development, before running our TrackMyWalks app within the simulator.

In the next chapter, you will learn about the concepts behind the **Model-View-View-Model** (**MVVM**) pattern architecture, how to implement the MVVM model within your application, and the process of how to add new ViewModels to your Xamarin solution.

## **Chapter 2. MVVM and Data Binding**

In the previous chapter, we explored how to go about creating a native Xamarin.Forms crossplatform application for both the iOS and Android platforms, and learned how to add new packages to your solution using the NuGet package manager. We also looked at how to go about adding and creating several ContentPages to your solution, as well as how to run and test your app within the simulator.

The Model-View-View Model (MVVM) architectural pattern was invented with the Extensible Application Markup Language (XAML) in mind that was created by Microsoft back in 2008 and is particularly well suited for use with the MVVM application architectural pattern, because it enforces a separation of the XAML user interface from the underlying data model through a class that will act as a connection between both the View and the Model. The View and the ViewModel can then be connected through data bindings that have been defined within the XAML file.

XAML has also been integrated into the Xamarin.Forms platform that allows for the creation of cross-platform, natively-based programming interfaces for iOS, Android, and Windows Phone mobile devices. This allows developers to define user interfaces using all the Xamarin.Forms views, layouts, and pages, as well as custom classes.

XAML enforces the separation between the application's user interface from the underlying data, through a class that will act as the communication layer between the View and the ViewModel, which are connected through data-bindings that are defined in either the XAML or underlying code file, along with the binding context for the View, that points to an instance of the ViewModel.

This chapter will begin by introducing you to the architecture behind the MVVM pattern architecture, and how you can implement these within your application, by adding new Views and the associated Models.

You'll learn how to create the underlying C# class files that will act as the ViewModels for our app, as well as updating the existing content pages to data-bind with the ViewModels to represent the information that will be displayed within the user-interface for our application.

This chapter will cover the following points:

- Understanding the MVVM pattern architecture and data-binding
- Implementing the MVVM base model within the TrackMyWalks solution
- Implementing the MVVM ViewModels within the app
- Implementing the MVVM data-bindings to our user interface pages

## Understanding the MVVM pattern architecture

In this section we will be taking a look at the MVVM pattern architecture and the communication between the components that make up the architecture.

The MVVM design pattern is designed to control the separation between the user interfaces (views), the ViewModels that contain the actual binding to the **Model**, and the models that contain the actual structure of the entities representing information stored on a database or from a web service.

The following screenshot shows the communication between each of the components contained within the MVVM design pattern architecture:

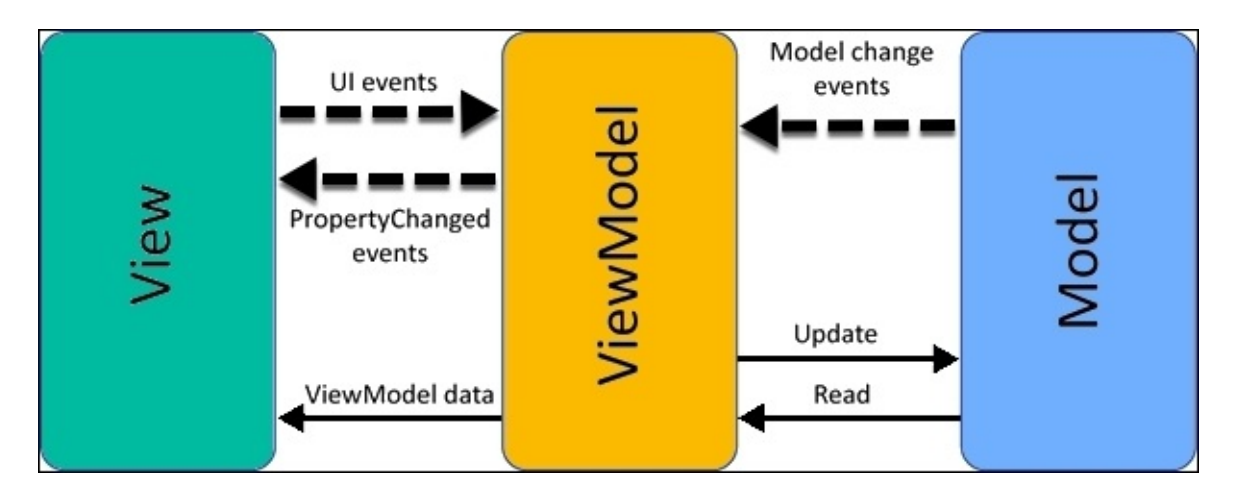

The MVVM design pattern is divided into three main areas, as you can see from the preceding screenshot, and these are explained in the following table:

| MVVM<br>type | Description                                                                                                    |
|--------------|----------------------------------------------------------------------------------------------------|
| Model        | The <b>Model</b> is basically a representation of business related entities used by an application, and is responsible for fetching data from either a database, or web service, and then de-serialized to the entities contained within the <b>Model</b> . |
| View         | The <b>View</b> component of the MVVM model basically represents the actual screens that make up the application, along with any custom control components, and control elements, such as buttons, labels, and text fields.                                 |
|              | The views contained within the MVVM pattern are platform-specific and are dependent on the platform APIs that are used to render the information that is                                                                                                    |

|           | contained within the application's user interface.                                                                                                    |
|-----------|----------------------------------------------------------------------------------------------------|
| ViewModel | The <b>ViewModel</b> essentially controls, and manipulates the views by acting as their<br>main data context. The <b>ViewModel</b> contains a series of properties that are bound to<br>the information contained within each <b>Model</b> . Those properties are then bound to<br>each of the views to represent this information within the user interface.<br>ViewModels can also contain command objects that provide action-based events<br>that can trigger the execution of event methods that occur within the <b>View</b> . For<br>example, when the user taps on a toolbar item, or a button. |
|           | ViewModels generally implement the INotifyPropertyChanged and<br>INotifyCollectionChanged interfaces. Such a class fires a PropertyChanged<br>and INotifyCollectionChanged event whenever a collection has changed (such<br>as, adding an item, removing an item, or when a change occurs to one of the items,<br>properties) changes. The data binding mechanism in Xamarin.Forms attaches a<br>handler to this PropertyChanged and CollectionChanged events so it can be<br>notified when a property changes and keep the target updated with the new value.                                          |

Now that you have a good understanding of the components that are contained within MVVM design pattern architecture, we can begin to create our entity models and update our user interface files.

#### Note

In Xamarin.Forms, the term View is used to describe form controls, such as buttons and labels, and uses the term **Page** to describe the user interface or screen. Whereas, in MVVM, Views are used to describe the user interface, or screen.
# Implementing the MVVM ViewModels within your app

In this section, we will begin by setting up the basic structure for our TrackMyWalks solution to include the folder that will be used to represent our ViewModels. Let's take a look at the following steps to achieve this:

- 1. Launch the Xamarin Studio application and ensure that the TrackMyWalks solution is loaded within the Xamarin Studio IDE.
- 2. Next, create a new folder within the TrackMyWalks PCL project, called ViewModels as shown in the following screenshot:

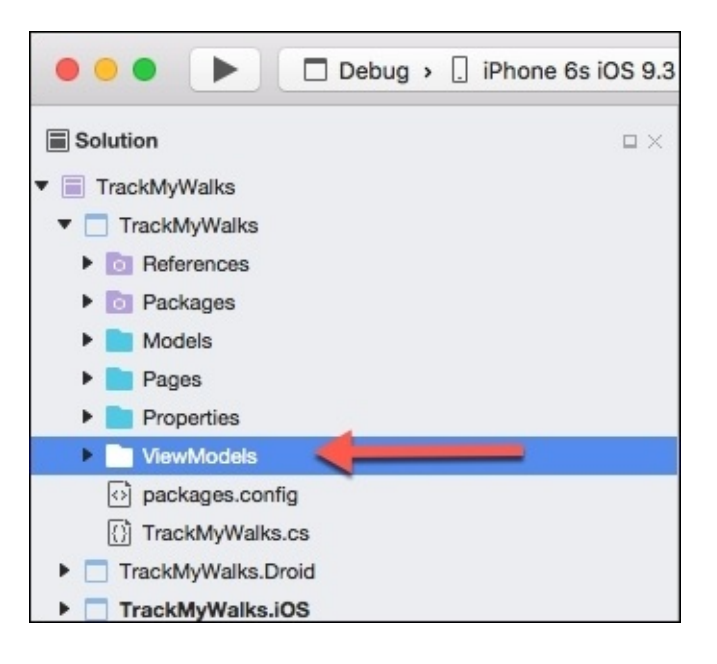

## Creating the WalkBaseViewModel for the TrackMyWalks app

In this section, we will begin by creating a base MVVM ViewModel that will be used by each of our ViewModels when we create these, the Views (pages) will then implement those ViewModels and use them as their BindingContext.

#### Tip

We will start by creating a base ViewModel class that will essentially be an **abstract** class, containing basic functionality that each of our ViewModels will inherit from, and will implement the INotifyPropertyChanged Interface.

Let's take a look at how we can achieve this, by following these steps:

1. Create an empty class within the ViewModels folder, shown in the following screenshot:

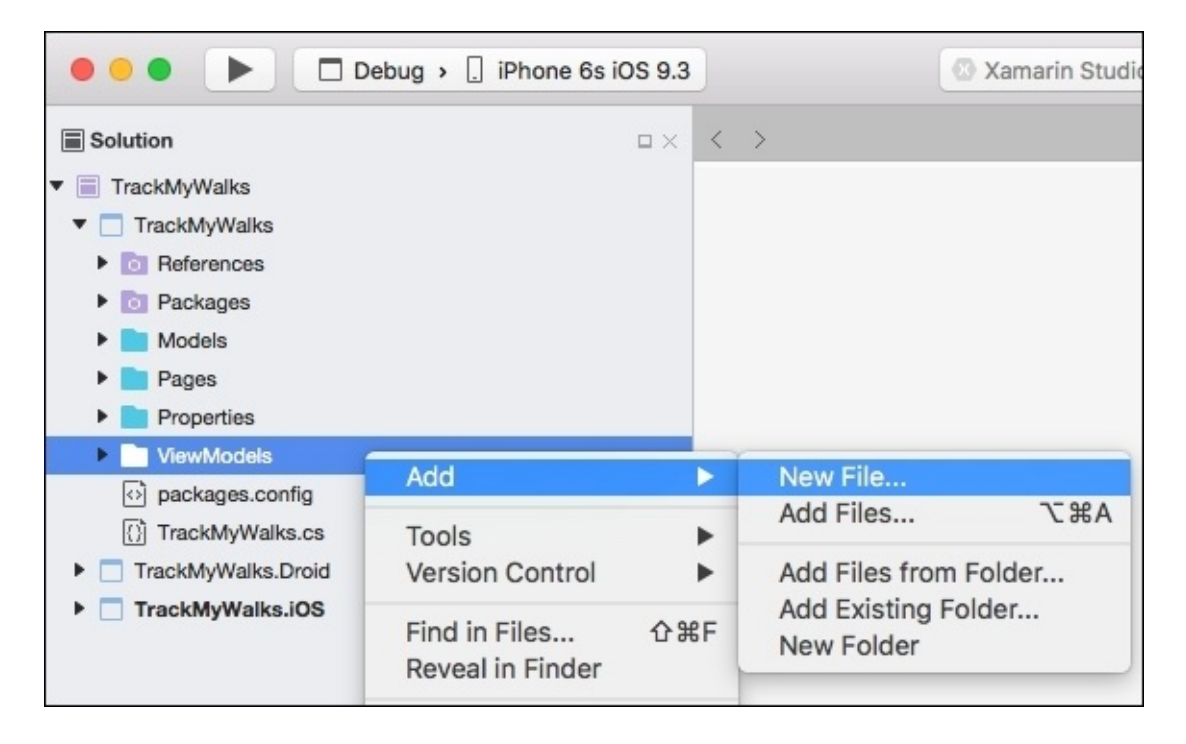

2. Next, choose the **Empty Class** option located within the **General** section, and enter in WalkBaseViewModel for the name of the new class file to be created, as shown in the following screenshot:

| •••                                                              | New File |                                        |
|------------------------------------------------------------------|----------|----------------------------------------|
| Forms<br>General<br>Gtk<br>Misc<br>Text Templating<br>Web<br>XML | New File | Empty Class<br>Creates an empty class. |
|                                                                  |          |                                        |
| Name: WalkBaseViewModel                                          |          |                                        |
|                                                                  |          | Cancel New                             |

3. Next, click on the **New** button to allow the wizard to proceed and create the new empty class file, as shown in the preceding screenshot.

Up until this point, all we have done is create our WalkBaseViewModel class file. This abstract class will act as the base ViewModel class that will contain the basic functionality that each of our ViewModels will inherit from.

As we start to build the base class, you will see that it contains a couple of members and it will implement the INotifyPropertyChangedInterface. As we progress through this book, we will build to this class, which will be used by the TrackMyWalks application. To proceed with creating the base ViewModel class.

Ensure that the WalkBaseViewModel.cs file is displayed within the code editor, and enter in the following code snippet:

//
// WalkBaseViewModel.cs
// TrackMyWalks Base ViewModel

```
11
// Created by Steven F. Daniel on 22/08/2016.
// Copyright © 2016 GENIESOFT STUDIOS. All rights reserved.
11
using System.ComponentModel;
using System.Runtime.CompilerServices;
namespace TrackMyWalks.ViewModels
{
public abstract class WalkBaseViewModel :
   INotifyPropertyChanged
 {
protected WalkBaseViewModel()
 {
 }
public event PropertyChangedEventHandler PropertyChanged;
protected virtual void OnPropertyChanged
   ([CallerMemberName] string propertyName = null)
 {
var handler = PropertyChanged;
 if (handler != null)
handler(this, new PropertyChangedEventArgs(propertyName));
}
}
}
}
```

In the preceding code snippet, we begin by creating a new abstract class for our WalkBaseViewModel that implements from the INotifyPropertyChanged interface class, which allows the View or page to be notified whenever properties contained within the ViewModel have changed. Next, we declare a variable PropertyChanged that inherits from the PropertyChanged EventHandler that will be used to indicate whenever properties on the object have changed. Finally, within the OnPropertyChanged method, this will be called when it has determined that a change has occurred on a property within the ViewModel from a child class.

#### Note

The INotifyPropertyChanged interface is used to notify clients, typically binding clients, when the value of a property has changed.

### Implementing the WalksPageViewModel

In the previous section, we built our base class ViewModel for our TrackMyWalks application. This will act as the main class that will allow our View or pages to be notified whenever changes to properties within the ViewModel have been made.

In this section, we will need to begin building the ViewModel for our WalksPage. This model will be used to store the WalkEntries, which will later be used and displayed within the ListView on the WalksPage content page.

Let's take a look at how we can achieve this by following these steps:

- 1. First, create a new class file within the ViewModels folder called WalksPageViewModel, as you did in the previous section, entitled *Creating the WalkBaseViewModel* located within this chapter.
- 2. Next, ensure that the WalksPageViewModel.cs file is displayed within the code editor, and enter in the following code snippet:

```
11
// WalksPageViewModel.cs
11
   TrackMyWalks ViewModels
11
    Created by Steven F. Daniel on 22/08/2016.
11
//
    Copyright © 2016 GENIESOFT STUDIOS. All rights reserved.
11
using System.Collections.ObjectModel;
using TrackMyWalks.Models;
namespace TrackMyWalks.ViewModels
{
    public class WalksPageViewModel : WalkBaseViewModel
    {
        ObservableCollection<WalkEntries> _walkEntries;
        public ObservableCollection<WalkEntries> walkEntries
        {
            get { return _walkEntries; }
            set { _walkEntries = value;
              OnPropertyChanged();
            }
        }
```

In the preceding code snippet, we begin by ensuring that our ViewModel inherits from the WalkBaseViewModel class. Next, we create an ObservableCollection variable \_walkEntries which is very useful when you want to know when the collection has changed, and an event is triggered that will tell the user what entries have been added or removed from the WalkEntries model.

In our next step, we create the ObservableCollection constructor WalkEntries, that is defined within the System.Collections.ObjectModel class, and accepts a List

parameter containing our WalkEntries model. The WalkEntries property will be used to bind to the ItemSource property of the ListView within the WalksMainPage. Finally, we define the getter (get) and setter (set) methods that will return and set the content of our walkEntries when it has been determined whether a property has been modified or not.

3. Next, locate the WalksPageViewModel class constructor, and enter the following highlighted code sections:

```
public WalksPageViewModel()
walkEntries = new ObservableCollection<WalkEntries>() {
new WalkEntries {
Title = "10 Mile Brook Trail, Margaret River",
Notes = "The 10 Mile Brook Trail starts in the
 Rotary Park near Old Kate, a preserved steam " +
 "engine at the northern edge of Margaret River. ",
Latitude = -33.9727604,
Longitude = 115.0861599,
Kilometers = 7.5,
Distance = 0,
Difficulty = "Medium",
ImageUrl = "http://trailswa.com.au/media/
 cache/media/images/trails/_mid/" +
  "FullSizeRender1 600 480 c1.jpg"
},
new WalkEntries {
Title = "Ancient Empire Walk, Valley of the Giants",
Notes = "The Ancient Empire is a 450 metre walk trail
that takes you around and through some of " +
"the giant tingle trees including the most popular of
 the gnarled veterans, known as " + "Grandma Tingle.",
Latitude = -34.9749188,
Longitude = 117.3560796,
Kilometers = 450,
Distance = 0,
Difficulty = "Hard",
ImageUrl = "http://trailswa.com.au/media/cache/media/
 images/trails/_mid/" + "Ancient_Empire_534_480_c1.jpg"
},
};
}
}
```

In the preceding code snippet, we began by creating a new ObservableCollection for our walkEntries method and then added each of the walk list items that we would like to store within our Model. As each item is added, the ObservableCollection, constructor is called, and the setter (set) method is invoked to add the item, then the INotifyPropertyChanged event will be triggered to notify that a change has occurred.

#### Updating the walks main page to use the MVVM model

Now that we have created the MVVM ViewModel that will be used for our main WalksPage, we need to modify the Walks main page. In this section, we will be taking a look at how to bind the WalksPageBindingContext to the WalksPageViewModel so that the walk entry details can be displayed.

Let's take a look at how we can achieve this, by following these steps:

1. Ensure that the WalksPage.cs file is displayed within the code editor, and enter in the following highlighted code sections:

```
11
11
   WalksPage.cs
// TrackMyWalks
11
11
    Created by Steven F. Daniel on 04/08/2016.
//
   Copyright © 2016 GENIESOFT STUDIOS. All rights reserved.
11
using System.Collections.Generic;
using Xamarin.Forms;
using TrackMyWalks.Models;
using TrackMyWalks.ViewModels;
namespace TrackMyWalks
{
    public class WalksPage : ContentPage
        public WalksPage()
        {
            var newWalkItem = new ToolbarItem
            {
                Text = "Add Walk"
            };
            // Set up our click event handler
            newWalkItem.Clicked += (sender, e) =>
            {
                Navigation.PushAsync(new WalkEntryPage());
            };
            // Add the ToolBar item to our ToolBar
            ToolbarItems.Add(newWalkItem);
```

2. Next, we need to declare and create a new BindingContext instance for the WalksPage, and set this to a new instance of the WalksPageViewModel so that it knows where to get the WalkEntries so that we can populate these within the ListView. Proceed and enter in the following highlighted code sections:

```
// Declare and initialize our Model Binding Context
BindingContext = new WalksPageViewModel();
```

```
// Define our Item Template
var itemTemplate = new DataTemplate(typeof(ImageCell));
itemTemplate.SetBinding(TextCell.TextProperty, "Title");
itemTemplate.SetBinding(TextCell.DetailProperty, "Notes");
itemTemplate.SetBinding(ImageCell.ImageSourceProperty,
    "ImageUrl");
```

3. Then, change the way in which our ListView gets the WalkEntries variable items, by updating the ListView class and setting the binding property for the walk entries, by initializing the ItemsView<Cell>.ItemsSourceProperty property and using the SetBinding method to bind the contents. Proceed and enter in the following highlighted code sections:

```
var walksList = new ListView
       {
HasUnevenRows = true,
         ItemTemplate = itemTemplate,
         SeparatorColor = Color.FromHex("#ddd"),
       };
       // Set the Binding property for our walks Entries
       walksList.SetBinding(ItemsView<Cell>.ItemsSourceProperty,
        "walkEntries");
       // Initialize our event Handler to use when the item is tapped
       walksList.ItemTapped += (object sender, ItemTappedEventArgs e) =>
       {
            var item = (WalkEntries)e.Item;
            if (item == null) return;
            Navigation.PushAsync(new WalkTrailPage(item));
            item = null;
       };
       Content = walksList;
       }
     }
   }
```

In this section, we looked at the steps involved in modifying our WalksPage so that it can take advantage of our WalksPageViewModel. We looked at how to set our content page to an instance of our WalksPageViewModel so that it knows where to get the list of walk entries to be used and displayed within the ListView control. The SetBinding property creates and applies a binding to a specific property. As you can see, by using ViewModels within your application, you can see that the result is both clean and elegant, and makes your code a lot more readable when supporting code modifications.

## Implementing the walks entry page ViewModel

We have created the ViewModel that will be used by our WalksPage so that the walk entries can be displayed within the ListView control. The next step is to build the ViewModel that will be used to create new walk entries and have this information saved back to our WalkBaseViewModel, which we will be covering in a later chapter as we progress through this book.

In this section, we will be taking a look at the steps required to create the ViewModel for our WalksEntryViewModel so that we can initialize, and capture information entered within this screen.

Let's take a look at how we can achieve this, by following these steps:

- 1. Create a new class file within the ViewModels folder called WalksEntryViewModel, as you did in the previous section, entitled *Creating the WalkBaseViewModel* located within this chapter.
- 2. Next, ensure that the WalksEntryViewModel.cs file is displayed within the code editor, and enter in the following code snippet.

```
11
11
   WalkEntryViewModel.cs
11
   TrackMyWalks ViewModels
11
11
   Created by Steven F. Daniel on 22/08/2016.
    Copyright © 2016 GENIESOFT STUDIOS. All rights reserved.
11
11
    using TrackMyWalks.Models;
using TrackMyWalks.ViewModels;
using Xamarin.Forms;
namespace TrackMyWalks.ViewModels
{
    public class WalkEntryViewModel : WalkBaseViewModel
    {
```

3. Then, create the following Title property and its associated getters and setter qualifiers. The OnPropertyChanged method, as we mentioned previously, will be called when our property determines that the contents have been changed. A call is made to the SaveCommand.ChangeCanExecute method that will validate the form fields, and then determine whether the SaveToolBarItem should be enabled or not to allow the user to save the walk entry details. Proceed and enter in the following code snippet:

```
string _title;
public string Title
{
    get { return _title; }
    set
    {
        _title = value;
        OnPropertyChanged();
```

```
SaveCommand.ChangeCanExecute();
}
```

4. Next, create the remaining ViewModel properties and the associated getters and setter qualifiers that will be used to bind the values entered on the WalkEntryPage, as shown in the following code snippets:

```
string _notes;
public string Notes
{
    get { return _notes; }
    set
    {
        _notes = value;
        OnPropertyChanged();
    }
}
double _latitude;
public double Latitude
{
    get { return _latitude; }
    set
    {
         _latitude = value;
        OnPropertyChanged();
    }
}
double _longitude;
public double Longitude
{
    get { return _longitude; }
    set
    {
         longitude = value;
        OnPropertyChanged();
    }
}
double _kilometers;
public double Kilometers
{
    get { return _kilometers; }
    set
    {
         _kilometers = value;
        OnPropertyChanged();
    }
}
string _difficulty;
public string Difficulty
{
    get { return _difficulty; }
```

```
set
    {
         _difficulty = value;
        OnPropertyChanged();
    }
}
double _distance;
public double Distance
Ł
    get { return _distance; }
    set
    {
        _distance = value;
        OnPropertyChanged();
    }
}
string _imageUrl;
public string ImageUrl
Ł
    get { return _imageUrl; }
    set
    {
        _imageUrl = value;
        OnPropertyChanged();
    }
}
```

5. Next, we need to initialize our ViewModel class constructor with default values for our Title, Difficulty and Distance properties. Locate the WalkEntryViewModel class constructor, and enter the following highlighted code sections:

```
public WalkEntryViewModel()
{
    Title = "New Walk";
    Difficulty = "Easy";
    Distance = 1.0;
}
```

6. Then, we need to create a Command property for our class. This will be used within our WalkEntryPage and will be used to bind to the SaveToolBarItem. The Command property will run an action upon being pressed, then execute a class instance method to determine whether the command can be executed. Proceed and enter the following highlighted code sections:

```
Command _saveCommand;
public Command SaveCommand
{
    get
    {
        return _saveCommand ?? (_saveCommand = new
            Command(ExecuteSaveCommand, ValidateFormDetails));
    }
}
```

}

}

7. Next, we need to create the ExecuteSaveCommand instance method. This will be used to store the walk information that we enter, which will be written to each of the properties as defined within the WalkEntries model. The saving portion will not be covered in this chapter, as this will be covered in a later chapter. For now, proceed and enter in the following highlighted code sections:

```
void ExecuteSaveCommand()
{
    var newWalkItem = new WalkEntries
    {
        Title = this.Title,
        Notes = this.Notes,
        Latitude = this.Latitude,
        Longitude = this.Longitude,
        Kilometers = this.Longitude,
        Kilometers = this.Difficulty,
        Difficulty = this.Difficulty,
        Distance = this.Distance,
        ImageUrl = this.ImageUrl
    };
        // Here, we will save the details entered in a later chapter.
}
```

8. Finally, create the ValidateFormDetails instance method. This will be used to determine whether or not we can save our new walk information. This method is pretty basic, but you could add additional checks depending on your needs. For this example, we'll use the IsNullOrWhiteSpace method on the string class, and pass in the Title property, which checks to see if the Title property contains any blank spaces, or is an empty field. To proceed, enter in the following highlighted code section:

```
// method to check for any form errors
   bool ValidateFormDetails()
   {
      return !string.IsNullOrWhiteSpace(Title);
   }
}
```

In this section, we began by ensuring that our ViewModel inherits from the WalkBaseViewModel class and then moved on to create a Title property and its associated getters and setter qualifiers. We also created the OnPropertyChanged method, as we defined previously so that it will be called when the property determines that the contents have been changed.

Next, we added a reference to the method SaveCommand.ChangeCanExecute that will validate the form fields to determine if the SaveToolBarItem should be enabled to allow the user to save the walk entry details. We then created the remaining properties for our ViewModel with their associated getters and setters, which will be used to bind the values entered on the WalkEntryPage. In the next steps, we initialized the class constructor with default values for the Title, Difficulty and Distance properties and then created a Command property to our class so that it can be used within the WalkEntryPage and will be used to bind to the SaveToolBarItem.

Finally, we needed to create the ExecuteSaveCommand instance method so that it can store our walk information to each of the properties as defined within the WalkEntries model.

#### Updating the WalksEntryPage to use the MVVM model

In this section, we need to bind our model binding context BindingContext to the WalkEntryViewModel so that the new walk information that will be entered within this page can be stored within the WalkEntries model. Let's take a look at how we can achieve this, by following these steps:

1. Ensure that the WalkEntryPage.cs file is displayed within the code editor.

```
11
11
   WalkEntryPage.cs
// TrackMyWalks
11
11
    Created by Steven F. Daniel on 04/08/2016.
//
    Copyright © 2016 GENIESOFT STUDIOS. All rights reserved.
11
using Xamarin.Forms;
using TrackMyWalks.Models;
using System.Collections.Generic;
namespace TrackMyWalks
{
    public class WalkEntryPage : ContentPage
    {
        public WalkEntryPage()
        {
            // Set the Content Page Title
            Title = "New Walk Entry";
```

2. Next, we need to declare and create a new BindingContext instance for the WalksEntryPage, and set this to a new instance of the WalkEntryViewModel so that it knows where to get the WalkEntries so that we can bind it to the associated properties contained within our model. Proceed and enter in the following highlighted code sections:

#### // Declare and initialize our Model Binding Context BindingContext = new WalkEntryViewModel();

3. Next, create the remaining EntryCell objects, as well as the SetBinding properties to their matched property name as contained within the ViewModel, as shown in the following code snippets:

```
// Define our New Walk Entry fields
var walkTitle = new EntryCell
{
    Label = "Title:",
    Placeholder = "Trail Title"
};
walkTitle.SetBinding(EntryCell.TextProperty, "Title",
    BindingMode.TwoWay);
var walkNotes = new EntryCell
{
    Label = "Notes:",
    Placeholder = "Description"
```

```
};
walkNotes.SetBinding(EntryCell.TextProperty, "Notes",
 BindingMode.TwoWay);
var walkLatitude = new EntryCell
{
    Label = "Latitude:",
    Placeholder = "Latitude",
    Keyboard = Keyboard.Numeric
};
walkLatitude.SetBinding(EntryCell.TextProperty,
  "Latitude", BindingMode.TwoWay);
var walkLongitude = new EntryCell
{
    Label = "Longitude:",
    Placeholder = "Longitude",
    Keyboard = Keyboard.Numeric
};
walkLongitude.SetBinding(EntryCell.TextProperty,
  "Longitude", BindingMode.TwoWay);
var walkKilometers = new EntryCell
{
    Label = "Kilometers:",
    Placeholder = "Kilometers",
    Keyboard = Keyboard.Numeric
};
walkKilometers.SetBinding(EntryCell.TextProperty,
  "Kilometers", BindingMode.TwoWay);
var walkDifficulty = new EntryCell
{
    Label = "Difficulty Level:",
    Placeholder = "Walk Difficulty"
};
walkDifficulty.SetBinding(EntryCell.TextProperty,
  "Difficulty", BindingMode.TwoWay);
var walkImageUrl = new EntryCell
    Label = "ImageUrl:",
    Placeholder = "Image URL"
};
walkImageUrl.SetBinding(EntryCell.TextProperty,
  "ImageUrl", BindingMode.TwoWay);
// Define our TableView
Content = new TableView
{
    Intent = TableIntent.Form,
    Root = new TableRoot
    {
        new TableSection()
        {
            walkTitle,
```

```
walkNotes,
              walkLatitude,
              walkLongitude,
              walkKilometers,
              walkDifficulty,
              walkImageUrl
          }
      }
  };
  var saveWalkItem = new ToolbarItem
  {
      Text = "Save"
  };
  saveWalkItem.SetBinding(MenuItem.CommandProperty,
    "SaveCommand");
  ToolbarItems.Add(saveWalkItem);
  saveWalkItem.Clicked += (sender, e) =>
  {
      Navigation.PopToRootAsync(true);
}
```

In this section, we looked at the steps involved in modifying our WalksEntryPage so that it can take advantage of our WalksEntryViewModel. We looked at how to set the content page to an instance of the WalksEntryViewModel so that it points to the WalkEntries model. We then used the SetBinding method on each of our EntryCells so that it can bind to the appropriate ViewModel property. Finally, we updated the SaveToolbarItem on the WalkEntryPage to bind to the WalksEntryViewModelSaveCommand property.

The following table provides a brief description of the different binding types, and when these should be used within your applications:

| Binding mode   | Description                                                                                                    |
|----------------|----------------------------------------------------------------------------------------------------|
| OneWay         | This type of binding indicates that the binding should only propagate changes from source (usually the ViewModel) to target (the BindableObject). This is the default mode for most BindableProperty values. |
| OneWayToSource | This type of binding indicates that the binding only propagates changes from<br>the target BindableObject to the ViewModel and is mainly used for read-<br>only BindableProperty values.                     |
|                |                                                                                                    |

| TwoWay |
|--------|
|--------|

This type of binding indicates that the binding should propagate the changes from the ViewModel to the target BindableObject in both directions.

One thing to notice is that, if you don't specify a value for the BindingMode property, it will use the default BindingMode.OneWay which is defined in the BindableProperty.DefaultBindingMode property.

### Implementing the walk trail page ViewModel

In this section, we will be taking a look at the steps required to create the ViewModel for our WalksTrailViewModel so that we can obtain the walk entry information associated with the chosen walk that has been selected from the main WalksPage.

Let's take a look at how we can achieve this, by following these steps:

- 1. Create a new class file within the ViewModels folder called WalksTrailViewModel, as you did in the previous section entitled *Creating the WalkBaseViewModel*, located within this chapter.
- 2. Next, ensure that the WalksTrailViewModel.cs file is displayed within the code editor, and enter the following code snippet:

```
11
11
   WalksTrailViewModel.cs
11
   TrackMyWalks ViewModels
11
11
    Created by Steven F. Daniel on 22/08/2016.
    Copyright © 2016 GENIESOFT STUDIOS. All rights reserved.
11
11
using TrackMyWalks.Models;
namespace TrackMyWalks.ViewModels
{
    public class WalksTrailViewModel : WalkBaseViewModel
    {
         WalkEntries _walkEntry;
         public WalkEntries WalkEntry
         {
             get { return _walkEntry; }
             set
             {
                  _walkEntry = value;
                  OnPropertyChanged();
             }
         }
        public WalksTrailViewModel(WalkEntries walkEntry)
        {
            WalkEntry = walkEntry;
        }
    }
}
```

In this section, we began by ensuring that our ViewModel inherits from the WalkBaseViewModel class and then we created an WalkEntries variable \_walkEntries that will be used to store our WalkEntries. Next, we created a WalkEntry property and its associated getters and setter

qualifiers and the OnPropertyChanged method, so that it will be called when our property
determines that the contents have been changed. In the final step, we created the
WalksTrailViewModel constructor, that accepts a List parameter containing our WalkEntries
model.

#### Updating the WalksTrailPage to use the MVVM model

In this section we need to bind our model binding context BindingContext to the WalksTrailViewModel so that the walk information details will be displayed from the WalkEntries model when a walk has been clicked on within the main WalksPage. Let's take a look at how we can achieve this, by following these steps:

1. Ensure that the WalkTrailPage.cs file is displayed within the code editor, and enter in the following highlighted code sections:

```
11
11
   WalkTrailPage.cs
11
   TrackMyWalks
11
11
   Created by Steven F. Daniel on 04/08/2016.
11
   Copyright © 2016 GENIESOFT STUDIOS. All rights reserved.
11
using Xamarin.Forms;
using TrackMyWalks.Models;
using TrackMyWalks.ViewModels;
namespace TrackMyWalks
{
    public class WalkTrailPage : ContentPage
    ł
        public WalkTrailPage(WalkEntries walkItem)
        {
            Title = "Walks Trail";
```

2. Next, we need to declare and create a new BindingContext instance for the WalksTrailPage, and set this to a new instance of the WalksTrailViewModel so that it knows where to get the WalkEntries so that we can bind it to the associated properties contained within our Model and display this within the View. Proceed and enter the following highlighted code sections:

```
// Declare and initialize our Model Binding Context
BindingContext = new WalksTrailViewModel(walkItem);
var beginTrailWalk = new Button
{
    BackgroundColor = Color.FromHex("#008080"),
    TextColor = Color.White,
    Text = "Begin this Trail"
};
// Declare and initialize our Event Handler
beginTrailWalk.Clicked += (sender, e) =>
{
    if (walkItem == null) return;
    Navigation.PushAsync(new DistanceTravelled(walkItem));
    Navigation.RemovePage(this);
    walkItem = null;
};
```

3. Next, create the remaining Image and Label control objects, as well as the SetBinding properties to their matched property name as contained within the ViewModel, as shown in the following code snippets:

```
var walkTrailImage = new Image()
{
    Aspect = Aspect.AspectFill
};
walkTrailImage.SetBinding(Image.SourceProperty,
  "WalkEntry.ImageUrl");
var trailNameLabel = new Label()
{
    FontSize = 28,
    FontAttributes = FontAttributes.Bold,
    TextColor = Color.Black
};
trailNameLabel.SetBinding(Label.TextProperty,
 "WalkEntry.Title");
var trailKilometersLabel = new Label()
{
    FontAttributes = FontAttributes.Bold,
    FontSize = 12,
    TextColor = Color.Black,
};
    trailKilometersLabel.SetBinding(Label.TextProperty,
   "WalkEntry.Kilometers", stringFormat: "Length: {0} km");
var trailDifficultyLabel = new Label()
{
    FontAttributes = FontAttributes.Bold,
    FontSize = 12,
    TextColor = Color.Black
};
    trailDifficultyLabel.SetBinding(Label.TextProperty,
   "WalkEntry.Difficulty", stringFormat: "Difficulty: {0}");
var trailFullDescription = new Label()
{
    FontSize = 11,
    TextColor = Color.Black,
    HorizontalOptions = LayoutOptions.FillAndExpand
};
    trailFullDescription.SetBinding(Label.TextProperty,
     "WalkEntry.Notes");
this.Content = new ScrollView
{
    Padding = 10,
    Content = new StackLayout
    {
        Orientation = StackOrientation.Vertical,
        HorizontalOptions = LayoutOptions.FillAndExpand,
        Children =
```

In this section, we looked at the steps involved in modifying our WalksTrailPage so that it can take advantage of the WalksTrailViewModel. We looked at how to set the content page to an instance of our WalksTrailViewModel so that it knows where to get the list of walk entries to be used and displayed within our StackLayout control. We used the SetBinding property to create and bind each of our model values to a specific property.

Finally, we defined a ScrollView control, then added each of our form Image and Label fields to the StackLayout control.

### Implementing the DistanceTravelledViewModel

In this section, we will be taking a look at the steps required to create the ViewModel for our DistTravelledViewModel so that we can calculate how long the chosen walk from the main WalksPage took to complete.

Let's take a look at how we can achieve this, by following these steps:

- 1. Create a new class file within the ViewModels folder called DistTravelledViewModel, as you did in the previous section entitled *Creating the WalkBaseViewModel*, located within this chapter.
- 2. Next, ensure that the DistTravelledViewModel.cs file is displayed within the code editor, and enter the following code snippet:

```
11
11
    DistTravelledViewModel.cs
11
   TrackMyWalks ViewModels
11
//
    Created by Steven F. Daniel on 22/08/2016.
    Copyright © 2016 GENIESOFT STUDIOS. All rights reserved.
11
11
using TrackMyWalks.Models;
using TrackMyWalks.ViewModels;
namespace TrackMyWalks.ViewModels
{
    public class DistTravelledViewModel : WalkBaseViewModel
    {
        WalkEntries _walkEntry;
```

3. Then, create the following WalkEntry property and its associated getters and setter qualifiers. The OnPropertyChanged method, as we mentioned previously, will be called when our property determines that the contents have been changed. Proceed and enter in the following code snippet:

```
public WalkEntries WalkEntry
{
    get { return _walkEntry; }
    set
    {
        _walkEntry = value;
        OnPropertyChanged();
    }
}
```

4. Next, create the remaining ViewModel properties and the associated getters and setter qualifiers that will be used to bind the values entered on the DistanceTravelledPage, as shown in the following code snippets:

```
double _travelled;
public double Travelled
{
```

```
get { return _travelled; }
    set
    {
        _travelled = value;
        OnPropertyChanged();
    }
}
double _hours;
public double Hours
{
    get { return _hours; }
    set
    {
        _hours = value;
        OnPropertyChanged();
    }
}
double _minutes;
public double Minutes
{
    get { return _minutes; }
    set
    {
        _minutes = value;
        OnPropertyChanged();
    }
}
double _seconds;
public double Seconds
{
    get { return _seconds; }
    set
    {
        _seconds = value;
        OnPropertyChanged();
    }
}
public string TimeTaken
{
    get
    {
        return string.Format("{0:00}:{1:00}:{2:00}", this.Hours,
         this.Minutes, this.Seconds);
    }
}
public DistTravelledViewModel(WalkEntries walkEntry)
{
    this.Hours = 0;
    this.Minutes = 0;
    this.Seconds = 0;
    this.Travelled = 100;
```

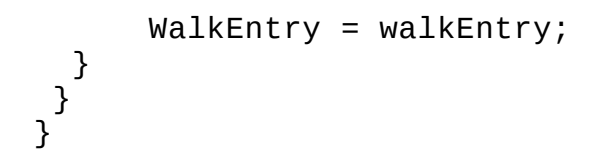

In this section, we began by ensuring that our ViewModel inherits from the WalkBaseViewModel class and then we created an WalkEntries variable \_walkEntries that will be used to store our WalkEntries.

Next, we created a WalkEntry property and its associated getters and setter qualifiers and the OnPropertyChanged method, so that it will be called when our property determines that the contents have been changed.

In our final step, we created the DistTravelledViewModel constructor, that accepts a List parameter containing our WalkEntries model, prior to initializing our class constructor with default values for the Hours, Minutes, Seconds, and Travelled properties.

#### Updating the DistanceTravelledPage to use the MVVM model

In this section we need to bind our model binding context BindingContext to the DistTravelledViewModel so that the walk information details and the calculations of distance travelled will be displayed from the WalkEntries model.

Let's take a look at how we can achieve this, by following these steps:

1. Ensure that the DistanceTravelledPage.cs file is displayed within the code editor.

```
11
11
   DistanceTravelledPage.cs
11
   TrackMyWalks
11
11
    Created by Steven F. Daniel on 04/08/2016.
11
   Copyright © 2016 GENIESOFT STUDIOS. All rights reserved.
17
using Xamarin.Forms;
using Xamarin.Forms.Maps;
using TrackMyWalks.Models;
namespace TrackMyWalks
{
    public class DistanceTravelledPage : ContentPage
    {
```

- 2. Next, we need to update the map to get its values from the DistTravelledViewModel so that it correctly plots these within the map view. We need to do this because the Xamarin.Forms.Map control doesn't provide support for binding directly to the map, so we have to set these directly within our ViewModel instead. Therefore, we need to create a private \_viewModel variable within the content page to return the value from the page's BindingContext.
- 3. Proceed and enter the following highlighted code sections:

```
DistTravelledViewModel _viewModel
{
  get { return BindingContext as DistTravelledViewModel; }
}
public DistanceTravelledPage(WalkEntries walkItem)
{
Title = "Distance Travelled";
```

4. Next, create a new BindingContext instance for the DistanceTravelledPage, and set this to a new instance of the DistTravelledViewModel so that it knows where to get the WalkEntries to bind it to the associated properties contained within our model and display this within the View. Proceed and enter in the following highlighted code sections:

```
// Declare and initialize our Model Binding Context
```

```
BindingContext = new DistTravelledViewModel(walkItem);
```

```
// Instantiate our map object
    var trailMap = new Map();
```

5. Next, update the map to grab the name of the chosen walk and the Latitude and Longitude values from the DistTravelledViewModel. Proceed and enter the following highlighted code sections:

```
// Place a pin on the map for the chosen walk type
trailMap.Pins.Add(new Pin
{
   Type = PinType.Place,
   Label = _viewModel.WalkEntry.Title,
   Position = new Position(_viewModel.WalkEntry.Latitude,
   _viewModel.WalkEntry.Longitude)
});
// Center the map around the list of walks entry's location
   trailMap.MoveToRegion(MapSpan.FromCenterAndRadius(new
   Position(_viewModel.WalkEntry.Latitude,
   _viewModel.WalkEntry.Longitude),
   Distance.FromKilometers(1.0)));
```

6. Next, create the remaining Label control objects, as well as the SetBinding properties to their matched property name as contained within the ViewModel, as shown in the following code snippets:

```
var trailNameLabel = new Label()
{
    FontSize = 18,
    FontAttributes = FontAttributes.Bold,
    TextColor = Color.Black,
    HorizontalTextAlignment = TextAlignment.Center
};
trailNameLabel.SetBinding(Label.TextProperty,
 "WalkEntry.Title");
var trailDistanceTravelledLabel = new Label()
{
    FontAttributes = FontAttributes.Bold,
    FontSize = 20,
    TextColor = Color.Black,
    HorizontalTextAlignment = TextAlignment.Center
};
trailDistanceTravelledLabel.SetBinding(Label.TextProperty,
 "Travelled", stringFormat: "Distance Travelled: {0} km");
var totalTimeTakenLabel = new Label()
{
    FontAttributes = FontAttributes.Bold,
    FontSize = 20,
    TextColor = Color.Black,
    HorizontalTextAlignment = TextAlignment.Center
};
```

totalTimeTakenLabel.SetBinding(Label.TextProperty, "TimeTaken",

```
stringFormat: "Time Taken: {0}");
 var walksHomeButton = new Button
 {
     BackgroundColor = Color.FromHex("#008080"),
     TextColor = Color.White,
     Text = "End this Trail"
 };
 // Set up our event handler
walksHomeButton.Clicked += (sender, e) =>
 {
     if (walkItem == null) return;
     Navigation.PopToRootAsync(true);
     walkItem = null;
 };
 this.Content = new ScrollView
 ł
     Padding = 10,
     Content = new StackLayout
     {
         Orientation = StackOrientation.Vertical,
         HorizontalOptions = LayoutOptions.FillAndExpand,
         Children = {
         trailMap,
         trailNameLabel,
         trailDistanceTravelledLabel,
         totalTimeTakenLabel,
         walksHomeButton
         }
};
}
}
       }
}
```

In this section, we looked at the steps involved in modifying the DistanceTraveledPage so that it can take advantage of the DistTravelledViewModel. We looked at how to set the content page to an instance of our DistTravelledViewModel. We used the SetBinding property to create and bind each of our model values to a specific property. Finally, we defined a ScrollView control, then added each of the form Image and Label fields to the StackLayout control.

Now that you have created all of the MVVM ViewModels and have updated the associated content pages, our next step is to finally build and run the TrackMyWalks application within the iOS simulator.

When compilation completes, the iOS Simulator will appear automatically and the TrackMyWalks application will be displayed, as shown in the following screenshot:

| •         | iPhone 6s - iPhone 6s / iOS 9.3 (13E230)                             |                           | 0 🔾 0         | iPhone 6s - iPhone 6s / iOS 9.3 (13E230) |      |
|-----------|----------------------------------------------------------------------|---------------------------|---------------|------------------------------------------|------|
| Carrier 🗢 | 5:54 PM                                                              | -                         | Carrier 🗢     | 5:54 PM                                  | -    |
|           | Track My Walks                                                       | Add Walk                  | Track My      | Walks New Walk Entry                     | Save |
|           | 10 Mile Brook Trail, Margan<br>The 10 Mile Brook Trail starts in the | ret River<br>Rotary Par   |               |                                          |      |
|           | Ancient Empire Walk, Valley<br>The Ancient Empire is a 450 metre w   | y of the<br>alk trail tha | Title:        | New Walk                                 |      |
|           |                                                                      |                           | Notes:        | Description                              |      |
|           |                                                                      |                           | Latitude:     | 0                                        |      |
|           |                                                                      |                           | Longitude:    | 0                                        |      |
|           |                                                                      |                           | Kilometers:   | 0                                        |      |
|           |                                                                      |                           | Difficulty Le | evel: Easy                               |      |
|           |                                                                      |                           | ImageUrl:     | Image URL                                |      |
| -         |                                                                      |                           |               |                                          |      |
| -         |                                                                      |                           |               |                                          |      |
|           |                                                                      |                           |               |                                          |      |
|           |                                                                      |                           |               |                                          |      |
|           |                                                                      |                           |               |                                          |      |
|           |                                                                      |                           |               |                                          |      |
|           |                                                                      |                           |               |                                          |      |

As you can see from the preceding screenshot, this currently displays a list of static trail entries, that are displayed within the ListView. When the user clicks on the **Add Walk** button link, this will display the **New Walk Entry** content page.

As you can see from the **New Walk Entry** screen, we have successfully binded each of the EntryCell properties to our WalkEntryViewModel and have displayed this information beside each of the content page properties. If you clear out the information associated with the Title property, you will notice that the **Save** button will dim. This is because the ValidateFormDetails instance method performs a check, then the SaveCommand command event is triggered, and handles it accordingly.

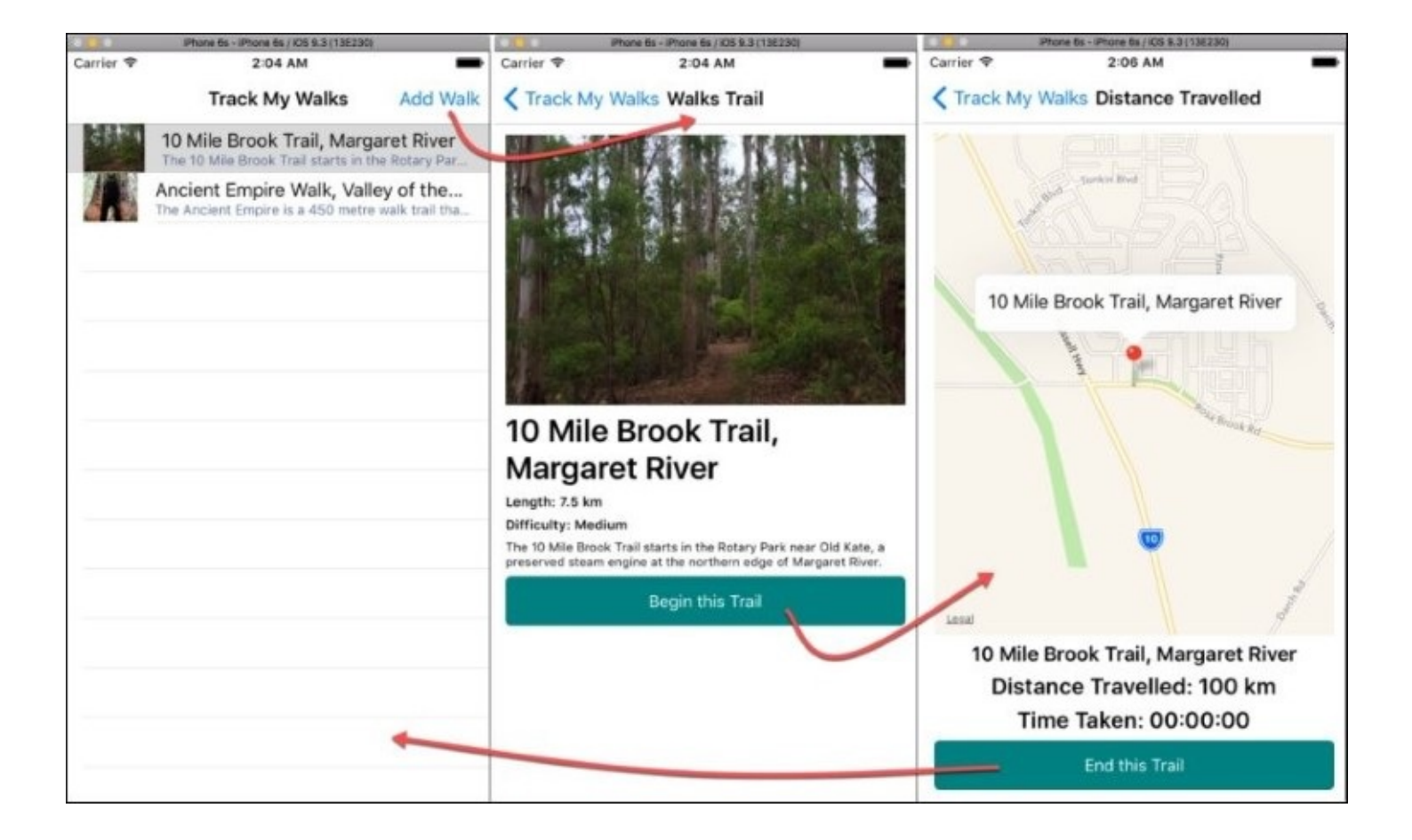

The preceding screenshot shows you the navigation flow between each of the pages when a trail has been selected from the list, with the final screen showing the **Distance Travelled** page along with the placeholder pin marker showing the trail location within the map view.

### Summary

In this chapter, we updated our TrackMyWalks application and created a number of ViewModels. We then removed and migrated our data and logic from each of our pages, then added binding to those pages so that they point directly to the ViewModels associated with the page.

In the next chapter, you will learn about the different navigation techniques that can be used within the MVVM model architecture, to navigate between ViewModels by creating and implementing a navigation service between each of the Views, so that you can easily navigate between them.

## Chapter 3. Navigating within the MVVM Model - The Xamarin.Forms Way

Up to this point, you have seen how to incorporate the MVVM architectural pattern into your applications, so that it enforces the separation between the application's user interface, or presentation layer, from the underlying data. This is done by using a class that acts as the communication layer between both the View and the ViewModel, and is connected through data bindings along with the binding context for the View, pointing to an instance of the ViewModel.

In this chapter, you will see how you can leverage what you already know about the MVVM design pattern, and we will learn how to move navigation into the ViewModels. You'll learn how to create a C# class that will act as the navigation service for our app, as well as how to update our existing WalkBaseViewModel class file. This will include a number of abstract class methods that each of our ViewModels will inherit, and in turn update the content pages to bind with the ViewModels to allow navigation between these Views to happen.

This chapter will cover the following topics:

- Understanding the Xamarin.Forms Navigation API pattern architecture
- Creating a navigation service using the Xamarin.Forms.Navigation class
- Updating the TrackMyWalks application to use the navigation service
- Updating the MVVM ViewModels to use the navigation service interface
- Updating the user interface content pages to use the updated MVVM ViewModels

## Understanding the Xamarin.Forms Navigation API

In this section, we will take a look at the Xamarin.Forms Navigation API pattern architecture and gain an understanding into the different types of navigation patterns that are available.

The Xamarin.Forms Navigation API is exposed through the Xamarin.Forms.INavigation interface, and is implemented via the Navigation property. The Navigation property can be called from any Xamarin.Forms object, typically the Xamarin.Forms.Page that inherits from the ContentPage class that is part of the Xamarin.Forms.Core assembly.

The Xamarin.Forms Navigation API supports two different types of navigation-hierarchical and modal, and these are explained in the following table:

| Navigation<br>page | Description                                                                                                    |
|--------------------|----------------------------------------------------------------------------------------------------|
| Hierarchical       | The hierarchical navigation type is essentially a stack-based navigation pattern that<br>enables users to move iteratively through each of the screens within the hierarchy,<br>and then navigate back out again, one screen at a time, removing them from the<br>navigation stack. |
| Modal              | The modal navigation type is a single pop-up or screen that interrupts the hierarchical navigation by requiring the user to respond to an action, prior to the screen or popup from being dismissed.                                                                                |

The hierarchical navigation pattern provides a means of navigating through the navigational structure and is typically the most used. This involves the user tapping their way forward through a series of pages, and then navigating backwards through the stack using the navigation methods on Android or iOS devices.

The following screenshot shows the process when moving from one page to another within the hierarchical navigation model, and popping pages from the NavigationStack. Whenever a new page is pushed onto the navigation stack, this will become the active page.

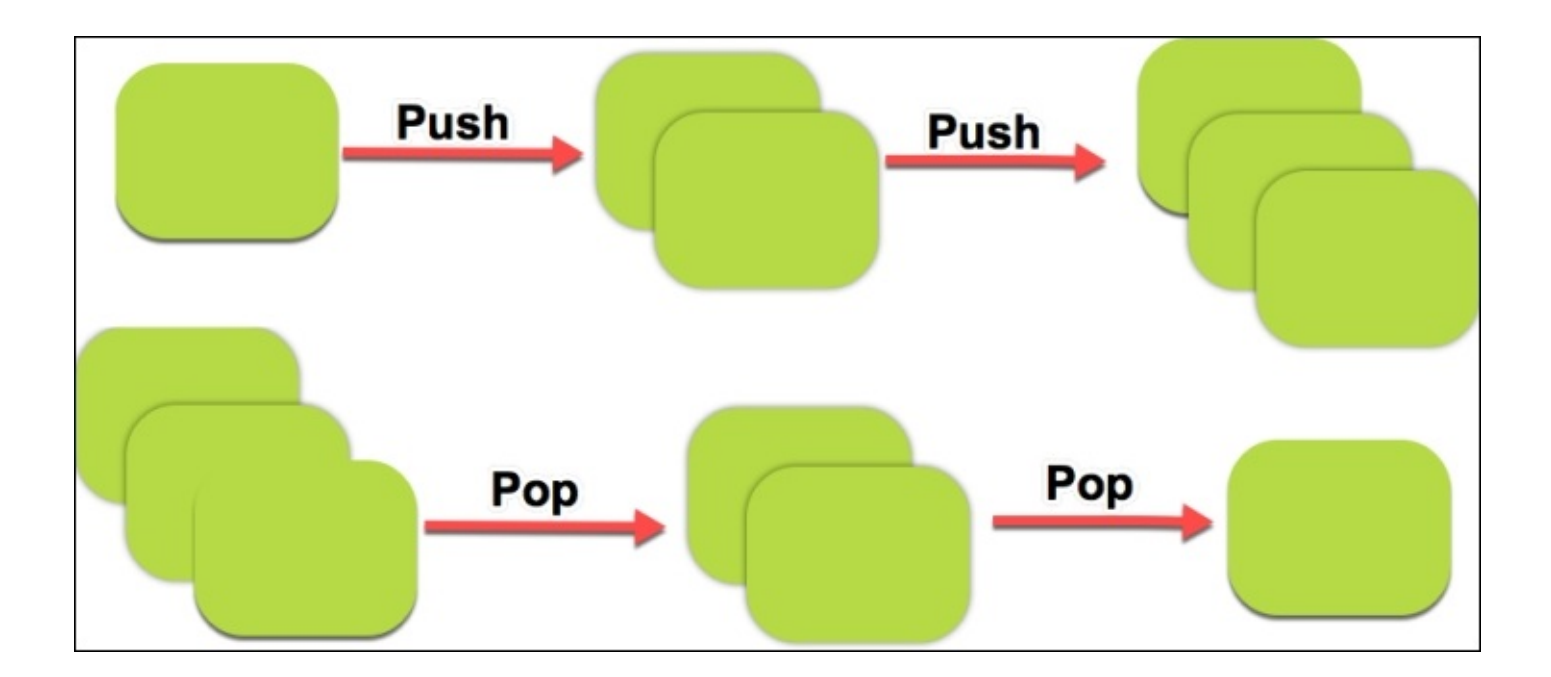

Alternatively, when you want to return back to the previous page, the application will start by popping the current page from the navigation stack, and the new topmost page will then become the active page. The modal navigation pattern displays a page on top of the current page that prevents the user from any interaction from the page underneath it, and provides the user with choices for what they want to do before the modal page can be closed.

The INavigation interface, which is part of the Xamarin.Forms.NavigationPage, implements and exposes two separate read-only properties-NavigationStack and ModalStack. This will allow you to view both the hierarchical and modal navigation stacks.

The Xamarin.FormsINavigation interface provides you with several methods that will allow you to asynchronously push (add) and pop (remove) pages onto the navigation and modal stacks, and these are explained in the table below:

| Navigation methods      | Description                                                                                                    |
|-------------------------|----------------------------------------------------------------------------------------------------|
| PushAsync(Page<br>page) | This method adds a new page at the top of the NavigationStack that enables users to move deeper within the screen hierarchy.                             |
| PopAsync()              | This method allows you to navigate back through the<br>NavigationStack to the previous page, if one has been previously<br>added to the NavigationStack. |
|                         | This method allows you to display a page modally when you need to either display some informational information or request information                   |

| PushModalAsync(Page<br>page) | from the user. A good example of a modal page would be a sign-on page, where you need to get user credentials. |
|------------------------------|----------------------------------------------------------------------------------------------------|
| PopModalAsync()              | This method will dismiss the currently displayed modal page and return you to the page displayed underneath.   |

As well as the above mentioned navigation methods, the Xamarin.Forms.INavigation interface provides you with a number of additional methods that will help you manipulate the NavigationStack, and these are explained in the following table:

| Navigation methods                          | Description                                                                                                    |
|---------------------------------------------|----------------------------------------------------------------------------------------------------|
| InsertPageBefore(Page<br>page, Page before) | This method allows you to insert a page before a specific page that has already been added to the NavigationStack.                                                                  |
| RemovePage(Page page)                       | This method allows you to remove a specific page within the NavigationStack.                                                                                                    |
| PopToRootAsync()                            | This method navigates you back to the first page that is contained within the NavigationStack whilst removing all of the other pages that are contained within the NavigationStack. |

Now that you have a good understanding of the components that are contained within the Navigation API pattern architecture, we can begin to take a look at some of the different approaches to navigating between pages and ViewModels.

## Differences between the navigation and ViewModel approaches

In this section, we will take a look at the approaches when performing navigation within ViewModels contained within an Xamarin.Forms solution. When performing navigation within your ViewModels, there are a couple of approaches that you should consider before going down this path. An approach would be to use the page navigation approach, which involves navigating to another page using a direct reference to that page.

The page navigation approach can be accomplished in Xamarin.Forms by essentially passing the current INavigation instance into a ViewModel's object constructor, which will force the ViewModel to use the Xamarin.Forms default navigation mechanism to navigate to other pages.

If you wanted to use the ViewModel approach to navigate to a page using the associated pages ViewModel, you would need to form some sort of mapping between each of the pages, as well as their associated ViewModels. This would be done by creating a dictionary or key-value type property in the navigation service that will maintain a one-to-one mapping for each of the pages and their type.

In MVVM, actions taken by the user on a particular page are bound to commands that are part of the pages, ViewModel, and so this process needs to be thought through differently when navigating to another page, or even the previous page, when performing tasks such as saving data or updating a maps location. As such, we need to rethink how to achieve navigation that leverages the MVVM design pattern within our app, so that it can be controlled by the ViewModels and not by the underlying pages.

When using the ViewModels to handle the navigation, this alleviates the need for a ViewModel to have any dependencies on the specific implementation of a page, and because the ViewModel doesn't navigate directly to a page via the ContentPage's ViewModel, this means that when you implement this approach, there is a need for a relationship or mapping to be done between each of the pages and their associated ViewModels.

In the next section, we will be taking a look at how to navigate through our TrackMyWalks app by creating a navigation service that will include ViewModel and page type mappings.
# Implementing the navigation service within your app

In this section, we will begin by setting up the basic structure for our TrackMyWalks solution to include the folder that will be used to represent our Services. Let's take a look at how we can achieve this, by performing following the steps:

- 1. Launch the Xamarin Studio application and ensure that the TrackMyWalks solution is loaded within the Xamarin Studio IDE.
- 2. Next, create a new folder within the TrackMyWalks Portable Class Library project, called Services, as shown in the following screenshot:

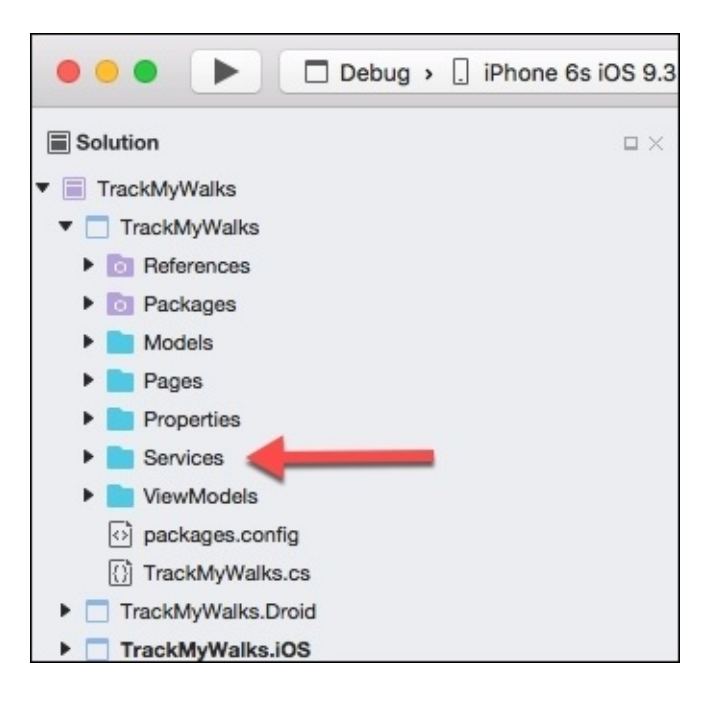

Now that we have created the folder structure that will be used to store our navigation services, we can begin to start building the Navigation Service Interface class that will be used by our Navigation Service class and in turn used by our ViewModels.

# Creating the navigation service interface for the TrackMyWalks app

In this section, we will begin by creating a navigation service interface class that will extend from the Xamarin.Forms navigation abstraction layer. This is so that we can perform ViewModel to ViewModel navigation within our MVVM design pattern, and in turn bind with our content pages to allow navigation between these Views to happen.

We will first need to define the interface for our navigation service, as this will contain and define its methods, and will make it a lot easier if we ever wanted to add new method implementations for our service, without the need to change each of our ViewModels.

Let's take a look at how we can achieve this, by performing the following steps:

1. Create an empty class within the Services folder, as shown in the following screenshot:

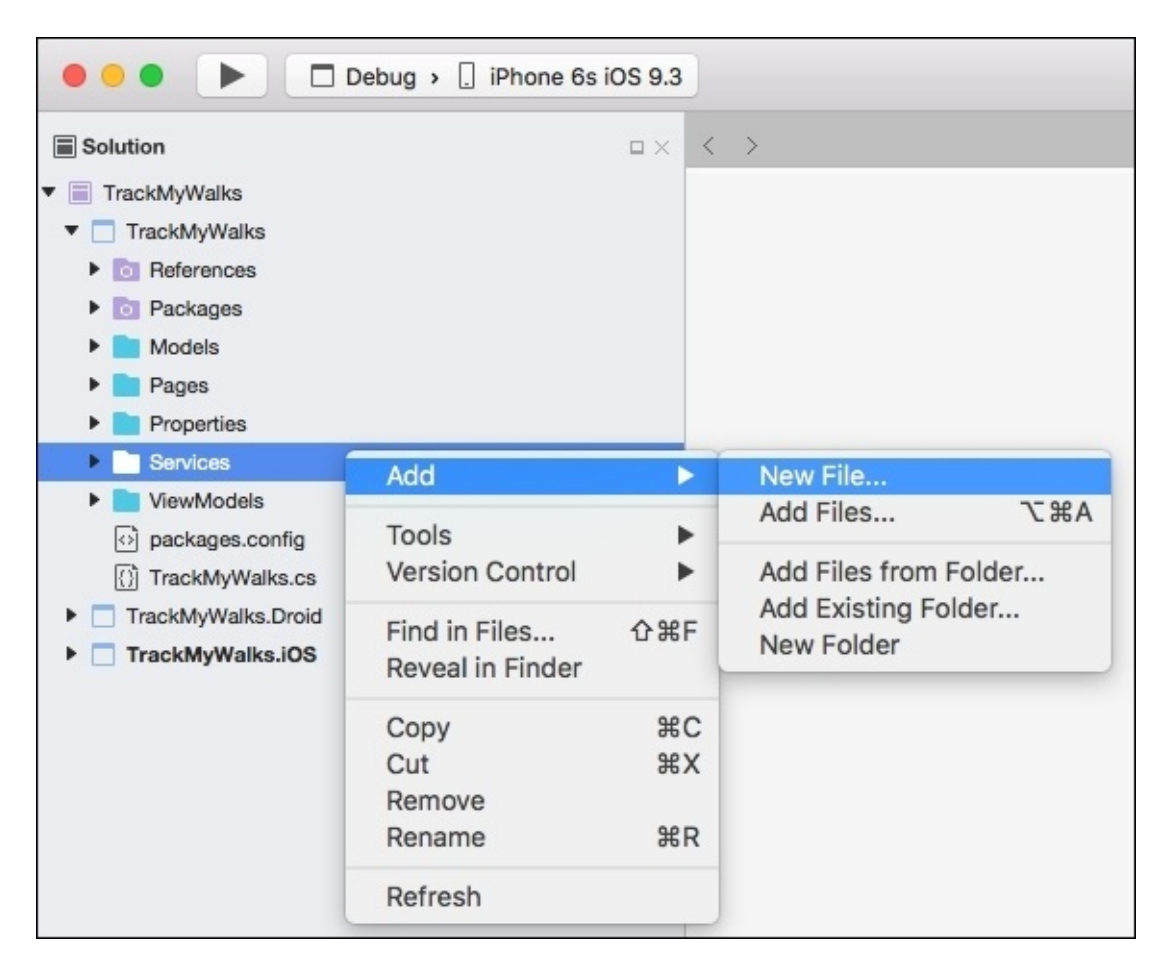

2. Next, choose the **Empty Interface** option located within the **General** section, and enter in IWalkNavService for the name of the new interface file to create, as shown in the following screenshot:

| •••                                                              | New File                                                                                                    |                                                |
|------------------------------------------------------------------|----------------------------------------------------------------------------------------------------|------------------------------------------------|
| Forms<br>General<br>Gtk<br>Misc<br>Text Templating<br>Web<br>XML | Empty Class<br>C#<br>Empty Enumeration<br>C#<br>Empty File<br>C#<br>Empty Interface<br>C#<br>Empty Struct<br>C# | Empty Interface<br>Creates an empty interface. |
| Name: IWalkNavService                                            |                                                                                                    |                                                |
|                                                                  |                                                                                                    | Cancel                                         |

3. Next, click on the **New** button to allow the wizard to proceed and create the new empty class file, as shown in the preceding screenshot.

Up until this point, all we have done is create our IWalkNavService class file. This Interface class will be used and will act as the base NavigationService class that each of our ViewModels will inherit from. As we start to build the Navigation Service Interface class, you will see that it contains a couple of class members that will be used by our content pages and ViewModels, as we will be using this as our base class within our ViewModels used by the TrackMyWalks application.

To proceed with creating the base IWalkNavService interface, ensure that the IWalkNavService.cs file is displayed within the code editor, and enter in the following code snippet:

//
// IWalkNavService.cs
// TrackMyWalks Navigation Service Interface
//

```
11
   Created by Steven F. Daniel on 03/09/2016.
11
   Copyright © 2016 GENIESOFT STUDIOS. All rights reserved.
11
using System.Threading.Tasks;
using TrackMyWalks.ViewModels;
namespace TrackMyWalks.Services
{
    public interface IWalkNavService
    {
        // Navigate back to the Previous page in
         the NavigationStack
        Task PreviousPage();
        // Navigate to the first page within
         the NavigationStack
        Task BackToMainPage();
        // Navigate to a particular ViewModel within
         our MVVM Model,
        // and pass a parameter
        Task NavigateToViewModel<ViewModel,
             TParameter>(TParameter parameter)
              where ViewModel : WalkBaseViewModel;
    }
}
```

In the preceding code snippet, we started by creating a new Interface class for our IWalkNavService that allows the ability to navigate to each of our ViewModels, as well as navigating back to the PreviousPage method, and back to the first page within our hierarchical model, as determined by the BackToMainPage method.

#### Note

An interface contains only the methods, properties, and event signature definitions. Any class that implements the interface must implement all members of the interface that are specified in the interface definition.

The NavigateToViewModel method declares a generic type which is used to restrict the ViewModel to its use to objects of the WalkBaseViewModel base class, and a strongly-typed TParameter parameter to be passed along with the navigation.

#### Note

The term **strongly-typed** means that, if a variable has been declared of a specific type (string, integer, or defined as a user-defined type), it cannot be assigned a value of a different type later on, as this will result in the compiler notifying you of an error. An example would be: int i = 10; i = "Ten"

The Task class is essentially used to handle asynchronous operations. This is done by ensuring that the asynchronous method you initiated will eventually finish, thus completing the task. The

Task object is used to return back information once it has finished by returning back a Task object almost instantaneously, although the underlying work within the method would likely finish later.

To handle this, you can use the await keyword to wait for the task to complete which will block the current thread and wait until the asynchronous method has completed.

#### Creating a navigation service to navigate within our ViewModels

In the previous section, we created our base interface class for our navigation service and defined a number of different methods, which will be used to navigate within our MVVM ViewModel.

These will be used by each of our ViewModels, and the Views (pages) will implement these ViewModels and use them as their BindingContext.

Let's take a look at how we can achieve this, by performing the following the steps:

- 1. Create an empty class within the Services folder, as shown in the next screenshot.
- 2. Next, choose the **Empty Class** option located within the **General** section, and enter in WalkNavService for the name of the new class file to create, as shown in the following screenshot:

| •••                                                              | New File                                                                                                    |                                        |
|------------------------------------------------------------------|----------------------------------------------------------------------------------------------------|----------------------------------------|
| Forms<br>General<br>Gtk<br>Misc<br>Text Templating<br>Web<br>XML | Image: Second struct         Image: Second struct         Image: Second struct         Image: Second struct | Empty Class<br>Creates an empty class. |
|                                                                  |                                                                                                    |                                        |
| Name: WalkNavService                                             |                                                                                                    |                                        |
|                                                                  |                                                                                                    | Cancel New                             |

3. Next, click on the **New** button to allow the wizard to proceed and create the new empty class file, as shown in the preceding screenshot.

- 4. Up until this point, all we have done is create our WalkNavService class file. This class will be used and will act as the base NavigationService class that will contain the functionality required that each of our ViewModels will inherit from, in order to navigate between each of the ViewModels within our MVVM model.
- 5. As we start to build our Navigation class, you will see that it contains a number of method members that will be used to enable navigation between each of our ViewModels and it will implement the IWalkNavService Interface. To proceed with creating the base WalkNavService class, perform the following steps:
- 6. Ensure that the WalkNavService.cs file is displayed within the code editor, and enter in the following code snippet:

```
11
11
   WalkNavService.cs
11
    TrackMyWalks Navigation Service Class
11
    Created by Steven F. Daniel on 03/09/2016.
11
11
    Copyright © 2016 GENIESOFT STUDIOS. All rights reserved.
11
using System;
using Xamarin.Forms;
using System.Collections.Generic;
using System. Threading. Tasks;
using System.Reflection;
using System.Ling;
using TrackMyWalks.ViewModels;
using TrackMyWalks.Services;
```

First, we need to initialize our navigation class to be marked as a dependency, by adding the Dependency metadata attribute so that it can be resolved by the Xamarin FormsDependencyService class. This will enable so that it to find and use our

Xamarin.FormsDependencyService class. This will enable so that it to find and use our method implementation as defined by our interface.

7. Next, we also need to need to ensure that our WalkNavService class inherits from the IWalkNavService navigation interface class, so that it can access the method getters and setters. Proceed and enter in the following code snippet as shown here:

```
[assembly: Dependency(typeof(WalkNavService))]
namespace TrackMyWalks.Services
{
    public class WalkNavService : IWalkNavService
    {
```

8. Next, we need to create a public INavigation property named navigation. The navigation property will provide our class with a reference to the current Xamarin.Forms.INavigation instance, and this will need to be set when the navigation service is first initialized. We will see how this is done as we progress through updating our TrackMyWalks app. Proceed and enter in the following code snippet:

```
public INavigation navigation { get; set; }
```

9. Then we need to register the navigation service to handle ContentPage to ViewModel mappings by declaring a dictionary \_viewMapping property variable that inherits from the

IDictionary interface. Proceed and enter in the following code snippet:

```
readonly IDictionary<Type, Type> _viewMapping =
    new Dictionary<Type, Type>();
```

10. Next, we need to declare a new method called RegisterViewMapping which will be used to populate our ViewModel and ContentPage (View) within the \_viewMapping dictionary property object. Proceed and enter in the following code sections:

```
// Register our ViewModel and View within our Dictionary
public void RegisterViewMapping(Type viewModel, Type view)
{
    __viewMapping.Add(viewModel, view);
}
```

11. Then, we need to create the PreviousPage instance method for our WalkNavService class. This will be used to navigate back to the previous page contained within our NavigationStack, by first checking the NavigationStack property of the navigation property INavigation interface to ensure that it is not null and that we have more than one ViewModel contained within our NavigationStack to navigate back to. If we don't perform this check, it could result in our application crashing. Finally, we use the PopAsync method to remove the last view added to our NavigationStack, thus returning back to the previous ViewModel. Proceed and enter in the following code sections:

```
// Instance method that allows us to move back to the
// previous page.
public async Task PreviousPage()
{
    // Check to see if we can move back to the previous page
    if (navigation.NavigationStack != null &&
        navigation.NavigationStack.Count > 0)
    {
        await navigation.PopAsync(true);
    }
}
```

12. Next, we need to create the BackToMainPage instance method for our WalkNavService class. This will be used to take us back to the first ContentPage contained within our NavigationStack. We use the PopToRootAsync method of our navigation property and use the await operator to wait until the task completes, before removing all ViewModels contained within our NavigationStack and returning back a Task object. Proceed and enter the following code:

```
// Instance method that takes us back to the main
// Root WalksPage
public async Task BackToMainPage()
{
    await navigation.PopToRootAsync(true);
}
```

13. Then, we need to create the NavigateToViewModel instance method for our WalkNavService class. This will be used to navigate to a specific ViewModel that is contained within our \_viewMapping dictionary object. Next, we use the TryGetValue

method of the \_viewMapping dictionary object to check to see if our ViewModel does indeed exist within our dictionary, and return the name of the ViewModel.

14. The name of the returned view will be stored within the viewType object, and we then use the PushAsync method to navigate to that view. Finally, we set the BindingContext for the last pushed view that is contained within our NavigationStack, and then navigate to the view, passing in any parameters required. Proceed and enter in the following code sections:

```
// Instance method that navigates to a specific ViewModel
// within our dictionary viewMapping
public async Task NavigateToViewModel<ViewModel,</pre>
       WalkParam>(WalkParam parameter)
       where ViewModel : WalkBaseViewModel
{
    Type viewType;
    if (_viewMapping.TryGetValue(typeof(ViewModel), out
        viewType))
    {
      var constructor = viewType.GetTypeInfo()
      .DeclaredConstructors
      .FirstOrDefault(dc => dc.GetParameters()
      .Count() <= 0);
        var view = constructor.Invoke(null) as Page;
        await navigation.PushAsync(view, true);
    }
    if (navigation.NavigationStack.Last().BindingContext is
        WalkBaseViewModel<WalkParam>)
        await ((WalkBaseViewModel<WalkParam>)(
        navigation.NavigationStack.Last().BindingContext)).
        Init(parameter);
    }
  }
}
```

In the preceding code snippet, we began by ensuring that our WalkNavService class inherits from our IWalkNavService class, and then moved on to create a navigation property that inherits from our INavigation class. We then created its associated getter and setter qualifiers.

Finally, we created the instance methods required for our WalkNavService class.

#### Updating the WalkBaseViewModel to use our navigation service

In this section we will proceed to update our WalkBaseViewModel class to include references to our IWalkNavService. Since our WalkBaseViewModel inherits and is used by each of our ViewModels, it makes sense to place it within this class. That way, if we need to add additional methods, we can just add them within this class. To proceed, perform the following steps:

1. Ensure that the WalkBaseViewModel.cs file is displayed within the code editor, and enter in the following code snippet:

```
11
           WalkBaseViewModel.cs
        11
        11
           TrackMyWalks Base ViewModel
        11
            Created by Steven F. Daniel on 22/08/2016.
        11
        //
            Copyright © 2016 GENIESOFT STUDIOS. All rights reserved.
        11
        using System.ComponentModel;
        using System.Runtime.CompilerServices;
        using System.Threading.Tasks; using TrackMyWalks.Services;
        namespace TrackMyWalks.ViewModels
        {
          public abstract class WalkBaseViewModel :
INotifyPropertyChanged
          {
```

2. Next, we need to create a protected IWalkNavService property named NavService. The NavService property will provide our class with a reference to the current navigation instance that is contained within our IWalkNavService interface class. Proceed and enter in the following code section:

#### protected IWalkNavService NavService { get; private set; }

3. Then, we need to modify the class constructor and declare a navService parameter that inherits from our IWalkNavService interface class. Next, we set the NavService property for our WalkBaseViewModel base class, to an instance of the navService parameter. Proceed and enter in the following highlighted code sections:

```
protected WalkBaseViewModel(IWalkNavService navService)
{
    NavService = navService;
}
```

4. Next, we need to create the Init abstract method for our WalkBaseViewModel class that returns back an asynchronous Task object. This will be used to initialize our WalkBaseViewModel. Proceed and enter in the following highlighted code sections:

public abstract Task Init();

public event PropertyChangedEventHandler PropertyChanged;

protected virtual void OnPropertyChanged(

```
[CallerMemberName] string propertyName = null)
{
    var handler = PropertyChanged;
    if (handler != null)
        {
            handler(this, new PropertyChangedEventArgs(propertyName));
        }
    }
}
```

5. Then, we need to create a secondary abstract class for our WalkBaseViewModel that inherits from the WalkBaseViewModel and defines a generic-typed TParameter object. We then proceed to overload the WalkBaseViewModel class constructor, and set this class to inherit from our navService base class. Proceed and enter in the following highlighted code sections:

6. Next, we need to override the Init method for our WalkBaseViewModel<WalkParam> that accepts a default WalkParam value for our walkDetails model. Proceed and enter in the following highlighted code sections:

```
public override async Task Init()
    {
        await Init(default(WalkParam));
    }
    public abstract Task Init(WalkParam walkDetails);
}
```

In the preceding code snippet, we began by creating a NavService property that inherits from our IWalkNavService class, and then created its associated getter and setter qualifiers.

Next, we update the WalkBaseViewModel class constructor to set the NavService property to an instance of our navService, before creating our Init abstraction method that will be used to initialize our class.

In the next step, we create a new abstract class for our WalkBaseViewModel that implements from the WalkBaseViewModel class, and then overloads our class constructor so that it inherits from our navService class.

Next, we'll override the Init method for our WalkBaseViewModel<WalkParam> that accepts a default WalkParam value for our walkDetails model.

## Updating the walks main page ViewModel and navigation service

We have created our IWalkNavService Interface class and updated the NavService class to include all of the necessary class instance methods. We also made some changes to our WalkBaseViewModel class to inherit from our IWalkNavService navigation service. We have also included an additional abstraction class that will be used to initialize our WalkBaseViewModel when navigating between ViewModels within our MVVM model.

Our next step is to modify the walks main page. In this section, we will be taking a look at how to update our WalksPageViewModel so that it can take advantage of our navigation service.

Let's take a look at how we can achieve this, by performing the following steps:

1. Ensure that the WalksPageViewModel.cs file is displayed within the code editor, and enter in the following highlighted code sections:

```
11
11
   WalksPageViewModel.cs
//
   TrackMyWalks ViewModels
11
11
    Created by Steven F. Daniel on 22/08/2016.
    Copyright © 2016 GENIESOFT STUDIOS. All rights reserved.
11
11
using System;
using System.Collections.ObjectModel;
using System.Threading.Tasks;
using TrackMyWalks.Models;
using TrackMyWalks.Services;
using Xamarin.Forms;
namespace TrackMyWalks.ViewModels
{
    public class WalksPageViewModel : WalkBaseViewModel
    {
        ObservableCollection<WalkEntries> _walkEntries;
        public ObservableCollection<WalkEntries> walkEntries
        ł
            get { return _walkEntries; }
            set
            {
                _walkEntries = value;
                OnPropertyChanged();
            }
        }
```

2. Now we need to modify the WalksPageViewModel class constructor, which will need to include a parameter navService that is included within our IWalkNavService interface class. Then we need to set the ViewModel's class constructor to access all instance class members contained within the navService within the WalksPageViewModel by using the

base keyword. We then set up an ObservableCollection called walkEntries. This accepts a list parameter containing our WalkEntries model, which will be used to determine whenever the collection has changed within the WalkEntries model.

3. Next, we create the Init method within our WalksPageView model, and a method called LoadWalkDetails to populate the WalkDetails. Proceed and enter in the following highlighted code sections:

```
public WalksPageViewModel(IWalkNavService navService) :
                base(navService)
{
                walkEntries = new ObservableCollection<WalkEntries>();
}
public override async Task Init()
{
               await LoadWalkDetails();
}
```

4. Next, we need to create a new async method called LoadWalkDetails that will be used to add each of the walk entries within our model. We use the Task.Factory.StartNew to start and execute our task, and then proceed to populate each of our lists of WalkEntries asynchronously. We then use and specify the await keyword to wait until our Task completes. Proceed and enter in the following highlighted code sections:

```
public async Task LoadWalkDetails()
    {
        await Task.Factory.StartNew(() =>
        Ł
            walkEntries = new ObservableCollection<WalkEntries>() {
            new WalkEntries {
                Title = "10 Mile Brook Trail, Margaret River",
                Notes = "The 10 Mile Brook Trail starts in the
                    Rotary Park near Old Kate, a preserved steam " +
                    "engine at the northern edge of Margaret River. ",
                    Latitude = -33.9727604,
                    Longitude = 115.0861599,
                    Kilometers = 7.5,
                    Distance = 0,
                    Difficulty = "Medium",
                    ImageUrl =
"http://trailswa.com.au/media/cache/media/images/
                          trails/_mid/" +
"FullSizeRender1_600_480_c1.jpg"
            },
            new WalkEntries
            {
                Title = "Ancient Empire Walk, Valley of the Giants",
                Notes = "The Ancient Empire is a 450 metre walk trail
                    that takes you around and through some of " +
                    "the giant tingle trees including the most popular
                     of the gnarled veterans, known as " +
```

```
"Grandma Tingle.",
Latitude = -34.9749188,
Longitude = 117.3560796,
Kilometers = 450,
Distance = 0,
Difficulty = "Hard",
ImageUrl ="http://trailswa.com.au/media/cache
/media/images/trails/_mid/" +
"Ancient_Empire_534_480_c1.jpg"
};
};
});
```

5. Next, we need to create a Command property for our class. This will be used within our WalksPage and will be used to bind to the Add WalkToolBarItem. The Command property will run an action upon being pressed, and then execute a class instance method, to determine whether the command can be executed. Proceed and enter in the following highlighted code sections:

```
Command _createNewWalk;
public Command CreateNewWalk
{
    get
    {
        return _createNewWalk
            ?? (_createNewWalk =
                new Command(async () =>
                await NavService.NavigateToViewModel<WalkEntryViewMod
            el, WalkEntries>(null)));
    }
}
```

6. Then, create a Command property to our class. This will be used within the WalksPage and will be used to handle clicks on a walk item within the ListView. The Command property will run an action upon being pressed, and then execute a class instance method to determine whether the command can be executed or not, prior to navigating to the WalksTrailViewModel and passing in the trailDetails for the chosen walk within the ListView. Proceed and enter in the following highlighted code sections:

```
Command<WalkEntries> _trailDetails;
public Command<WalkEntries> WalkTrailDetails
{
    get
    {
        return _trailDetails
?? (_trailDetails =
new Command<WalkEntries>(async (trailDetails) =>
        await NavService.NavigateToViewModel
        <WalksTrailVi
ewModel, WalkEntries>(trailDetails)));
```

} } }

Now that we have modified our WalksPageViewModel to include the navigation service class, which will be used by our main WalksPage, our next step is to modify our walks main page so that it points to a reference of our WalksPageViewModel, and ensures that all of the necessary Command bindings and BindingContexts have been set up correctly.

### Updating the walks main page to use the updated ViewModel

Now that we have modified our MVVM ViewModel to take advantage of the navigation service, we need to modify our walks main page to bind the WalksPageBindingContext to the WalksPageViewModel so that the walk entry details can be displayed and all of the navigational aspects are working as expected.

Let's take a look at how we can achieve this, by performing the following steps:

1. Ensure that the WalksPage.cs file is displayed within the code editor, and enter in the following highlighted code sections:

```
11
11
   WalksPage.cs
//
   TrackMyWalks
11
    Created by Steven F. Daniel on 04/08/2016.
11
//
    Copyright © 2016 GENIESOFT STUDIOS. All rights reserved.
11
using System.Collections.Generic;
using Xamarin.Forms;
using TrackMyWalks.Models;
using TrackMyWalks.ViewModels;
using TrackMyWalks.Services;
namespace TrackMyWalks
{
    public class WalksPage : ContentPage
   {
```

2. Next, we need to create a new private property named \_viewModel within our WalksPage class. This is of the WalksPageViewModel type, and will essentially provide us with access to the ContentPage's BindingContext object. Proceed and enter in the following highlighted code sections:

```
WalksPageViewModel __viewModel

get { return BindingContext as WalksPageViewModel;
}
public WalksPage()
{
    var newWalkItem = new ToolbarItem
    {
        Text = "Add Walk"
    };
```

{

3. Then, we need to set up a Binding to the Command property that we defined within our WalksPageViewModel class. This will be called when the user chooses the **Add Walk** 

button. Proceed and enter in the following highlighted code sections:

// Set up our Binding click event handler

newWalkItem.SetBinding(ToolbarItem.CommandProperty,

```
"CreateNewWalk");
```

// Add the ToolBar item to our ToolBar ToolbarItems.Add(newWalkItem);

4. Next, we need to declare and initialize our WalksPageViewModelBindingContext to include our IWalkNavService constructor, which is used by the WalkBaseViewModel class, and is retrieved from the Xamarin.Forms DependencyService class. Proceed and enter in the following highlighted code sections:

```
// Declare and initialize our Model Binding Context
           BindingContext = new WalksPageViewModel(DependencyService.Get
           <IWalkNavS
ervice>());
       // Define our Item Template
        var itemTemplate = new DataTemplate(typeof(ImageCell));
        itemTemplate.SetBinding(TextCell.TextProperty, "Title");
        itemTemplate.SetBinding(TextCell.DetailProperty, "Notes");
        itemTemplate.SetBinding(ImageCell.ImageSourceProperty,
"ImageUrl");
            var walksList = new ListView
            {
                HasUnevenRows = true,
                ItemTemplate = itemTemplate,
                SeparatorColor = Color.FromHex("#ddd"),
            };
            // Set the Binding property for our walks Entries
            walksList.SetBinding(ItemsView<Cell>.ItemsSourceProperty,
            "walkEntries");
```

5. Then, we need to change the way in which an item gets selected from the ListView. We need to make a call to the WalksTrailDetails command that is included within our WalksPageViewModel class, so that it can navigate to the WalksTrailViewModel, whilst passing in the chosen item from within the ListView. Proceed and enter the following highlighted code sections:

```
// Initialize our event Handler to use when
   the item is tapped
walksList.ItemTapped += (object sender,
   ItemTappedEventArgs e) =>
{
     var item = (WalkEntries)e.Item;
     if (item == null) return;
     _viewModel.WalkTrailDetails.Execute(item);
     item = null;
};
```

```
Content = walksList;
}
```

- 6. Finally, we need to create an OnAppearing instance method of the navigation hierarchy that will be used to display our WalksEntries prior to the ViewModel appearing on screen.
- 7. We need to ensure that our ViewModel has been properly initialized by checking to see that it isn't null, prior to calling the Init method of our WalksPageViewModel. Proceed and enter the following highlighted code sections:

```
protected override async void OnAppearing()
{
    base.OnAppearing();
// Initialize our WalksPageViewModel
    if (_viewModel != null)
    await _viewModel.Init();
    }
}
```

In this section, we looked at the steps involved in modifying the WalksPage so that it can take advantage of our updated WalksPageViewModel. We looked at how to set the content page to an instance of the WalksPageViewModel so that it knows where to get the list of walk entries. The list will be used and displayed within the ListView control, and will then update the BindingContext property for the WalksPage to point to an instance of the IWalkNavService interface. As you can see, by using a navigation service within your ViewModels, it makes navigating between each of the ViewModels quite easy.

### Updating the walks entry page ViewModel and navigation service

Now that we have modified the MVVM ViewModel that will be used for the main WalksPage, our next step is to begin modifying the WalkEntryViewModel to take advantage of the navigation service, which will be used to create new walk entries, and save this information back to the WalkBaseViewModel. This will be covered in a later chapter as we progress throughout this book.

Let's take a look at how we can achieve this, by performing the following steps:

1. Ensure that the WalkEntryViewModel.cs file is displayed within the code editor, and enter in the following highlighted code sections:

```
11
11
   WalkEntryViewModel.cs
// TrackMyWalks ViewModels
11
11
    Created by Steven F. Daniel on 22/08/2016.
    Copyright © 2016 GENIESOFT STUDIOS. All rights reserved.
11
11
using System;
using System.Diagnostics.Contracts;
using System.Threading.Tasks;
using TrackMyWalks.Models;
using TrackMyWalks.Services;
using TrackMyWalks.ViewModels;
using Xamarin.Forms;
namespace TrackMyWalks.ViewModels
{
    public class WalkEntryViewModel : WalkBaseViewModel
    {
        string _title;
        public string Title
        {
            get { return _title; }
            set
            {
                _title = value;
                OnPropertyChanged();
                SaveCommand.ChangeCanExecute();
            }
        }
        string _notes;
        public string Notes
        {
            get { return _notes; }
            set
            {
                _notes = value;
```

```
OnPropertyChanged();
    }
}
double _latitude;
public double Latitude
{
    get { return _latitude; }
    set
    {
        _latitude = value;
        OnPropertyChanged();
    }
}
double _longitude;
public double Longitude
{
    get { return _longitude; }
    set
    {
        _longitude = value;
        OnPropertyChanged();
    }
}
double _kilometers;
public double Kilometers
{
    get { return _kilometers; }
    set
    {
        _kilometers = value;
        OnPropertyChanged();
    }
}
string _difficulty;
public string Difficulty
{
    get { return _difficulty; }
    set
    {
        _difficulty = value;
        OnPropertyChanged();
    }
}
double _distance;
public double Distance
{
    get { return _distance; }
    set
    {
        _distance = value;
        OnPropertyChanged();
```

```
}
}
string _imageUrl;
public string ImageUrl
{
    get { return _imageUrl; }
    set
        {
            _imageUrl = value;
            OnPropertyChanged();
        }
    }
}
```

- 2. In the next step, we need to modify the WalksEntryViewModel class constructor which will now need to include a parameter navService that is included within the IWalkNavService interface class. Then we'll set the ViewModel's class constructor to access all instance class members contained within the navService within the WalksEntryViewModel, by using the base keyword. Next, we'll initialize the constructor with default values for our Title, Difficulty and Distance properties.
- 3. Locate the WalkEntryViewModel class constructor, and enter the following highlighted code sections:

```
public WalkEntryViewModel(IWalkNavService navService) :
    base(navService)
{
    Title = "New Walk";
    Difficulty = "Easy";
    Distance = 1.0;
}
```

4. Next, we need to modify the SaveCommand command property to include the async and await keywords. This command property will be used to bind to the SaveToolBarItem and will run an action upon being pressed. It will then execute a class instance method to determine whether the command can be executed. Proceed and enter in the following highlighted code sections:

```
Command _saveCommand;
public Command SaveCommand
{
    get
    {
        return _saveCommand ?? (_saveCommand =
        new Command(async () => await ExecuteSaveCommand(),
        ValidateFormDetails));
    }
}
```

5. Next, we locate and modify the ExecuteSaveCommand instance method to include the async Task keywords to the method definition, and then include a reference to our PreviousPage method that is defined within our IWalkNavService interface to allow our WalkEntryPage

to be dismissed upon the user clicking on the **Save** button. Proceed and enter in the following highlighted code sections:

```
async Task ExecuteSaveCommand()
 {
 var newWalkItem = new WalkEntries
 Title = this.Title,
 Notes = this.Notes,
 Latitude = this.Latitude,
 Longitude = this.Longitude,
 Kilometers = this.Kilometers,
Difficulty = this.Difficulty,
 Distance = this.Distance,
 ImageUrl = this.ImageUrl
 };
// Here, we will save the details entered in a later chapter.
 await NavService.PreviousPage();
 }
 // method to check for any form errors
 bool ValidateFormDetails()
 {
 return !string.IsNullOrWhiteSpace(Title);
 }
```

6. Finally, create the Init method within the WalkEntryViewModel. This will be used to initialize the WalkEntryPage when it is called. We use the Task.Factory.StartNew method to give the ViewModel enough time to display the page on screen, prior to initializing the ContentPage contents. Proceed and enter in the following highlighted code sections:

```
public override async Task Init()
{
  await Task.Factory.StartNew(() =>
  {
  Title = "New Walk";
  Difficulty = "Easy";
  Distance = 1.0;
  });
  }
}
```

In this section, we began by ensuring that our ViewModel inherits from the WalkBaseViewModel class and then modifies the WalksEntryViewModel class constructor to include the parameter navService which is included within the IWalkNavService interface class. In our next step, we'll initialize the class constructor with default values for the Title, Difficulty, and Distance properties and then modify the SaveCommand command method to include a reference

to the NavService.PreviousPage method. This is declared within the IWalkNavService interface class to allow our WalkEntryPage to navigate back to the previous calling page when the Save button is clicked.

### Updating the WalksEntryPage to use the updated ViewModel

In this section, we need to bind our model binding context, BindingContext, to the WalkEntryViewModel so that the new walk information, which will be entered within this page, can be stored within the WalkEntries model. Let's take a look at how we can achieve this, by performing the following steps:

1. Ensure that the WalkEntryPage.cs file is displayed within the code editor, and enter in the following highlighted code sections:

```
11
11
   WalkEntryPage.cs
    TrackMyWalks
11
11
11
    Created by Steven F. Daniel on 04/08/2016.
    Copyright © 2016 GENIESOFT STUDIOS. All rights reserved.
11
11
using Xamarin.Forms;
using TrackMyWalks.Models;
using System.Collections.Generic;
namespace TrackMyWalks
{
    public class WalkEntryPage : ContentPage
    {
```

2. Next, we need to create a new private property named \_viewModel within the WalkEntryPage class that is of the WalksEntryViewModel type, and which will essentially provide us with access to the ContentPage's BindingContext object. Proceed and enter in the following highlighted code sections:

```
WalkEntryViewModel __viewModel
{
    get
      { return BindingContext as WalkEntryViewModel;
    }
}
public WalkEntryPage()
    {
      // Set the Content Page Title
      Title = "New Walk Entry";
```

3. Next, we need to declare and initialize our WalkEntryViewModelBindingContext to include the IWalkNavService constructor, which is used by the WalkBaseViewModel class, and is retrieved from the Xamarin.FormsDependencyService class. Proceed and enter in the following highlighted code sections:

// Declare and initialize our Model Binding Context

```
BindingContext = new WalkEntryViewModel(
            DependencyService.
Get<IWalkNavService>());
            // Define our New Walk Entry fields
            var walkTitle = new EntryCell
            {
                Label = "Title:",
                Placeholder = "Trail Title"
            };
            walkTitle.SetBinding(EntryCell.TextProperty,
            "Title", BindingMode.TwoWay);
            var walkNotes = new EntryCell
            {
                Label = "Notes:",
                Placeholder = "Description"
            };
            walkNotes.SetBinding(EntryCell.TextProperty,
            "Notes", BindingMode.TwoWay);
            var walkLatitude = new EntryCell
            {
                Label = "Latitude:",
                Placeholder = "Latitude",
                Keyboard = Keyboard.Numeric
            };
            walkLatitude.SetBinding(EntryCell.TextProperty,
            "Latitude", BindingMode.TwoWay);
            var walkLongitude = new EntryCell
            {
                Label = "Longitude:",
                Placeholder = "Longitude",
                Keyboard = Keyboard.Numeric
            };
            walkLongitude.SetBinding(EntryCell.TextProperty,
            "Longitude", BindingMode.TwoWay);
            var walkKilometers = new EntryCell
            {
                Label = "Kilometers:",
                Placeholder = "Kilometers",
                Keyboard = Keyboard.Numeric
            };
            walkKilometers.SetBinding(EntryCell.TextProperty,
            "Kilometers", BindingMode.TwoWay);
            var walkDifficulty = new EntryCell
            {
                Label = "Difficulty Level:",
                Placeholder = "Walk Difficulty"
            };
            walkDifficulty.SetBinding(EntryCell.TextProperty,
            "Difficulty", BindingMode.TwoWay);
```

```
var walkImageUrl = new EntryCell
    {
        Label = "ImageUrl:",
        Placeholder = "Image URL"
    };
    walkImageUrl.SetBinding(EntryCell.TextProperty,
    "ImageUrl", BindingMode.TwoWay);
    // Define our TableView
    Content = new TableView
    {
        Intent = TableIntent.Form,
        Root = new TableRoot
        {
            new TableSection()
            {
                walkTitle,
                walkNotes,
                walkLatitude,
                walkLongitude,
                walkKilometers,
                walkDifficulty,
                walkImageUrl
            }
        }
    };
    var saveWalkItem = new ToolbarItem
    {
        Text = "Save"
    };
    saveWalkItem.SetBinding(MenuItem.CommandProperty,
        "SaveCommand");
    ToolbarItems.Add(saveWalkItem);
                                              }
}
```

In this section, we looked at the steps involved in modifying the WalkEntryPage so that it can take advantage of our updated WalkEntryViewModel. We looked at how to set the content page to an instance of the WalkEntryViewModel so that the BindingContext property for the WalkEntryPage will now point to an instance of the IWalkNavService interface.

}

#### Updating the walks trail page ViewModel and navigation service

Now that we have modified the MVVM ViewModel that will be used for our WalkEntry page, our next step is to begin modifying the WalksTrailViewModel to take advantage of the navigation service, so that it will be used to display the walk entry information that has been associated with the chosen walk.

Let's take a look at how we can achieve this, by performing the following the steps:

1. Ensure that the WalksTrailViewModel.cs file is displayed within the code editor, and enter in the following highlighted code sections:

```
11
11
    WalksTrailViewModel.cs
11
    TrackMyWalks ViewModels
11
11
    Created by Steven F. Daniel on 22/08/2016.
11
    Copyright © 2016 GENIESOFT STUDIOS. All rights reserved.
//
using System.Threading.Tasks;
using TrackMyWalks.Models;
using TrackMyWalks.Services;
using Xamarin.Forms;
namespace TrackMyWalks.ViewModels
{
    public class WalksTrailViewModel :
      WalkBaseViewModel<WalkEntries>
    {
        WalkEntries _walkEntry;
        public WalkEntries WalkEntry
        ł
            get { return _walkEntry; }
            set
            {
                _walkEntry = value;
                OnPropertyChanged();
            }
        }
```

2. Next, we need to create a Command property for our class. This will be used within our WalkTrailPage and will be used to handle when the user clicks on the **Begin This Trial** button. The Command property will run an action upon being pressed, and then execute a class instance method to determine whether the command can be executed or not, prior to navigating to the DistTravelledViewModel, and passing in the trailDetails for the chosen walk from the WalksPage. Proceed and enter in the following highlighted code sections:

```
Command<WalkEntries> _command;
public Command<WalkEntries> DistanceTravelled
{
    get
```

```
{
    return _command
    ?? (_command =
    new Command<WalkEntries>(async (trailDetails) =>
    await NavService.NavigateToViewModel
    <DistTravelledViewModel, WalkEntries>(trailDetails)));
  }
}
```

3. Next, we need to declare and initialize our WalksTrailViewModelBindingContext to include the IWalkNavService constructor, which is used by the WalkBaseViewModel class, and is retrieved from the Xamarin.FormsDependencyService class. Proceed and enter in the following highlighted code sections:

```
public WalksTrailViewModel(IWalkNavService navService) :
    base(navService)
{
}
```

4. Finally, create the Init method within the WalksTrailViewModel. This will be used to initialize the WalkTrailPage when it is called. We use the Task.Factory.StartNew method to give the ViewModel enough time to display the page on screen, prior to initializing the ContentPage contents, using the passed in walkDetails for our model. Proceed and enter in the following highlighted code sections:

```
public override async Task Init(WalkEntries walkDetails)
{
  await Task.Factory.StartNew(() =>
        {
            WalkEntry = walkDetails;
});
     }
}
```

In this section, we begin by ensuring that our ViewModel inherits from the WalkBaseViewModel class, and that it accepts the WalkEntries dictionary as its parameter. In our next step, we'll create a DistanceTravelledCommand method that will navigate to the DistanceTravelledPage content page within our NavigationStack that passes the WalkEntry dictionary to the DistTravelledViewModel ViewModel and pass a parameter containing the trailDetails of the chosen walk.

### Updating the WalksTrailPage to use the updated ViewModel

In this section, we need to bind our model binding context, BindingContext, to the WalksTrailViewModel so that the walk information details will be displayed from the WalkEntries model when a walk has been clicked on within the main WalksPage. Let's take a look at how we can achieve this, by performing the following steps:

1. Ensure that the WalkTrailPage.cs file is displayed within the code editor, and enter in the following highlighted code sections:

```
11
 11
     WalkTrailPage.cs
 11
    TrackMyWalks
 11
 11
     Created by Steven F. Daniel on 04/08/2016.
 11
     Copyright © 2016 GENIESOFT STUDIOS. All rights reserved.
11
using Xamarin.Forms;
using TrackMyWalks.Models;
using TrackMyWalks.ViewModels;
using TrackMyWalks.Services;
namespace TrackMyWalks
{
    public class WalkTrailPage : ContentPage
    {
        public WalkTrailPage(WalkEntries walkItem)
        {
             Title = "Walks Trail";
```

2. Next, we need to declare and initialize our WalkEntryViewModelBindingContext to include the IWalkNavService constructor, which is used by the WalkBaseViewModel class, and is retrieved from the Xamarin.FormsDependencyService class. Proceed and enter in the following highlighted code sections:

```
// Declare and initialize our Model Binding Context
BindingContext = new WalksTrailViewModel(DependencyService.
Get<IWalkNavService>());
var beginTrailWalk = new Button
{
    BackgroundColor = Color.FromHex("#008080"),
    TextColor = Color.White,
    Text = "Begin this Trail"
};
```

3. Next, we need to modify the beginTrailWalk.Clicked handler for our button, so that upon being clicked, it will navigate to the DistTravelledViewModel and pass in the WalkEntry dictionary for the chosen walk from the WalksPage. Proceed and enter in the following highlighted code sections:

```
// Declare and initialize our Event Handler
beginTrailWalk.Clicked += (sender, e) =>
{
  if (_viewModel.WalkEntry == null) return;
  _viewModel.DistanceTravelled.Execute(_viewModel.WalkEntry);
};
var walkTrailImage = new Image()
{
    Aspect = Aspect.AspectFill
};
walkTrailImage.SetBinding(Image.SourceProperty,
"WalkEntry.ImageUrl");
var trailNameLabel = new Label()
{
    FontSize = 28,
    FontAttributes = FontAttributes.Bold,
     TextColor = Color.Black
 };
    trailNameLabel.SetBinding(Label.TextProperty,
    "WalkEntry.Title");
    var trailKilometersLabel = new Label()
    {
        FontAttributes = FontAttributes.Bold,
        FontSize = 12,
        TextColor = Color.Black,
    };
    trailKilometersLabel.SetBinding(Label.TextProperty,
    "WalkEntry.Kilometers",
    stringFormat: "Length: {0} km");
    var trailDifficultyLabel = new Label()
    {
        FontAttributes = FontAttributes.Bold,
        FontSize = 12,
        TextColor = Color.Black
    };
    trailDifficultyLabel.SetBinding(Label.TextProperty,
    "WalkEntry.Difficulty", stringFormat: "Difficulty: {0}");
    var trailFullDescription = new Label()
    {
        FontSize = 11,
        TextColor = Color.Black,
        HorizontalOptions = LayoutOptions.FillAndExpand
    };
    trailFullDescription.SetBinding(Label.TextProperty,
    "WalkEntry.Notes");
    this.Content = new ScrollView
    {
```

```
Padding = 10,
      Content = new StackLayout
      {
          Orientation = StackOrientation.Vertical,
          HorizontalOptions = LayoutOptions.FillAndExpand,
          Children =
          {
          walkTrailImage,
          trailNameLabel,
          trailKilometersLabel,
          trailDifficultyLabel,
          trailFullDescription,
          beginTrailWalk
          }
};
};
}
}
```

In this section, we looked at the steps involved in modifying the WalksTrailPage so that it can take advantage of the WalksTrailViewModel. We looked at how to set the content page to an instance of the WalksTrailViewModel so that the BindingContext property for the WalkTrailPage will now point to an instance of the IWalkNavService interface.

We also slightly modified our Clicked handler for the beginTrailWalk button so that it will now navigate to the DistanceTravelledPage content page within the NavigationStack, and pass in the WalkEntry dictionary object to the DistTravelledViewModel ViewModel.

### Updating the distance travelled ViewModel and navigation service

Now that we have modified the MVVM ViewModel that will be used for our WalkTrailPage, our next step is to update the DistTravelledViewModel to take advantage of the navigation service, so that it can display the walk entry information that has been associated with the chosen walk.

Let's take a look at how we can achieve this, by performing the following steps:

1. Ensure that the DistTravelledViewModel.cs file is displayed within the code editor, and enter in the following highlighted code sections:

```
//
11
    DistTravelledViewModel.cs
//
   TrackMyWalks ViewModels
11
11
    Created by Steven F. Daniel on 22/08/2016.
    Copyright © 2016 GENIESOFT STUDIOS. All rights reserved.
11
11
using System;
using System.Threading.Tasks;
using TrackMyWalks.Models;
using TrackMyWalks.Services;
using TrackMyWalks.ViewModels;
using Xamarin.Forms;
namespace TrackMyWalks.ViewModels
{
    public class DistTravelledViewModel :
     WalkBaseViewModel<WalkEntries>
    {
        WalkEntries _walkEntry;
        public WalkEntries WalkEntry
            get { return _walkEntry; }
            set
            {
                _walkEntry = value;
                OnPropertyChanged();
            }
        }
        double _travelled;
        public double Travelled
        {
            get { return _travelled; }
            set
            {
                 _travelled = value;
                OnPropertyChanged();
```

```
}
}
double _hours;
public double Hours
{
    get { return _hours; }
    set
    {
        _hours = value;
        OnPropertyChanged();
    }
}
double _minutes;
public double Minutes
{
    get { return _minutes; }
    set
    {
        _minutes = value;
        OnPropertyChanged();
    }
}
double _seconds;
public double Seconds
{
    get { return _seconds; }
    set
    {
        _seconds = value;
        OnPropertyChanged();
    }
}
public string TimeTaken
{
    get
    {
        return string.Format("{0:00}:{1:00}:{2:00}",
        this.Hours, this.Minutes, this.Seconds);
    }
}
```

- 2. Next, we need to modify the DistTravelledViewModel class constructor, which will now need to include a navService parameter that is included within the IWalkNavService interface class. We then set the ViewModel's class constructor to access all instance class members contained within the navService by using the base keyword and initialize the constructor with default values for the Hours, Minutes, Seconds, and Travelled properties.
- 3. Locate the DistTravelledViewModel class constructor, and enter the following highlighted code:

```
base(navService)
{
   this.Hours = 0;
   this.Minutes = 0;
   this.Seconds = 0;
   this.Travelled = 100;
}
```

4. Then, create the Init method within the DistTravelledViewModel, which will be used to initialize the DistanceTravelledPage content page when it is called. We need to specify and use the Task.Factory.StartNew method to give the ViewModel enough time to display the page on screen, prior to initializing the ContentPage contents, using the passed in walkDetails for our model. Proceed and enter in the following highlighted code sections:

```
public override async Task Init(WalkEntries walkDetails)
{
    await Task.Factory.StartNew(() =>
    {
        WalkEntry = walkDetails;
    });
}
```

- 5. Next, we need to create the BackToMainPage command property that will be used to bind to the **End This Trail** button that will run an action upon being pressed. This action will execute a class instance method, to determine whether the Command can be executed.
- 6. If the Command can be executed, a call will be made to the BackToMainPage method on the NavService navigation service class to take the user back to the TrackMyWalks main page, by removing all existing ViewModels within the NavigationStack, except the first page. Proceed and enter in the following highlighted code sections:

```
Command _mainPage;
public Command BackToMainPage
{
    get
    {
        return _mainPage
?? (_mainPage = new
        Command(async () => await
        NavService.BackToMainPage()));
    }
    }
}
```

In this section, we updated the DistanceTravelledViewModel to inherit from our

WalkBaseViewModel Interface class and then modify the DistTravelledViewModel class constructor to point to an instance of the IWalkNavService interface class.

We then created the Init method that will initialize the DistanceTravelledViewModel when it is called and use the Task.Factory.StartNew method to give the ViewModel enough time to display the DistanceTravelledPage content page on screen, prior to initializing the ContentPage contents, using the passed in walkDetails for our model.

We also created the BackToMainPage command property that will be used to bind to the End This Trail button that will run an action to execute a class instance method, to determine whether the Command can be executed, and then a call will be made to BackToMainPage method on the NavService navigation service class to take the user back to the first page within the NavigationStack.

# Updating the DistanceTravelledPage to use the updated ViewModel

Now that we have modified the MVVM ViewModel that will be used by our DistanceTravelledPage content page, our next step is to begin modifying the DistanceTravelledPage page to take advantage of our navigation service, and display walk information details. The calculations and distance travelled will be displayed from the WalkEntries model.

Let's take a look at how we can achieve this, by performing the following steps:

1. Ensure that the DistanceTravelledPage.cs file is displayed within the code editor, and enter in the following highlighted code sections:

```
11
11
    DistanceTravelledPage.cs
// TrackMyWalks
11
//
    Created by Steven F. Daniel on 04/08/2016.
    Copyright © 2016 GENIESOFT STUDIOS. All rights reserved.
11
11
using Xamarin.Forms;
using Xamarin.Forms.Maps;
using TrackMyWalks.Models;
using TrackMyWalks.Services;
namespace TrackMyWalks
{
    public class DistanceTravelledPage : ContentPage
    {
```

2. Next, we need to create a new private property named \_viewModel within the DistanceTravelledPage class, which is of our DistTravelledViewModel type, and will essentially provide us with access to the ContentPage's BindingContext object. Proceed and enter in the following highlighted code sections:

```
DistTravelledViewModel __viewModel
{
   get { return BindingContext as DistTravelledViewModel; }
}
public DistanceTravelledPage()
{
   Title = "Distance Travelled";
```

3. Next, we need to declare and initialize the DistTravelledViewModelBindingContext to include our IWalkNavService constructor, which is used by the WalkBaseViewModel class, and is retrieved from the Xamarin.Forms DependencyService class. Proceed and enter in
the following highlighted code sections:

```
// Declare and initialize our Model Binding Context
BindingContext = new DistTravelledViewModel
(DependencyService.
Get<IWalkNavService>());
```

4. Then, we need to create a new method called LoadDetails which will be used to grab the name of the chosen walk and the Latitude and Longitude values from the DistTravelledViewModel as well as zoom into the user entry location, using the MoveToRegion method. Proceed and enter in the following highlighted code sections:

```
public void LoadDetails()
{
    // Instantiate our map object
    var trailMap = new Map();
    // Place a pin on the map for the chosen
    // walk type
    trailMap.Pins.Add(new Pin
    {
        Type = PinType.Place,
        Label = _viewModel.WalkEntry.Title,
        Position = new Position(_viewModel.WalkEntry.Latitude,
        viewModel.WalkEntry.Longitude)
    });
    // Center the map around the list of
   // walks entry's location
   trailMap.MoveToRegion(MapSpan.FromCenterAndRadius(
    new Position(_viewModel.WalkEntry.Latitude,
    _viewModel.WalkEntry.Longitude),
      Distance.FromKilometers(1.0)));
    var trailNameLabel = new Label()
    {
        FontSize = 18,
        FontAttributes = FontAttributes.Bold,
        TextColor = Color.Black,
        HorizontalTextAlignment = TextAlignment.Center
    };
    trailNameLabel.SetBinding(Label.TextProperty,
    "WalkEntry.Title");
    var trailDistanceTravelledLabel = new Label()
    {
        FontAttributes = FontAttributes.Bold,
```

```
FontSize = 20,
     TextColor = Color.Black,
     HorizontalTextAlignment = TextAlignment.Center
};
trailDistanceTravelledLabel.SetBinding(Label.TextProperty,
"Travelled", stringFormat: "Distance Travelled: {0} km");
var totalTimeTakenLabel = new Label()
{
     FontAttributes = FontAttributes.Bold,
     FontSize = 20,
     TextColor = Color.Black,
     HorizontalTextAlignment = TextAlignment.Center
};
totalTimeTakenLabel.SetBinding(Label.TextProperty,
"TimeTaken", stringFormat: "Time Taken: {0}");
var walksHomeButton = new Button
 {
     BackgroundColor = Color.FromHex("#008080"),
     TextColor = Color.White,
     Text = "End this Trail"
};
```

5. Next, we need to modify the walksHomeButton.Clicked handler for our button so that, upon being clicked, it will allow the DistanceTravelledPage to navigate back to the first page within the NavigationStack. Proceed and enter in the following highlighted code sections:

```
// Set up our event handler
walksHomeButton.Clicked += (sender, e) =>
{
    if (_viewModel.WalkEntry == null) return;
    _viewModel.BackToMainPage.Execute(0);
};
this.Content = new ScrollView
{
    Padding = 10,
    Content = new StackLayout
    {
        Orientation = StackOrientation.Vertical,
        HorizontalOptions = LayoutOptions.FillAndExpand,
        Children = {
        trailMap,
        trailNameLabel,
        trailDistanceTravelledLabel,
        totalTimeTakenLabel,
        walksHomeButton
        }
    }
};
```

}

6. Finally, we need to create an OnAppearing instance method of the navigation hierarchy that will be used to correctly plot the walk's Longitude and Latitude coordinates within the map, along with the walk information, prior to the ViewModel appearing on screen. We need to ensure that the ViewModel has properly been initialized by checking to see that it isn't null, prior to calling the Init method of the DistTravelledViewModel. Proceed and enter in the following highlighted code sections:

```
protected override async void OnAppearing()
{
    base.OnAppearing();
    // Initialize our DistanceTravelledViewModel
    if (_viewModel != null)
    {
        await _viewModel.Init();
        LoadDetails();
    }
    }
}
```

In this section, we looked at the steps involved in modifying the DistanceTraveledPage so that it can take advantage of the DistTravelledViewModel. We looked at how to set the content page to an instance of the DistTravelledViewModel so that the BindingContext property for the DistanceTravelledPage will now point to an instance of the IWalkNavService interface.

We also slightly modified our Clicked handler for the WalksHomeButton button, so that it will now navigate to the NavService.BackToMainPage method, which is declared within the IWalkNavService interface class to allow the DistanceTravelledPage to navigate back to the first page within the NavigationStack.

### Updating the Xamarin.Forms.App class to use the navigation service

In this section, we need to update our Xamarin.Forms.App class, by modifying the constructor in the main App class to create a new instance of the navigation service and register the application's ContentPage to ViewModel mappings.

Let's take a look at how we can achieve this, by performing the following steps:

- 1. Open the TrackMyWalks.cs file and ensure that it is displayed within the code editor.
- 2. Next, locate the App method and enter in the following highlighted code sections:

```
11
        11
            TrackMyWalks.cs
        11
            TrackMyWalks
        11
        11
            Created by Steven F. Daniel on 04/08/2016.
        11
            Copyright © 2016 GENIESOFT STUDIOS. All rights reserved.
        11
using TrackMyWalks.Services;
        using TrackMyWalks.ViewModels;
        using Xamarin.Forms;
        namespace TrackMyWalks
        {
            public class App : Application
            {
                public App()
                {
                    // Check the Target OS Platform
                    if (Device.OS == TargetPlatform.Android)
                    ſ
                      MainPage = new SplashPage();
                    }
                    else
                    {
                        // The root page of your application
                        var walksPage = new NavigationPage(new
WalksPage()
                        {
                             Title = "Track My Walks"
                          });
                        var navService = DependencyService.
                        Get<IWalkNavService>() as WalkNavService;
                        navService.navigation = walksPage.Navigation;
```

```
navService.RegisterViewMapping(typeof
                        (WalksPageViewModel
), typeof(WalksPage));
                        navService.RegisterViewMapping(
                        typeof(WalkEntryViewModel
),
                        typeof(WalkEntryPage));
                        navService.RegisterViewMapping(
                        typeof(WalksTrailViewModel
),
                        typeof(WalkTrailPage));
                        navService.RegisterViewMapping(
                        typeof(DistTravelledViewMo
del),
                        typeof(DistanceTravelledPage));
                        MainPage = walksPage;
            }
        }
        protected override void OnStart()
        {
            // Handle when your app starts
        }
        protected override void OnSleep()
        ł
            // Handle when your app sleeps
        }
        protected override void OnResume()
        {
            // Handle when your app resumes
        }
       }
      }
```

In the preceding code snippet, we begin by declaring a navService variable that points to an instance of the navigation service as defined by our assembly attribute for the Xamarin.FormsDependencyService, as declared in the WalkNavService class.

In our next step, we set the navService.navigation property to point to an instance of the NavigationPage class that the walksPage.navigation property currently points to, and will be used as the main root page.

Finally, we call the RegisterViewMapping instance method for each of the ViewModels and specify the associated ContentPage for each.

### Summary

In this chapter, we updated our TrackMyWalks application and created a navigation service class that extends the default Xamarin.Forms.Navigation API, which provides us with a better method of performing ViewModel navigation. This separates the presentation aspects and business logic that are contained within the ViewModels.

In the next chapter, you'll learn how to create a location services class that will allow our TrackMyWalks app to retrieve location-based information, and determine the user's current location. You'll also learn how to set up our app to handle background location updates. You will also learn how to incorporate platform-specific features within your app, depending on the platform that is being run.

# Chapter 4. Adding Location-Based Features within Your App

In our previous chapter, we looked at how we can apply what we already know about the MVVM design pattern, and how we can navigate between our ViewModels, by creating a navigation service C# class that acts as the navigation service for our app, using the Xamarin.FormsDependencyService class.

In this chapter, you'll learn how to go about incorporating platform-specific features within the TrackMyWalks app, depending on the mobile platform. You'll learn how to create a C# class, which will act as the Location Service for our app, as well as creating a IWalkLocationService interface class file, which will include a number of class methods that both our iOS and Android platforms will inherit, and, in turn, update the content pages to bind with the ViewModels to allow location-based information between these Views to happen.

We will also be covering how to properly perform location updates while the application is either in the foreground or background, and we will also be touching on some key background concepts, which include registering an app as a background-necessary application.

This chapter will cover the following topics:

- Creating a location-based class that utilizes the native platform capabilities that come as part of the iOS and Android platforms
- Enabling background location updates as well as getting the user's current location
- Updating the TrackMyWalks application to use the Location Service
- Updating the WalkEntryViewModel to use the Location Service Interface
- Updating the DistanceTravelledViewModel to use the Location Service Interface

### **Creating and using platform-specific services**

As mentioned in the introduction to this chapter, we created a customized navigation service, which provided an IWalkNavService Interface class for which our WalkBaseViewModel contained a property of that interface type, so that any implementations of the IWalkNavService can be provided to each of the ViewModels, as required.

The benefit of using an Interface to define platform-specific services is that it can be used within the ViewModels and the implementations of the service can be provided via dependency injection, using the DependencyService, with those implementations being actual services, or even mocked-up services for unit testing the ViewModels, which we will be covering in <u>Chapter</u> 9., Unit Testing Your Xamarin.Forms Apps Using the NUnit and UITest Frameworks.

In addition to the navigation service, we can use a couple of other platform-specific feature services within our TrackMyWalks app to enrich its data and user experience. In this section, we will be taking a look at how to create a Location Service class that allows us to get the specific geolocation coordinates from the actual device for both our iOS and Android platforms.

## Creating the Location Service Interface for the TrackMyWalks app

Before we can begin allowing our TrackMyWalks app to take advantage of the device's geolocation capabilities for both our iOS and Android platforms, we will need to create an Interface within the TrackMyWalks Portable Class Library, which can then be used by the ViewModels for each platform.

We will need to define the interface for our location service, as this will contain method implementations, as well as a data structure that will be used to represent our latitude and longitude coordinates.

Let's take a look at how we can achieve this through the following steps:

- 1. Launch the Xamarin Studio application, and ensure that the TrackMyWalks solution is loaded within the Xamarin Studio IDE.
- 2. Next, create a new empty interface within the TrackMyWalks PCL project solution, under the Services folder.
- 3. Then, choose the **Empty Interface** option located within the **General** section and enter IWalkLocationService for the name of the new interface file to be created, as shown in the following screenshot:

| • •                                                              | New File                                                                                                    |                                                |
|------------------------------------------------------------------|----------------------------------------------------------------------------------------------------|------------------------------------------------|
| Forms<br>General<br>Gtk<br>Misc<br>Text Templating<br>Web<br>XML | <ul> <li>Empty Class<br/>C#</li> <li>Empty Enumeration<br/>C#</li> <li>Empty File<br/>C#</li> <li>Empty Interface<br/>C#</li> <li>Empty Struct<br/>C#</li> </ul> | Empty Interface<br>Creates an empty interface. |
| Name: IWalkLocationService                                       |                                                                                                    |                                                |
|                                                                  |                                                                                                    | Cancel New                                     |

- 4. Next, click on the **New** button to allow the wizard to proceed and create the new **Empty Interface** class file, as shown in the preceding screenshot.
- 5. Our wizard has created our IWalkLocationService class file, which will be used by our ViewModels and content page Views to display geolocation coordinates. As we start to build the Location Service Interface class, you will see that it contains a couple of class members that will allow us to get the user's location as well as determining the distance that the user has travelled from point A to point B.
- 6. It also contains a data structure IWalkLocationCoords that will be used to hold our latitude and longitude geolocation coordinates. To proceed with creating the base IWalkLocationService Interface, perform the following steps:
- 7. Ensure that the IWalkLocationService.cs file is displayed within the code editor and enter the following code snippet:

//
// IWalkLocationService.cs
// TrackMyWalks Location Service Interface
//
// Created by Steven F. Daniel on 16/09/2016.

```
Copyright © 2016 GENIESOFT STUDIOS. All rights reserved.
11
11
using System;
namespace TrackMyWalks.Services
{
    // Define our Walk Location Service Interface
    public interface IWalkLocationService
    {
        // Define our Location Service Instance Methods
        void GetMyLocation();
        double GetDistanceTravelled(double lat, double lon);
        event EventHandler<IWalkLocationCoords> MyLocation;
    }
    // Walk Location Coordinates Obtained
    public interface IWalkLocationCoords
    {
        double latitude { get; set; }
        double longitude { get; set; }
    }
}
```

In the preceding code snippet, we start by defining the implementation for our IWalkLocationService, which will provide our TrackMyWalks app with the ability to get the user's current location, calculating the distance travelled from the user's current location to the trail goal. We also define an EventHandlermyLocation, which will be called whenever the platform obtains a new location.

The IWalkLocationCoords interface defines a class that contains two properties that will be used by our EventHandler to return the latitude and longitude values.

#### Note

An **Interface** contains only the methods, properties, and events signature definitions. Any class that implements the interface must implement all members of the interface that are specified in the interface definition.

Now that we have defined the property and method implementations that will be used by our IWalkLocationService, our next step will be to create the required Location Service class implementations for each of our platforms, as they are defined quite differently.

#### **Creating the Location Service class for the Android platform**

In this section, we will begin by setting up the basic structure for our TrackMyWalks.Droid solution to include the folder that will be used to represent our Services. Let's take a look at how we can achieve this through the following steps:

- 1. Launch the Xamarin Studio application, and ensure that the TrackMyWalks solution is loaded within the Xamarin Studio IDE.
- 2. Next, create a new folder within the TrackMyWalks.Droid project, called Services, as shown in the following screenshot:

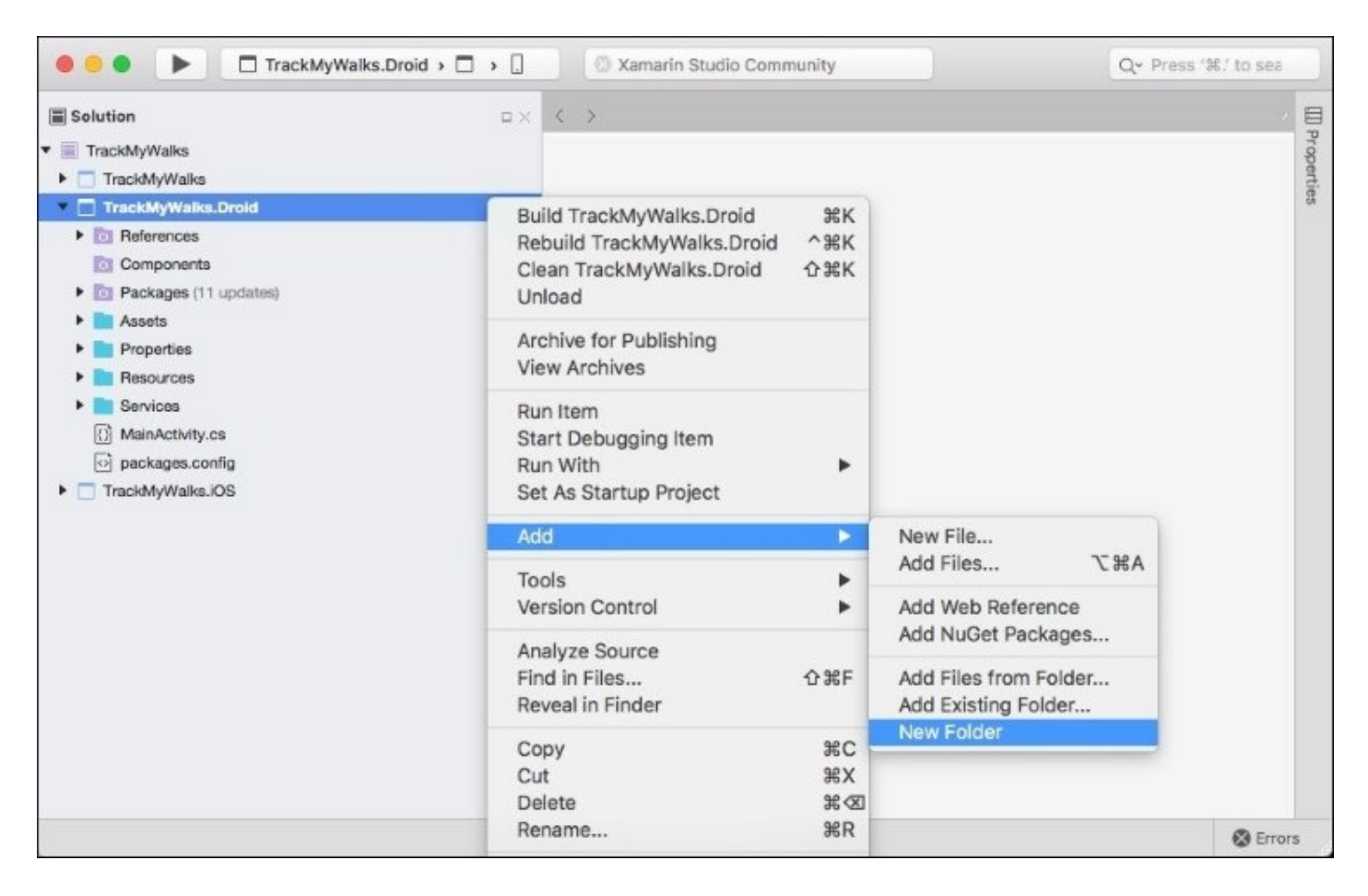

- 3. Next, create an empty class within the Services folder. If you can't remember how to do this, you can refer to the section entitled *Creating the Navigation Service Interface for the TrackMyWalks app*, within <u>Chapter 3</u>, *Navigating within the MVVM Model The Xamarin.Forms Way*.
- 4. Then, choose the **Empty Class** option located within the **General** section and enter WalkLocationService for the name of the new class file to be created, as shown in the following screenshot:

| •••                                                     | New File                                                                                                    |                                        |
|---------------------------------------------------------|----------------------------------------------------------------------------------------------------|----------------------------------------|
| Android<br>Forms                                        | Empty Class                                                                                                    | Empty Class<br>Creates an empty class. |
| General<br>Gtk<br>Misc<br>Text Templating<br>Web<br>XML | <ul> <li>Empty Enumeration<br/>C#</li> <li>Empty File<br/>C#</li> <li>Empty Interface<br/>C#</li> <li>Empty Struct<br/>C#</li> </ul> |                                        |
| Name: WalkLocationService                               |                                                                                                    |                                        |
|                                                         |                                                                                                    | Cancel New                             |

5. Next, click on the **New** button to allow the wizard to proceed and create the new empty class file, as shown in the preceding screenshot.

Up until this point, all we have done is create our WalkLocationService class file. This class will be used and will act as the base Location Service class that will contain the functionality required by our ViewModels.

As we start to build our Location Class, you will see that it contains a number of method members that will be used to help us get the user's current geolocation coordinates from their device, so that we can display this within each of our ViewModels, and it will implement the IWalkLocationService Interface.

To proceed with creating and implementing the base WalkLocationService class, perform the following steps:

1. Ensure that the WalkLocationService.cs file is displayed within the code editor, and enter the highlighted code sections shown in the following code snippet:

```
11
11
   WalkLocationService.cs
//
    TrackMyWalks Location Service Class (Android)
11
11
    Created by Steven F. Daniel on 16/09/2016.
11
    Copyright © 2016 GENIESOFT STUDIOS. All rights reserved.
11
using System;
using Android.Content;
using Android.Locations;
using TrackMyWalks.Droid;
using TrackMyWalks.Services;
using Xamarin.Forms;
```

2. First, we initialize our WalkLocationService class, which is to be marked as a dependency, by adding the Dependency metadata attribute just as we did for our navigation service. This is so that it can be resolved by the Xamarin.FormsDependencyService to allow it to find and use our method implementations as defined within our Interface. We also need to implement the IWalkCoordinates interface using the LocationEventArgs class that contains our latitude and longitude properties, which will be populated whenever a new location is obtained:

```
[assembly: Xamarin.Forms.Dependency(
  typeof(WalkLocationService))]
namespace TrackMyWalks.Droid
{
    // Event arguments containing latitude and longitude
    public class Coordinates : EventArgs, IWalkCoordinates
    {
        public double latitude { get; set; }
        public double longitude { get; set; }
    }
}
```

3. Next, we need to modify our WalkLocationService class constructor signature, so that it inherits from the IWalkLocationService Interface class, as well as implementing an ILocationListener interface class, which will be used to indicate whenever the user's location changes, by implementing four methods-OnLocationChanged, OnProviderDisabled, OnProviderEnabled, and OnStatusChanged:

```
public class WalkLocationService : Java.Lang.Object,
IWalkLocationService, ILocationListener {
LocationManager locationManager;
Location newLocation;
// Create the four methods for our LocationListener
// interface.
public void OnProviderDisabled(string provider) { }
public void OnProviderEnabled(string provider) { }
public void OnStatusChanged(string provider,
Availability status, Android.OS.Bundle extras) { }
```

#### Note

We need to ensure that our WalkLocationService class inherits from the Android-specific Java.Lang.Object class, so that we can provide access to the system location services, in order to obtain periodic updates on the device's geographical location.

Whenever your classes inherit from the ILocationListener API, the ILocationListener Interface supports several different method types, which are explained in the following table:

| Method name        | Description                                                                                                    |
|--------------------|----------------------------------------------------------------------------------------------------|
| OnProviderDisabled | This method is fired up whenever the location service provider has been disabled by the user.                                                          |
| OnProviderEnabled  | This method is fired up whenever the location service provider has been enabled by the user.                                                           |
| OnStatusChanged    | This method is fired up whenever the location service provider status has been changed, that is, the location services have been disabled by the user. |
| OnLocationChanged  | This method is fired up whenever a change in location has been detected.                                                                               |

4. Then, we need to set up an EventHandler delegate object that will be called whenever the location has been obtained or changed:

// Set up our EventHandler delegate that is called
// whenever a location has been obtained
public event EventHandler<IWalkCoordinates> MyLocation;

5. Next, we create the OnLocationChanged method that will be fired up whenever the user's location has been changed since the last time. This method accepts the user's current location, and we need to add a check to ensure that our location is not empty prior to creating an instance of our Coordinates class data structure, and then assigning the new location details for our latitude and longitude, before finally passing a copy of the Coordinates to the MyLocationEventHandler:

```
// Fired whenever there is a change in location
public void OnLocationChanged(Location location)
{
    if (location != null)
```

```
{
        // Create an instance of our Coordinates
        var coords = new Coordinates();
        // Assign our user's Latitude and Longitude
        // values
        coords.latitude = location.Latitude;
        coords.longitude = location.Longitude;
        // Update our new location to store the
        // new details.
        newLocation = new Location("Point A");
        newLocation.Latitude = coords.latitude;
        newLocation.Longitude = coords.longitude;
        // Pass the new location details to our
        // Location Service EventHandler.
        MyLocation(this, coords);
    };
}
```

6. Then, we create the GetMyLocation method that will be used to start getting the user's location. We then set up our locationManager to request location updates. This is because, when dealing with Android, these services require a Context object in order for them to work. Xamarin.Forms comes with the Forms.Context object, and we use the NetworkProvider method to obtain the location using the cellular network and Wi-Fi. Consider the following code:

```
// Method to call to start getting location
public void GetMyLocation()
{
    locationManager = (LocationManager)
    long minTime = 0; // Time in milliseconds
    float minDistance = 0; // Distance in metres
    Forms.Context.GetSystemService(Context.LocationService);
    locationManager.RequestLocationUpdates(
        LocationManager.NetworkProvider,
        minTime,
        minDistance,
        this);
}
```

7. Next, create the GetDistanceTravelled method, which accepts two parameters containing our latitude and longitude values. We create a new location, and set the Latitude and Longitude values that contain the ending coordinates for our trail. We then declare a variable distance, which calls the DistanceTo method on our newLocation object, to determine our current distance from the end goal. We divide the distance by 1000 to convert the distance travelled to meters:

```
// Calculates the distance between two points
public double GetDistanceTravelled(double lat, double lon)
{
    Location locationB = new Location("Trail Finish");
```

```
locationB.Latitude = lat;
locationB.Longitude = lon;
float distance = newLocation.DistanceTo(locationB) / 1000;
return distance;
}
```

8. Finally, create the WalkLocationService class finalizer; this will be used to stop all update listener events when our class has been set to null.

```
// Stop the location update when the object is set to null
    ~WalkLocationService()
    {
        locationManager.RemoveUpdates(this);
    }
}
```

Now that we have created the WalkLocationService class for the Android portion of our TrackMyWalks app, our next step is to create the same class for the iOS portion, which will be covered in the next section.

#### **Creating the Location Service class for the iOS platform**

In the previous section, we created the class for our WalkLocationService. We also defined a number of different methods that will be used to provide location-based information within our MVVM ViewModel.

In this section, we will build the **iOS** portion for our WalkLocationService, just like we did for our **Android** portion. You will notice that the implementations for both of these classes are quite similar; however, these implement different methods, as you will see once we start implementing them.

Let's take a look at how we can achieve this through the following steps:

- 1. Create an empty class within the Services folder for our TrackMyWalks.iOS project, and enter WalkLocationService for the name of the new class file to create.
- 2. Once you have created the WalkLocationService class file, ensure that the WalkLocationService.cs file is displayed within the code editor and enter the highlighted code sections shown in the following code snippet:

```
11
11
   WalkLocationService.cs
11
   TrackMyWalks Location Service Class (iOS)
11
    Created by Steven F. Daniel on 16/09/2016.
11
    Copyright © 2016 GENIESOFT STUDIOS. All rights reserved.
11
11
using System;
using CoreLocation;
using TrackMyWalks.iOS;
using TrackMyWalks.Services;
using UIKit;
```

3. Next, we initialize our WalkLocationService class, which is to be marked as a dependency, by adding the Dependency metadata attribute just as we did for our navigation service. This is so that it can be resolved by the Xamarin.FormsDependencyService to allow it to find and use our method implementations as defined within our Interface. We also need to implement the IWalkCoordinates interface using the Coordinates class, which contains the latitude and longitude properties that will be populated whenever a new location is obtained:

```
[assembly: Xamarin.Forms.Dependency(typeof(WalkLocationService))]
namespace TrackMyWalks.iOS
{
    // Event arguments containing latitude and longitude
    public class Coordinates : EventArgs, IWalkCoordinates
    {
        public double latitude { get; set; }
        public double longitude { get; set; }
```

4. Then, we need to modify our WalkLocationService class constructor signature, so that it inherits from the IWalkLocationService Interface class. We also need to declare our locationManager object, which will be used to obtain the user's location. We also create a newLocation object of type CLLocation, which will be used to convert the latitude and longitude coordinates from the locationManager object into a CLLocation object:

> // Walk Location Service class that inherits from our // IWalkLocationService interface public class WalkLocationService : IWalkLocationService { // Declare our Location Manager CLLocationManager locationManager; CLLocation newLocation;

5. Next, we need to set up an EventHandler delegate object that will be called whenever the location has been obtained or changed:

// Set up our EventHandler delegate that is called
// whenever a location has been obtained
public event EventHandler<IWalkCoordinates> MyLocation;

- 6. Then, we create the GetMyLocation method that will be used to start getting the user's location. Next, we set up our locationManager using the iOS CLLocationManager class to allow our class to request location updates. We then perform a check, using the LocationServicesEnabled property of the CLLocationManager class, to ensure that location services have been enabled on the user's device.
- 7. This is a good check to enforce prior to requesting the getting of the user's location, and if our CLLocationManager class determines that location services have been disabled, we display a message to the user, using the UIAlertView class:

```
// Method to call to start getting location
public void GetMyLocation()
{
    locationManager = new CLLocationManager();
    // Check to see if we have location services
    // enabled
    if (CLLocationManager.LocationServicesEnabled)
    {
        // Set the desired accuracy, in meters
        locationManager.DesiredAccuracy = 1;
    }
}
```

// CLLocationManagerDelegate Methods

8. Next, we set up an event handler, LocationsUpdated, that will start firing up whenever there is a change in the user's current location, and we call the locationUpdated instance method, passing in the location geo-coordinates:

```
// Fired whenever there is a change in
// location
locationManager.LocationsUpdated += (object sender,
CLLocationsUpdatedEventArgs e) =>
```

```
{
    locationUpdated(e);
};
```

9. Then, we set up an event handler, AuthorizationChanged, which will be called whenever it detects a change made to the authorization of location-based services. For example, this will be called if, for some reason, the user decides to turn off location-based services:

```
// This event gets fired whenever it
// detects a change, i.e., if the user
// has turned off or disabled location
// based services.
locationManager.AuthorizationChanged += (object
sender, CLAuthorizationChangedEventArgs e) =>
{
    didAuthorizationChange(e);
    // Perform location changes within the
    // foreground.
    locationManager.RequestWhenInUseAuthorization();
  };
}
```

10. Next, we create the locationUpdated method that will be fired up whenever the user's location has been changed since the last time. This method accepts the user's current location, which is defined by the CLLocationsUpdatedEventArgs in a variable called e. Next, we create an instance of our Coordinates class data structure, and then assign the new location details for the latitude and longitude, before finally passing a copy of the Coordinates to the MyLocationEventHandler:

```
// Method is called whenever there is a change in
// location
public void locationUpdated(CLLocationsUpdatedEventArgs e)
{
    // Create our Location Coordinates
    var coords = new Coordinates();
    // Get a list of our locations found
    var locations = e.Locations;
    // Extract our Latitude and Longitude values
    // from our locations array.
    coords.latitude = locations[locations.Length - 1].
      Coordinate.Latitude;
    coords.longitude = locations[locations.Length - 1].
      Coordinate.Longitude;
    // Then, convert both our Latitude and Longitude
    // values to a CLLocation object.
    newLocation = new CLLocation(coords.latitude,
      coords.longitude);
    MyLocation(this, coords);
}
```

- 11. Then, we create the didAuthorizationChange method, which will be called whenever the CLLocationManager delegate detects a change in the authorization status; you will be notified about those changes. To handle any changes in the authorization status while your app is running, and to prevent your application from crashing unexpectedly, you will need to ensure that the proper authorization is handled accordingly.
- 12. If we detect that the user has restricted or denied access to location services on the device, we will need to alert the user to this, and display an alert dialog popup:

```
public void didAuthorizationChange(
        CLAuthorizationChangedEventArgs authStatus)
{
    switch (authStatus.Status) {
        case CLAuthorizationStatus.AuthorizedAlways:
            locationManager.RequestAlwaysAuthorization();
            break;
        case CLAuthorizationStatus.AuthorizedWhenInUse:
            locationManager.StartUpdatingLocation();
            break:
        case CLAuthorizationStatus.Denied:
            UIAlertView alert = new UIAlertView();
            alert.Title = "Location Services Disabled";
            alert.AddButton("OK");
            alert.AddButton("Cancel");
            alert.Message = "Enable locations for this app
            via\nthe Settings app on your iPhone";
            alert.AlertViewStyle = UIAlertViewStyle.Default;
            alert.Show();
            alert.Clicked += (object s,
                              UIButtonEventArgs ev) =>
            {
                var Button = ev.ButtonIndex;
            };
            break;
        default:
            break;
    }
}
```

13. The didAuthorizationChange method contains a number of authorization status codes, and these are explained, along with their descriptions, in the following table:

| Authorization status                         | Description                                                                                                    |
|----------------------------------------------|----------------------------------------------------------------------------------------------------|
| .AuthorizedAlways or<br>.AuthorizedWhenInUse | Either of these cases can occur whenever the user has granted<br>access for your app to use location services. These statuses are<br>both mutually exclusive, as you can only receive one type of<br>authorization at a time. |
|                                              |                                                                                                    |

| .NotDetermined            | This generally happens whenever the user hasn't made a choice<br>regarding whether your iOS app can begin accepting location<br>updates, and can be caused if the user has installed your app for<br>the first time and has not run it yet. |
|---------------------------|----------------------------------------------------------------------------------------------------|
| .Restricted Or<br>.Denied | You will generally receive this type of authorization status state<br>whenever the user has explicitly denied access to your app for<br>the use of location services, or when location services are<br>currently unavailable.               |

#### Note

If you are interested in finding out more information on the CLLocationManager class, please refer to the Xamarin developer documentation located at <a href="https://developer.xamarin.com/api/type/CoreLocation.CLLocationManager/">https://developer.xamarin.com/api/type/CoreLocation.CLLocationManager/</a>.

14. Next, create the GetDistanceTravelled method, which accepts two parameters containing our lat and lon values, and declares a variable distance, which calls the DistanceFrom method on our newLocation object, to determine our current distance from the end goal. We divide the distance by 1000 to convert the distance travelled to meters:

15. Finally, create the WalkLocationService class finalizer, which will be used to stop all update listener events and free the memory used when our class has been set to null:

```
// Stops performing location updates when the
// object has been set to null.
    ~WalkLocationService()
    {
        locationManager.StopUpdatingLocation();
    }
    }
}
```

Now that we have created the WalkLocationService class for the iOS portion of our TrackMyWalks app, our next step is to learn how to provide our iOS app with the functionality to perform continuous location updates in the background.

## Enabling background updates and getting the user's current location

This relates to working with background location updates to continuously monitor changes to the user location in the background.

Let's take a look at how we can achieve this through the following steps:

- 1. Double-click on the Info.plist file, which is contained within the TrackMyWalks.iOS project, and ensure that the **Application** tab is showing.
- 2. Next, scroll down to the bottom of the page and select **Enable Background Modes** from under the **Background Modes** section to enable background updates.
- 3. Then, ensure that the **Location Updates** option has been selected, so that Xcode can provision your app to monitor location-based updates in the background:

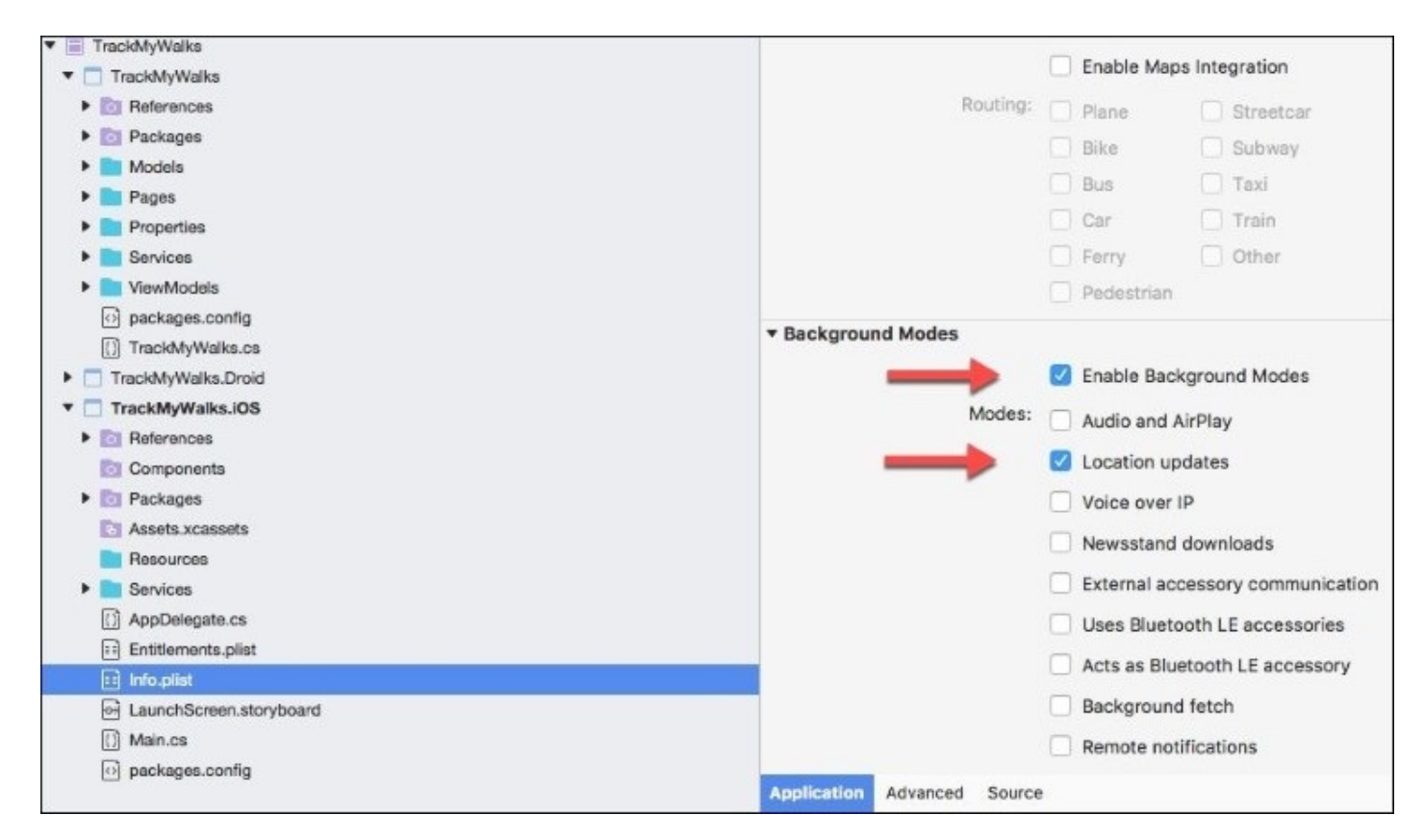

- 4. Now that we have modified our TrackMyWalks.iOS project to monitor location updates in the background, we need to do one more thing and tell Xcode to handle **Location updates**. So let's do that now.
- 5. Ensure that the Info.plist file is displayed within the Xamarin IDE, and that the **Source** tab is showing.
- 6. Next, create the keys NSLocationAlwaysUsageDescription and NSLocationWhenInUseUsageDescription by clicking within the **Add new entry** section

#### of the Info.plist.

| Solution                            | 🗆 × < > Info.plist ×                                        |         |                                                    |
|-------------------------------------|-------------------------------------------------------------|---------|----------------------------------------------------|
| <ul> <li>TrackMyWalks</li> </ul>    | Property                                                    | Туре    | Value                                              |
| TrackMyWalks                        | iPhone OS required                                          | Boolean | Yes                                                |
| References                          | Minimum system version                                      | String  | 8.0                                                |
| Packages                            | Targeted device family                                      | Array   | (2 items)                                          |
| Pages                               | Launch screen interface file base name                      | String  | LaunchScreen                                       |
| Properties                          | Dequired device carabilities                                | Array   | /1 tem)                                            |
| Services                            | Required device capabilities                                | Array   | (intern)                                           |
| ViewModels                          | <ul> <li>Supported interface orientations</li> </ul>        | Array   | (1 item)                                           |
| packages.config                     | <ul> <li>Supported interface orientations (iPad)</li> </ul> | Array   | (4 items)                                          |
| () TrackMyWalks.cs                  | XSAppiconAssets                                             | String  | Assets.xcassets/Applcons.appiconset                |
| TrackMyWalks.Droid                  | Location When In Use Usage Description                      | String  | Track My Walks would like to obtain your location. |
| TrackMyWalks.iOS                    | Required background modes                                   | Array   | (1 item)                                           |
| References                          | Location Always Usage Description                           | String  | Track My Walks would like to obtain your location. |
| Components                          | Bundle display name                                         | String  | TrackMyWalks                                       |
| Assets xcassets                     | Bundle name                                                 | String  | TrackMyWalks                                       |
| Resources                           | Bundle identifier                                           | String  | com.geniesoftstudios.trackmywalks                  |
| Services                            | Bundle versions string (short)                              | String  | 1.0                                                |
| AppDelegate.cs                      | Bundle version                                              | String  | 1.0                                                |
| Entitlements.plist                  | Add pow entry                                               |         |                                                    |
| 💼 Info.plist                        | Add new entry                                               |         |                                                    |
| LaunchScreen.storyboard             |                                                             |         |                                                    |
| () Main.cs                          |                                                             |         |                                                    |
| <ul> <li>packages.config</li> </ul> | Application Advanced Source                                 | -       |                                                    |

7. Then, add **Track My Walks would like to obtain your location** as the string description for the **Value** field, as shown in the preceding screenshot.

Next, we need to provide our app with the ability to monitor location updates in the background for our TrackMyWalks.iOS project. Let's take a look at how we can achieve this through the following steps:

- 1. Ensure that the WalkLocationService.cs file is displayed within the code editor.
- 2. Next, locate the GetMyLocation method and enter the following code snippet:

```
// Method to call to start getting location
public void GetMyLocation()
{
    locationManager = new CLLocationManager();
    // Check to see if we have location services
    // enabled
    if (CLLocationManager.LocationServicesEnabled)
    {
        // Set the desired accuracy, in meters
        locationManager.DesiredAccuracy = 1;
        // iOS 8 has additional permission
```

```
// requirements
                if (UIDevice.CurrentDevice.CheckSystemVersion(8, 0))
                {
                 // Perform location changes within the
                 // background
                    locationManager.RequestAlwaysAuthorization();
                }
                // iOS 9, comes with a new method that
                // allows us to receive location updates
                // within the back, when the app has
                // suspended.
                if (UIDevice.CurrentDevice.CheckSystemVersion(9, 0))
                {
                    locationManager.AllowsBackgroundLocationUpdates =
true;
                }
                // CLLocationManagerDelegate Methods
                // Fired whenever there is a change in
                // location
                locationManager.LocationsUpdated += (object sender,
                CLLocationsUpdatedEventArgs e) =>
                {
                    locationUpdated(e);
                };
                // This event gets fired whenever it
                // detects a change, i.e., if the user has
                // turned off or disabled Location Based
                // Services.
                locationManager.AuthorizationChanged += (object
                sender, CLAuthorizationChangedEventArgs e) =>
                {
                    didAuthorizationChange(e);
                    // Perform location changes within
                // the foreground.
                    locationManager.RequestWhenInUseAuthorization();
                };
            }
        }
```

In the preceding code snippet, we check the iOS version currently running on the user's device, and use the RequestAlwaysAuthorization method call on the locationManager class to request the user's permission to obtain their current location. In iOS 9, Apple decided to add a new method called AllowsBackgroundLocationUpdates, which allows the handling of background location updates. Next, we also need to configure our Android portion of our TrackMyWalks.Droid project by modifying the AndroidManifest.xml file.

Let's take a look at how we can achieve this through the following steps:

1. Double-click on the AndroidManifest.xml file, which is contained within the

TrackMyWalks.Droid project, and ensure that the **Source** tab is selected, as shown in the following screenshot:

|                                                                                                    | Debug > [.]     O Xamarin                                                                                                    | Studio Community                                                                                                    | Q* Press '36.' to search                                                                                                    |                |
|----------------------------------------------------------------------------------------------------|----------------------------------------------------------------------------------------------------|----------------------------------------------------------------------------------------------------|----------------------------------------------------------------------------------------------------|----------------|
| Solution Solution So | Debug > . Xamarin<br>AndroidManifest.xml<br>AndroidManifest.xml<br>AndroidManifest.xml<br>AndroidManifest.xml<br>AndroidManifest xmlns:android<br>A cuses-sdk android<br>A cuses-permission<br>C cuses-permission<br>C cuses-per | encoding="utf-8"?><br>oid="http://schemas.android.com<br>1:minSdkVersion="15" /><br>android:name="android.permiss:<br>android:name="android.permiss:<br>oid:label="TrackMyWalks"> | Q- Press'%! to search<br>m/apk/res/android" android:versi<br>ion.ACCESS_FINE_LOCATION" /><br>ion.ACCESS_COARSE_LOCATION" /><br>ion.INTERNET" /> | tad Frageworke |

2. Ensure that the AndroidManifest.xml file is displayed within the code editor, and enter the following highlighted code sections:

```
<?xml version="1.0" encoding="utf-8"?>
<manifest xmlns:android="http://schemas.
    android.com/apk/res/android"
    android:versionCode="1" android:versionName="1.0"
    package="com.geniesoftstudios.trackmywalks">
    vuses-sdk android:minSdkVersion="15" />
    vuses-sdk android:minSdkVersion="15" />
    vuses-permission android:name="android.
    permission.ACCESS_FINE_LOCATION" />
    vuses-permission android:name="android.
    permission.ACCESS_COARSE_LOCATION" />
    vuses-permission android:name="android.
    permission.INTERNET" />
    <application android:label="TrackMyWalks">
    </application>
    </manifest>
```

In the preceding code snippet, we begin by adding permissions that will allow our

TrackMyWalks Android app to access location information for location updates, as well as the Internet. Google is pretty strict about which permissions are allowed, and these must be approved prior to your app being accepted into the Google Play Store.

#### Updating the WalkEntryViewModel to use the location service

Now that we have created our WalkLocationService for both our **Android** and **iOS** implementations, we need to begin modifying our **ViewModel**, which will be used by our WalkEntry page, to take advantage of our Location Service.

Let's take a look at how we can achieve this through the following steps:

1. Ensure that the WalkEntryViewModel.cs file is displayed within the code editor, and enter in the following highlighted code sections:

```
11
11
   WalkEntryViewModel.cs
   TrackMyWalks ViewModels
//
11
11
    Created by Steven F. Daniel on 22/08/2016.
11
    Copyright © 2016 GENIESOFT STUDIOS. All rights reserved.
11
    using System;
    using System.Diagnostics.Contracts;
    using System. Threading. Tasks;
    using TrackMyWalks.Models;
    using TrackMyWalks.Services;
    using TrackMyWalks.ViewModels;
    using Xamarin.Forms;
    namespace TrackMyWalks.ViewModels
    {
        public class WalkEntryViewModel : WalkBaseViewModel
```

2. Next, we declare a locationService variable that will be used to provide a reference to our IWalkLocationService and provide our class with a reference to the EventHandler, which is contained within our IWalkLocationService interface class; this will contain our location coordinate information whenever the location changes. To proceed, enter the following highlighted code sections:

```
IWalkLocationService locationService;
```

```
string _title;
public string Title
{
    get { return _title; }
    set
        {
            _title = value;
            OnPropertyChanged();
            SaveCommand.ChangeCanExecute();
        }
}
string _notes;
public string Notes
```

```
{
    get { return _notes; }
    set
    {
        _notes = value;
        OnPropertyChanged();
    }
 }
double _latitude;
public double Latitude
 {
     get { return _latitude; }
     set
     {
         _latitude = value;
         OnPropertyChanged();
     }
 }
double _longitude;
public double Longitude
 {
     get { return _longitude; }
     set
     {
         _longitude = value;
         OnPropertyChanged();
     }
 }
double _kilometers;
public double Kilometers
 {
     get { return _kilometers; }
     set
     {
         _kilometers = value;
         OnPropertyChanged();
     }
 }
 string _difficulty;
public string Difficulty
 {
     get { return _difficulty; }
     set
     {
         _difficulty = value;
         OnPropertyChanged();
     }
 }
double _distance;
public double Distance
 {
```

```
get { return _distance; }
    set
    {
        distance = value;
        OnPropertyChanged();
    }
}
string _imageUrl;
public string ImageUrl
{
    get { return _imageUrl; }
    set
    {
        _imageUrl = value;
        OnPropertyChanged();
    }
}
```

- 3. In our next step, we will need to modify the contents of our WalksEntryViewModel class constructor to declare and initialize our locationService variable, which will include our IWalkLocationService constructor that is retrieved from the Xamarin.FormsDependencyService class. We then proceed to call the MyLocation method on our EventHandler, which is defined within the IWalkLocationService interface; this will return the geographical location coordinates defined by their Latitude and Longitude values.
- 4. Locate the WalksEntryViewModel class constructor and enter the following highlighted code sections:

```
public WalkEntryViewModel(IWalkNavService navService) :
          base(navService)
        {
            Title = "New Walk";
            Difficulty = "Easy";
            Distance = 1.0;
            // Get our Location Service
           locationService
= DependencyService.Get<IWalkLocationService>();
            // Check to ensure that we have a value
            // for our object
            if (locationService != null)
            {
                locationService.MyLocation += (object sender,
                  IWalkCoordinates e) =>
                {
                    // Obtain our Latitude and Longitude
                    // coordinates
```

```
Latitude = e.latitude;
            Longitude = e.longitude;
        };
    }
    // Call our Service to get our GPS location
    locationService.GetMyLocation();
}
Command _saveCommand;
public Command SaveCommand
{
    get
    {
        return _saveCommand ?? (
         _saveCommand = new Command(async () =>
        await ExecuteSaveCommand(), ValidateFormDetails));
    }
}
async Task ExecuteSaveCommand()
{
    var newWalkItem = new WalkEntries
    {
        Title = this.Title,
        Notes = this.Notes,
        Latitude = this.Latitude,
        Longitude = this.Longitude,
        Kilometers = this.Kilometers,
        Difficulty = this.Difficulty,
        Distance = this.Distance,
        ImageUrl = this.ImageUrl
    };
```

5. Then, we locate and modify the ExecuteSaveCommand instance method to free the memory used by our locationService variable when the **Save** button is pressed. This is achieved by setting this to null, which in turn will call the ~GetMyLocation() within the **iOS** and **Android** class de-constructor. Proceed to enter the following highlighted code sections:

```
// Upon exiting our New Walk Entry Page,
// we need to stop checking for location
// updates
locationService = null;
// Here, we will save the details entered
// in a later chapter.
await NavService.PreviousPage();
}
// method to check for any form errors
bool ValidateFormDetails()
{
    return !string.IsNullOrWhiteSpace(Title);
}
```

```
public override async Task Init()
{
    await Task.Factory.StartNew(() =>
    {
        Title = "New Walk";
        Difficulty = "Easy";
        Distance = 1.0;
    });
}
```

In this section, we looked at the steps involved in modifying our WalkEntryViewModel so that it can take advantage of our WalkLocationService.

We then declared a locationService variable that will be used to provide a reference to our IWalkLocationService and provide our class with a reference to the EventHandler, which is contained within our IWalkLocationService interface class; this will contain our location coordinate information whenever the location changes.

We also modified our WalkEntryViewModel class constructor to initialize our locationService variable, to point to the IWalkLocationService constructor that is retrieved from the Xamarin.FormsDependencyService class, which needs to be done prior to calling the MyLocation method on our EventHandler, so that it can return the geographical location coordinates, defined by their Latitude and Longitude values.

Finally, we set our locationService object to null to stop checking for location updates.

### Updating the DistanceTravelledViewModel to use the location service

Now that we have modified our MVVM ViewModel for our WalkEntryViewModel, our next step is to begin modifying our DistTravelledViewModel to take advantage of our WalkLocationService class, that will be used to calculate the distance travelled, and save this information back to our DistTravelledViewModel.

Let's take a look at how we can achieve this through the following steps:

1. Ensure that the DistTravelledViewModel.cs file is displayed within the code editor.

```
11
11
    DistTravelledViewModel.cs
//
   TrackMyWalks ViewModels
11
11
    Created by Steven F. Daniel on 22/08/2016.
    Copyright © 2016 GENIESOFT STUDIOS. All rights reserved.
11
11
using System;
using System.Threading.Tasks;
using TrackMyWalks.Models;
using TrackMyWalks.Services;
using TrackMyWalks.ViewModels;
using Xamarin.Forms;
namespace TrackMyWalks.ViewModels
{
    public class DistTravelledViewModel :
      WalkBaseViewModel<WalkEntries>
    {
        WalkEntries _walkEntry;
```

2. Next, we declared a locationService variable that will be used to provide a reference to our IWalkLocationService and provide our class with a reference to the EventHandler, which is contained within our IWalkLocationService interface class; this will contain our location coordinate information whenever the location changes. To proceed, enter the following highlighted code sections:

```
IWalkLocationService locationService;
```

```
public WalkEntries WalkEntry
{
    get { return _walkEntry; }
    set
    {
        _walkEntry = value;
        OnPropertyChanged();
    }
}
double _travelled;
public double Travelled
```

```
{
    get { return _travelled; }
    set
    {
        _travelled = value;
        OnPropertyChanged();
    }
}
double _hours;
public double Hours
{
    get { return _hours; }
    set
    {
        _hours = value;
        OnPropertyChanged();
    }
}
double _minutes;
public double Minutes
{
    get { return _minutes; }
    set
    {
        _minutes = value;
        OnPropertyChanged();
    }
}
double _seconds;
public double Seconds
{
    get { return _seconds; }
    set
    {
        _seconds = value;
        OnPropertyChanged();
    }
}
public string TimeTaken
{
    get
    {
        return string.Format("{0:00}:{1:00}:{2:00}",
        this.Hours, this.Minutes, this.Seconds);
    }
}
```

3. Next, we need to modify the DistTravelledViewModel class constructor to declare and initialize our locationService variable; this will include our IWalkLocationService constructor, which is retrieved from the Xamarin.FormsDependencyService class. We then proceed to call the MyLocation method on our EventHandler, which is defined within the IWalkLocationService interface; this will return the geographical location coordinates, defined by their Latitude and Longitude values.

4. Locate the DistTravelledViewModel class constructor and enter the following highlighted code:

```
public DistTravelledViewModel(IWalkNavService navService) :
base(navService)
{
    this.Hours = 0;
    this.Minutes = 0;
    this.Seconds = 0;
    this.Travelled = 100;
    locationService = DependencyService.Get
      <IWalkLocationService>();
    locationService.MyLocation += (object sender,
      IWalkCoordinates e) =>
    {
        // Determine Distance Travelled
        if (_walkEntry != null)
        {
            var distance = locationService.GetDistanceTravelled(
              _walkEntry.Latitude, _walkEntry.Longitude);
            this.Travelled = distance;
        }
    };
    locationService.GetMyLocation();
 }
```

5. Then, we create the Init method within our DistTravelledViewModel, which will be used to initialize the DistanceTravelled when it is called. We need to specify and use the Task.Factory.StartNew method to give the ViewModel enough time to display the page on screen, prior to initializing the ContentPage contents and using the passed-in walkDetails for our model:

```
public override async Task Init(WalkEntries walkDetails)
{
    await Task.Factory.StartNew(() =>
    {
        WalkEntry = walkDetails;
    });
}
```

- 6. Next, we need to create the BackToMainPage command property that will be used to bind to the **End This Trail** button, which will run an action upon being pressed. This action will execute a class instance method to determine whether the command can be executed.
- 7. If the command can be executed, a call will be made to the BackToMainPage method on the NavService navigation service class to take the user back to the TrackMyWalks main page; this is done by removing all existing ViewModels within the NavigationStack, except the first page:

```
Command _mainPage;
public Command BackToMainPage
{
    get
    {
        return _mainPage ?? (_mainPage = new Command(
        async () => await
        NavService.BackToMainPage()));
    }
}
}
```

In this section, we looked at the steps involved in modifying our DistanceTravelledViewModel so that it can take advantage of our WalkLocationService. We then declared a locationService variable that will be used to provide a reference to our IWalkLocationService and provide our class with a reference to the EventHandler, which is contained within our IWalkLocationService interface class; this will contain our location coordinate information whenever the location changes.

We also modified our DistTravelledViewModel class constructor to initialize our locationService variable to point to the IWalkLocationService constructor that is retrieved from the Xamarin.Forms DependencyService class; this needs to be done prior to calling the MyLocation method on our EventHandler, so that it can return the geographical location coordinates, defined by their Latitude and Longitude values.
## Updating the SplashPage to register our ViewModels

In this section, we need to update our SplashPage to register our ViewModels for our Android platform; this will involve creating a new instance of the navigation service, and registering the application ContentPage and ViewModel mappings:

1. Ensure that the SplashPage.cs file is displayed within the code editor, and enter in the following highlighted code sections:

```
11
11
    SplashPage.cs
// TrackMyWalks
11
11
    Created by Steven F. Daniel on 04/08/2016.
11
    Copyright © 2016 GENIESOFT STUDIOS. All rights reserved.
11
using System;
using System.Threading.Tasks;
using TrackMyWalks.Services;
using TrackMyWalks.ViewModels;
using Xamarin.Forms;
namespace TrackMyWalks
{
    public class SplashPage : ContentPage
    ł
        public SplashPage()
        {
            AbsoluteLayout splashLayout = new AbsoluteLayout
            {
                HeightRequest = 600
            };
            var image = new Image()
            {
                Source = ImageSource.FromFile("icon.png"),
                Aspect = Aspect.AspectFill,
            };
            AbsoluteLayout.SetLayoutFlags(image,
              AbsoluteLayoutFlags.All);
            AbsoluteLayout.SetLayoutBounds(image,
              new Rectangle(0f, 0f, 1f, 1f));
            splashLayout.Children.Add(image);
            Content = new StackLayout()
            {
                Children = { splashLayout }
            };
        }
```

2. Next, locate the OnAppearing method and enter the following highlighted code sections:

protected override async void OnAppearing()

```
{
            base.OnAppearing();
            // Delay for a few seconds on the splash screen
            await Task.Delay(3000);
            // Instantiate a NavigationPage with the
            // MainPage
            var navPage = new NavigationPage(new WalksPage()
            Ł
                Title = "Track My Walks - Android"
            });
             navPage.BarBackgroundColor = Color.FromHex("#4C5678");
             navPage.BarTextColor = Color.White;
             // Declare our DependencyService Interface
             var navService = DependencyService.Get<IWalkNavService>()
               as WalkNavService;
             navService.navigation = navPage.Navigation;
             // Register our View Model Mappings between
             // our ViewModels and Views (Pages).
navService.
                RegisterViewMapping(typeof(WalksPageViewModel),
                   typeof(WalksPage));
                  navService.RegisterViewMapping(
                  typeof(WalkEntryViewModel),
typeof(WalkEntryPage));
                  navService.RegisterViewMapping(
                  typeof(WalksTrailViewModel),
typeof(WalkTrailPage));
                  navService.RegisterViewMapping(
                    typeof(DistTravelledViewModel)
                      typeof(DistanceTravelledPage));
                  // Set the MainPage to be our Walks Navigation Page
                  Application.Current.MainPage = navPage;
              }
           }
         }
```

In the preceding code snippet, we begin by customizing our NavigationBar, by setting the Background and TextColor attributes, and then declaring a variable navService that points to

an instance of our navigation service as defined by our assembly attribute for our Xamarin.FormsDependencyService, which is declared in our WalkNavService class.

In our next step, we set the navService.navigation property to point to an instance of the NavigationPage class that our walksPage.navigation property currently points to, and this will be used as the main root page.

Finally, we call the RegisterViewMapping instance method for each of our ViewModels and specify the associated ContentPage for each.

## Updating the MainActivity class to use Xamarin.Forms.Maps

In this section, we need to update our MainActivity Class to integrate with the Xamarin.Forms.Maps package for our **Android** platform, so that our ViewModels can use this to display mapping capabilities:

- 1. Open the MainActivity.cs file and ensure that it is displayed within the code editor.
- 2. Next, locate the OnCreate method and enter the following highlighted code sections:

```
11
        11
            MainActivity.cs
        11
            TrackMyWalks
        11
        11
             Created by Steven F. Daniel on 04/08/2016.
        11
             Copyright © 2016 GENIESOFT STUDIOS. All rights reserved.
        11
        using Android.App;
        using Android.Content.PM;
        using Android.OS;
        namespace TrackMyWalks.Droid
        {
             [Activity(Label = "TrackMyWalks.Droid",
            Icon = "@drawable/icon", Theme = "@style/MyTheme",
MainLauncher = true, ConfigurationChanges =
               ConfigChanges.ScreenSize |
                ConfigChanges.Orientation)]
             public class MainActivity :
global::Xamarin.Forms.Platform.Android.FormsAppCompatActivity
             {
                 protected override void OnCreate(Bundle
savedInstanceState)
                 {
                     TabLayoutResource = Resource.Layout.Tabbar;
                     ToolbarResource = Resource.Layout.Toolbar;
                     base.OnCreate(savedInstanceState);
                     global::Xamarin.Forms.Forms.Init(this,
                       savedInstanceState);
                     // Integrate Xamarin Forms Maps
                     Xamarin.FormsMaps.Init(this, savedInstanceState);
                     LoadApplication(new App());
                 }
            }
        }
```

In the preceding code snippet, we begin by initializing our MainActivity class to use the Xamarin.Forms.Maps library, so that our TrackMyWalks solution can use the maps. If this is omitted from the class, the DistanceTravelledPage content page will not display the map, and

therefore will not work as expected.

### Updating the Xamarin.Forms App class to use platform specifics

In this section, we need to update our Xamarin.Forms.App class by modifying the constructor in the main App class to set the MainPage instance, depending on the TargetPlatform that our device is running. This is extremely easy when using Xamarin.Forms.

Let's take a look at how we can achieve this by following these steps:

- 1. Open the TrackMyWalks.cs file and ensure that it is displayed within the code editor.
- 2. Next, locate the App method and enter the following highlighted code sections:

```
11
        11
            TrackMyWalks.cs
        // TrackMyWalks
        11
        11
            Created by Steven F. Daniel on 04/08/2016.
        11
            Copyright © 2016 GENIESOFT STUDIOS. All rights reserved.
        11
        using TrackMyWalks.Services;
        using TrackMyWalks.ViewModels;
        using Xamarin.Forms;
        namespace TrackMyWalks
        {
            public class App : Application
            Ł
                public App()
                {
                    // Check the Device Target OS Platform
                    if (Device.OS == TargetPlatform.Android)
                    {
                        // The root page of your application
                        MainPage = new SplashPage();
                    }
                    else if (Device.OS == TargetPlatform.iOS)
                    {
                        // The root page of your application
                         var walksPage = new NavigationPage(new
WalksPage()
                         {
                            Title = "Track My Walks - iOS"
                        });
                        // Set the NavigationBar TextColor and
                        // Background Color
                         walksPage.BarBackgroundColor =
                           Color.FromHex("#440099");
                         walksPage.BarTextColor = Color.White;
                        // Declare our DependencyService Interface
                        var navService = DependencyService.
                          Get<IWalkNavService>() as WalkNavService;
                        navService.navigation = walksPage.Navigation;
```

```
// Register our View Model Mappings
                        // between our ViewModels and Views (Pages)
                        navService.RegisterViewMapping(
                        typeof(WalksPageViewModel), typeof(WalksPage));
                        navService.RegisterViewMapping(
                        typeof(WalkEntryViewModel),
typeof(WalkEntryPage));
                        navService.RegisterViewMapping(
                        typeof(WalksTrailViewModel),
                           typeof(WalkTrailPage));
                        navService.RegisterViewMapping(typeof(
                        DistTravelledViewModel),
                           typeof(DistanceTravelledPage));
                        // Set the MainPage to be our
                        // Walks Navigation Page
                        MainPage = walksPage;
                    }
                }
                protected override void OnStart()
                {
                    // Handle when your app starts
                }
                protected override void OnSleep()
                {
                    // Handle when your app sleeps
                }
                protected override void OnResume()
                {
                    // Handle when your app resumes
                }
            }
        }
```

In the preceding code snippet, we use the TargetPlatform class that comes as part of the Xamarin.Forms.Core library, and we check this against the Device.OS class and handle it accordingly.

The TargetPlatform method contains a number platform codes, which are explained along with their descriptions in the following table:

| Platform<br>name | Description                                                                                                    |
|------------------|----------------------------------------------------------------------------------------------------|
| Android          | This indicates that the Xamarin.Forms platform is running on a device that is running the Android operating system. |
|                  |                                                                                                    |

| iOS      | This indicates that the Xamarin.Forms platform is running on a device that is running the Apple iOS operating system. |
|----------|----------------------------------------------------------------------------------------------------|
| Windows  | This indicates that the Xamarin.Forms platform is running on a device that is running the Windows platform.           |
| WinPhone | This indicates that the Xamarin.Forms platform is running on a device that is running the Microsoft WinPhone OS.      |

#### Note

For more information on the Device class, refer to the Xamarin documentation at <a href="https://developer.xamarin.com/guides/xamarin-forms/platform-features/device/">https://developer.xamarin.com/guides/xamarin-forms/platform-features/device/</a>.

Now that we have updated the necessary MVVM ViewModels to take advantage of our WalkLocationService, our next step is to finally build and run the TrackMyWalks application within the iOS simulator. When compilation completes, the iOS simulator will appear automatically and the TrackMyWalks application will be displayed, as shown in the following screenshot:

| #Phote 8s - IOS 100 (144348)                                                                                                    | Phone 6s - (05 10.0 (16A365)                                                                                                  | Phone Bs = 109 10.0 (54A\$45)                                                                                                   |
|----------------------------------------------------------------------------------------------------|----------------------------------------------------------------------------------------------------|----------------------------------------------------------------------------------------------------|
| Track My Walks - iOS Add Walk                                                                                                    | CTrack My Walks New Walk Entry Save                                                                                           | KWalks Trail Distance Travelled                                                                                                 |
| 10 Mile Brook Trail, Margaret River<br>The 10 Mile Brook Trail starts in the Rotary Par<br>Ancient Empire Walk, Valley of the<br>The Ancient Empire is a 450 metre welk trail th | Title:New WalkNotes:DescriptionLatitude:37.33020041Longitude:-122.02543057Kilometers:0Difficulty Level:EasyImageUrl:Image URL | Ancient Empire Walk, Valley of the Giants         Distance Travelled:         1926081632384 meters         Time Taken: 00:00:00 |

As you can see from the preceding screenshot, this displays our current list of walk trail entries, which are displayed within our ListView. When the user clicks on the **Add Walk** button link, this will display the **New Walk Entry** content page, and will display the current user's geolocation coordinates for the **Latitude** and **Longitude** EntryCell properties contained within our WalkEntryViewModel. The preceding screenshot, this shows the distance travelled page along with the placeholder pin marker showing the trail location within the map View. You will notice that the **Distance Travelled** section has been updated and shows the distance travelled by the user that is calculated by the GetDistanceTravelled method contained within our IWalkLocationService interface.

## Summary

In this chapter, we updated our TrackMyWalks application, and created a Location Service class that extended the default native core Location Services classes for iOS and Android, which provides us with a better method of capturing geolocation coordinates within the ViewModel.

In the next chapter, you'll learn about custom renderers and how you can use them to change the appearance of the control elements within the user interface that target a specific platform.

You will learn how to work with DataTemplates by creating a C# class to layout your views beautifully throughout your application, and work with the *platform-specific* APIs to extend the default behavior of Xamarin.Forms controls through the use of custom renderers, by creating a custom picker control for iOS.

We will also be covering how you can use the Xamarin.Forms EffectsAPI to customize the appearance and styling of native control elements for each platform, by implementing a custom renderer class, and manipulate the visual appearance of data that is bound, through the use of Value and Image Converters.

# **Chapter 5. Customizing the User Interface**

In our previous chapter, we looked at how we can incorporate platform-specific features within the TrackMyWalks app, which is dependent on the mobile platform. You learned how to create a C# class, which acted as a location service that included a number of class methods for both iOS and Android platforms.

We also covered how to properly perform location updates whether the application's state is in the foreground or background by registering the app as a background-necessary application.

In this chapter, you'll learn how to work with the DataTemplateCustomRenderer by creating a C# class to lay out your views beautifully within your applications, and you will also get accustomed to working with platform-specific APIs to extend the default behavior of Xamarin.Forms' controls through the use of custom renderers, by creating a custom picker.

We will also be covering how to use the Xamarin.Forms Effects API to customize the appearance and styling of native control elements for each platform, by implementing a CustomRenderer class. We'll look at how to manipulate the visual appearance of data that is bound, through the use of value and image converters.

This chapter will cover the following points:

- Creating a custom DataTemplate class which utilizes native platform capabilities, that come as part of the iOS and Android platforms
- Working with custom renderers to change the appearance of control elements
- Using the platform Effects API to change the appearance of control elements
- Working with Boolean and string to image value converters
- Updating the walks content page application to use the data template
- Updating the WalkEntry content page to use the CustomRenderer
- Updating the DistanceTravelled content page to use the Effects API

# Creating the DataTemplate class for the TrackMyWalks app

One of the features of the Xamarin.Forms toolkit is the ability to manipulate the user interface by leveraging the various platform-specific APIs that are available, whether it be manipulating the appearance of controls and their elements using custom renderers, or changing the appearance and styling of native control elements.

In this section, we will be working with the Xamarin.Forms data templates, which will provide the ability to define the presentation of data. Let's begin by creating a new folder called Data Templates, within our TrackMyWalks solution, which will be used to represent our Data Templates, by following these steps:

- 1. Launch the Xamarin Studio application, and ensure that the TrackMyWalks solution is loaded within the Xamarin Studio IDE.
- 2. Next, create a new folder, within the TrackMyWalks Portable Class Library project, called Data Templates as shown in the following screenshot:

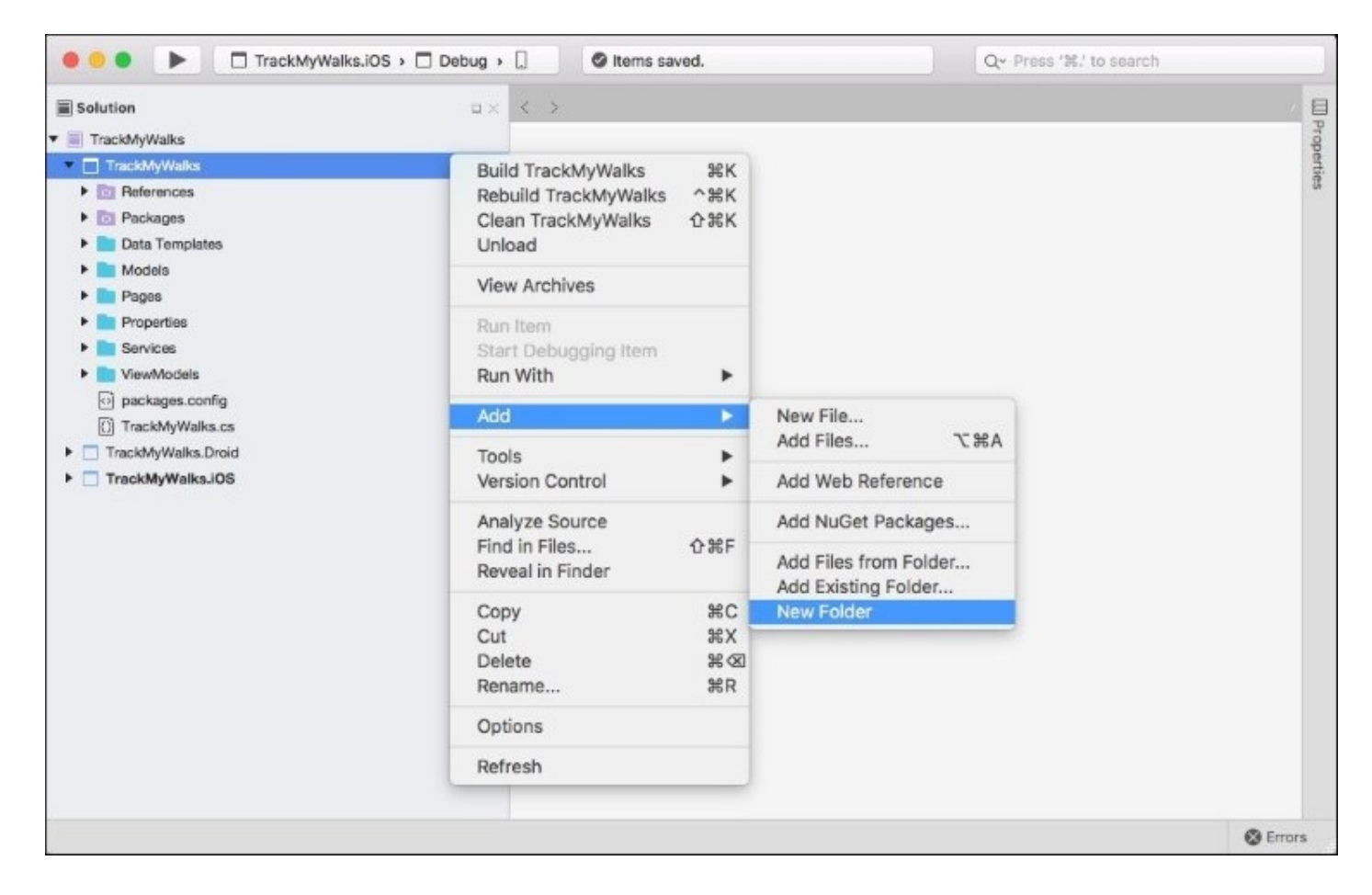

3. Next, create an empty class within the Data Templates folder. If you can't remember how to do this, you can refer to the section entitled *Creating the Navigation Service Interface* 

for the TrackMyWalks app, within <u>Chapter 3</u>, Navigating within the MVVM model - The Xamarin.Forms Way.

4. Then, choose the **Empty Class** option located within the **General** section, and enter WalkCellDataTemplate as the name of the new class file, as shown in the following screenshot:

|                                       | New File                                  |                                        |
|---------------------------------------|-------------------------------------------|----------------------------------------|
| Forms<br>General<br>Gtk               | Empty Class                               | Empty Class<br>Creates an empty class. |
| Misc<br>Text Templating<br>Web<br>XML | Empty File<br>C#<br>Empty Interface<br>C# |                                        |
|                                       | Empty Struct<br>C#                        |                                        |
|                                       |                                           |                                        |
|                                       |                                           |                                        |
|                                       |                                           | Cancel New                             |

- 5. Next, click on the **New** button to allow the wizard to create the new empty class file, as shown in the preceding screenshot.
- 6. Our next step is to begin creating and implementing the code for our WalkCellDataTemplate class; perform the following steps.
- 7. Ensure that the WalkCellDataTemplate.cs file is displayed within the code editor, and enter the following code snippet:

//
// WalkCellDataTemplate.cs
// TrackMyWalks DataTemplate for Cells
//
// Created by Steven F. Daniel on 01/10/2016.

```
11
    Copyright © 2016 GENIESOFT STUDIOS. All rights reserved.
11
using TrackMyWalks.Converters;
using Xamarin.Forms;
namespace TrackMyWalks.Controls
{
    public class WalkCellDataTemplate : ViewCell
    {
        public WalkCellDataTemplate()
        {
            var walkTrailImage = new Image
            {
                WidthRequest = 140,
                HeightRequest = 140,
                HorizontalOptions = LayoutOptions.FillAndExpand,
                VerticalOptions = LayoutOptions.FillAndExpand,
                Aspect = Aspect.Fill
            };
            walkTrailImage.SetBinding(Image.SourceProperty,
              "ImageUrl");
            var TrailNameLabel = new Label()
            {
                FontAttributes = FontAttributes.Bold,
                FontSize = 16,
                TextColor = Color.Black
            };
            TrailNameLabel.SetBinding(Label.TextProperty,
              "Title");
            var totalKilometersLabel = new Label()
            {
                FontAttributes = FontAttributes.Bold,
                  FontSize = 12,
                TextColor = Color.FromHex("#666")
            };
            totalKilometersLabel.SetBinding(Label.TextProperty,
              "Kilometers", stringFormat: "Kilometers: {0}");
            var trailDifficultyLabel = new Label()
            {
                FontAttributes = FontAttributes.Bold,
                  FontSize = 12,
                TextColor = Color.Black
            };
            trailDifficultyLabel.SetBinding(Label.TextProperty,
              "Difficulty", stringFormat: "Difficulty: {0}");
            var trailDifficultyImage = new Image
            {
                HeightRequest = 50,
                WidthRequest = 50,
                Aspect = Aspect.AspectFill,
```

```
HorizontalOptions = LayoutOptions.Start
                    };
                    trailDifficultyImage.SetBinding(Image.SourceProperty,
                      "Difficulty", converter: new
TrailImageConverter());
                    var notesLabel = new Label()
                    {
                        FontSize = 12,
                        TextColor = Color.Black
                    };
                    notesLabel.SetBinding(Label.TextProperty, "Notes");
                    var notesStack = new StackLayout()
                    {
                        Spacing = 3,
                        Orientation = StackOrientation.Vertical,
                          VerticalOptions = LayoutOptions.FillAndExpand,
                            Children = { notesLabel }
                    };
                    var statusLayout = new StackLayout
                    {
                        Orientation = StackOrientation.Vertical,
                        Children = { totalKilometersLabel,
                                      trailDifficultyLabel,
                                      trailDifficultyImage
                                    }
                    };
                    var DetailsLayout = new StackLayout
                    {
                        Padding = new Thickness(10, 0, 0, 0),
                        Spacing = 0,
                        HorizontalOptions = LayoutOptions.FillAndExpand,
                          Children = { TrailNameLabel, statusLayout,
                                        notesStack
                                      }
                    };
                    var cellLayout = new StackLayout
                   {
                        Spacing = 0,
                        Padding = new Thickness(10, 5, 10, 5),
                        Orientation = StackOrientation.Horizontal,
                        HorizontalOptions = LayoutOptions.FillAndExpand,
                        Children = { walkTrailImage, DetailsLayout }
                    };
                    this.View = cellLayout;
                }
             }
          }
```

In the preceding code snippet, we began by ensuring that our class inherits from the Xamarin.FormsViewCell class renderer, and is essentially a cell that can be added to any ListView or TableView control that contains a defined view. When working with Xamarin.Forms, and the ViewCell class, every cell has an accompanying renderer that is associated with each platform that creates an instance of a native control. Whenever a ViewCell class is rendered under the iOS platform, the ViewCellRenderer class will instantiate the native UITableViewCell control. Alternatively, under the Android platform, the ViewCellRenderer class instantiates a native View control.

Finally, on the Windows Phone platform, the ViewCellRenderer class instantiates a native DataTemplate control. Next, we create the cell layout information using the StackLayout control, and then use the SetBinding property to create and bind each of our model values to a specific property. Finally, we define a cellLayout variable that uses the StackLayout control, to add each of our child elements and then assign the resulting cellLayout to the class View.

#### Note

If you are interested in finding out more information about DataTemplates, please refer to the Xamarin developer documentation located at <a href="https://developer.xamarin.com/guides/xamarin-forms/templates/data-templates/">https://developer.xamarin.com/guides/xamarin-forms/templates/</a>.

Now that we have created our WalkCellDataTemplate, the next step is to modify the walks main page so that it can make use of this class.

## Updating the walks main page to use the data template

In the previous section, we created the class for our WalkCellDataTemplate, as well as defining the layout information for each of the control elements that we would like to have displayed within our View.

In this section, we will take a look at how to implement the necessary code changes so that the WalksPageContentPage can take advantage of our WalkCellDataTemplate class.

Let's take a look at how we can achieve this, by following the steps:

1. Ensure that the WalksPage.cs file is displayed within the code editor, and enter in the following highlighted code sections as shown in the following code snippet:

```
11
// WalksPage.cs
// TrackMyWalks
11
// Created by Steven F. Daniel on 04/08/2016.
//
    Copyright © 2016 GENIESOFT STUDIOS. All rights reserved.
11
using Xamarin.Forms;
using TrackMyWalks.Models;
using TrackMyWalks.ViewModels;
using TrackMyWalks.Services;
using TrackMyWalks.DataTemplates;
namespace TrackMyWalks
{
    public class WalksPage : ContentPage
    {
        WalksPageViewModel _viewModel
        {
            get { return BindingContext as WalksPageViewModel; }
        }
        public WalksPage()
        {
            var newWalkItem = new ToolbarItem
            {
                Text = "Add Walk"
            };
            . . .
            . . .
            . . .
            // Define our Data Template Class
            var walksList = new ListView
            {
                HasUnevenRows = true,
                  ItemTemplate = new DataTemplate(typeof(
                    WalkCellDataTemplate)),
```

```
SeparatorColor = (Device.OS
== TargetPlatform.iOS) ?
Color.Default : Color.Black
};
...
...
}
```

}

In the preceding code snippet, we began by including a reference to our DataTemplates class, via the using statement. Then we passed in the WalkCellDataTemplate data template to the DataTemplate class object, which will be assigned to the ItemTemplate property of the ListView class. Next, depending on the operating system we are running on, we'll set the separator color for our TableView.

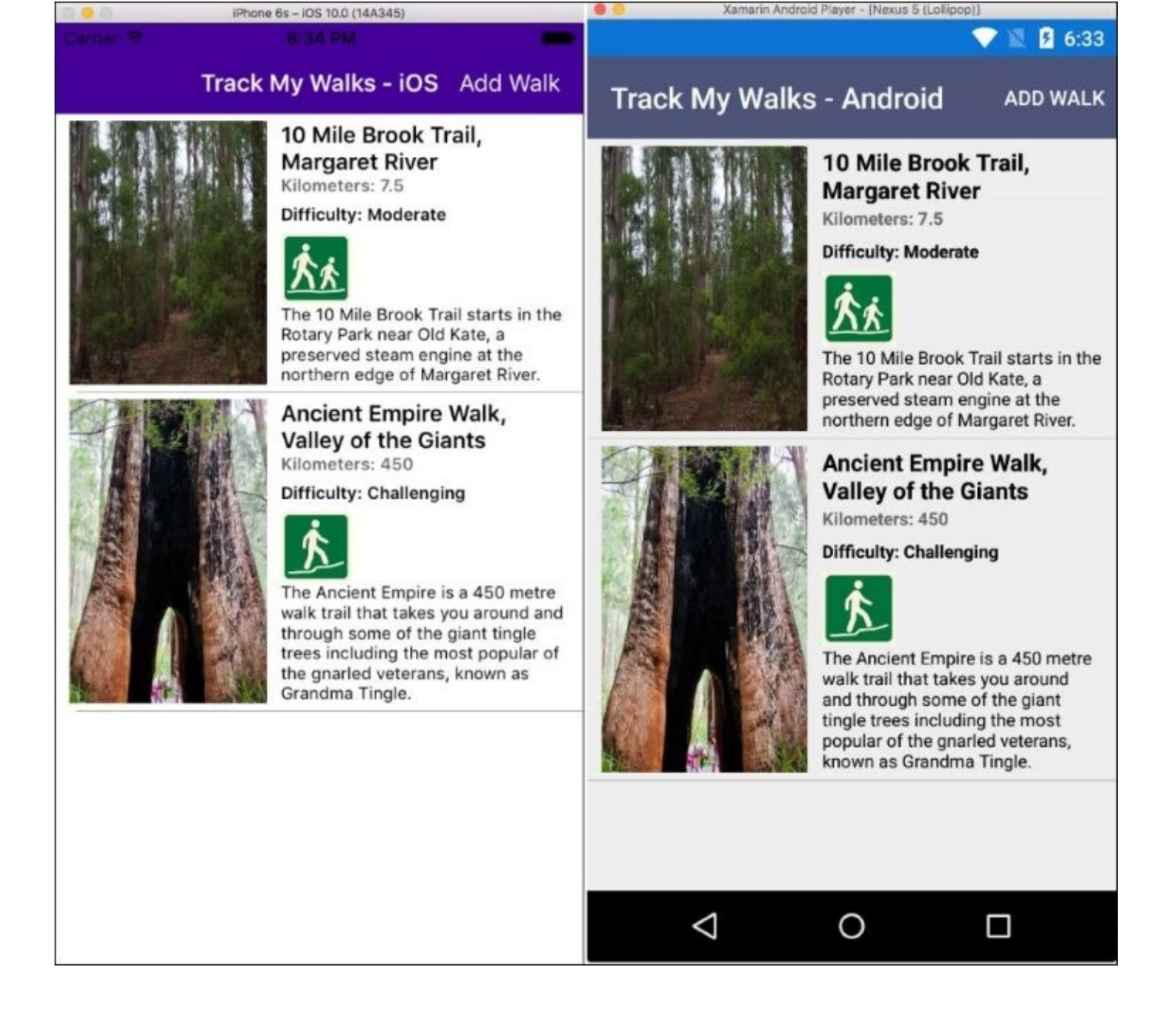

As you can see from the preceding screenshot, this will show you a list of our current walks trail entries, which are nicely rendered using the DataTemplate, and displayed within the ListView control.

In our next section, you will see how we can go about creating a custom picker for our WalkEntry content page, so that we can display a list of difficulty choices for the user to choose from.

# **Creating a TableView EntryCell custom picker for the iOS platform**

Our TrackMyWalks app uses a TableView with EntryCells to present a form to the user to add new walk entries within the WalkEntryPage. Currently, the difficulty field within the form is using the regular EntryCell control, which presents the user with an editable text field using the default keyboard.

As you can imagine, this is not the ideal user experience that we are after, as this can cause issues when it comes to validating the information entered. Our goal is to present the user with a standard, custom platform-specific picker that contains a number of choices the user can choose from.

In this section, we will be creating a custom renderer that will extend the EntryCellRenderer to display an EntryCell that will behave much like the standard picker control. Since we don't want our picker to render all of the EntryCells within the WalkEntryPage, we will need to create a custom EntryCell control that the custom renderer will associated with.

Let's take a look at how we can achieve this, by following the steps:

- 1. Create a new folder within the TrackMyWalks Portable Class Library project, called Controls and then create an empty class within the Controls folder.
- 2. Next, choose the **Empty Class** option located within the **General** section, and enter DifficultyPickerEntryCell as the name of the new class file to create.
- 3. Next, once you have created the DifficultyPickerEntryCell class file, ensure that the DifficultyPickerEntryCell.cs file is displayed within the code editor, and enter in the following code snippet:

```
//
// DifficultyPickerEntryCell.cs
// TrackMyWalks CustomRenderer for Difficulty Entry Cells
//
// Created by Steven F. Daniel on 01/10/2016.
// Copyright © 2016 GENIESOFT STUDIOS. All rights reserved.
//
using System;
using Xamarin.Forms;
namespace TrackMyWalks.Controls
{
```

4. Then, we need to modify the DifficultyPickerEntryCell class constructor signature, so that it inherits from the Xamarin.Forms.Entry EntryCell class, since the WalkEntryPage contains a number of EntryCell controls:

```
public class DifficultyPickerEntryCell : EntryCell {
```

5. Next, we need to create a string BindableProperty so that the custom control can be data-

bound just like our other controls:

public static readonly BindableProperty DifficultyProperty = BindableProperty.Create<DifficultyPickerEntryCell, String>(p => p.Difficulty, "Easy", propertyChanged: new BindableProperty.BindingPropertyChangedDelegate<String> (DifficultyPropertyChanged));

6. Then, we create a Difficulty property so that, when the values changes within the custom control, it can return the value back to our EntryCell:

```
public String Difficulty
{
    get { return (String)GetValue(DifficultyProperty); }
    set { SetValue(DifficultyProperty, value); }
}
```

7. Next, we create a CompletedEventHandler that will be used in relation to the DifficultyPropertyChanged event, so we can respond to the Completed events on our DifficultyPickerEntryCell:

```
public new event EventHandler Completed;
static void DifficultyPropertyChanged(BindableObject bindable,
   String oldValue, String newValue)
{
   var @this = (DifficultyPickerEntryCell)bindable;
   if (@this.Completed != null)
     @this.Completed(bindable, new EventArgs());
   }
}
```

Now that we have created the DifficultyPickerEntryCell class for the iOS portion of our TrackMyWalks app, our next step is to create the custom picker renderer for the iOS platform, which we will be covering in the next section.

# **Creating the custom picker renderer class for the iOS platform**

In the previous section, we created a class for the DifficultyPickerEntryCell, as well as defining a number of different data-bindable property methods that will be used to handle the user choosing an item within our custom picker.

In this section, we will build the custom picker renderer model that will be used by the iOS portion of the DifficultyPickerEntryCell. Let's take a look at how we can achieve this, by following these steps:

- 1. Create a new folder within the TrackMyWalks.iOS project, called Renderers.
- 2. Next, create an empty class within the Renderers folder for our TrackMyWalks.iOS project, and enter DifficultyPickerModel as the name of the new class file to create.
- 3. Then, ensure that the DifficultyPickerModel.cs file is displayed within the code editor, and enter in the following code snippet:

```
//
// DifficultyPickerModel.cs
// TrackMyWalks Level Model for UIPickerViewModel (iOS)
//
// Created by Steven F. Daniel on 01/10/2016.
// Copyright © 2016 GENIESOFT STUDIOS. All rights reserved.
//
using System;
using UIKit;
namespace TrackMyWalks.iOS.Renderers
{
```

4. Next, we need to modify the DifficultyPickerModel class constructor signature, so that it inherits from the UIPickerViewModel interface class, as well as declaring our difficultyString object which contains a valid list of choices for the user to choose from:

```
// Declare our Difficulty Picker Model Class
public class DifficultyPickerModel : UIPickerViewModel
{
    // Define our list of difficulty levels
    static public string[] difficulty = new string[]
    {
        "Easy",
        "Moderate",
        "Challenging",
        "Difficult",
        "Very Difficult",
        "Extreme"
};
```

5. Then, we need to create the GetComponentCount method, which accepts a pickerView

object that tells the UIPickerView how many components we are expecting our custom picker to contain:

```
public override nint GetComponentCount(UIPickerView pickerView)
{
    return 1;
}
```

6. Next, we need to create the GetRowsInComponent method that accepts a pickerView object and a component value. This method works out how many rows to display within our UIPickerView custom control, which is derived from the difficulty string array. The component parameter determines which section to display those values in:

```
public override nint GetRowsInComponent(UIPickerView pickerView,
    nint component)
{
    return difficulty.Length;
}
```

7. Finally, we need to create the GetTitle method, which accepts a pickerView object, a row parameter, and a component value. This method is used to display the title information for each row contained within our difficulty array:

```
public override string GetTitle(UIPickerView pickerView,
    nint row, nint component)
    {
        return difficulty[row];
    }
}
```

Up until this point, all we have done is create our model for our DifficultyPicker, which acts as the base model needed by our DifficultyPickerCellRenderer class. Our next step is to create the DifficultyPickerCellRenderer that will use the model for the iOS platform to display a custom list of entries for the user to choose from.

- 1. Create an empty class within the Renderers folder for the TrackMyWalks.iOS project, and enter in DifficultyPickerCellRenderer as the name of the new class file to create.
- 2. Next, ensure that the DifficultyPickerCellRenderer.cs file is displayed within the code editor, and enter the following code snippet:

```
//
// DifficultyPickerCellRenderer.cs
// TrackMyWalks CustomRenderer for UIPickerView Entry Cells
(iOS)
//
// Created by Steven F. Daniel on 01/10/2016.
// Copyright © 2016 GENIESOFT STUDIOS. All rights reserved.
//
using Xamarin.Forms.Platform.iOS;
using UIKit;
using TrackMyWalks.Controls;
```

using Xamarin.Forms; using TrackMyWalks.iOS.Renderers;

3. Then, we need to initialize our DifficultyCellRenderer class to be marked as an ExportRenderer by including the ExportRenderer assembly attribute at the top of our class definition. This lets our class know that it inherits from the ViewRenderer class:

```
[assembly: ExportRenderer(typeof(DifficultyPickerEntryCell),
typeof(DifficultyPickerCellRenderer))]
namespace TrackMyWalks.iOS.Renderers
{
```

4. Next, we need to modify the DifficultyCellRenderer class constructor signature, so that it can inherit from the EntryCellRenderer class:

```
public class DifficultyPickerCellRenderer : EntryCellRenderer
{
```

5. Then, we need to override the EntryCellRendererGetCell method so that it can override the default behavior of the EntryCell for iOS by setting the InputView of the UITextField to a UIPickerView class instance:

```
public override UITableViewCell GetCell(Cell item,
UITableViewCell reusableCell, UITableView tv)
{
  var cell = base.GetCell(item, reusableCell, tv);
  var entryPickerCell = (EntryCell)item;
  UITextField textField = null;
  if (cell != null)
    textField = (UITextField)cell.ContentView.Subviews[0];
```

6. Next, we create an instance to our iOS UIPickerView native control, that points to the DifficultyPickerModel; and then we create a toolbar that will contain a Done button and will provide us with a mechanism to update the EntryCellUITextField with the chosen value from the difficultyPicker object. Then dismiss the custom picker control:

```
// Create our iOS UIPickerView Native Control
   var difficultyPicker = new UIPickerView
  {
      AutoresizingMask = UIViewAutoresizing.FlexibleWidth,
      ShowSelectionIndicator = true,
      Model = new DifficultyPickerModel(),
      BackgroundColor = UIColor.White,
  };
  // Create a toolbar with a done button that will
  // set the selected value when closed.
  var done = new UIBarButtonItem("Done",
    UIBarButtonItemStyle.Done, (s, e) =>
  {
      // Update the value of the UITextField within
      // the Cell.
      if (textField != null)
```

```
{
    textField.Text = DifficultyPickerModel.difficulty
    [difficultyPicker.SelectedRowInComponent(0)];
    textField.ResignFirstResponder();
    }
});
var toolbar = new UIToolbar
{
    BarStyle = UIBarStyle.BlackTranslucent,
    Translucent = true
};
toolbar.SizeToFit();
toolbar.SetItems(new[] { done }, true);
```

7. Then, we set the input view and toolbar and an initial default value for the EntryCell's TextField if nothing has been chosen. This is done by setting the InputView of the UITextField to a UIPickerView class instance:

```
// Set the input view, toolbar and initial value
// for the Cell's UITextField.
if (textField != null)
{
    textField.InputView = difficultyPicker;
    textField.InputAccessoryView = toolbar;
    textField.Font = UIFont.FromName("Courier", 16);
    textField.BorderStyle = UITextBorderStyle.Bezel;
    textField.TextColor = UIColor.Red;
```

8. Finally, if we have selected a difficulty value from our UIPickerView control, we first need to ensure that we have chosen a value, and then assign this value to the DifficultyEntryCell field within the entry form:

```
if (entryPickerCell != null)
{
    textField.Text = DifficultyPickerModel.difficulty
    [difficultyPicker.SelectedRowInComponent(0)];
    }
    return cell;
    }
}
```

#### Note

If you are interested in finding out more information about the UIPickerView class, please refer to the Xamarin developer documentation at <a href="https://developer.xamarin.com/api/type/MonoTouch.UIKit.UIPickerView/">https://developer.xamarin.com/api/type/MonoTouch.UIKit.UIPickerView/</a> .

Now that we have created the DifficultyPickerCellRenderer class for the iOS portion of our TrackMyWalks app, our next step is to implement this within the WalkEntry content page.

### Updating the WalksEntryPage to use the custom picker renderer

In the previous section, we created the class for our DifficultyPickerCellRenderer, as well as defining the various methods that will handle the display of the UIPickerView control when an EntryCell within the ViewModel has been tapped.

In this section, we will take a look at how to implement the code changes required so that the WalkEntryPage content page can take advantage of the DifficultyPickerCellRenderer class.

Let's take a look at how we can achieve this, by following these steps:

Ensure that the WalkEntryPage.cs file is displayed within the code editor, and enter the following highlighted code sections as shown in the following code snippet:

```
11
11
   WalkEntryPage.cs
   TrackMyWalks
11
11
   Created by Steven F. Daniel on 04/08/2016.
11
    Copyright © 2016 GENIESOFT STUDIOS. All rights reserved.
//
11
using Xamarin.Forms;
using TrackMyWalks.Services;
using TrackMyWalks.Controls;
namespace TrackMyWalks
{
    public class WalkEntryPage : ContentPage
    {
        WalkEntryViewModel _viewModel
        {
            get { return BindingContext as WalkEntryViewModel; }
        }
        public WalkEntryPage()
            // Set the Content Page Title
            Title = "New Walk Entry";
            // Declare and initialize our Model Binding Context
            BindingContext = new WalkEntryViewModel
              (DependencyService
            .Get<IWalkNavService>());
            . . .
            . . .
            var walkDifficulty = new DifficultyPickerEntryCell
            {
                Label = "Difficulty Level:",
```

```
Placeholder = "Walk Difficulty"
};
walkDifficulty.SetBinding(
    DifficultyPickerEntryCell.DifficultyProperty,
    "Difficulty", BindingMode.TwoWay);
    ...
    ...
}
}
```

In this section, we looked at the steps involved in modifying our WalkEntryPage to take advantage of the DifficultyPickerEntryCell class custom renderer. We looked at updating the walkDifficulty object variable, to reference the DifficultyPickerEntryCell class, and updated the setBinding to return the value from the DifficultyProperty that is implemented within the DifficultyPickerEntryCell class.

| 000           | iPhone 6s - iOS 10.0 (14A345) |      |
|---------------|-------------------------------|------|
|               |                               |      |
| K Back        | New Walk Entry                | Save |
|               |                               |      |
|               |                               |      |
| Title:        | New Walk                      |      |
|               |                               |      |
| Notes:        | Description                   |      |
| Latituda      | 27 22 25 21 0                 |      |
| Latitude:     | 37.3335216                    |      |
| Longitude:    | -122.04152496                 |      |
|               |                               |      |
| Kilometers:   | 0                             |      |
| Difficulture  | under and a second second     |      |
| Difficulty Le | vel: Moderate                 |      |
| ImageUrl:     | Image URL                     |      |
| J             |                               |      |
|               |                               |      |
|               |                               |      |
|               |                               |      |
|               |                               |      |
|               | Easy                          |      |
| Moderate      |                               |      |
|               | Challenging                   |      |
| Difficult     |                               |      |
|               | Very Difficult                |      |
|               |                               |      |

As you can see from the preceding screenshot, this shows our custom UIPickerView control, populated with the entries from the DifficultyPickerModel, as well as the **Done** button displayed as the header. Scrolling through the list of choices operates in the same way as you would expect under iOS; clicking on the **Done** button will populate the **Difficulty Level** UITextField with the highlighted choice within the UIPickerView control.

In our next section, we will focus on how we can use the Xamarin.Forms Effects API to customize the appearance and styling of native control elements for both the iOS and Android platforms by implementing a custom renderer class. You will notice that the implementations for both of these classes are quite similar. However, these implement different methods, as you will see once we start implementing them.

# **Creating PlatformEffects using the Effects API for the iOS platform**

In this section, we will build the iOS portion of our PlatformEffects, which will allow us to customize the appearance of the Xamarin.Forms control elements. We will be creating two completely different platform effects-LabelShadow and ButtonShadow, for both the iOS and Android platforms.

Let's take a look at how we can achieve this, by following these steps:

- 1. Create a new folder within the TrackMyWalks.iOS project, called PlatformEffects.
- 2. Next, create an empty class within the PlatformEffects folder for our TrackMyWalks.iOS project.
- 3. Then, enter ButtonShadowEffect as the name of the new class file to create, ensure that the ButtonShadowEffect.cs file is displayed within the code editor, and enter the following code snippet:

//
// ButtonShadowEffect.cs
// TrackMyWalks Button Shadow Effect (iOS)
//
// Created by Steven F. Daniel on 02/10/2016.
// Copyright © 2016 GENIESOFT STUDIOS. All rights reserved.
//
using TrackMyWalks.iOS.PlatformEffects;
using UIKit;
using Xamarin.Forms;
using Xamarin.Forms.Platform.iOS;

4. Next, we initialize the ButtonShadowEffect class assembly to be marked with two important attributes for our class so that it can be used as an effect within the TrackMyWalks application:

```
[assembly: ResolutionGroupName("com.geniesoftstudios")]
[assembly: ExportEffect(typeof(ButtonShadowEffect),
    "ButtonShadowEffect")]
namespace TrackMyWalks.iOS.PlatformEffects
{
```

5. Then, we need to modify our ButtonShadowEffect class constructor so that it can inherit from the PlatformEffect class and access each of the platform-specific implementations of the PlatformEffect class:

```
public class ButtonShadowEffect : PlatformEffect
{
```

6. Next, we create the OnAttached method that will be called whenever an affect is attached to a Xamarin.Forms control and then use the Container property to reference the platform-specific control that is used to implement the layout:

```
protected override void OnAttached()
{
    Container.Layer.ShadowOpacity = 0.5f;
    Container.Layer.ShadowColor = UIColor.Black.CGColor;
    Container.Layer.ShadowRadius = 2;
}
```

7. Then, we create the OnDetached method, which will be called whenever an effect is detached from a Xamarin. Forms control to perform any effect clean-up. Here, in this method, we set the ShadowOpacity of the Container property to zero:

```
protected override void OnDetached()
{
    Container.Layer.ShadowOpacity = 0;
}
```

Each platform-specific PlatformEffect class exposes a number of properties and these are explained in the following table:

| Platform<br>effect | Description                                                                                                   |
|--------------------|----------------------------------------------------------------------------------------------------|
| Container          | This particular type references the platform-specific control that is being used to implement the layout.     |
| Control            | This type references the platform-specific control that is being used to implement the Xamarin.Forms control. |
| Element            | This type references the Xamarin.Forms control that is currently being rendered.                              |

Whenever you create your own PlatformEffects, these inherit from the PlatformEffect class, which is dependent on the platform that is being run. However, the API for an effect is pretty much identical across each of the platforms as they derive from the PlatformEffect<T, T> and contain different generic parameters. There are also two very important attributes that you need to set for each class that subclasses from the PlatformEffect class, and these are explained in the following table:

| Attribute type      | Description                                                                                                    |
|---------------------|----------------------------------------------------------------------------------------------------|
| ResolutionGroupName | This attribute sets a company-wide namespace for effects, preventing collisions with other effects with the same name. It is worth mentioning |

|              | that, if you create multiple PlatformEffects, you can only apply this attribute once per project.                                                                                                    |
|--------------|----------------------------------------------------------------------------------------------------|
| ExportEffect | This attribute registers the effect using a unique ID and is used by the Xamarin.Forms platform along with the group name. The attribute takes two parameters: the type name of the effect, and a unique string that will be used to locate the effect prior to applying it to a control. |

#### Note

If you are interested in finding out more information about the PlatFormEffect class, please refer to the Xamarin developer documentation at <u>https://developer.xamarin.com/guides/xamarin.forms/effects/</u>.

Now that we have created the ButtonShadowEffect class, our next step is to create the LabelShadowEffect for the iOS portion of our TrackMyWalks app:

- 1. Next, create an empty class within the PlatformEffects folder for the TrackMyWalks.iOS project and enter LabelShadowEffect as the name of the new class file to create.
- 2. Then, ensure that the LabelShadowEffect.cs file is displayed within the code editor, and enter the following code snippet:

```
11
11
    LabelShadowEffect.cs
11
   TrackMyWalks Label Shadow Effect (iOS)
11
11
    Created by Steven F. Daniel on 02/10/2016.
    Copyright © 2016 GENIESOFT STUDIOS. All rights reserved.
11
11
using System;
using CoreGraphics;
using TrackMyWalks.iOS.PlatformEffects;
using Xamarin.Forms;
using Xamarin.Forms.Platform.iOS;
```

3. Next, we initialize the LabelShadowEffect class assembly to be marked with the ExportEffect attribute so that it can be used as an effect within the TrackMyWalks application:

```
[assembly: ExportEffect(typeof(LabelShadowEffect),
    "LabelShadowEffect")]
namespace TrackMyWalks.iOS.PlatformEffects
{
```

4. Then, we need to modify the LabelShadowEffect class constructor so that it can inherit from the PlatformEffect class, and access each of the platform-specific implementations of the PlatformEffect class:

```
public class LabelShadowEffect : PlatformEffect {
```

5. Next, we create the OnAttached method that will be called whenever an affect is attached to a Xamarin.Forms control and then use the Control property to reference the platform-specific control that will be used to change the appearance of the control.

```
protected override void OnAttached()
{
    try
    {
        Control.Layer.CornerRadius = 5;
        Control.Layer.ShadowColor = Device.OnPlatform(
        Color.Black, Color.White, Color.Black).ToCGColor();
        Control.Layer.ShadowOffset = new CGSize(4, 4);
        Control.Layer.ShadowOpacity = 0.5f;
    }
    catch (Exception ex)
    {
        Console.WriteLine("Cannot set property on attached
        control.Error: ", ex.Message);
    }
}
```

6. Then, we create the OnDetached method, which will be called whenever an effect is detached from a Xamarin.Forms control to perform any effect cleanup. Here, in this method, we don't need to do anything, but we still need to implement this to conform with the PlatformEffect class protocol implementations:

```
protected override void OnDetached()
{
    }
}
```

Now that we have created the PlatformEffects for the iOS platform, we need to implement the same PlatformEffects for the Android platform, which we will be covering in the next section.

# **Creating PlatformEffects using the Effects API for the Android platform**

In this section, we will build the Android portion of our PlatformEffects that will allow us to customize the appearance of Xamarin.Forms control elements just like we did for the iOS portion, and we will be implementing the same PlatformEffects--LabelShadow and ButtonShadow to show you how these implementations differ on each platform, even though the resulting rendering is the same.

Let's take a look at how we can achieve this, by following the steps:

- 1. Create a new folder within the TrackMyWalks.Droid project, called PlatformEffects.
- 2. Next, create an empty class within the PlatformEffects folder for our TrackMyWalks.Droid project.
- 3. Then, enter ButtonShadowEffect as the name of the new class file to create, ensure that the ButtonShadowEffect.cs file is displayed within the code editor, and enter the following code snippet:

```
//
// ButtonShadowEffect.cs
// TrackMyWalks Button Shadow Effect (Droid)
//
// Created by Steven F. Daniel on 02/10/2016.
// Copyright © 2016 GENIESOFT STUDIOS. All rights reserved.
//
using TrackMyWalks.Droid.PlatformEffects;
using Xamarin.Forms;
using Xamarin.Forms.Platform.Android;
using System;
```

4. Next, we initialize the ButtonShadowEffect class assembly to be marked with the same two attributes for our class, just like we did for the iOS portion, so that it can be used as an effect within the TrackMyWalks application:

```
[assembly: ResolutionGroupName("com.geniesoftstudios")]
[assembly: ExportEffect(typeof(ButtonShadowEffect),
    "ButtonShadowEffect")]
namespace TrackMyWalks.Droid.PlatformEffects
{
```

5. Then, we need to modify the ButtonShadowEffect class constructor so that it can inherit from the PlatformEffect class, and access each of the platform-specific implementations of the PlatformEffect class:

```
public class ButtonShadowEffect : PlatformEffect
{
```

6. Next, we create the OnAttached method that will be called whenever an affect is attached to a Xamarin.Forms control and then use the Control property to reference the platform-specific control that will be used to change the appearance of the control. Under Android we

need to create a control object and convert the Button into a Control object, and then apply the customizations to the Control. We wrap this within a try...catch() block, to catch any errors that may occur if, for some reason, we can't apply the color or shadowLayer for our control:

```
protected override void OnAttached()
{
    try
    {
        var control = Control as Android.Widget.Button;
        Android.Graphics.Color color =
        Android.Graphics.Color.Red;
        control.SetShadowLayer(12, 4, 4, color);
    }
    catch (Exception ex)
    {
        Console.WriteLine("Cannot set property on attached
        control. Error: ", ex.Message);
    }
}
```

7. Then, we create the OnDetached method, which will be called whenever an effect is detached from a Xamarin.Forms control to perform any effect cleanup. Here in this method, we don't need to do anything, but we still need to implement this to conform with the PlatformEffect class protocol implementations:

```
protected override void OnDetached()
{
    throw new NotImplementedException();
}
}
```

Now that we have created the ButtonShadowEffect class, our next step is to create the LabelShadowEffect for the Android portion of our TrackMyWalks app:

- Next, create an empty class within the PlatformEffects folder for the TrackMyWalks.Droid project and enter LabelShadowEffect as the name of the new class file to create.
- 2. Then, ensure that the LabelShadowEffect.cs file is displayed within the code editor, and enter the following code snippet:

```
//
// LabelShadowEffect.cs
// TrackMyWalks Label Shadow Effect (Droid)
//
// Created by Steven F. Daniel on 02/10/2016.
// Copyright © 2016 GENIESOFT STUDIOS. All rights reserved.
//
using System;
using TrackMyWalks.Droid.PlatformEffects;
using Xamarin.Forms;
```

using Xamarin.Forms.Platform.Android;

3. Next, we initialize our LabelShadowEffect class assembly to be marked with the ExportEffect attribute so that it can be used as an effect within the TrackMyWalks application:

```
[assembly: ExportEffect(typeof(LabelShadowEffect),
    "LabelShadowEffect")]
namespace TrackMyWalks.Droid.PlatformEffects
{
```

4. Then, we need to modify the LabelShadowEffect class constructor so that it can inherit from the PlatformEffect class, and access each of the platform-specific implementations of the PlatformEffect class:

```
public class LabelShadowEffect : PlatformEffect
{
```

5. Next, we create the OnAttached method that will be called whenever an affect is attached to a Xamarin.Forms control and then use the Control property to reference the platform-specific control that will be used to change the appearance of the control. In Android we need to create a control object, convert the TextView into a Control object, and then apply the customizations to the Control. We wrap this within a try...catch() block, to catch any errors that may occur if, for some reason, we can't apply the color or shadowLayer for our control:

```
protected override void OnAttached()
        {
            try
            {
                var control = Control as Android.Widget.TextView;
                float radius = 5;
                float distanceX = 4;
                float distanceY = 4;
                Android.Graphics.Color color = Device.OnPlatform(
                Color.Black, Color.White, Color.Black).ToAndroid();
                control.SetShadowLayer(
                  radius, distanceX, distanceY, color);
             }
            catch (Exception ex)
            {
                Console.WriteLine("Cannot set property on attached
control.
                  Error: ", ex.Message);
            }
        }
```

6. Then, we create the OnDetached method that will be called whenever an effect is detached from a Xamarin.Forms control to perform any effect cleanup in this method. As what we did in the iOS implementation, we don't need to do anything, but we still need to implement this to conform with the PlatformEffect class protocol implementations:

```
protected override void OnDetached()
{
```

} } }

Now that we have created PlatformEffects for both the iOS and Android implementations, our next step is to begin creating two value converters that will be used by our application, before we can start modifying the content pages, and this will be covered in the next section.
# Implementing value converters within the TrackMyWalks app

As mentioned in the previous section, value converters form an important concept in data binding as they allow you to customize the appearance of a data property at the time it is bound. This process is quite similar to **WPF** (**Windows Presentation Foundation**) on the Windows application development platform. Xamarin.Forms provides you with a number of **value converter** interfaces as part of its API.

Value converters are extremely helpful when working with the Xamarin.Forms platform, as they allow you to toggle the visibility of elements, based on a Boolean property.

In this section, we will create a BooleanConverter that we will use to hide controls until the ViewModel has completely finished loading. We will also create a converter that converts a string value into a URL property that will be used to display an image for our difficulty rating.

Let's take a look at how we can achieve this, by following the steps:

- 1. Create a new folder, within the TrackMyWalks Portable Class Library project, called ValueConverters and then create an empty class within the ValueConverters folder.
- 2. Next, choose the **Empty Class** option located within the **General** section, and enter BooleanConverter as the name of the new class file to create.
- 3. Next, ensure that the BooleanConverter.cs file is displayed within the code editor, and enter the following code snippet:

```
//
// BooleanConverter.cs
// TrackMyWalks ValueConverter for converting Boolean values
//
// Created by Steven F. Daniel on 02/10/2016.
// Copyright © 2016 GENIESOFT STUDIOS. All rights reserved.
//
using System;
using Xamarin.Forms;
namespace TrackMyWalks.ValueConverters
{
```

4. Then, we need to modify the BooleanConverter class constructor so that it can inherit from the IValueConverter class:

```
public class BooleanConverter : IValueConverter
{
```

5. Next, create the Convert and ConvertBack methods of the IValueConverter class, so that the converter will return the opposite of a given Boolean value:

```
public object Convert(object value, Type targetType,
   object parameter, System.Globalization.CultureInfo culture)
```

```
{
    if (!(value is Boolean))
        return value;
    return !((Boolean)value);
}
public object ConvertBack(object value,Type targetType,
object parameter, System.Globalization.CultureInfo culture)
{
    if (!(value is Boolean))
        return value;
        return !((Boolean)value);
    }
}
```

In the preceding code snippet, we began by modifying the BooleanConverter class constructor so that it can inherit from the IValueConverter class. Then we proceeded to create the Convert and ConvertBack methods of the IValueConverter class. This is so that the converter will return the opposite of a given Boolean value; for example, if the value is True, it will return False, and convert it from False back to True.

Now that we have created the BooleanConverter class, our next step is to begin creating the TrailImageConverter that will be used by the TrackMyWalks app. This class will be used to convert a string value into a URL property that will be used to display an image for our difficulty rating:

- 1. Create an empty class within the ValueConverters folder, which is located within the TrackMyWalks Portable Class Library project.
- 2. Next, choose the **Empty Class** option located within the **General** section, and enter TrailImageConverter as the name of the new class file to create.
- 3. Next, ensure that the TrailImageConverter.cs file is displayed within the code editor, and enter the following code snippet:

```
11
11
   TrailImageConverter.cs
   TrackMyWalks ValueConverter for converting difficulty value
//
11
   to an image.
11
11
    Created by Steven F. Daniel on 02/10/2016.
11
    Copyright © 2016 GENIESOFT STUDIOS. All rights reserved.
11
using System;
using Xamarin.Forms;
namespace TrackMyWalks.ValueConverters
```

4. Then, we need to modify our TrailImageConverter class constructor so that it can inherit from the IValueConverter class:

```
public class TrailImageConverter : IValueConverter
{
```

5. Next, create the Convert and ConvertBack methods of the IValueConverter class, so that the converter will return back an image URL based on the difficulty level:

```
public object Convert(object value, Type targetType,
   object parameter, System.Globalization.CultureInfo culture)
{
     // Return back the relevant image based on the
     // difficulty level.
    switch ((string)value)
     {
         case "Easy":
             return "http://www.yourdomain.com/g1.jpeg";
         case "Moderate":
             return "http://www.yourdomain.com/g2.jpeg";
         case "Challenging":
         case "Difficult":
             return "http://www.yourdomain.com/g3.jpeq";
         case "Very Difficult":
         case "Extreme":
             return "http://www.yourdomain.com/q5.jpeq";
         default:
             return "http://www.yourdomain.com/g1.jpeg";
       }
  }
 public object ConvertBack(object value, Type targetType,
 object parameter, System.Globalization.CultureInfo culture)
  {
     throw new NotImplementedException();
  }
}
}
```

In the preceding code snippet, we began by modifying our TrailImageConverter class constructor so that it can inherit from the IValueConverter class. In our next step, we'll proceed to create the Convert and ConvertBack protocol methods of the IValueConverter class. This is so that the converter will return back an image URL based on the difficulty level and will be displayed within our TrackMyWalks app.

#### Updating the WalkBaseViewModel to use our Boolean converter

In this section, we will proceed to update our WalkBaseViewModel class to include references to our Boolean value converter. Since the WalkBaseViewModel already inherits and is used by each of the ViewModels, it makes sense to place it within this class. That way, if we need to add additional methods, we can just add them within this class. To proceed, perform the following steps, as shown here.

Ensure that the WalkBaseViewModel.cs file is displayed within the code editor, and enter the following highlighted code sections, as shown in the following code snippet:

```
11
11
    WalkBaseViewModel.cs
   TrackMyWalks Base ViewModel
//
//
11
    Created by Steven F. Daniel on 22/08/2016.
11
    Copyright © 2016 GENIESOFT STUDIOS. All rights reserved.
11
using System.ComponentModel;
using System.Runtime.CompilerServices;
using System.Threading.Tasks;
using TrackMyWalks.Services;
namespace TrackMyWalks.ViewModels
Ł
    public abstract class WalkBaseViewModel :
      INotifyPropertyChanged
    {
        protected IWalkNavService NavService
        { get; private set; }
        bool _isProcessBusy;
        public bool IsProcessBusy
        {
            get { return _isProcessBusy; }
            set
            {
                _isProcessBusy = value;
                OnPropertyChanged();
                OnIsBusyChanged();
            }
         }
       . . .
       . . .
```

```
protected virtual void OnIsBusyChanged()
   {
      // We are processing our Walks Trail Information
   }
}
public abstract class WalkBaseViewModel<WalkParam> :
WalkBaseViewModel
{
    protected WalkBaseViewModel(
      IWalkNavService navService) :
   base(navService)
    {
    }
    public override async Task Init()
    {
        await Init(default(WalkParam));
    }
    public abstract Task Init(WalkParam walkDetails);
}
```

In the preceding code snippet, we began by creating a Boolean property, called isProcessBusy, which we will only set to True while we are in the process of actually loading data within our ListView, or doing some other process that takes quite a long time. The IsProcessBusy property contains both the getter (get) and setter (set) implementations. When we set the IsProcessBusy property, we assign this value to our \_isProcessBusy variable, and then call the OnPropertyChanged and OnIsBusyChanged instance methods to tell the ViewModels that a change has been made.

}

## Updating the WalksPageViewModel to use our Boolean converter

In this section, we will proceed to update the WalksPageViewModel ViewModel to reference our Boolean value converter. Since the WalksPageViewModel is used to display information from the WalkEntries model, we will need to update the LoadWalks instance method to toggle between the IsProcessBusy value while it is loading data within the ListView. To proceed, perform the following steps, as shown here:

Ensure that the WalksPageViewModel.cs file is displayed within the code editor, and enter the following highlighted code sections, as shown in the following code snippet:

```
11
11
   WalksPageViewModel.cs
//
   TrackMyWalks ViewModels
11
   Created by Steven F. Daniel on 22/08/2016.
11
//
   Copyright © 2016 GENIESOFT STUDIOS. All rights reserved.
11
using System.Collections.ObjectModel;
using System.Threading.Tasks;
using TrackMyWalks.Models;
using TrackMyWalks.Services;
using Xamarin.Forms;
namespace TrackMyWalks.ViewModels
{
    public class WalksPageViewModel : WalkBaseViewModel
    {
        ObservableCollection<WalkEntries> _walkEntries;
        public ObservableCollection<WalkEntries> walkEntries
        {
            get { return _walkEntries; }
            set
            {
                _walkEntries = value;
                OnPropertyChanged();
            }
        }
        public WalksPageViewModel(IWalkNavService navService) :
          base(navService)
        {
            walkEntries = new ObservableCollection<WalkEntries>();
        }
        public override async Task Init()
        {
            await LoadWalkDetails();
        }
        public async Task LoadWalkDetails()
```

```
{
    // Check to see if we are already processing our
   // Walk Trail Items
   if (IsProcessBusy) {
       return;
   }
   // If we aren't currently processing, we need to
   // initialise our variable to true.
    IsProcessBusy = true;
   // Add a temporary timer, so that we can see
  // our progress indicator working
   await Task.Delay(1000);
   . . .
   . . .
   // Re-initialise our process busy value back to false
   IsProcessBusy = false;
 }
 . . .
 . . .
```

In the preceding code snippet, we began by updating the LoadWalks method to toggle between the Boolean property called IsProcessBusy. We set this to True while we are in the process of actually loading data within the ListView. We then added a temporary timer so we can see this process in action, but we will be removing this in <u>Chapter 7</u>, *Incorporating API Data Access*, when we load the Trail information from an API. Finally, we re-initialized our IsProcessBusy state value by setting this to False to tell the WalkBaseViewModel that we have completed processing of the walk trail items.

}

}

Now that the ViewModel is aware of when it is busily processing items within the ListView, our next step is to modify the user interface for the walks page to include an activity indicator that inherits from the Xamarin.Forms.Core platform. We will also be modifying our DistanceTravelled and WalksTrailPage to include the PlatFormEffects classes.

### Updating the walks main page to use the updated ViewModel

In this section, we will proceed to update the WalksPage content page, which will include an activity process indicator that will display a text string to the user, letting them know that the trail walks are being populated within the ListView control. We will also be making use of our PlatformEffects classes for the LabelShadow. To proceed, perform the following steps:

1. Ensure that the WalksPage.cs file is displayed within the code editor, and enter in the following highlighted code sections, as shown in the following code snippet:

```
11
11
    WalksPage.cs
11
    TrackMyWalks
11
11
    Created by Steven F. Daniel on 04/08/2016.
    Copyright © 2016 GENIESOFT STUDIOS. All rights reserved.
11
11
using Xamarin.Forms;
using TrackMyWalks.Models;
using TrackMyWalks.ViewModels;
using TrackMyWalks.Services;
using TrackMyWalks.DataTemplates;
using TrackMyWalks.ValueConverters;
namespace TrackMyWalks
{
    public class WalksPage : ContentPage
                                             {
      WalksPageViewModel _viewModel
    {
        get {
          return BindingContext as WalksPageViewModel; }
    }
    public WalksPage()
    ł
        var newWalkItem = new ToolbarItem
        {
            Text = "Add Walk"
        };
      . . .
      . . .
      . . .
    // Declare and initialize our Model Binding Context
    BindingContext = new WalksPageViewModel(DependencyService
    .Get<IWalkNavService>());
    // Define our Item Template
    var walksList = new ListView
    {
        HasUnevenRows = true,
        ItemTemplate = new DataTemplate(typeof(
        WalkCellDataTemplate)),
```

```
SeparatorColor = (Device.OS == TargetPlatform.iOS) ?
Color.Default : Color.Black
};
// Set the Binding property for our walks Entries
walksList.SetBinding(ItemsView<Cell>.ItemsSourceProperty,
"walkEntries");
```

2. Next, we need to set up the Binding to the IsVisibleProperty that we defined within the WalkBaseViewModel class. This will be called when this property has been set True to display our WalkEntries within the ListView and is handled by the IsProcessBusy property. Proceed and enter the following highlighted code sections, as shown in the code snippet:

```
walksList.SetBinding(ItemsView<Cell>.IsVisibleProperty,
```

```
"IsProcessBusy", converter: new BooleanConverter());
   // Initialize our event Handler to use when the item
   // is tapped
   walksList.ItemTapped += (object sender,
   ItemTappedEventArgs e) =>
   {
      var item = (WalkEntries)e.Item;
      if (item == null) return;
      _viewModel.WalkTrailDetails.Execute(item);
      item = null;
   };
```

3. Then, we declare and initialize a new progressLabel control, which will be used to display instructive information to the user when the ListView is being populated. Proceed and enter in the following highlighted code sections, as shown in the code snippet:

```
// Declare our Progress Label
var progressLabel = new Label()
{
    FontSize = 14,
    FontAttributes = FontAttributes.Bold,
    TextColor = Color.Black,
    HorizontalTextAlignment = TextAlignment.Center,
    Text = "Loading Trail Walks..."
};
```

4. Next, we apply the PlatformEffectLabelShadowEffect class to our progressLabel control, instantiate and initialize the ActivityIndicator class, and set the IsRunning property to True, before creating a StackLayout variable progressIndicator and adding both the activityIndicator and progressLabel items. Finally, we set up the Binding for our ProgressIndicator using the isVisibleProperty of the StackLayout control. This will use the IsProcessBusy property to determine whether or not to show the ActivityIndicator. Proceed and enter in the following highlighted code sections, as shown in the code snippet:

// Apply PlatformEffects to our Progress Label

```
progressLabel.Effects.Add(Effect.Resolve("com.geniesoftst
  udios.LabelShadowEffect"));
  // Instantiate and initialise our Activity Indicator.
  var activityIndicator = new ActivityIndicator()
  {
      IsRunning = true
  };
  var progressIndicator = new StackLayout
  {
      Orientation = StackOrientation.Vertical,
      HorizontalOptions = LayoutOptions.CenterAndExpand,
      VerticalOptions = LayoutOptions.CenterAndExpand,
      Children = {
          activityIndicator,
          progressLabel
      }
  };
  progressIndicator.SetBinding(StackLayout.IsVisibleProperty,
  "IsProcessBusy");
  var mainLayout = new StackLayout
  {
      Children =
      {
          walksList,
           progressIndicator
      }
    };
    Content = mainLayout;
}
  protected override async void OnAppearing()
  Ł
      base.OnAppearing();
      // Initialize our WalksPageViewModel
```

```
if (_viewModel != null)
    await _viewModel.Init();
  }
}
```

In the preceding code snippet, we began by setting up the Binding to our IsVisibleProperty, which we defined within the WalkBaseViewModel class; this will be called when the property has been set to True to display the WalkEntries within the ListView, and is handled by the IsProcessBusy property. In our next step, we declared and initialized a new progressLabel control, which will be used to display instructive information to the user when the ListView is being populated.

Then we applied the LabelShadowEffect class to the progressLabel control, instantiated and initialized the ActivityIndicator class, and set the IsRunning property to True, before creating a StackLayout variable progressIndicator and adding both the activityIndicator and progressLabel items.

Next, we set up the Binding for the ProgressIndicator using the isVisibleProperty of our StackLayout control, which will use the IsProcessBusy property to determine whether or not to show the ActivityIndicator. Finally, we added the ProgressIndicator to our mainLayout as part of the Children property, so that this can be displayed as part of the main content page.

### Tip

If you don't export an Effect for a particular platform, the Effect.Resolve will return a nonnull value that effectively doesn't do anything, and you won't see any rendering happen on your controls. You will need to ensure that, within your PlatformEffect classes, you include the ExportEffect assembly attribute at the top of your class implementations.

### Updating the WalksTrailPage to use the updated ViewModel

In this section, we will proceed to update our WalksTrailPage content page will make use of the PlatformEffects classes for the ButtonShadow. To proceed, perform the following steps:

Ensure that the WalksTrailPage.cs file is displayed within the code editor, and enter the following highlighted code sections, as shown in the code snippet:

```
11
        11
            WalkTrailPage.cs
        11
            TrackMyWalks
        //
        11
            Created by Steven F. Daniel on 04/08/2016.
            Copyright © 2016 GENIESOFT STUDIOS. All rights reserved.
        //
        11
        using Xamarin.Forms;
        using TrackMyWalks.ViewModels;
        using TrackMyWalks.Services;
        using TrackMyWalks.ValueConverters;
        namespace TrackMyWalks
        {
             public class WalkTrailPage : ContentPage
            {
                WalksTrailViewModel viewModel
                {
                    get { return BindingContext
                      as WalksTrailViewModel; }
                }
                public WalkTrailPage()
                {
                    Title = "Walks Trail";
                     . . .
                     . . .
            beginTrailWalk.Effects.Add(Effect.Resolve
           ("com.geniesofts
tudios.ButtonShadowEffect"));
            . . .
            . . .
            . . .
            trailDifficultyLabel.SetBinding(Label.TextProperty,
            "WalkEntry.Difficulty", stringFormat: "Difficulty: {0}");
            var trailDifficultyImage = new Image
            {
                HeightReguest = 50,
                WidthRequest = 50,
                Aspect = Aspect.AspectFill,
```

```
HorizontalOptions = LayoutOptions.Start
};
trailDifficultyImage.SetBinding(Image.SourceProperty,
"WalkEntry.Difficulty",
converter: new TrailImageConverter());
...
...
}
```

In the preceding code snippet, we began by applying the ButtonShadowEffect class to our beginTrailWalk button, and then updated the binding of thetrailDifficultyImage to use the TrailImageConverter value converter. This will convert the string representation for the chosen difficulty, and return back an image URL that will be displayed within the content page.

## Updating the DistanceTravelledPage to use the updated ViewModel

In this section, we will proceed to update an other DistanceTravelledPage content page that will make use of the PlatformEffects classes for our ButtonShadow. To proceed, perform the following steps:

Ensure that the DistanceTravelledPage.cs file is displayed within the code editor, and enter the following highlighted code sections, as shown in the code snippet:

```
11
        11
            DistanceTravelledPage.cs
        //
            TrackMyWalks
        11
        11
            Created by Steven F. Daniel on 04/08/2016.
        11
            Copyright © 2016 GENIESOFT STUDIOS. All rights reserved.
        11
        using Xamarin.Forms;
        using Xamarin.Forms.Maps;
        using TrackMyWalks.Services;
        namespace TrackMyWalks
        {
            public class DistanceTravelledPage : ContentPage
            {
                DistTravelledViewModel _viewModel
                {
                    get { return BindingContext as
                      DistTravelledViewModel; }
                }
                public DistanceTravelledPage()
                {
                    Title = "Distance Travelled";
                     . . .
                     . . .
                     . . .
            var walksHomeButton = new Button
            {
                BackgroundColor = Color.FromHex("#008080"),
                TextColor = Color.White,
                Text = "End this Trail"
            };
            walksHomeButton.Effects.Add(Effect.Resolve
              ("com.geniesoft
studios.ButtonShadowEffect"));
```

···· ··· } }

In the preceding code snippet, we begin by applying the ButtonShadowEffect class to our walksHomeButton control so that it can take advantage of the nice platform-specific rendering effects to visual control elements.

## Updating the WalkCellDataTemplate class to use PlatformEffects

In this section, we will proceed to update the WalkCellDataTemplate class, which will make use of the PlatformEffects classes for our LabelShadow, so that the DataTemplate will inherit some of the nice visual representations that your users will love. To proceed, perform the following steps, as shown here:

Ensure that the WalkCellDataTemplate.cs file is displayed within the code editor, and enter the following highlighted code sections, as shown in the code snippet:

```
11
        11
            WalkCellDataTemplate.cs
            TrackMyWalks DataTemplate for Cells
        11
        11
            Created by Steven F. Daniel on 01/10/2016.
        11
        //
            Copyright © 2016 GENIESOFT STUDIOS. All rights reserved.
        11
        using TrackMyWalks.ValueConverters;
        using Xamarin.Forms;
        namespace TrackMyWalks.DataTemplates
        {
            public class WalkCellDataTemplate : ViewCell
             {
                 public WalkCellDataTemplate()
                 {
                     . . .
                     . . .
                     . . .
            // Apply PlatformEffects to our TrailNameLabel Control
            TrailNameLabel.Effects.Add(Effect.Resolve
            ("com.geniesofts
tudios.LabelShadowEffect"));
            TrailNameLabel.SetBinding(Label.TextProperty, "Title");
              . . .
              . . .
              . . .
            trailDifficultyImage.SetBinding(Image.SourceProperty,
             "Difficulty", converter: new TrailImageConverter());
              . . .
              . . .
            this.View = cellLayout;
          }
        }<sup>-</sup>
}
```

In the preceding code snippet, we began by applying the LabelShadowEffect class to our TrailNameLabel control, and then updated the binding of the trailDifficultyImage to use the

TrailImageConverter value converter. This will convert the string representation for our chosen difficulty, and return back an image URL that will be displayed within the content page.

Now that you have updated the necessary ViewModels and ContentPages to take advantage of our PlatFormEffects and ValueConverters, our next step is to finally build and run the TrackMyWalks application within the iOS simulator.

When the compilation is complete, the iOS simulator will appear automatically, and the TrackMyWalks application will be displayed, as shown in the following screenshot:

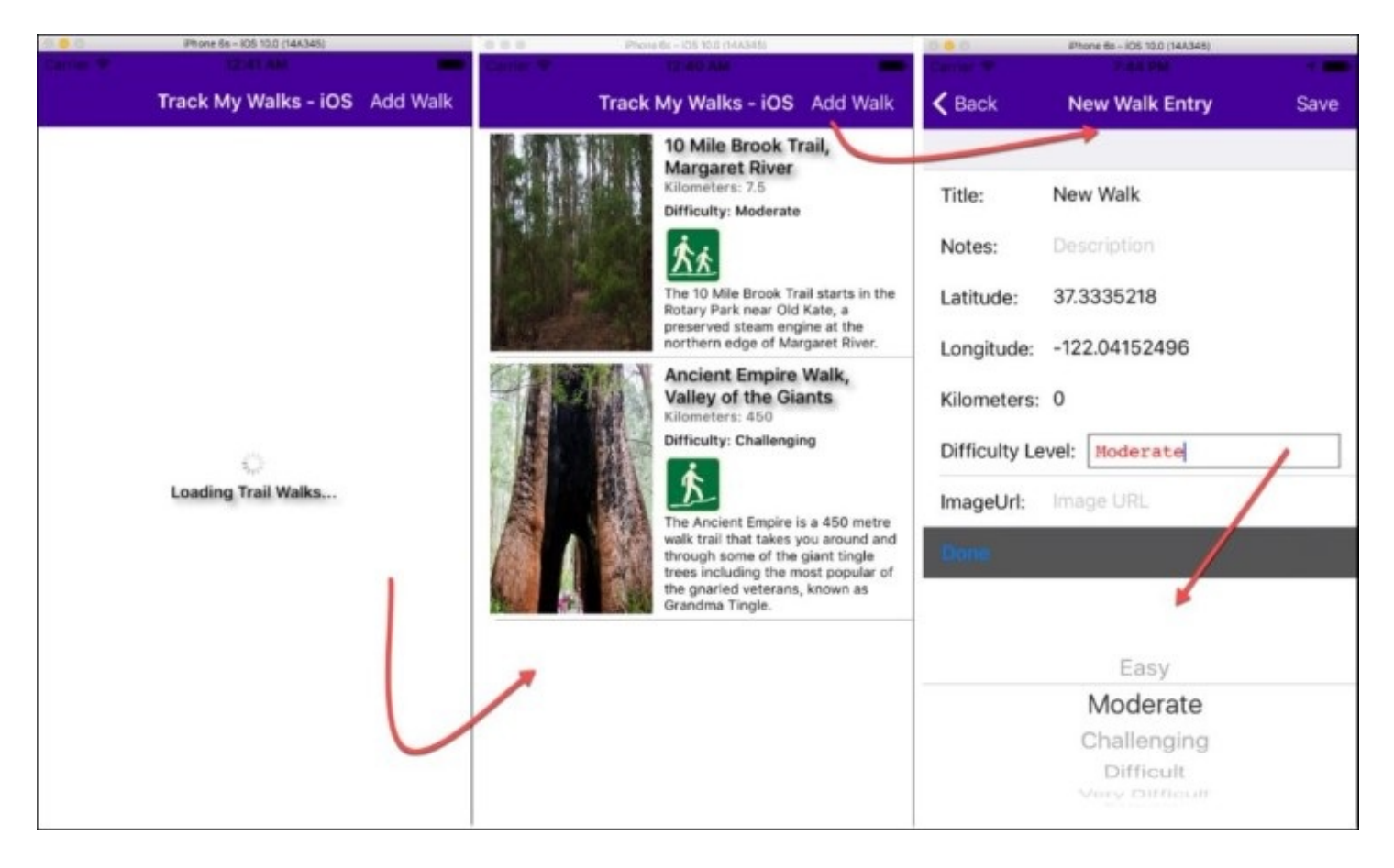

As you can see from the preceding screenshot, this currently displays our ActivityIndicator spinner control, with the associated **Loading Trail Walks...** text. After this the ListView containing the list of trail walks from the DataTemplate control will display. You will notice that it displays a nice image associated with the difficulty for the trail walk, which is pulled directly from the TrailImageValueConverter class.

When the **Add Walk** button is pressed from the main **Track My Walks** content page, this displays the **New Walk Entry** screen, with the **Difficulty Level** custom picker showing the list of choices as defined within our DifficultyPickerModel:

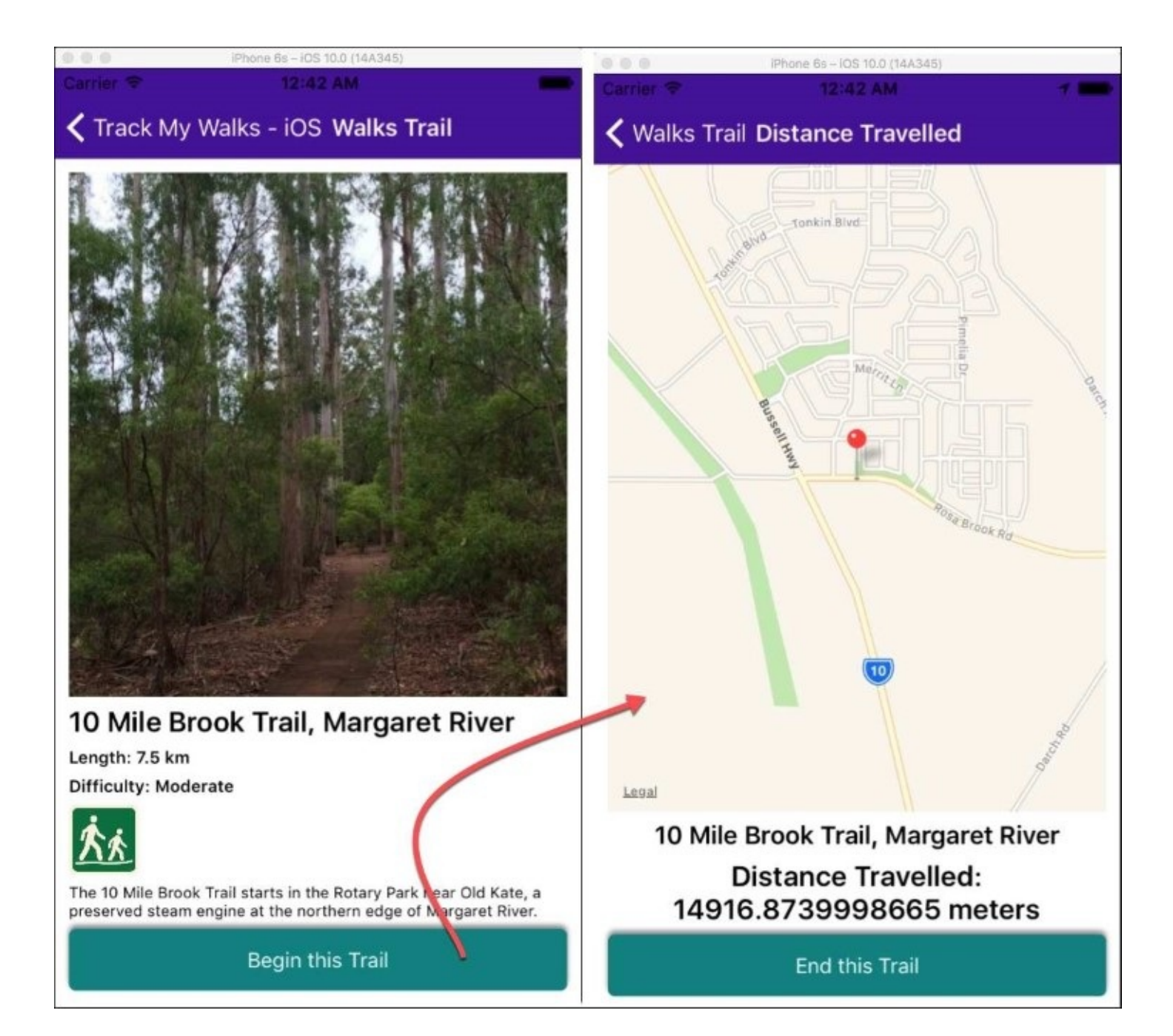

The preceding screenshot shows the updated ViewModel and ContentPages that make use of the PlatformEffects classes for the ButtonShadow effects, as well as the ValueConverters for the TrailImageValueConverter. As you can see, by using the power of Xamarin.FormsPlatformEffects and ValueConverters within your own applications, you can really create some stunning user interfaces that will show off your apps and that your users will love.

## Summary

In this chapter, we updated the TrackMyWalks application to use CustomRenderers to change the appearance of control elements that are displayed within the user interface for each specific platform. Next, you learned how to work with DataTemplates, by creating a custom class to represent the information that is presented within the ListView class, as well as creating two ValueConverter classes BooleanValueConverter that are used to determine when information is currently being displayed within the user interface. You also created a TrailImageValueConverter that returns an image URL based on the string passed into it. Finally, you learned how to work with the PlatformEffects class, to create a LabelShadow and ButtonShadow, and updated the ViewModel and ContentPages to apply those effects to control elements.

In the next chapter, you'll learn about the **Razor Templating Engine** and how you can use it to create a hybrid mobile solution. You'll learn how to create, and use models within your application, as well as calling JavaScript code using C# to execute method calls.

## **Chapter 6. Working with Razor Templates**

In our previous chapter, we looked at how to work with the DataTemplateCustomRenderer by creating a C# class to layout your views beautifully within your applications, and how you will also get accustomed to working with the platform-specific APIs to extend the default behavior of Xamarin.Forms controls using custom renderers, by creating a custom picker.

You also learned how to use the Xamarin.Forms Effects API to customize the appearance and styling of native control elements for each platform, by implementing a custom renderer class, and looked at how to manipulate the visual appearance of data that is bound, using value and image converters.

In this chapter, you'll learn about the Razor HTML template engine and how you can use it to create a hybrid mobile solution. You'll learn how to build a book library mobile solution using the power of Razor templates, and learn how to create, and use models within your application and connect this up to an SQLite database to store, retrieve, update, and delete book details.

This chapter will cover the following topics:

- Introduction to the Razor HTML template engine
- How to build a hybrid mobile solution using Xamarin Studio
- Incorporating SQLite.Net and creating a SQLite database wrapper
- Creating the book database model
- Creating the book listing main page
- Creating the book listing add page
- Creating the book listing edit page

## **Understanding the Razor template engine**

The Razor templating engine was first introduced as part of the ASP.Net MVC architecture, and was originally designed to run on a web server to generate HTML files to be served to web browsers.

Since Razor made its first appearance on the development scene, the Razor templating engine has come a long way and now extends the standard HTML syntax, so that you can use C# to express the layout of your HTML files, and incorporate CSS style sheets and JavaScript easily.

Each Razor template has the ability to reference a Model class which can be of any custom type, and properties can be accessed directly from the template, by having the ability to mix HTML and C# syntax easily.

As you work through this chapter, you will see how, by working with Xamarin Studio, you can utilize the Razor HTML templating engine and be equipped with the flexibility of building cross-platform templated HTML views that use both JavaScript and CSS, as well as having access to the underlying platform APIs using the power of C#.

#### Note

For more information on using Razor syntax (C#) with ASP.NET web programming refer to the following URL: <u>https://www.asp.net/web-pages/overview/getting-started/introducing-razor-syntax-c</u>.

## **Creating and implementing Razor templates** within Xamarin Studio

In this section, we will look at how to go about creating a new Razor template solution using Xamarin Studio. We will begin by developing the basic structure for our application, as well as adding all the necessary database models and user interface files.

Before we can proceed, we need to create the BookLibrary project. It is very simple to create this using Xamarin Studio. Simply follow the given steps:

- 1. Launch the Xamarin Studio application, and choose the **New Solution...** option, or alternatively choose **File** | **New** | **Solution...** or simply press *Shift* + *Command* + *N*.
- 2. Next, choose the **WebView App** option which is located under the **iOS** | **App** section, ensure that you have selected **C#** as the programming language to use, and click **Next**:

| 00                                                                                                    | New Project                                                                                                    |                                                                |
|----------------------------------------------------------------------------------------------------|----------------------------------------------------------------------------------------------------|----------------------------------------------------------------|
| Choose a template fo                                                                                                    | or your new project                                                                                                    |                                                                |
| <ul> <li>Multiplatform</li> <li>App<br/>Library<br/>Tests</li> <li>iOS</li> <li>App<br/>Library<br/>Tests</li> <li>tvOS</li> <li>App<br/>Library</li> <li>Android</li> <li>App<br/>Library<br/>Tests</li> <li>Mac</li> <li>App<br/>Library</li> <li>Mac</li> <li>App<br/>Library</li> <li>Other</li> </ul> | General         Image         Image         Master-Detail App         Image         Tabbed App         Image         Page-Based App         Image         VebView App         Image         SpriteKit Game         Image         Image | <image/> <image/> <image/> <image/> <text><text></text></text> |
| Cancel                                                                                                    |                                                                                                    | Previous                                                       |

3. Then, enter in BookLibrary as the name for your app in the **App Name** field as well as specifying a name for the **Organization Identifier** field.

4. Next, ensure that both the **iPad** and **iPhone** checkboxes have been selected for the **Devices** field, as well as ensuring that you have chosen **iOS 10.0** for the **Target** field to support the minimum iOS version that we want our app to support:

|                                                             | New I                                                                   | Project |             |
|-------------------------------------------------------------|-------------------------------------------------------------------------|---------|-------------|
| Configure your iOS                                          | арр                                                                     |         |             |
|                                                             |                                                                         |         |             |
| App Name:<br>Organization Identifier:<br>Bundle Identifier: | BookLibrary<br>com.geniesoftstudios<br>com.geniesoftstudios.booklibrary | 0       |             |
| <u>-</u>                                                    |                                                                         | Carrie  | 9           |
|                                                             |                                                                         |         | Carrier 🗢   |
| Devices:                                                    | 🗹 iPad 🗹 iPhone                                                         | 1       |             |
|                                                             | Select the minimum iOS version you want to support.                     |         | BookLibrary |
| Target:                                                     | iOS 10.0 -                                                              |         |             |
| Cancel                                                      |                                                                         |         | Previous    |

5. Click on the **Next** button to proceed to the next step in the wizard:

|                                                                                         | New Project                                                                                                    |                                                                                     |
|-----------------------------------------------------------------------------------------|----------------------------------------------------------------------------------------------------|-------------------------------------------------------------------------------------|
| Configure your ne                                                                       | ew project                                                                                                    |                                                                                     |
| Project Name:<br>Solution Name:<br>Location:<br>Version Control:<br>Xamarin Test Cloud: | BookLibrary         BookLibrary         /Users/stevendaniel/Projects       Browse         Image: Create a project directory within the solution directory.         Image: Use git for version control.         Image: Create a .gitignore file to ignore inessential files.         Image: Add an automated UI test project.         Learn More | PREVIEW JUsers/stevendaniel/Projects BookLibrary BookLibrary.sln BookLibrary.csproj |
| Cancel                                                                                  |                                                                                                    | Previous Create                                                                     |

6. Next, ensure that the **Create a project directory within the solution directory.** checkbox has been selected and click on the **Create** button to save your project at the specified location.

Once your project has been created, you will be presented with the Xamarin Studio development environment, along with several project files that the template created for your Razor template Solution, as shown in the following screenshot:

| 😑 😑 🕨 🗖 Debug                        | > [] iPhone SE iOS 10.0 | C Xamarin Studio Community | Q~ Press '86.' to see |
|--------------------------------------|-------------------------|----------------------------|-----------------------|
| Solution                             | ux < >                  |                            |                       |
| BookLibrary                          |                         |                            | Prop                  |
| BookLibrary                          |                         |                            | ertic                 |
| References                           |                         |                            | 3                     |
| Components                           |                         |                            |                       |
| Dackages                             |                         |                            |                       |
| C Assets.xcassets                    |                         |                            |                       |
| 🔻 📄 Models                           |                         |                            |                       |
| () Model1.cs                         |                         |                            |                       |
| Tesources                            |                         |                            |                       |
| i style.css                          |                         |                            |                       |
| 👻 🚞 Views                            |                         |                            |                       |
| <ul> <li>RazorView.cshtml</li> </ul> |                         |                            |                       |
| AzorView.cs                          |                         |                            |                       |
| AppDelegate.cs                       |                         |                            |                       |
| Entitlements.plist                   |                         |                            |                       |
| Info.plist                           |                         |                            |                       |
| HaunchScreen.storyboard              |                         |                            |                       |
| Main.cs                              |                         |                            |                       |
| Main.storyboard                      |                         |                            |                       |
| WebViewController.cs                 |                         |                            |                       |

As you can see from the preceding screenshot, the BookLibrary solution has been divided into three separate folders. The following table provides a brief description of what each area is used for:

| Folder<br>type | Description                                                                                                    |
|----------------|----------------------------------------------------------------------------------------------------|
| Models         | This section is responsible for representing the model that our views will use, and contains a structure of fields that will be displayed and/or written to by our Razor templates.         |
| Resources      | This section contains a place for you to add the images and CSS, or JavaScript files that your application will use.                                                                        |
| Views          | This section is responsible for containing all of the HTML5 Razor templates that your application will be referencing, and they need to contain and be prefixed with the .cshtml extension. |

One thing you will notice is that our solution contains a file called style.css. This is because our application is essentially a hybrid mobile solution, and contains the files you might expect from a web solution, as can be seen in the following code snippet:

```
/* This is a minimal style sheet intended to demonstrate
how to include static content in your hybrid app.
Other static content, such as javascript files and images,
can be included in this same folder(Resources on iOS or Assets
on Android), with the same Build Action(BundleResource on iOS
or AndroidAsset on Android), to be accessible from a path starting
at the root of your hybrid application. */
#page {
    margin-top:10px;
```

As you can see, this file doesn't contain much information, but as we work our way through this chapter, we will be adding to this file, and building the Razor template user-interface files.

}

## Adding the SQLite.Net package to the BookLibrary solution

Now that we have created our BookLibrary solution, the next step is to add the SQLite.Net NuGet package to our solution, since this doesn't get added automatically for us. The SQLite.Net package will essentially provide us with the ability to have our application write to an SQLite database, to store our book details.

#### Note

A NuGet package is essentially the package manager for the Microsoft development platform that contains the client tools that provide our solution with the ability to produce and consume .NET packages.

Let's look at how to add the SQLite.NETNuGet package within our BookLibrary solution, by performing the following steps:

1. Right-click on the Packages folder that is contained within the BookLibrary solution, and choose the **Add Packages...** menu option, as shown in the following screenshot.

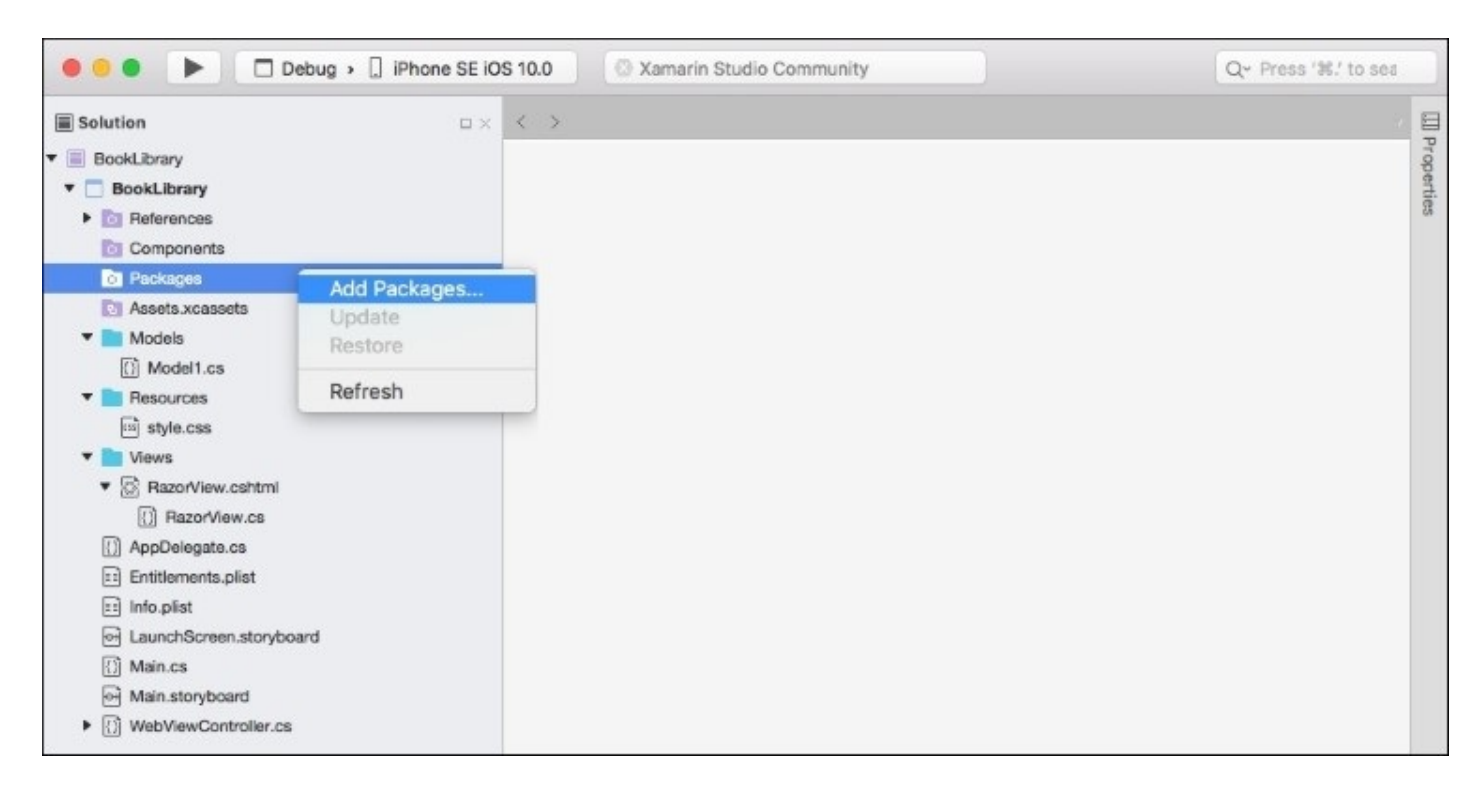

2. This will display the **Add Packages...** dialog. Enter in SQLite.Net within the search dialog, and then click on the **sqlite-net** option within the list, as shown in the following screenshot:

| • •       | Add Packages                                                                                                    |                                                                                                    |                                                                                                    |
|-----------|----------------------------------------------------------------------------------------------------|----------------------------------------------------------------------------------------------------|----------------------------------------------------------------------------------------------------|
| nuget.org | •                                                                                                    | Q SQLite.                                                                                                    | Net 🛞                                                                                                    |
| v 🕎       | sqlite-net 183,923<br>A .NET client library to access SQLite embedded database files in a LINQ manner.                                                                                                    | sqlite-net<br>sqlite-net is an open so<br>to allow .NET and Mon<br>store data in SQLite de<br>in C# 3.0 and is meant<br>compiled in with your c | ource, minimal library<br>to applications to<br>tabases. It is written<br>to be simply<br>volents. It was first |
| •         | sqlite-net-wp8 45,221<br>A C++/CX wrapper for SQLite functions that sqlite-net depends on. Can be used<br>as an alternative to csharp-sqlite on Windows Phone 8. This library is released<br>under the MIT license. | designed to work with MonoTouch on the<br>iPhone, but should work in any other CLI<br>environment.                                              |                                                                                                    |
| •         | SQLite.Net-PCL-Silverlight 2,529<br>A .NET client library to access SQLite embedded database files in a LINQ manner.                                                                                                | Author<br>Published<br>Downloads<br>License<br>Project Page                                                                                     | View License<br>Visit Page                                                                                      |
| •         | Extension for sqlite-net 231<br>This package contains an extension for sqlite-net that let you query database<br>with a reader.                                                                                     | Dependencies                                                                                                    | None                                                                                                    |
| •         | SQLite-net PCL 165,986<br>The official portable version of sqlite-net: the easy way to access sqlite<br>from .NET apps.                                                                                             |                                                                                                    |                                                                                                    |
|           | SQLite.Net.Async PCL 119,770<br>A .NET client library to access SQLite embedded database files in a LINQ manner.<br>This package provides Async extensions to the core SQL ite Net package                          | Version 1.0.8                                                                                                    |                                                                                                    |
| Show p    | pre-release packages                                                                                                    | Close                                                                                                    | Add Package                                                                                                    |

3. Finally, click on the **Add Package** button to add the **sqlite-netNuGet** package to the Packages folder, contained within the **BookLibrary** solution.

When you click on the **Add Package** button, you will notice that the package manager will create two new files for us within our solution. These are called SQLite.cs and SQLiteAsync.cs, and are basically wrapper convenience classes that allow .NET and Mono applications to store data within a SQLite 3 database.

Now that you have added the NuGet package for the sqlite-net library, we can begin to utilize this library within the BookLibrary solution that we will be covering in the next section.

## **Creating and implementing the book library database model**

In this section, we will begin by building the database model that will be used by our BookLibrary project solution that will be used by our Razor templates when we create these, and then the WebViewController.cs file will communicate and interact with each of the Razor template views and handle the actions within them.

Let's look at how we can achieve this, by performing following steps:

1. Create an empty class within the Models folder, by choosing **Add** | **NewFile...**, as shown in the following screenshot:

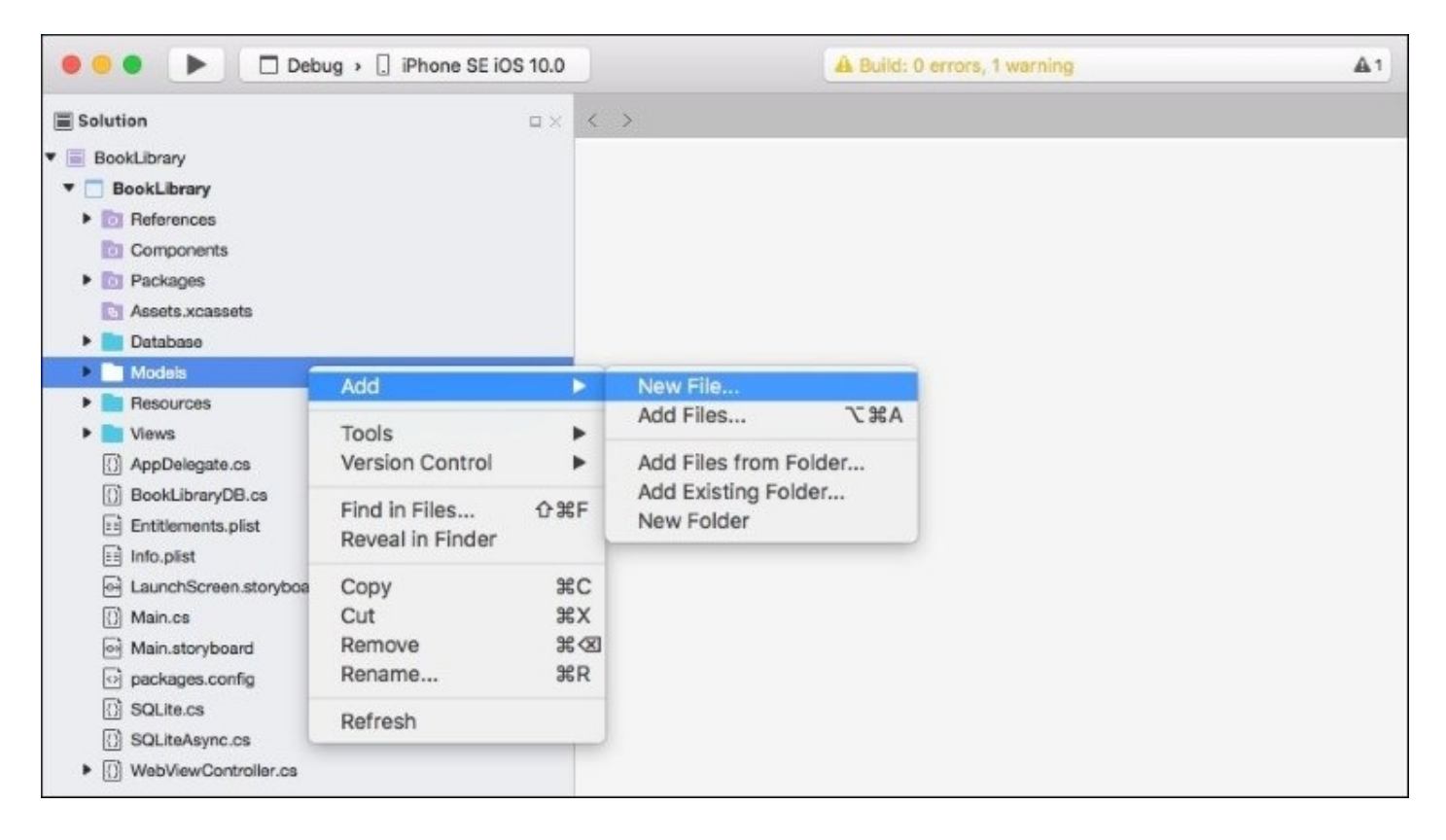

2. Next, choose the **Empty Class** option, located within the **General** section, and enter in BookItem, as shown in the following screenshot:

|                                                                                                    | New File                                                                                   |                                        |
|----------------------------------------------------------------------------------------------------|--------------------------------------------------------------------------------------------|----------------------------------------|
| Forms<br>General                                                                                                    | empty Class<br>c#                                                                          | Empty Class<br>Creates an empty class. |
| Gtk<br>Misc<br>Text Templating<br>Web<br>XML<br>iOS<br>iOS SceneKit Particle Systems<br>iOS SpriteKit Particle Effects | Empty Enumeration<br>C#<br>Empty File<br>C#<br>Empty Interface<br>C#<br>Empty Struct<br>C# |                                        |
| Name: Bookitem                                                                                                    |                                                                                            | Cancel New                             |

3. Next, click on the **New** button to allow the wizard to proceed and create the new empty class file.

Up until now, all we have done is create our BookItem class file. This class will be used by each of our Razor template views, as well as our WebViewController.cs file that will eventually allow communication to happen between each of the Razor template views, as well as being able to handle actions within them, whenever the user interacts with them.

Let's now start to implement the code required for our BookItem class model, by performing the following steps:

1. Ensure that the BookItem.cs file is displayed within the code editor, and enter the following code snippet:

//
// BookItem.cs
// BookLibrary Database Model
//
// Created by Steven F. Daniel on 20/10/2016.
// Copyright © 2016 GENIESOFT STUDIOS. All rights reserved.

```
//
using SQLite;
namespace BookLibrary {
    public class BookItem
    {
        public BookItem()
        {
        }
        [PrimaryKey, AutoIncrement]
        public int Id { get; set; }
        public string Title { get; set; }
        public string Author { get; set; }
        public string Isbn { get; set; }
        public string Synopsis { get; set; }
        }
    }
}
```

In the preceding code snippet, we have successfully defined our database model that will be used to represent our book items. You will notice something that is different within our model to what you would have seen within our TrackMyWalks app: here we have defined a [PrimaryKey, AutoIncrement] item for our id field, this will tell our BookLibrary database to set the id property to automatically increment whenever we add a new item to our database.

If you have used relational databases in the past, such as Microsoft SQLServer, Oracle, or Microsoft Access, this should be quite familiar to you. In the next section, we will use this model to set up and initialize our database, by creating a database library wrapper to handle connections to our database, as well as **Creation**, **Retrieval**, **Updating**, and **Deletion** (**CRUD**), of each of our book entries.

#### Note

The Android version of the BookItem class model is available in the companion source code for this book.

# Creating and implementing the book database wrapper

In the previous section, we successfully created and implemented our BookItem database model that will be used by our BookLibrary application. Our next step is to begin implementing the code required for our BookItemDatabase class model, by performing the following steps:

1. Create a new folder within the BookLibrary project solution, called Database as shown in the following screenshot:

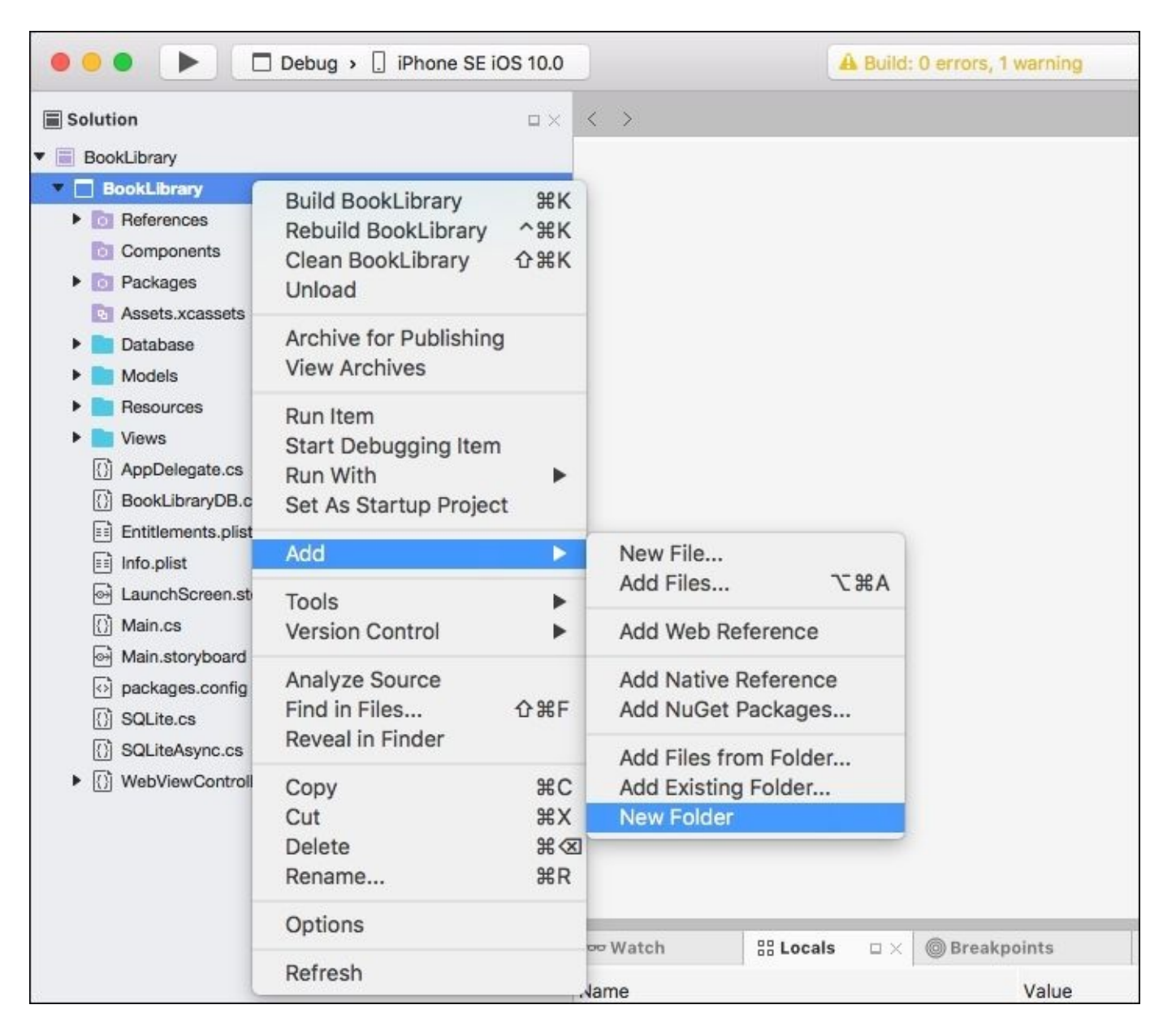

2. Next, create an empty class within the Database folder, by choosing **Add** | **New File...**, as you did when creating the model in the previous section entitled *Creating and implementing* 

the book library database model, located within this chapter.

- 3. Then, enter in BookDatabase for the name of the new class that you want to create, and click on the **New** button to allow the wizard to proceed and create the new file.
- 4. Next, ensure that the BookDatabase.cs file is displayed within the code editor window, and then enter in the following code snippet:

```
11
11
    BookDatabase.cs
11
    BookLibrary Database to handle performing database
11
    Creation, Retrieval, Updating and Deletion of Book Items.
11
11
    Created by Steven F. Daniel on 20/10/2016.
    Copyright © 2016 GENIESOFT STUDIOS. All rights reserved.
11
11
using System.Collections.Generic;
using System.Linq;
using SQLite;
namespace BookLibrary
{
    public class BookDatabase
```

5. Next, we need to create a locker variable that will be used to create a mutually-exclusive lock on the database while we are either creating, updating, retrieving, or deleting book items. We do this so that no other operation can interfere while we are processing, and this will prevent issues from arising. We also need to declare a database variable, that points to an instance of our SQLiteConnection located within our SQLite library, so that we can perform database operations:

```
static object locker = new object();
SQLiteConnection database;
```

6. Then, we need to create the BookDatabase(SQLiteConnection conn) method that accepts a conn object, which is an instance of our SQLiteConnection class, and this instance method will be used to create the necessary database table structure, based on our BookItem model:

```
/// <summary>
/// Initializes a new instance of the BookLibrary
/// Database class.
/// </summary>
/// <param name="conn">Conn.</param>
public BookDatabase(SQLiteConnection conn)
{
    database = conn;
    // Create the tables within our Book Library Database
    database.CreateTable<BookItem>();
}
```

7. Next, we need to create the GetItems() method that will be used to extract all of the existing book entries that have been saved to the database. We use the LINQ language syntax

to iterate and retrieve all items from our BookItem table, and convert this collection to a list instance, as determined by the .ToList() method:

```
/// <summary>
/// Gets all of the book library items from our database.
/// <returns>The items.</returns>
public IEnumerable<BookItem> GetItems()
{
    // Set a mutual-exclusive lock on our database, while
    // retrieving items.
    lock (locker)
    {
        return (from i in database.Table<BookItem>()
            select i).ToList();
    }
}
```

8. Then, we need to create the GetItem() method that will extract the selected book entry from the BookItem database table, using their id as the key. Again, we use the LINQ language syntax to retrieve the first item from the BookItem table that matches the id of the book item:

- 9. Next, we need to create the SaveItem() method that will save the book item to the BookItem database table. In this instance method, we are handling two case scenarios: one if the item we are saving is an existing item, we check the id of the book item, and if it is a non-zero value, we proceed to update the book item using the Update method on the database object, and return the book item id back.
- 10. However, if the item is a new book record, that is all new books that get created will have an id of 0, this will be directly inserted into the BookItem table, using the Insert method on the database object:

```
/// <summary>
/// Saves the book item currently being edited.
/// </summary>
/// <returns>The item.</returns>
/// <param name="item">Item.</param>
public int SaveItem(BookItem item)
{
```

```
// Set a mutual-exclusive lock on our database, while
// saving/updating our book item.
lock (locker)
{
    if (item.Id != 0)
    {
        database.Update(item);
        return item.Id;
    }
    else {
        return database.Insert(item);
    }
}
```

11. Finally, we create the DeleteItem() method that will, as you might have guessed, delete a book item from the BookItem database table using the book's item id and then calling the Delete method on the database object:

```
/// <summary>
/// Deletes a specific book item from the database.
/// </summary>
/// <returns>The item.</returns>
/// <param name="id">Identifier.</param>
  public int DeleteItem(int id)
  {
       // Set a mutual-exclusive lock on our database, while
       // deleting our book item.
       lock (locker)
      {
        return database.Delete<BookItem>(id);
      }
   }
 }
 }
```

Now that we have created our BookDatabase class, we can proceed and create our BookLibraryDB database wrapper that will use our BookDatabase class to handle all the operations for creating, retrieving, updating, and deletion of book items from our database. That will be used by our WebViewController.cs class to interact with our Razor template Views.

#### Note

The Android version of the BookDatabase class is available in the companion source code for this book.

# Creating and implementing the BookLibrary database wrapper

In the previous section, we successfully created and implemented our BookDatabase database class that will be used by our BookLibrary application. Our next step is to begin implementing the code required for our BookLibraryDB class that will act as a wrapper for our BookDatabase class, to perform all database actions for our BookLibrary application.

Let's begin by performing the following steps:

- 1. Create an empty class within the BookLibrary solution, by choosing **Add** | **New File...**, as you did when creating the model in the previous section entitled *Creating and implementing the book library database model*, located within this chapter.
- 2. Then, enter in BookLibraryDB for the name of the new class that you want to create, and click on the **New** button to allow the wizard to proceed and create the new file.
- 3. Next, ensure that the BookLibraryDB.cs file is displayed within the code editor window, and then enter in the following code snippet:

```
//
// BookLibraryDB.cs
// BookLibrary Database Layer
//
// Created by Steven F. Daniel on 20/10/2016.
// Copyright © 2016 GENIESOFT STUDIOS. All rights reserved.
//
using SQLite;
namespace BookLibrary
{
    public class BookLibraryDB
    {
}
```

4. Next, we need to create a conn variable that will be used to set a connection to our BookLibrary database, and we also need to declare a database variable, that points to an instance of our BookDatabase that contains each of the operations for handling and performing the insertion, updating, and deletion of book entries:

> static SQLiteConnection conn; static BookDatabase database;

5. Then, we need to create the SetDatabaseConnection() method that will set a connection to our BookDatabase database class, so that it can access each of our instance methods for handling the creation, updating, retrieval, and deletion of our book entries, within our BookItem database table. Within this instance method, we set up and initialize the conn variable that contains the value of our connection parameter, and then instantiates a connection to our BookDatabase class, passing in the conn connection object so that the class can return our database object:
6. Finally, we create the Database method that gets a reference to our BookLibrary database to use:

```
/// <summary>
/// Gets a reference to our BookLibrary database.
/// </summary>
/// <value>The database.</value>
    public static BookDatabase Database
    {
        get { return database; }
    }
    }
}
```

Now that we have created our BookLibraryDB class, we can create our Razor template user interface files that will connect to our BookLibrary database, and allow the user to interact with the database model to create, retrieve, update, and delete book items from the database.

#### Note

The Android version of the BookLibraryDB class is available in the companion source code for this book.

# Creating and implementing the book listing main page

In the previous section, we created and implemented our BookLibraryDB database wrapper class that will be used by our BookLibrary application. The next step is to begin creating each of the Razor templates that will connect to our database model allowing the user to interact with the database visually by entering in book details, and having this information presented back to them, so they can make changes, or delete the book item altogether.

Let's begin by performing the following steps:

- 1. Create an empty class within the Views folder, by choosing **Add** | **NewFile...**, as you did when creating the model in the previous section entitled *Creating and implementing the book library database model*, located within this chapter.
- 2. Next, choose the **Preprocessed Razor Template** option, located within the **Text Templating** section, and enter in BookLibraryListing, as shown in the following screenshot:

| • | •                                    | New File                    |                                                              |
|---|--------------------------------------|-----------------------------|--------------------------------------------------------------|
| [ | Forms<br>General                     | Preprocessed Razor Template | Preprocessed Razor Template<br>A Razor template that will be |
|   | Gtk<br>Misc                          | Preprocessed T4 Template    | preprocessed into a C# class.                                |
|   | Text Templating<br>Web<br>XML        | <pre>{} T4 Template</pre>   |                                                              |
|   | iOS<br>iOS SceneKit Particle Systems |                             |                                                              |
|   |                                      |                             |                                                              |
|   |                                      |                             |                                                              |
|   |                                      |                             |                                                              |
| N | ame: BookLibraryListing              |                             |                                                              |
|   |                                      |                             | Cancel New                                                   |

3. Next, click on the **New** button to allow the wizard to proceed and create the new empty Razor template file.

Congratulations, you have created your first Razor template! This file will be used to list all the book entries that are stored within our BookItem database table, contained within our BookLibrary database. The next step is to start to implement the code required for our BookLibraryListing Razor template, by performing the following step:

1. Ensure that the BookLibraryListing.cshtml file is displayed within the code editor, and enter in the following code snippet:

```
@using BookLibrary
@model List<BookItem>
<html>
<head><link rel="stylesheet" href="style.css" /></head>
<bodv>
<h1>Book Library Database Listing</h1>
  @foreach (var book in @Model) {
    @book.Id
    @book.Title
    @book.Author
    @book.Isbn
    < t d >
    <a href="hybrid:EditBookDetails?id=@book.Id">
    Edit</a>
    }
    <a href="hybrid:CreateNewBook?">
     <input type="submit" name="Button"
     value="Add New Book"/></a>
     </bodv>
</html>
```

In the preceding code snippet, we define the HTML layout information that will be used by our BookLibraryListing Razor template. We firstly specify that we are using the BookLibrary.iOS namespace, so that we can have access to our database model as specified by the @model directive, and this must be the very first line preceding the <html> tag within a Razor template file. You will notice that the @model directive has the type of List. This is because we are iterating through each of our book items within our Model, and displaying the id, title,

author, and isbn details for each book.

Next, we set up a <a href tag, that points to our WebViewController.cs class, and in-turn will call the BookLibraryEdit.cshtml Razor template to retrieve and display the book entry details for the associated identifier. The hybrid tag, used to identify if the URL is not our own custom scheme, and will just let the **WebView** load the URL as usual. Finally, we set up another <a href tag, that points to our WebViewController.cs class, and in-turn will call the BookLibraryAdd.cshtml Razor template to allow the user to create another book. You will notice that we don't need to pass in an id for the book, as this will be automatically assigned once the book has successfully been written to the database.

## Creating and implementing the BookLibraryAdd Razor template

In the previous section, we created and implemented the BookLibraryListing Razor template that will be used to display a list of all books that have been previously added to the BookLibrary application. Our next step is to begin creating the Razor template that will allow the user to create a new book and save this to our database model.

Let's begin by performing the following steps:

- 1. Create an empty class within the Views folder, by choosing **Add** | **NewFile...**, as you did when creating the BookLibraryListing in the previous section entitled *Creating and implementing the book listing main page*, located within this chapter.
- 2. Next, choose the **Preprocessed Razor Template** option, located within the **Text Templating** section, and enter in BookLibraryAdd.
- 3. Next, click on the **New** button to allow the wizard to proceed and create the new empty Razor template file.

Our next step is to start to implement the code required for our BookLibraryAdd Razor template, by performing the following steps:

Ensure that the BookLibraryAdd.cshtml file is displayed within the code editor, and enter in the following code snippet:

```
@using BookLibrary
@model BookItem
<html>
<head>
   <link rel="stylesheet" href="style.css" />
</head>
<body>
   <h1>Add New Book Details</h1>
   <form action="hybrid:SaveBookDetails" method="GET">
   <input name="id" type="hidden" value="@Model.Id" />
   Title:
     <input name="Title" value="@Model.Title" />
   Author:
     <input name="Author" value="@Model.Author" />
   Book ISBN:
     <input name="ISBN" value="@Model.Isbn" />
   Synopsis:
      <textarea name="Synopsis" rows="5" cols="40">
```

In the preceding code snippet, we defined the HTML layout information that will be used by our BookLibraryAdd Razor template. We firstly specified that we are using the BookLibrary.iOS namespace, so that we can have access to our database model as specified by the @model directive. We've already explained that this must be the very first line preceding the <html> tag within a Razor template file.

Next, we set up a <form action tag so that when the form gets submitted, the Save or Cancel buttons are pressed, our WebViewController.cs class will be called, and the appropriate action will take place. We specify the hybrid tag here again to identify if the URL is not our own custom scheme, and will just let the WebView load the URL as usual.

## **Creating and implementing the BookLibraryEdit Razor template**

In the previous section, we created and implemented the BookLibraryAdd Razor template that will be used to allow the user to add new book entries to the BookLibrary application. Our next step is to begin creating the Razor template that will allow the user to edit an existing book and save this back to our database model.

Let's begin by performing the following steps:

- 1. Create an empty class within the Views folder, by choosing **Add** | **NewFile...**, as you did when creating the BookLibraryListing in the previous section entitled *Creating and implementing the book listing main page*, located within this chapter.
- 2. Next, choose the **Preprocessed Razor Template** option, located within the **Text Templating** section, and enter in BookLibraryEdit.
- 3. Next, click on the **New** button to allow the wizard to proceed and create the new empty Razor template file.

Our next step is to start to implement the code required for our BookLibraryEdit Razor template, by performing the following steps:

Ensure that the BookLibraryEdit.cshtml file is displayed within the code editor, and enter in the following code snippet:

```
@using BookLibrary
@model BookItem
<html>
<head>
   <link rel="stylesheet" href="style.css" />
</head>
<body>
   <h1>Edit Book Details</h1>
   <form action="hybrid:SaveBookDetails" method="GET">
   <input name="id" type="hidden" value="@Model.Id" />
       Title:
      <input name="Title" value="@Model.Title" />
       Author:
       <input name="Author" value="@Model.Author" />
       Book ISBN:
       <input name="ISBN" value="@Model.Isbn" />
       Synopsis:
       <textarea name="Synopsis" rows="5" cols="40">
         @Model.Synopsis
```

In the preceding code snippet, we define the HTML layout information that will be used by our BookLibraryEdit Razor template. We firstly specify that we are using the BookLibrary.iOS namespace, so that we can have access to our database model as specified by the @model directive, which and we have said that this must be the very first line preceding the <html> tag within a Razor template file.

Next, we set up a <form action tag, so that when the form gets submitted the **Save** or **Cancel** buttons are pressed, our WebViewController.cs class will be called, and the appropriate action will take place. We specify the hybrid tag here again to identify if the URL is not our own custom scheme, and will just let the WebView load the URL as usual. You will notice that this implementation is quite similar to that of our BookLibraryAdd. The only thing that this Razor template does differently, is if we have a value for our book id, we display the **Delete** button so that the user can choose to delete the book entry.

### Note

The Android version of the Razor templates are available in the companion source code for this book.

## Creating and implementing the WebViewController class

In the previous section, we successfully created and implemented each of our Razor templates that will be used by our BookLibrary application. Our next step is to begin implementing the code for our application, that will be responsible for interacting with our Razor templates, and handling the actions associated with each model. It will use our BookDatabase class, to handle the performance of all the database actions for our BookLibrary application.

Let's begin by performing the following steps:

1. Ensure that the WebViewController.cs file is displayed within the code editor window, and then enter in the following highlighted code sections, as shown in the following code snippet:

```
11
        11
           WebViewController.cs
        11
            Web Container for representing Razor Templates
            within a Web View
        11
        11
            Created by Steven F. Daniel on 20/10/2016.
            Copyright © 2016 GENIESOFT STUDIOS. All rights reserved.
        11
        11
        using System;
        using System.Linq;
        using Foundation;
        using UIKit;
        using System.Collections.Specialized;
        namespace BookLibrary
        {
             public partial class WebViewController :
               UIViewController
             {
                 static bool UserInterfaceIdiomIsPhone
                {
                    get { return
UIDevice.CurrentDevice.UserInterfaceIdiom
                      == UIUserInterfaceIdiom.Phone; }
                }
```

- 2. Next, we declare a webView object that will point to our UIWebView instance, and then declare our WebViewController() class constructor method that will be instantiated from our AppDelegate class, as you will see once we begin implementing the necessary changes.
- 3. Enter in the following highlighted code sections, as shown in the following code snippet:

```
UIWebView webView;
public WebViewController()
{
```

```
}
protected WebViewController(IntPtr handle) : base(handle)
{
    // Note: this constructor should not contain any
    // initialization logic.
}
public override void ViewDidLoad()
{
    base.ViewDidLoad();
```

- 4. Then, we define and specify the screen dimensions that we would like our webView to contain. In this case, we set this to take up the whole region of our screen and then add this to our existing view container. In the next step, we call the GetItems instance method on our BookLibraryDB.Database to return all existing book entries within the database, and assign this to our model.
- 5. In the next step, we specify the BookLibraryListing Razor template, and pass in the model that will be used to populate the ViewModel. Next, we call the GenerateString() method on our template, to execute the template within the main application bundle and return the output as a string, and then load this within our webView, using the LoadHtmlString method:

```
webView = new UIWebView(UIScreen.MainScreen.Bounds);
    View.Add(webView);
    // Intercept URL loading to handle native calls from
    // browser
    webView.ShouldStartLoad += HandleShouldStartLoad;
    // Render the view to use our BookList.cshtml file
     var model = BookLibraryDB.Database.GetItems().ToList();
     var template = new BookLibraryListing()
       { Model = model };
     var page = template.GenerateString();
    // Load the rendered HTML into the view with a base URL
    // that points to the root of the bundled Resources
    // folder
    webView.LoadHtmlString(page, NSBundle.MainBundle.BundleUrl);
    // Perform any additional setup after loading the view,
    // typically from a nib.
}
public override void DidReceiveMemoryWarning()
ł
    base.DidReceiveMemoryWarning();
    // Release any cached data, images, etc that aren't
    // in use.
}
```

```
bool HandleShouldStartLoad(UIWebView webView, NSUrlRequest
  request, UIWebViewNavigationType navigationType)
{
    // If the URL is not our own custom scheme, just
    // let the webView load the URL as usual
    const string scheme = "hybrid:";
    if (request.Url.Scheme != scheme.Replace(":", ""))
        return true;
    // This handler will treat everything between the
    // protocol and "?" as the method name. The querystring
    // has all of the parameters.
    var resources = request.Url.ResourceSpecifier.Split('?');
    var method = resources[0];
    var parameters = System.Web.HttpUtility.ParseQueryString(
        resources[1]);
    }
```

6. Next, we create a switch statement to handle the type of method operation that we obtained from the Razor template directly after the hybrid: tag, and handle accordingly:

```
switch (method)
    {
        case "CreateNewBook":
            CreateNewBook(webView);
            break;
        case "EditBookDetails":
            EditBookDetails(webView, parameters);
            break;
        case "SaveBookDetails":
            SaveBookDetails(webView, parameters);
            break;
        default:
            // Cases not covered are handled here.
            break;
    }
    return false;
}
```

7. Then, we need to create the CreateNewBook() instance method that will be responsible for handling the creation of our new book entry. This method accepts the name of the webView to

display its content and we specify the BookLibraryAdd Razor template, and pass in the model that will be used to populate the ViewModel. Next, we call the GenerateString() method on our template, to execute the template within the main application bundle and return the output as a string, and then load this within our webView, using the LoadHtmlString method:

8. Next, we need to create the EditBookDetails() instance method that will be responsible for handling the editing of our book entry. This method accepts the name of the webView to display its content as well as any parameters. Next, we specify the BookLibraryEdit Razor template, and pass in the model as well as the id value for the selected book entry to be used to populate the ViewModel. Next, we call the GenerateString() method on our template, to execute the template within the main application bundle and return the output as a string, and then load this within our webView, using the LoadHtmlString method:

9. Then, we need to create the SaveBookDetails() instance method that will be responsible for handling the saving of our book entry. This method accepts the name of the webView to display its content as well as any parameters. Next, we grab the name of the button that we pressed from the relevant Razor template and use a switch statement to handle the type of button operation and handle accordingly. Once the operation has completed successfully, we return, and load the BookLibraryListing page within the webView container:

/// <summary>
/// Saves the book details to the SQLite BookDetails Database.

```
/// </summary>
/// <param name="webView">Web view.</param>
/// <param name="parameters">Parameters.</param>
void SaveBookDetails(UIWebView webView,
System.Collections.Specialized.NameValueCollection parameters)
{
    // Points to our Edit Book Details HTML page.
    var button = parameters["Button"];
    switch (button)
    {
        case "Save":
            SaveDetailsToDatabase(parameters);
            break;
        case "Delete":
            DeleteBookDetails(parameters);
            break;
        case "Cancel":
            break;
        default:
            // Cases not covered are handled here.
            break;
    }
    var model = BookLibraryDB.Database.GetItems().ToList();
    var template = new BookLibraryListing() { Model = model };
    webView.LoadHtmlString(template.GenerateString(),
    NSBundle.MainBundle.BundleUrl);
}
```

10. Next, we need to create the SaveDetailsToDatabase() instance method that will be responsible for handling the saving of our book entry to the SQLite database. This method accepts a list of parameters that have been entered within the BookLibraryAdd or BookLibraryEdit Razor template screens, and creates a BookItem database model. This then gets passed to the SaveItem method that our BookLibraryDB wrapper class calls the BookDatabase class:

```
/// <summary>
/// Saves the book details to our SQLite database.
/// </summary>
/// <returns>The details to database.</returns>
/// <param name="parameters">Parameters.</param>
void SaveDetailsToDatabase(System.Collections.Specialized.NameV
alueCollection parameters)
{
    var book = new BookItem
    {
        id = Convert.ToInt32(parameters["Id"]),
        title = parameters["Title"],
        author = parameters["Author"],
        isbn = parameters["Isbn"],
        synopsis = parameters["Synopsis"]
    };
    BookLibraryDB.Database.SaveItem(book);
}
```

```
11. Then, we need to create the DeleteBookDetails() instance method that will be
```

responsible for handling the saving of our book entry to the SQLite database. This method accepts a list of parameters that have been entered within the BookLibraryEdit Razor template screen, and passes the id of the book entry to the DeleteItem method that our BookLibraryDB wrapper class calls the BookDatabase:

```
/// <summary>
/// Handle when the Delete button has been pressed
/// </summary>
/// <returns>The book details.</returns>
/// <param name="parameters">Parameters.</param>
void DeleteBookDetails(System.Collections.Specialized.NameValue
Collection parameters)
{
    BookLibraryDB.Database.DeleteItem(Convert.ToInt32(
    parameters["Id"]));
    }
}
```

Now we have successfully added the necessary code to our WebViewController.cs class to allow it to communicate with our Razor templates when book entries have been created, updated, retrieved, deleted, and saved.

### Note

The Android version of the WebViewController.cs class is available in the companion source code for this book.

- 12. Next, we need to initialize our books library SQLite library database within each of our platform-specific start-up classes (for example, AppDelegate.cs for iOS and MainActivity.cs for Android).
- 13. Ensure that the AppDelegate.cs file is displayed within the code editor window, and then enter in the following highlighted code sections, as shown in the following code snippet:

```
using System;
using System.IO;
using Foundation;
using UIKit;
using SQLite;
namespace BookLibrary
{
    // The UIApplicationDelegate for the application.
       This class
    // is responsible for launching the User Interface of the
    // application, as well as listening
       (and optionally responding)
    // to application events from iOS.
     [Register("AppDelegate")]
    public class AppDelegate : UIApplicationDelegate
        // class-level declarations
        public override UIWindow Window
        {
```

```
get;
set;
}
```

public override bool FinishedLaunching(UIApplication

application, NSDictionary launchOptions)

{

// Override point for customization after application

- // launch. If not required for your application you can
- // safely delete this method
- // create a new window instance based on the screen size
- Window = new UIWindow(UIScreen.MainScreen.Bounds);
- // Declare the name to use for our database name

var sqliteFilename = "BookLibrary.db";

```
string documentsPath = Environment.GetFolderPath(
```

Environment.SpecialFolder.Personal);

```
string libraryPath = Path.Combine(documentsPath, "..",
```

```
"Library");
```

```
var databasePath = Path.Combine(libraryPath, sqliteFilename);
```

```
// Set a connection to our database
  var databaseConn = new SQLiteConnection(databasePath);
```

BookLibraryDB.SetDatabaseConnection(databaseConn);

// Set our RootViewController to be the instance of

// our BookViewController class and make it visible.

```
Window.RootViewController = new WebViewController();
```

```
Window.MakeKeyAndVisible();
```

```
return true;
```

### } ...

··· }

In the preceding code snippet, we began by importing both the SQLite and System.IO classes, and then modified the FinishedLaunching method to create a new Window instance

based on the screen size of the device. Since we have specified that we want our project to work on both iPad and iPhone devices, this will take up the full screen dimensions.

Next, we declared the name to use for our database name and specified the location of where to save the BookLibrary.db database to, as determined by the databasePath string. In our next step, we set up a connection to our database, and then set the RootViewController to be the instance of our BookViewController class, before finally making this become visible on screen.

### Note

The Android version of the MainActivity.cs class is available in the companion source code for this book.

## Updating the book library Cascading Style Sheet (CSS)

In this section, we need to make some final changes to the styles.css file. This file is essentially a CSS, and any Razor templates that utilize this style sheet will inherit everything that it contains. We will basically be making some minor changes to the body or our HTML pages, applying padding to margins, setting font sizes, and colors of web links when they are pressed.

Let's begin by performing the following step:

1. Ensure that the Style.css file is displayed within the code editor window, and then enter in the following highlighted code sections, as shown in the following code snippet:

```
/* This is a minimal style sheet intended to demonstrate
         how to include static content in your hybrid app.
          Other static content, such as javascript files and images,
         can be included in this same folder (Resources on iOS
         or Assets on Android), with the same Build Action
         (BundleResource on iOS or AndroidAsset on Android),
          to be accessible from a path starting at the root
         of your hybrid application.
                                       */
        #page {
             margin-top:10px;
        }
        html,
        body {
          margin: 7px;
          padding: 0px;
          border: 0px;
          color: #000;
          background: #ffffe0;
}
html, body, p, th, td, li, dd, dt
          font: 1em Arial, Helvetica, sans-serif;
        }
        h1 {
          font-family: Arial, Helvetica, sans-serif;
          font-size: 18;
a:link {
           color: #00f;
```

```
}
```

}

Now that we have finished building all the necessary components for our BookLibrary application, our next step is to finally build and run the BookLibrary application within the iOS simulator. When compilation completes, the iOS Simulator will appear automatically and the BookLibrary application will be displayed, as shown in the following screenshot:

| iPhone SE – iOS 10.0 (14A345)                       | iPhone SE – iOS 10.0 (14A345)                                                                                                    |
|-----------------------------------------------------|----------------------------------------------------------------------------------------------------|
| Carrier P: 9:35 PM<br>Book Library Database Listing | IPhone SE - IOS 10.0 (14A345)   Carrier ?   9:28 PM   Add New Book Details     Title:   Android Wearable Progra     Author:   Steven F. Daniel     Book ISBN:   978-1-78528-015-3     Synopsis:   Expand on your Android development capabilities   by building applications for Android Wear.     Save     Cancel |

As you can see from the preceding screenshot, this currently displays our **Book Library Database Listing** page. Since we don't have any details added yet, this will show up as blank, and you must press the **Add New Book** button to display the **Add New Book Details** screen:

| iPhone SE – iOS 10.0 (14A345)                                                                                                    | iPhone SE – iOS 10.0 (14A345)                                                                                                    |
|----------------------------------------------------------------------------------------------------|----------------------------------------------------------------------------------------------------|
| Carrier                                                                                                    | Carrier  9:35 PM Edit Book Details                                                                                                    |
| Book Library Database Listing         1       Android         1       Wearable         Programming       F.         Daniel       015-3         Add New Book | It     Title:     Author:     Steven F. Daniel     Book ISBN:     978-1-78528-015-3     Synopsis:     Expand on your Android development capabilities by building applications for Android Wear.     Save     Cancel |
|                                                                                                    | Save Cancel Delete                                                                                                    |

The preceding screenshot shows the updated **Book Library Database Listing** Razor template page ViewModel with the information saved from the previous screen. Clicking on the **Edit** link will display the **Edit Book Details** screen with all the previously entered book details populated.

## Summary

In this chapter, you learned about the Razor templating engine and how you can use it to create a hybrid mobile solution. You also learned how to create and use models within your application, and have the information saved to an SQLite database, and retrieved later. Finally, you learned how you can use JavaScript code using C# to execute method calls.

In the next chapter, you'll learn how to create and consume a RESTful web service API, so that it can be used within the TrackMyWalks application to save and retrieve information entered within the ViewModels.

## Chapter 7. Incorporating API Data Access Using Microsoft Azure App Services

In the previous chapter, we learned about the Razor templating engine and how you can use it to create a hybrid mobile solution. You learned how to create and use models within your application, and how to save the information to a SQLite database and retrieve it later. Towards the end of the chapter, you learned how you can use JavaScript code using C# to execute method calls.

Up until this point, you have been building the TrackMyWalks app with static walk trail information that has been hard-coded within the TrackMyWalks app. However, in the real world, it is very rare that your app will depend purely on local static data, and you will need to source your information from a remote data source, typically using a RESTful API. In some cases, your app may even communicate with a third-party API, for example Facebook.

In this chapter, you'll learn how you can use **Microsoft Azure App** services to create your very first live, cloud-based backend HTTP web service to handle all the communication between the cloud and the app. You will also learn how to create a DataService API that will allow the app to consume the API so that we can retrieve, store, and delete walk trail information from the cloud all within the TrackMyWalks app.

This chapter will cover the following points:

- Gain an understanding of what Microsoft Azure App services are
- Setting up the TrackMyWalks app within the Microsoft Azure portal
- Adding the HttpClient and JSON.Net NuGet packages to the solution
- Creating the TrackMyWalks base HTTP service
- Creating the TrackMyWalks API data service
- Updating the TrackMyWalksViewModels to use the API data service
- Running the TrackMyWalks app within the simulator

## Setting up our TrackMyWalks app using Microsoft Azure

In this section, we will look at the steps required to set up the TrackMyWalks application within Microsoft Azure. Nearly all mobile applications that you will develop will require the ability to communicate with an API to store, retrieve, update, and delete information. This API can be an existing one that someone within your organization has already created, but sometimes you will need to create your own API for your application.

Microsoft Azure, or ("Azure" as it's best known for), is essentially a cloud-based platform that was created by Microsoft back in February 2010. Azure was designed for building, deploying, and managing several applications and their associated services, such as **SaaS**, **PaaS**, and **IaaS**.

Each of the Microsoft Azure specific associated services are explained in the following table:

| Azure<br>service | Description                                                                                                    |
|------------------|----------------------------------------------------------------------------------------------------|
| SaaS             | <b>Software as a Service</b> provides software licensing and delivery models where software is licensed on a subscription basis and is centrally hosted.                                                  |
| PaaS             | <b>Platform as a Service</b> provides customers with a platform to develop, run, and manage applications without the complexities of maintaining the infrastructure when developing and launching an app. |
| IaaS             | <b>Infrastructure as a Service</b> provides virtualized computing resources over the Internet.                                                                                                    |

One of the main benefits of using Microsoft Azure Mobile Apps is that they provide you with a very quick and easy way to get a fully functional backend service up and running within a matter of minutes. Before we can proceed with setting up and creating our TrackMyWalks database within the cloud, you will need to have a Microsoft Azure account. If you don't already have one, you can create one for free at <a href="https://azure.microsoft.com/en-us/pricing/free-trial/">https://azure.microsoft.com/en-us/pricing/free-trial/</a>.

Once you have created your Microsoft Azure account, you will need to log into the Microsoft Azure portal using your web browser. Let's look at how to do this, by performing the following steps:

- 1. Launch your web browser with the following URL <u>https://portal.azure.com/</u> and log in to the Microsoft Azure portal using your credentials.
- 2. Next, from the main Microsoft Azure portal dashboard, click the + button in the top-left hand corner from the **New** section, and select the **Web** + **Mobile** option, and then choose the

**Mobile App** option as shown in the following screenshot:

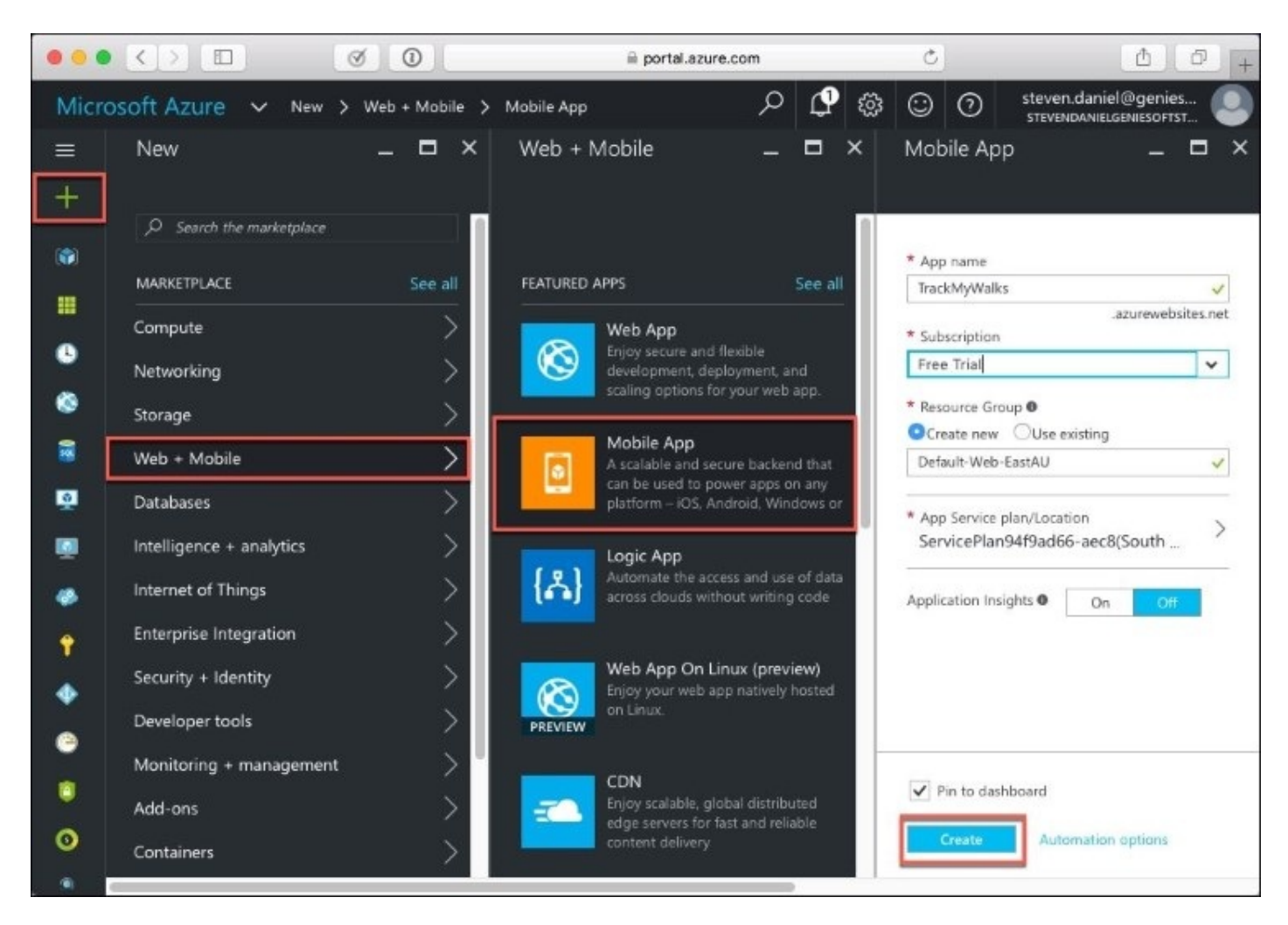

- 3. Then, enter in TrackMyWalks to use as the name for our app for the **App name** field.
- 4. Next, either choose your **Subscription** type, or leave the default of **Free Trial**.
- 5. Then, provide a name for your **Resource Group**, either by creating a new one, or choosing from an existing one.
- 6. Next, ensure that the **Pin to dashboard** option has been selected, so that you can have your **Mobile App** displayed on the Microsoft Azure **Dashboard**. This is particularly useful, and provides easy access.

Now that we have successfully created our **Mobile App** within Microsoft Azure, our next step is to begin setting up the database that will allow our app to store walk entry information. Let's look at how we can achieve this with the following steps:

1. From the **Dashboard**, click on the **TrackMyWalks** service, as shown in the following screenshot:

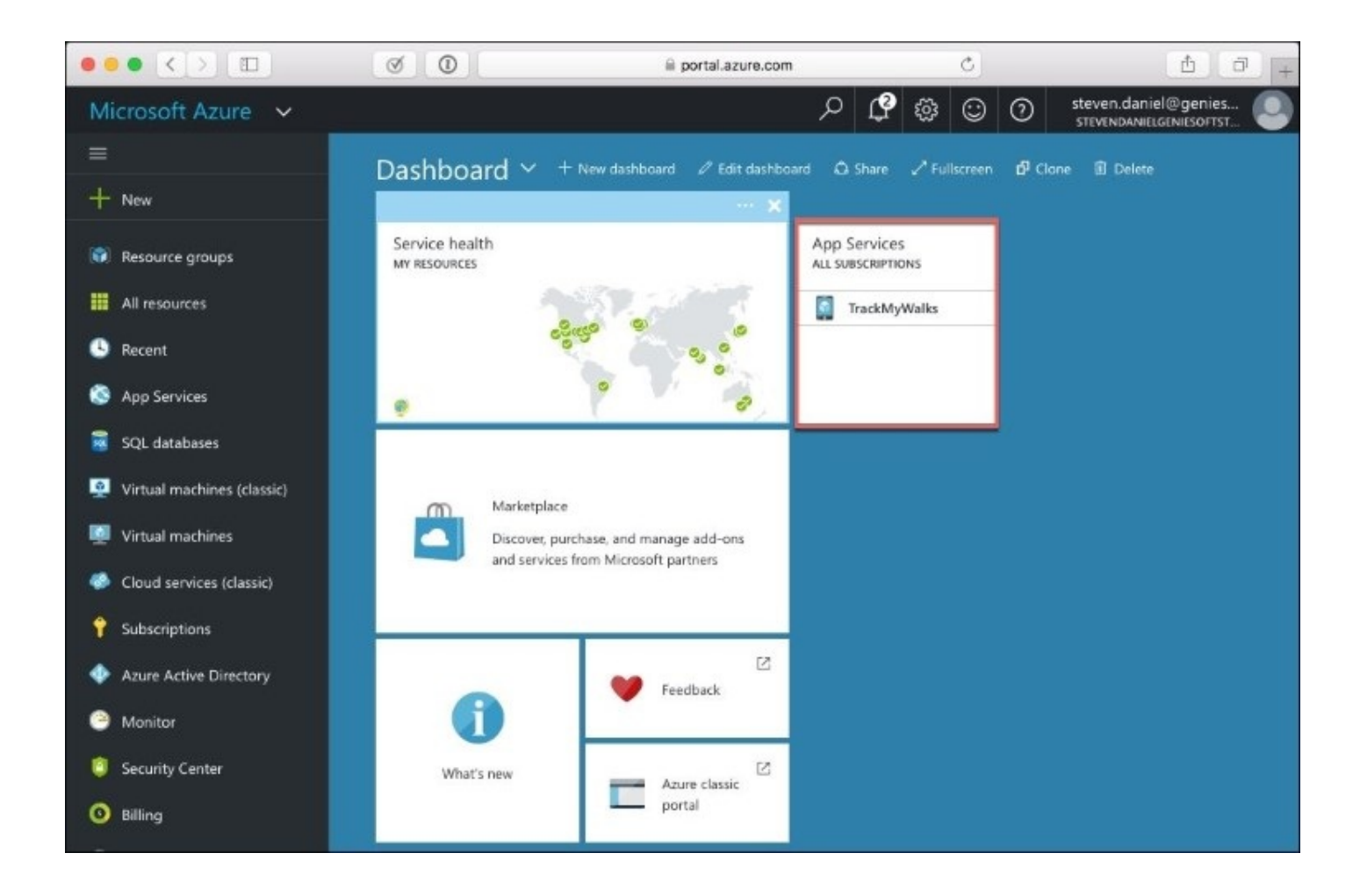

2. Next, choose the **Data connections** option from the **MOBILE** section under the **TrackMyWalks App Service** section, as shown in the following screenshot:

| 000 () []                  | Ø                           | ili portal.azure.com    | ¢.                                                      | 00+                                                                |
|----------------------------|-----------------------------|-------------------------|---------------------------------------------------------|--------------------------------------------------------------------|
| Microsoft Azure 🗸 🗛        | pp Services > TrackMyWalks  |                         | e 🗘 ۹                                                   | O steven.daviel@genies                                             |
| =                          | App Services 💉 🗕 🗗 🗙        | TrackMyWalks            |                                                         | * _ = ×                                                            |
| + New                      | + Add ≣≣ Columns 🕐 Refresh  |                         | 🗹 Browse 🔳 Stop 🦓 Swap 🖏 Restar                         | t 🗓 Delete 🚥 🚥 More                                                |
| Resource arouns            | Subscriptions: AR2 selected | ,O Search (Ctrl+/)      | Essentials ^                                            |                                                                    |
|                            | Filter Items.               | EI Resource explorer    | Resource group<br>Track/My Walks                        | UR:<br>http://trackmywalks.aturewebsites.net                       |
| Aresults                   | All subscriptions V         | M PHP Debugging         | Bates<br>Running                                        | App Service plan/pricing tier<br>ServicePlan04/9ad66-aec6 (Shared) |
| Recent                     |                             | P Testing in production | Location<br>South Central US                            | FTP/deployment username<br>No FTP/deployment user set              |
| App Services               | M recordinate               | Etensions               | Subscription name<br>Free Trial                         | FTP hostname<br>ftp://waws-prod-sn1-041.ftp.azurewebsites          |
| SQL databases              |                             | MANUEL                  | Subscription ID<br>d2f9444a-1bef-4efd-a90b-abf7518b3d9f | FTPS tostname<br>ftps://waws-prod-sn1-041.ftp.azurewebsite         |
| Virtual machines (classic) |                             | Easy tables             | Monitoring                                              |                                                                    |
| 🕎 Virtual machines         |                             | Easy APIs               | Requests and errors                                     |                                                                    |
| Cloud services (classic)   |                             | Data connections        |                                                         | Lat.                                                               |
| <b>?</b> Subscriptions     |                             |                         | 100                                                     |                                                                    |
| Azure Active Directory     |                             | AP                      | 40                                                      |                                                                    |
| Monitor                    |                             | An definition           | 63                                                      |                                                                    |
| Security Center            |                             | - Cons                  | 43                                                      |                                                                    |
| 0 Biling                   |                             | MONTORING               | 20                                                      |                                                                    |
| Help + support             |                             | Application Insights    | 0.<br>445 PM 5 PM                                       | 5:15 PM 5:30 PM 5:45 PM                                            |
| More services >            | a                           | ✓ Alerts                | HTTP-SERVER ERRORS                                      |                                                                    |

3. Then, within the **TrackMyWalks - Data connections** screen, click on the **+ Add** button, to display the **Add data connection** screen, as shown in the following screenshot:

|                              | Ø O                                     | ii porta                    | .azure.com   | C       | ð Ø +                                              |
|------------------------------|-----------------------------------------|-----------------------------|--------------|---------|----------------------------------------------------|
| Microsoft Azure 🗸 😽          | 9 Services 🗲 TrackMyWalks - Data connec | tions > Add data connection |              | ې 🗘 م   | 😳 🧿 steven daniel@genies 🥘                         |
| =                            | TrackMyWalks - Data cor                 | nnections                   |              | * _ 🗆 × | Add data connection $\ = \ \square \ \times$       |
| + New                        |                                         | + Add                       |              |         |                                                    |
| Resource groups              | ,P Search (Ctrl+/)                      | NAME                        | TYPE         |         | Type<br>SQL Database 🗸 🗸                           |
| All resources                | 65 Resource explorer                    | MS_TableConnectionString    | SQL Database |         | * SOI Datakasa                                     |
| S Recent                     | PHP Debugging                           |                             |              |         | Configure required settings                        |
| S App Services               | Testing in production                   |                             |              |         | * Connection string<br>Configure required settings |
| 🗃 SQL databases              | L' Extensions                           |                             |              |         |                                                    |
| Q Virtual machines (classic) | MOBILE                                  |                             |              |         |                                                    |
| Virtual machines             | Easy tables                             |                             |              |         |                                                    |
| Cloud services (classic)     | Easy APIs                               |                             |              |         |                                                    |
| Subscriptions                | Data connections                        |                             |              |         |                                                    |
| Anuel Artice Departure       | API                                     |                             |              |         |                                                    |
| A scare scare breakly        | API definition                          |                             |              |         |                                                    |
| Monitor                      | 😝 cors                                  |                             |              |         |                                                    |
| Security Center              | MONITORING                              |                             |              |         |                                                    |
| 0 Biling                     | Application Insights                    |                             |              |         |                                                    |
| Help + support               | ✓ Alerts                                |                             |              | -       |                                                    |
| More services >              |                                         |                             |              |         | ок                                                 |

- 4. Next, ensure that you have selected **SQL Database** from the **Type** dropdown, and proceed to configure your **SQL Database**.
- 5. Then, click on the **OK** button to save your changes and create the new data connection for our TrackMyWalks SQL server database.

Once you have created your TrackMyWalks mobile app and SQL database within Microsoft Azure, by default, your database won't contain any database tables or data. Before we can start communicating with and consuming the API within our TrackMyWalks app, we need to create a new table that will store our walk trail entries.

Let's look at the following steps to achieve this:

- 1. From the **Dashboard**, click on the **TrackMyWalks** service, then choose the **Easy tables** option from the **MOBILE** section under the **TrackMyWalks App Service** section.
- 2. Next, within the **TrackMyWalks Easy tables** screen, click on the **+ Add** button, to display the **Add a table** screen, as shown in the following screenshot:

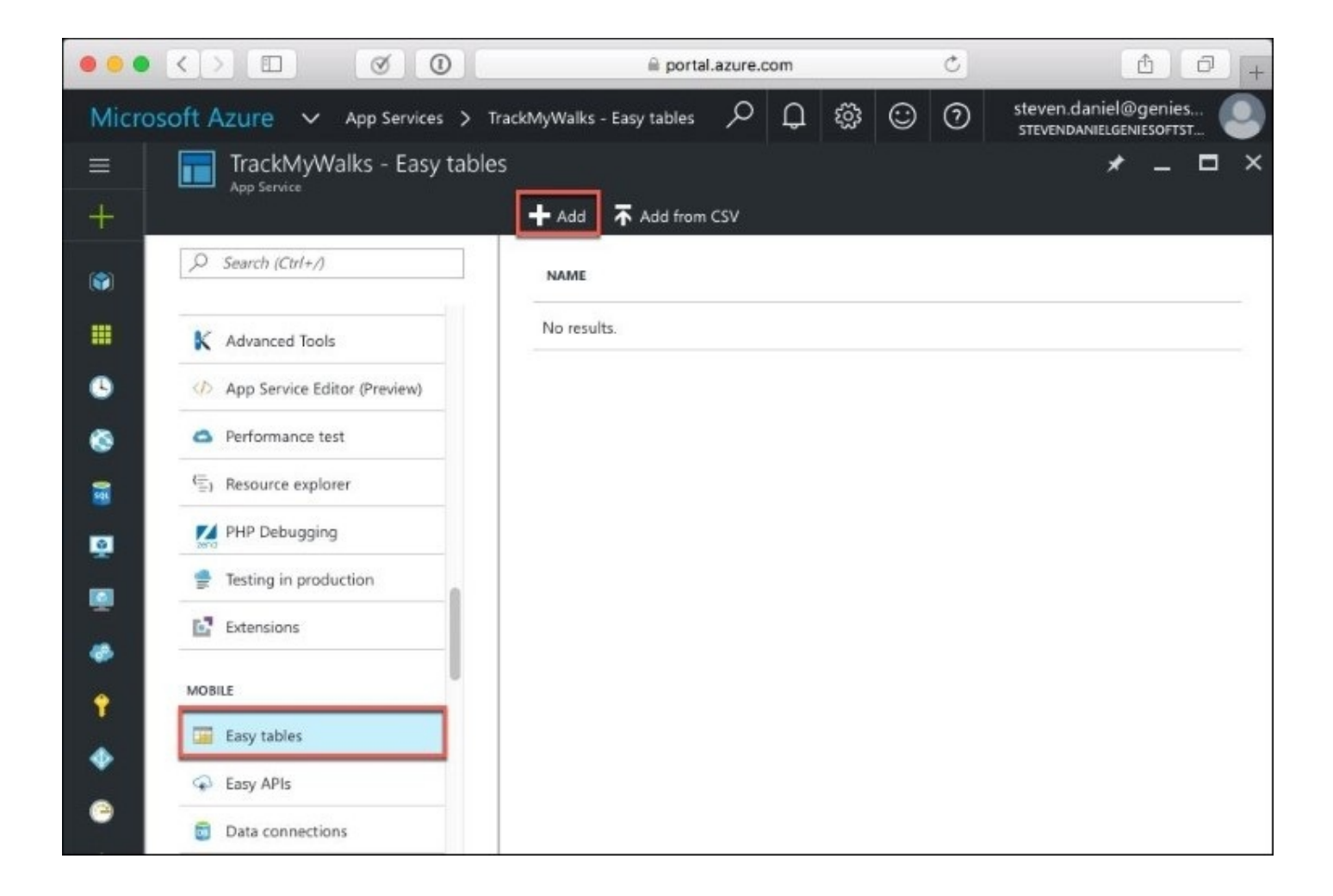

- 3. Then, enter in WalkEntries to use as the name for our table for the **Name** field.
- 4. Next, leave the default permissions that have been set for our **Insert permission**, **Update permission**, **Delete permission**, **Read permission**, and **Undelete permission** dropdown entries:

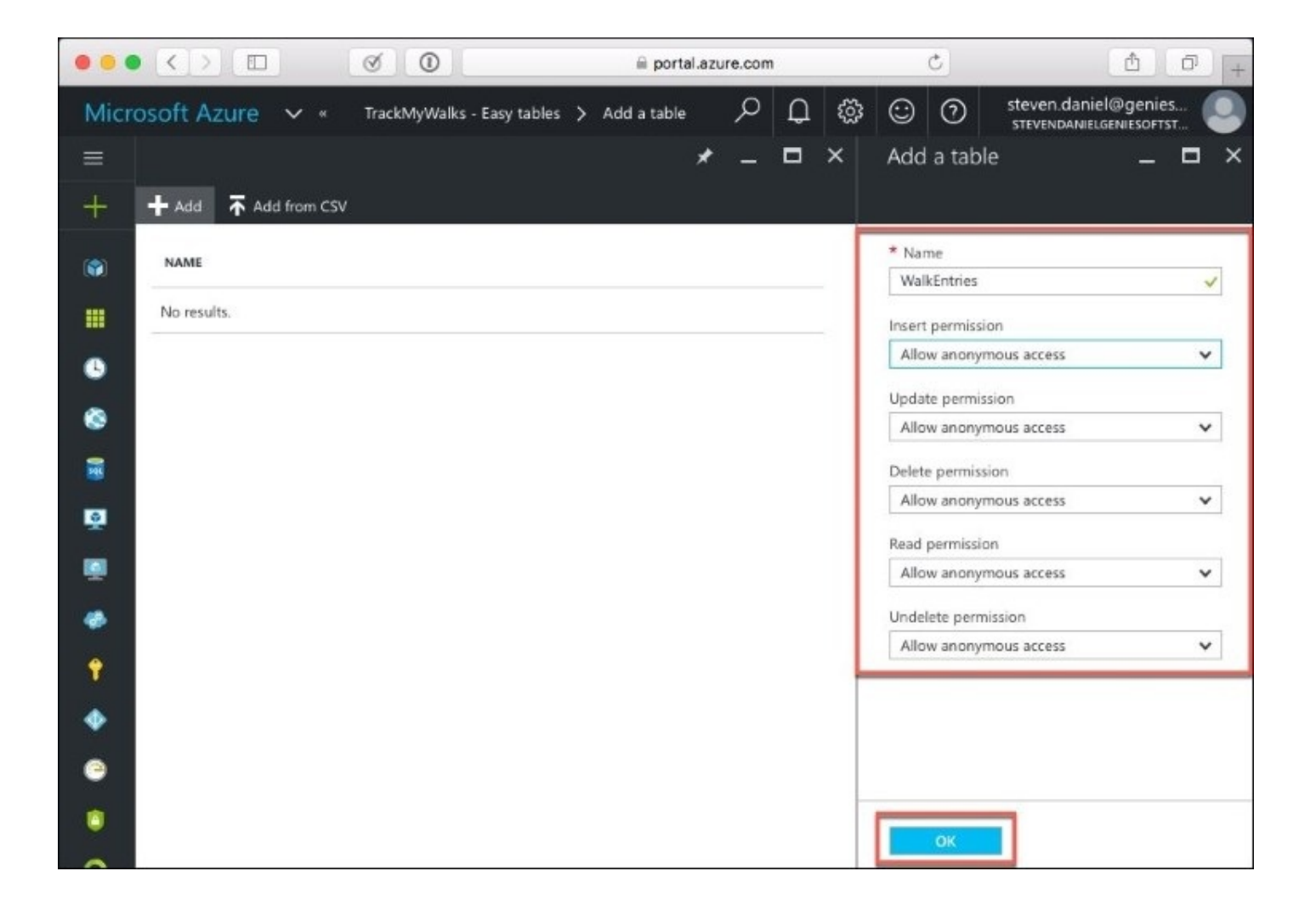

5. Then, click on the **OK** button to save your changes, and your new **WalkEntries** table will be added to the list of **Easy Tables** entries.

#### Note

Whenever you choose the **Allow anonymous access** permission during the creation of your table, you are essentially making the API available without providing any specific authentication headers as part of the HTTP request.

Before we can start making calls to our API and consuming this within our TrackMyWalks app, we'll run a quick check to see if our API endpoint is working correctly. This is achieved by issuing a GET HTTP request using the command line, or if you'd prefer, you can use a REST console client.

6. Open your terminal window, and type in the following statement from the command line as follows:

```
Last login: Sun Nov 6 10:48:41 on console
GENIESOFT-MAC-Mini:~ stevendaniel$ curl
https://trackmywalks.azurewebsites.net/tables/
walkentries --header "ZUMO-API-VERSION:2.0.0"
```

If you have set everything up correctly within the Microsoft Azure portal, you should receive back a 200 (Success) status code, along with an empty collection in the response body as follows:

```
Last login: Sun Nov 6 10:48:41 on console
GENIESOFT-MAC-Mini:~ stevendaniel$ curl
https://trackmywalks.azurewebsites.net/tables/
walkentries --header "ZUMO-API-VERSION:2.0.0"
[] GENIESOFT-MAC-Mini:~ stevendaniel$
```

### Note

There are several REST console clients that exist for you to choose from, if you don't already have one installed. I tend to use Postman for handling REST APIs, which you can download from <a href="http://www.getpostman.com/">http://www.getpostman.com/</a>.

Now that we have successfully created our TrackMyWalks API and WalkEntries data table within the service, we can begin making calls to our API and receiving those response messages directly back from the API. In the next section, we will begin to add the Json.Net and HttpClient .NET Framework libraries that will be responsible for handling the REST API requests to save and retrieve our walk entry details.

## Adding the Json.Net NuGet package to the TrackMyWalks app

Now that you have set up and created the TrackMyWalks database within the Microsoft Azure platform, our next step is to add the Json.Net NuGet package to our TrackMyWalks Portable Class Library solution. The Json.Net package is a high-performance JSON framework for the .NET platform that allows you to serialize and deserialize any type of .NET object with help of the JSON serializer.

When we start to incorporate this framework within our TrackMyWalks solution, we will have the ability of performing LINQ to JSON capabilities that will enable us to create, parse, query, and modify the JSON structure that we receive back from our Microsoft Azure TrackMyWalks database table.

Let's look at how to add the Json.Net NuGet package to our TrackMyWalks Portable Class Library, by performing the following steps:

1. Right-click on the Packages folder that is contained within the TrackMyWalks Portable Class Library solution, and choose **Add Packages...** menu option, as shown in the following screenshot:

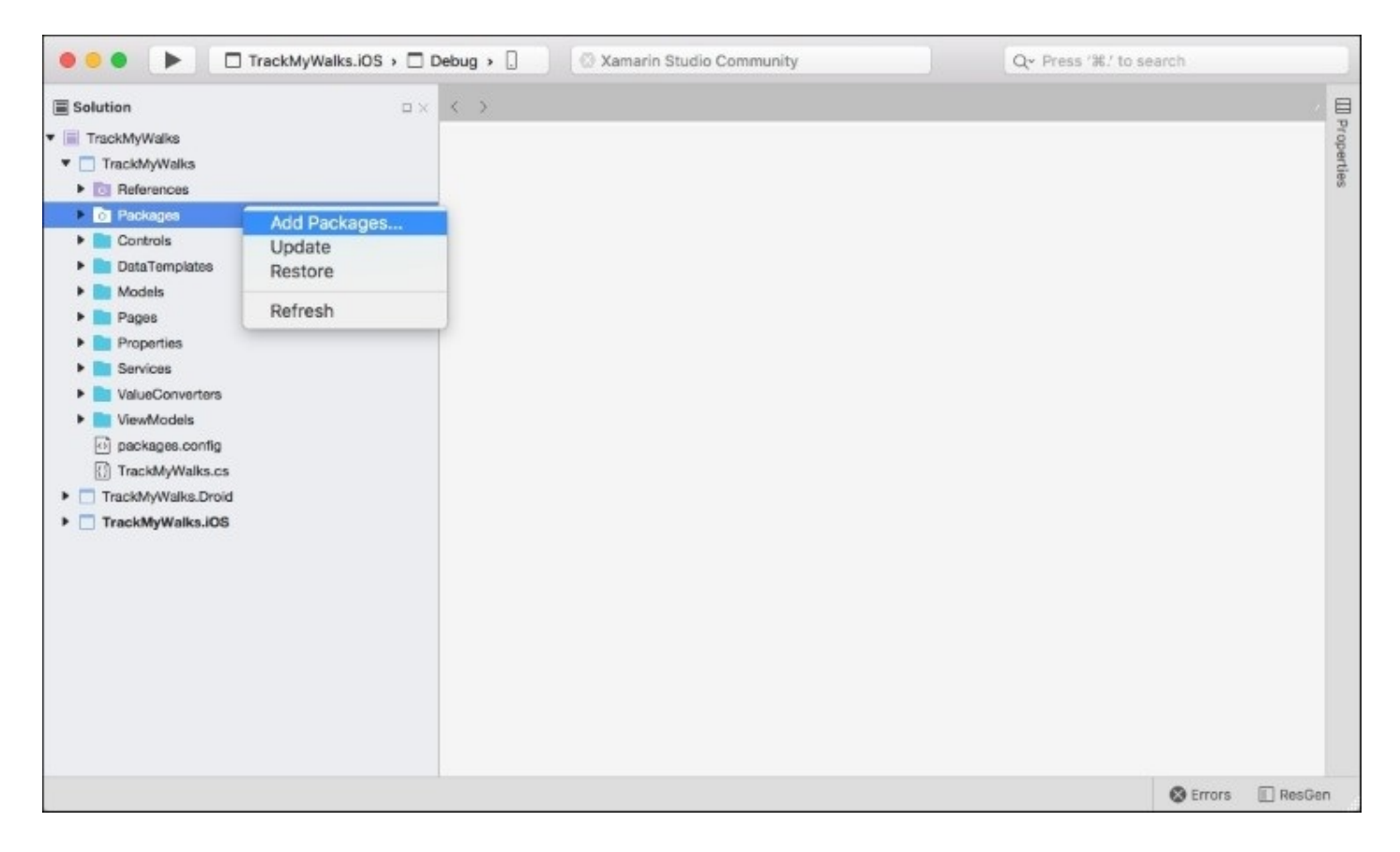

2. This will display the **Add Packages** dialog, enter in Json.Net within the search dialog, and select the **Json.Net** option within the list, as shown in the following screenshot:

| •••       | Add Packages                                                                                                    |           |                                                     |                                                                                         |
|-----------|----------------------------------------------------------------------------------------------------|-----------|-----------------------------------------------------|-----------------------------------------------------------------------------------------|
| nuget.org |                                                                                                    |           | Q Json                                              | .net 🛞                                                                                  |
| - 4       | Json.NET 39<br>Json.NET is a popular high-performance JSON framework for .NET                                                                                                    | ,703,451  | Json.NET<br>Json.NET is a popu<br>JSON framework fo | lar high-performance<br>r .NET                                                          |
| •         | Json.NET.Web<br>Json.NET web client                                                                                                    | 3,938     | Id<br>Author<br>Published<br>Downloads<br>License   | Newtonsoft.Json<br>James Newton-King<br>22/06/2016<br>39,703,451<br><u>View License</u> |
| •         | Fluent Configuration for Json.NET by MASBicudo<br>Fluent configuration for Json.NET library. Tried to follow Fluent NHiberna<br>mapping classes style. Implemented as converter and contract resolver. | 216<br>te | Project Page<br>Dependencies                        | Visit Page<br>None                                                                      |
| •         | TagCache.Redis.Json.Net<br>JSON.NET serialization for TagCache.Redis                                                                                                    | 622       |                                                     |                                                                                         |
| •         | NanoMessageBus Newtonsoft Json.NET Serialization Plugin<br>Newtonsoft Json.NET Serializer for NanoMessageBus.                                                                                          | 6,627     |                                                     |                                                                                         |
|           | SOLIDplate.Json.Net<br>A set of boilerplate code libraries that facilitate implementation of S.O.L.I<br>principles in Net solutions                                                                    | 339<br>.D | Version 9.0.1                                       |                                                                                         |
| Show pre  | e-release packages                                                                                                    |           | Close                                               | Add Package                                                                             |

3. Finally, click on the **Add Package** button to add the NuGet package to the Packages folder, contained within the TrackMyWalks Portable Class Library solution.

Now that you have added the Json.Net NuGet package, our next step is to add the HttpClient framework to our TrackMyWalks Portable Class Library, which we will be covering in the next section.

## Adding the HttpClient NuGet package to the TrackMyWalks app

In the previous section, we added the Json.Net NuGet package to our TrackMyWalks solution. Our next step is to add the HTTP library to our TrackMyWalks solution to enable it to communicate with an API over HTTP.

Since we are using both .NET and C# to build our Xamarin.Forms application, we can leverage a library within the .NET Framework called System.Net.Http.HttpClient. This HttpClient framework provides us with a mechanism of sending and receiving data using standard HTTP methods, such as GET and POST.

Let's look at how to add the HttpClient NuGet package to our TrackMyWalks Portable Class Library, by performing the following steps:

- 1. Right-click on the Packages folder that is contained within the TrackMyWalks Portable Class Library solution, and choose the **Add Packages...** menu option. If you can't remember how to do this, you can refer to the section entitled Adding the Json.Net NuGet package to the TrackMyWalks app located within this chapter.
- 2. This will display the **Add Packages** dialog. Here, enter in Http within the search dialog, and select the **System.Net.Http** option, as shown in the following screenshot:

|              | Ad                                                                                                    | d Packages                                                                                       |                                                                                                    |                                                                                                    |
|--------------|----------------------------------------------------------------------------------------------------|--------------------------------------------------------------------------------------------------|----------------------------------------------------------------------------------------------------|----------------------------------------------------------------------------------------------------|
| nuget.org    |                                                                                                    |                                                                                                  | Q Http                                                                                                    | p ®                                                                                                    |
| .NET         | Microsoft HTTP Client Libraries<br>This package provides a programming interface for m<br>applications.                                                                             | 12,524,798<br>odern HTTP/REST based                                                              | System.Net.Http<br>Provides a progra<br>modern HTTP app<br>HTTP client comp<br>applications to cor<br>over HTTP and H                                                                                                    | mming interface for<br>blications, including<br>onents that allow<br>sume web services<br>TTP comeoports that |
| ☑ .NET       | System.Net.Http<br>Provides a programming interface for modern HTTP a<br>client components that allow applications to consume<br>and HTTP components that can be used by both clien | 3,153,467<br>pplications, including HTTP<br>web services over HTTP<br>ts and servers for parsing | can be used by bo<br>for parsing HTTP<br>Commonly Used<br>System.Net.Http.F<br>System.Net.Http.F                                                                                                    | th clients and servers<br>headers.<br>Fypes:<br>httpResponseMessage<br>DelegatingHandler                      |
| · <b>}</b> # | RestSharp<br>Simple REST and HTTP API Client                                                                                                    | 3,179,947                                                                                        | System.Net.Http.HttpRequestException<br>System.Net.Http.HttpClient<br>System.Net.Http.MultipartContent<br>System.Net.Http.Headers.HttpContentH<br>System.Net.Http.HttpClientHandler<br>System.Net.Http.StreamContent<br>System.Net.Http.FormUrlEncodedContr |                                                                                                    |
| •            | Microsoft.Owin.Host.HttpListener<br>OWIN server built on the .NET Framework's HttpLister<br>default server used for self-hosting.                                                   | 1,543,080<br>ner class. Currently the                                                            | System.Net.Http.H<br>When using NuGe<br>requires at least v                                                                                                    | ttpMessageHandler<br>at 3.x this package<br>ersion 3.4.<br>System.Net.Http                                    |
| •            | Microsoft ASP.NET SignalR<br>Incredibly simple real-time web for .NET. This package<br>components and JavaScript client required to use Sign<br>application.                        | 1,951,943<br>e pulls in the server<br>naIR in an ASP.NET                                         | Author<br>Published<br>Downloads<br>License<br>Project Page                                                                                                    | Microsoft<br>27/06/2016<br>3,153,467<br><u>View License</u><br>Visit Page                                     |
| .NET         | Microsoft.Net.Http.Headers<br>HTTP header parser implementations.                                                                                                    | 2,297,461                                                                                        | Version 4.1.0                                                                                                    |                                                                                                    |
| Show pre     | -release packages                                                                                                    |                                                                                                  | Close                                                                                                    | Add Package                                                                                                   |

3. Finally, click on the **Add Package** button to add the NuGet package to the Packages folder, contained within the TrackMyWalks Portable Class Library solution.

Now that you have added both the Json.Net and System.Net.HttpNuGet packages to our solution, we can begin utilizing these framework libraries as we progress throughout this chapter.

## Updating the WalkEntries model to use the Json.Net framework

In this section, we will begin by updating the WalkEntries data model to take advantage of our backend service calls, when we create these, and then the WalkDataService.cs and WalkWebService.cs files will communicate and interact with our Microsoft Azure TrackMyWalks database to store, delete, and retrieve walk entry information.

Let's now start to modify and implement the code required for our WalkEntries class model, by performing the following steps:

Ensure that the WalkEntries.cs file is displayed within the code editor, and enter in the following highlighted code sections:

```
11
11
   WalkEntries.cs
11
   TrackMyWalks
11
11
   Created by Steven F. Daniel on 04/08/2016.
    Copyright © 2016 GENIESOFT STUDIOS. All rights reserved.
11
11
using System;
using Newtonsoft.Json;
namespace TrackMyWalks.Models
{
   public class WalkEntries
  {
    [JsonProperty("id")]
    public string Id { get; set; }
    public string Title { get; set; }
    public string Notes { get; set; }
    public double Latitude { get; set; }
    public double Longitude { get; set; }
    public double Kilometers { get; set; }
    public string Difficulty { get; set;
    public double Distance { get; set; }
    public Uri ImageUrl { get; set; }
 }
}
```

In the preceding code snippet, we have successfully modified the database model that will be used to store walk entry information within our Microsoft Azure database. You will notice that we have defined a [JsonProperty("id")] item, as well as a string property named Id that will serve as a unique primary key for each record that we store within the database. We have also updated our ImageUrl property to include the Uri type that will be used to convert the URL entered within the walk entry page, so that it is stored correctly within the database.

#### Note

If you are interested in finding out more information about the JsonProperty and the Newtonsoft.Json classes, please refer to the Json.NET documentation located at

http://www.newtonsoft.com/json/help/html/T\_Newtonsoft\_Json\_Serialization\_JsonProperty.htm.

## **Creating the HTTP web service class for the TrackMyWalks app**

In the previous section, we successfully modified the WalkEntries database model that will be used by our TrackMyWalks application. This will allow us to have a live backend service that will enable our application to communicate over HTTP so that it can send requests to the API to retrieve, add, and delete trail walk entries. In this section, we will need a means for our app to communicate with our API over HTTP, and therefore it will require an HTTP library.

Since we are using .NET and C#, we can use a library within the .NET Framework, called System.Net.Http.HttpClient. This Framework provides a mechanism for allowing our app to send and receive data using standard HTTP methods such as GET and POST. We will begin by creating a base service class within our TrackMyWalks Portable Class Library that will be responsible for handling all the HTTP communications for us.

Let's now start to implement the code required for our WalkWebService base-class model, by performing the following steps:

- 1. Create an empty class within the Services folder, by choosing **Add** | **New File...**, as you did in the section entitled, *Creating the navigation service interface for the TrackMyWalks app* within <u>Chapter 3</u>, *Navigating within the MVVM Model The Xamarin.Forms Way*.
- 2. Then, enter in WalkWebService for the name of the new class that you want to create, and click on the **New** button to allow the wizard to proceed and create the new file.
- 3. Next, ensure that the WalkWebService.cs file is displayed within the code editor, and enter in the following code snippet:

```
11
11
   WalkWebService.cs
11
   TrackMyWalks Http Web Service Class
11
11
    Created by Steven F. Daniel on 30/10/2016.
11
    Copyright © 2016 GENIESOFT STUDIOS. All rights reserved.
11
    using System;
    using System.Collections.Generic;
    using System.Net.Http;
    using System.Text;
    using System.Threading.Tasks;
    using Newtonsoft.Json;
    namespace TrackMyWalks.Services
    {
        public abstract class WalkWebService
        {
```

4. Then, we need to create a protected async method called SendRequestAsync<T> that accepts a Uri named url as well a HttpMethod named httpMethod, and finally a Dictionary<string, string> object named headers, as well as an object named
requestData, that will be used to construct the HTTP request. Proceed and enter in the following code snippet:

```
protected async Task<T> SendRequestAsync<T>(
    Uri url, HttpMethod httpMethod = null,
    IDictionary<string, string> headers = null,
    object requestData = null)
{
```

5. Next, we'll set up the result to the default(T) type that will return a default value to a parameterized type since we don't know what our result will contain at this point. We'll then declare our method variable to contain the GET HttpMethod. This will be used to return the content and then create a request variable that will set up an instance of our HttpRequestMessage class and then serialize our requested data to our request object and return the information back in Json format as defined by the application/json type. Proceed and enter in the following code snippet:

```
var result = default(T);
var method = httpMethod ?? HttpMethod.Get;
var request = new HttpRequestMessage(method, url);
// Serialize our request data
var data = requestData == null ? null :
   JsonConvert.SerializeObject(requestData);
if (data != null)
{
   // Add the serialized request data to our request
   // object.
   request.Content = new StringContent(data,
      Encoding.UTF8, "application/json");
}
```

6. Then, we'll begin iterating through our headers collection to add each of our specific headers to the request object that will be sent along with the HttpRequestMessage class. Proceed and enter in the following code snippet:

```
// Add each of the specified headers to our request
if (headers != null)
{
    foreach (var h in headers)
    {
        request.Headers.Add(h.Key, h.Value);
    }
}
```

- 7. Next, we'll set up and declare a handler variable that instantiates an instance of the HttpClientHandler class which is essentially a HttpMessageHandler that contains a common set of properties that work across the HttpWebRequest API. In the next step, we'll declare a client variable that instantiates our HttpClient class that accepts our handler variable to begin sending our request over HTTP.
- 8. Next, we'll declare our response object that performs a SendAsync and accepts our request object, along with our HttpCompletionOption.ResponseContentRead that

completes after reading the entire response content.

9. Finally, we'll perform a comparison check to see if we have successfully read our content and have a response code of 200 (Success) returned, before deserializing our content into Json format, using the JsonConvert method. Proceed and enter in the following code snippet:

```
// Get a response from our Web Service
var handler = new HttpClientHandler();
var client = new HttpClient(handler;
var response = await client.SendAsync(request,
   HttpCompletionOption.ResponseContentRead);
     if (response.IsSuccessStatusCode &&
     response.Content != null)
     {
         var content = await response.Content.
                       ReadAsStringAsync();
         result = JsonConvert.DeserializeObject<T>(content);
     }
     return result;
 }
}
}
```

Now that we have successfully created our base HTTP service class, we can begin to use this within our ViewModels as well as our WalkEntries database model, by creating a base subclass within our DataService API which we will be covering in the next section.

#### Note

If you are interested in finding out more information about the HttpClientHandler and HttpClient classes, please refer to the Microsoft developer documentation located at <a href="https://msdn.microsoft.com/en-us/library/system.net.http.httpclient(v=vs.118).aspx">https://msdn.microsoft.com/en-us/library/system.net.http.httpclient(v=vs.118).aspx</a> .

# Creating the DataService API for the TrackMyWalks app

In the previous section, we created a WalkWebService class that provides us with a means of sending HTTP requests to our TrackMyWalks Microsoft Azure database. In this section, we will begin by creating a data service class that will allow us to send and receive responses back from our API, in Json format which will update the WalkEntries database model so our application can use this.

We will begin by creating the interface for our data service that can be used to communicate with each of the ViewModels that our TrackMyWalks application utilizes. Let's now start to implement the code required for our IWalkDataService base-class model, by performing the following steps:

- 1. Create an empty interface within the Services folder. If you can't remember how to do this, you can refer to the section entitled *Creating the navigation service interface for the TrackMyWalks app* within Chapter 3, Navigating within the MVVM Model The Xamarin.Forms Way.
- 2. Next, enter in IWalkDataService for the name of the new interface that you want to create, and click on the **New** button to allow the wizard to proceed and create the file.
- 3. Then, ensure that the IWalkDataService.cs file is displayed within the code editor, and enter in the following code snippet:

```
11
11
    IWalkDataService.cs
    TrackMyWalks Data Service Interface
11
11
11
    Created by Steven F. Daniel on 30/10/2016.
11
    Copyright © 2016 GENIESOFT STUDIOS. All rights reserved.
11
using System;
using System. Threading. Tasks;
using System.Collections.Generic;
using TrackMyWalks.Models;
namespace TrackMyWalks.Services
{
    public interface IWalkDataService
    {
     Task <IList<WalkEntries>> GetWalkEntriesAsync();
    Task AddWalkEntryAsync(WalkEntries entry);
     Task DeleteWalkEntryAsync(WalkEntries entry);
    }
}
```

In the preceding code snippet, we begin by implementing the methods that will be required to retrieve, update, and delete our WalkEntries information. The GetWalkEntriesAsync instance

method uses a generic type which is used to restrict the WalkEntries to use objects of the IList class.

The AddWalkEntryAsync instance method accepts an entry parameter that contains the walk entry details to be added of type WalkEntries, and our DeleteWalkEntryAsync instance method accepts an entry parameter that needs to be deleted from our database. We use the Task class to essentially handle all asynchronous operations, by ensuring that the asynchronous methods that we initiate will eventually finish, thus completing the task in hand.

# Creating the DataService API class for the TrackMyWalks app

In the previous section, we created our data service base interface class for our data service, and we defined several different instance methods that our class will be utilizing. This will essentially be used by each of our ViewModels along with the Views (pages). Let's now start to implement the code required for our WalkDataService class, by performing the following steps:

- 1. Create an empty class within the Services folder, by choosing Add | New File..., as you did when creating the DataService interface in the previous section entitled *Creating the DataService API for the TrackMyWalks app* located within this chapter.
- 2. Then, enter in WalkDataService for the name of the new class that you want to create, and click on the **New** button to allow the wizard to proceed and create the new file.
- 3. Next, ensure that the WalkDataService.cs file is displayed within the code editor, and enter the following code snippet:

```
11
11
   WalkDataService.cs
11
   TrackMyWalks API Data Service Class
11
11
    Created by Steven F. Daniel on 30/10/2016.
11
    Copyright © 2016 GENIESOFT STUDIOS. All rights reserved.
11
using System;
using System.Collections.Generic;
using System.Threading.Tasks;
using System.Net.Http;
using TrackMyWalks.Models;
using Newtonsoft.Json;
namespace TrackMyWalks.Services
{
```

4. Next, we need to modify our WalkDataService class constructor, so that it can inherit from both our WalkWebService base-class as well as the IWalkDataService class:

```
public class WalkDataService : WalkWebService, IWalkDataService
{
```

- 5. Next, we'll declare two private class properties, \_baseUri and \_headers. The \_baseUri property will be used to store the base URL and the \_headers property of the IDictionary<string, string> type that will be used to store the header information that we want to pass to our WalkWebService class.
- 6. The zumo-api-version is basically a special header value that is used by the HTTP client when communicating with Microsoft Azure databases. Proceed and enter in the following code snippet.

```
readonly Uri _baseUri;
readonly IDictionary<string, string> _headers;
```

```
// Our Class Constructor that accepts the Azure Database
// Uri path
public WalkDataService(Uri baseUri)
{
    __baseUri = baseUri;
    __headers = new Dictionary<string, string>();
    __headers.Add("zumo-api-version", "2.0.0");
}
```

- 7. Next, we'll implement the GetWalkEntriesAsync instance method that will retrieve all WalkEntries that are contained within our database. We'll define a url variable that constructs a new Uri object using our \_baseUri URL and combining this with our walkEntries database table within the tables section of our TrackMyWalks Azure database and call the SendRequestAsyncWalkWebService base-class instance method.
- 8. We'll pass in the HttpMethod.Get method type to tell our base class that we are ready to retrieve our WalkEntries. Proceed and enter in the following code snippet:

```
// API to retrieve our Walk Entries from our database
public async Task<IList<WalkEntries>> GetWalkEntriesAsync()
{
    var url = new Uri(_baseUri, "/tables/walkentries");
    return await SendRequestAsync<WalkEntries[]>
    (url, HttpMethod.Get, _headers);
}
```

- 9. Next, we'll implement the AddWalkEntryAsync instance method that will add walk entry information to the walkEntries table contained within our database. We define a url variable that constructs a new Uri object using our \_baseUri URL and combining this with the walkEntries database table within the tables section of our TrackMyWalks Azure database and call the SendRequestAsyncWalkWebService base-class instance method.
- 10. We'll pass in the HttpMethod.Post method type that will tell our base class that we are ready to submit information to our walkEntries database table. Proceed and enter in the following code snippet:

```
// API to add our Walk Entry information to the database
public async Task<WalkEntries> AddWalkEntryAsync(
    WalkEntries entry)
{
    var url = new Uri(_baseUri, "/tables/walkentries");
    await SendRequestAsync<WalkEntries>(url,HttpMethod.Post,
    _headers, entry);
}
```

- 11. Next, we'll implement the DeleteWalkEntryAsync instance method that will permanently delete associated walk entry information from our walkEntries table contained within our database. We'll define a url variable that constructs a new Uri object using our \_baseUri URL and combining this with our walkEntries database table, and pass in the Id value of our selected walk entry within the WalksPageListView.
- 12. We'll then call the SendRequestAsyncWalkWebService base class instance method. We'll pass in the HttpMethod.Delete method type that will tell our base class that we are ready to permanently delete the walk entry within our walkEntries database table. Proceed and

enter in the following code snippet:

In the preceding code snippet, we began by implementing each of the instance methods that we defined within our IWalkDataService interface class. We used the SendRequestAsync method on our base class, and passed in the API details, along with the HttpMethod type, and the zumo-api-version header information. You will have noticed that we passed in the WalkEntries data model object. This is so that the object can be serialized and added to the HTTP request message content.

#### Note

If you are interested in learning more HTTP, please refer to the Hypertext Transfer Protocol guide located at <u>https://en.wikipedia.org/wiki/Hypertext\_Transfer\_Protocol</u>.

The HTTP class exposes several different types of HTTP methods that are used by the HttpMethod class, which are explained in the following table.

| HTTP<br>methods | Description                                                                                                    |
|-----------------|----------------------------------------------------------------------------------------------------|
| GET             | This type tells the HttpMethod class protocol that we are ready to request message content over HTTP to retrieve information from our API, and return this information back, based on the representation format specified within the API. |
| POST            | This type tells the HttpMethod class protocol that we want to create a new entry within our table, as specified within our API.                                                                                                    |
| DELETE          | This type tells the HttpMethod class protocol that we want to delete an existing entry within our table, as specified within our API.                                                                                                    |

#### Note

If you are interested in learning more about client and server versioning in Mobile Apps and

Mobile Services, please refer to the Microsoft Azure documentation located at <u>https://azure.microsoft.com/en-us/documentation/articles/app-service-mobile-client-and-server-versioning/</u>.

In the next section, we will update our WalkBaseViewModel so that it can use our DataService API class, and initialize our Microsoft Azure TrackMyWalks database.

### Updating the WalkBaseViewModel to use our DataService API

In the previous sections, we created the interfaces classes that will be used by our WalkWebService and WalkDataService class to enable our TrackMyWalks application to communicate with the database that is stored within the Microsoft Azure platform.

Our next step is to begin implementing the code that will be required to make a connection to our TrackMyWalks Microsoft Azure database so that our app uses live data instead of the local, hard-coded data that we currently have in place.

Let's look at how we can achieve this, by following the steps:

1. Ensure that the WalkBaseViewModel.cs file is displayed within the code editor, and enter in the following highlighted code sections as shown in the code snippet:

```
11
11
   WalkBaseViewModel.cs
11
    TrackMyWalks Base ViewModel
11
11
    Created by Steven F. Daniel on 22/08/2016.
11
    Copyright © 2016 GENIESOFT STUDIOS. All rights reserved.
11
    using System;
    using System.ComponentModel;
    using System.Runtime.CompilerServices;
    using System.Threading.Tasks;
    using TrackMyWalks.Services;
    namespace TrackMyWalks.ViewModels
    {
       public abstract class WalkBaseViewModel :
         INotifyPropertyChanged
       {
           protected IWalkNavService NavService {
             get; private set; }
           bool _isProcessBusy;
           public bool IsProcessBusy
           {
                get { return _isProcessBusy; }
                set
                {
                    _isProcessBusy = value;
                    OnPropertyChanged();
                    OnIsBusyChanged();
                 }
           }
```

2. Next, we'll create a IWalkDataService interface property called \_azureDatabaseService. Tis will store and retrieve the value of our TrackMyWalks Azure database URL. The AzureDatabaseService property contains both the getter (get) and setter (set) implementations that. When we set the AzureDatabaseService property, we assign this value to our \_azureDatabaseService variable, and then call the OnPropertyChanged instance methods to tell the ViewModels that a change has been made:

```
IWalkDataService _azureDatabaseService;
public IWalkDataService AzureDatabaseService
{
    get { return _azureDatabaseService; }
    set
    {
        _azureDatabaseService = value;
        OnPropertyChanged();
    }
}
```

3. Then, we'll need to modify the WalkBaseViewModel class constructor and create an instance to our WalkDataService class, that inherits from the IWalkDataService interface class, and then assign this to our AzureDatabaseService property so that it can be used throughout each of our ViewModels:

```
protected WalkBaseViewModel(IWalkNavService navService)
{
    // Declare our Navigation Service and Azure Database URL
    var WALKS_URL = "https://trackmywalks.azurewebsites.net";
    NavService = navService;
    AzureDatabaseService = new WalkDataService(new
      Uri(WALKS_URL, UriKind.RelativeOrAbsolute));
}
public abstract Task Init();
public event PropertyChangedEventHandler PropertyChanged;
protected virtual void OnPropertyChanged([CallerMemberName]
               string propertyName = null)
{
    var handler = PropertyChanged;
    if (handler != null)
    {
        handler(this, new PropertyChangedEventArgs(
                propertyName));
    }
}
protected virtual void OnIsBusyChanged()
 {
     // We are processing our Walks Trail Information
}
}
public abstract class WalkBaseViewModel<WalkParam> :
    WalkBaseViewModel
protected WalkBaseViewModel(IWalkNavService navService) :
   base(navService)
```

```
{
    public override async Task Init()
    {
        await Init(default(WalkParam));
    }
    public abstract Task Init(WalkParam walkDetails);
    }
}
```

In the preceding code snippet, we begin by creating a AzureDatabaseService property that inherits from our IWalkDataService class, and then created its associated getter and setter qualifiers. Next, we updated the WalkBaseViewModel class constructor to set the AzureDatabaseService property to an instance of WalkDataService class so that it can be used throughout each of our ViewModels.

### Updating the WalkEntryViewModel to use our DataService API

Now that we have modified our WalkBaseViewModel class so that it will be used by any ViewModel that inherits from this base class, our next step is to begin modifying the WalkEntryViewModel that will utilize our WalkDataService class, so that any new walk information that is entered will be saved back to our Azure database. Once that's done we can begin storing walk entry information when the **Save** button is pressed.

Let's look at how we can achieve this with the following steps:

1. Ensure that the WalkEntryViewModel.cs file is displayed within the code editor, and enter in the following highlighted code sections as shown in the code snippet:

```
11
11
   WalkEntryViewModel.cs
    TrackMyWalks ViewModels
//
11
11
    Created by Steven F. Daniel on 22/08/2016.
//
    Copyright © 2016 GENIESOFT STUDIOS. All rights reserved.
11
    using System.Threading.Tasks;
    using TrackMyWalks.Models;
    using TrackMyWalks.Services;
    using TrackMyWalks.ViewModels;
    using Xamarin.Forms;
    using System;
    namespace TrackMyWalks
    {
      public class WalkEntryViewModel : WalkBaseViewModel
      {
          IWalkLocationService myLocation;
          string _title;
          public string Title
          {
             get { return _title; }
             set
             {
                   _title = value;
                  OnPropertyChanged();
                  SaveCommand.ChangeCanExecute();
             }
        }
    . . .
    . . .
```

2. Next, locate and modify the ExecuteSaveCommand instance method to include a check to see if our ImageUrl field contains a value, otherwise store an empty placeholder image for the ImageUrl property when the **Save**ToolBarItem has been pressed. Proceed and enter in the following highlighted code sections:

```
async Task ExecuteSaveCommand()
```

```
// Check to see if we are in the middle of processing
// a request.
if (IsProcessBusy)
    return;
// Initialise our Walk Entry Model to state that we are
// in the middle of updating details to the database.
IsProcessBusy = true;
// Set up our New Walk item model
var newWalkItem = new WalkEntries
{
    Title = this.Title,
    Notes = this.Notes,
    Latitude = this.Latitude,
    Longitude = this.Longitude,
    Kilometers = this.Kilometers,
    Difficulty = this.Difficulty,
    Distance = this.Distance,
    ImageUrl = (this.ImageUrl == null ?
    new Uri("https://heuft.com/upload/image/4
      00x267/no_image_placeholder.png") :
      new Uri(this.ImageUrl))
};
// Upon exiting our New Walk Entry Page, we need to
// stop checking for location updates
myLocation = null;
```

{

3. Then, we'll make a call to our AddWalkEntryAsync instance method, contained within the AzureDatabaseService class to store the newly entered information. We'll include a reference to our NavService.PreviousPage method, which is declared within the IWalkNavService interface class to allow our WalkEntryPage to navigate back to the previous calling page, before finally initializing our IsProcessBusy indicator to false to inform our ViewModel that we are no longer processing. Proceed and enter in the following highlighted code sections:

```
try
{
    // Save the details entered to our Azure Database
    await AzureDatabaseService.AddWalkEntryAsync(newWalkItem);
    await NavService.PreviousPage();
}
finally
```

```
{
        // Re-Initialise our Process Busy Indicator
        IsProcessBusy = false;
     }
 }
 // method to check for any form errors
 bool ValidateFormDetails()
 {
     return !string.IsNullOrWhiteSpace(Title);
 }
 public override async Task Init()
 {
     await Task.Factory.StartNew(() =>
     {
         Title = "New Walk";
         Difficulty = "Easy";
         Distance = 1.0;
     });
 }
}
```

}

In the preceding code snippet, we modified the ExecuteSaveCommand instance method to include a check to see if our ImageUrl field contains a value prior to storing the information within the ImageUrl property. If we have determined that this property is empty, we proceed to assign an empty placeholder image for the ImageUrl property to avoid our application performing unexpected results.

In the next step, we attempt to make a call to our AddWalkEntryAsync instance method, contained within our AzureDatabaseService class to store the newly entered information.

Next, we'll include a reference to our NavService.PreviousPage method, which is declared within the IWalkNavService interface class to allow our WalkEntryPage to navigate back to the previous calling page when the **Save** button has been pressed. Finally, we'll initialize our IsProcessBusy indicator to false to inform our ViewModel that we are no longer processing.

### Updating the WalksPageViewModel to use our DataService API

In this section, we will proceed to update our WalksPageViewModel ViewModel to reference our WalkDataService class. Since our WalksPageViewModel is used to display information from our WalkEntries model, we will need to update this so that it retrieves this information from the TrackMyWalks database, located within our Microsoft Azure platform, and display this within the ListView control.

Let's look at how we can achieve this with the following steps:

1. Ensure that the WalksPageViewModel.cs file is displayed within the code editor, and enter in the following highlighted code sections as shown in the following code snippet:

```
11
11
   WalksPageViewModel.cs
//
   TrackMyWalks ViewModels
11
11
    Created by Steven F. Daniel on 22/08/2016.
//
    Copyright © 2016 GENIESOFT STUDIOS. All rights reserved.
11
    using System;
    using System.Collections.ObjectModel;
    using System.Threading.Tasks;
    using TrackMyWalks.Models;
    using TrackMyWalks.Services;
    using Xamarin.Forms;
    namespace TrackMyWalks.ViewModels
    {
       public class WalksPageViewModel : WalkBaseViewModel
       {
          ObservableCollection<WalkEntries> _walkEntries;
          public ObservableCollection<WalkEntries> walkEntries
          {
              get { return _walkEntries; }
              set
              {
                  _walkEntries = value;
                  OnPropertyChanged();
               }
           }
       . . .
```

2. Next, locate and modify the LoadWalkDetails instance method to check to see if we are already in the middle of processing walk trail items within the ListView. Next we'll proceed to populate our WalkEntries array with items retrieved from our GetWalkEntriesAsync Azure web service instance method call to populate our WalkEntries asynchronously and use the await keyword to wait until the Task completed. Finally, we'll initialize our IsProcessBusy indicator to false to inform our ViewModel that we are no longer processing. Proceed and enter in the following highlighted code

```
sections:
```

```
public async Task LoadWalkDetails()
{
    // Check to see if we are already processing our
    // Walk Trail Items
    if (IsProcessBusy)
       { return; }
    // If we aren't currently processing, we need to
    // initialise our variable to true
     IsProcessBusy = true;
    try
    {
        // Populate our Walk Entries array with items
        // from our Azure Web Service
        walkEntries = new ObservableCollection<WalkEntries>
        (await AzureDatabaseService.GetWalkEntriesAsync());
    }
    finally
    {
        // Re-initialise our process busy value back to false
        IsProcessBusy = false;
    }
}
. . .
. . .
```

3. Then, create the DeleteWalkItem command property within our class, that will be used within our WalksPage to handle whenever we click on a walk item within our ListView. The DeleteWalkItem property will then run an action, whenever the Delete option has been chosen from the ActionSheet, to delete the chosen item as determined by our trailDetails to permanently remove the record from our TrackMyWalks database located within our Microsoft Azure platform. Proceed and enter in the following highlighted code sections:

```
public Command DeleteWalkItem
{
    get
    {
        return _deleteWalkItem
        return _deleteWalkItem
        return _deleteWalkItem
        return _deleteWalkItem
        return _deleteWalkItem
        return _deleteWalkItem
        return _deleteWalkItem
        return _deleteWalkItem
        return _deleteWalkItem
        return _deleteWalkItem
        return _deleteWalkItem
        return _deleteWalkItem
        return _deleteWalkItem
        return _deleteWalkItem
        return _deleteWalkItem
        return _deleteWalkItem
        return _deleteWalkItem
        return _deleteWalkItem
        return _deleteWalkItem
        return _deleteWalkItem
        return _deleteWalkItem
        return _deleteWalkItem
        return _deleteWalkItem
        return _deleteWalkItem
        return _deleteWalkItem
        return _deleteWalkItem
        return _deleteWalkItem
        return _deleteWalkItem
        return _deleteWalkItem
        return _deleteWalkItem
        return _deleteWalkItem
        return _deleteWalkItem
        return _deleteWalkItem
        return _deleteWalkItem
        return _deleteWalkItem
        return _deleteWalkItem
        return _deleteWalkItem
        return _deleteWalkItem
        return _deleteWalkItem
        return _deleteWalkItem
        return _deleteWalkItem
        return _deleteWalkItem
        return _deleteWalkItem
        return _deleteWalkItem
        return _deleteWalkItem
        return _deleteWalkItem
        return _deleteWalkItem
        return _deleteWalkItem
        return _deleteWalkItem
        return _deleteWalkItem
        return _deleteWalkItem
        return _deleteWalkItem
        return _deleteWalkItem
        return _deleteWalkItem
        return _deleteWalkItem
        return _deleteWalkItem
        return _deleteWalkItem
        return _deleteWalkItem
        return _deleteWalkItem
        return _deleteWalkItem
        return _deleteWalkItem
        return _deleteWalkItem
        return _deleteWalkItem
        return _deleteWalkItem
        ret
```

In the preceding code snippet, we modified our LoadWalkDetails instance method to check to see if we are already in the middle of processing walk trail items within the ListView. Then, we proceeded to populate our WalkEntries array with items retrieved from our GetWalkEntriesAsync Azure web service instance method call to populate our WalkEntries asynchronously and use the await keyword to wait until the Task completed.

In the next step, we initialized the IsProcessBusy indicator to false, to inform our ViewModel that we are no longer processing.

Finally, we created a Command property within our class that will be used to permanently handle the deletion of the chosen walk entry within our ListView and our TrackMyWalks Microsoft Azure database.

### Updating the WalksPage to use the updated ViewModel

In this section, we need to update our WalksPage ContentPage so that it can reference the updated changes within our WalksPageViewModel. We will need to apply additional logic to handle deletions of walk entry information from our WalkEntries model so that it can retrieve newly updated information from our TrackMyWalks database located within our Microsoft Azure platform, and display this within the ListView control.

Let's look at how we can achieve this with following steps:

1. Ensure that the WalksPage.cs file is displayed within the code editor, and enter in the following highlighted code sections as shown in the code snippet:

```
11
11
   WalksPage.cs
// TrackMyWalks
11
11
    Created by Steven F. Daniel on 04/08/2016.
//
    Copyright © 2016 GENIESOFT STUDIOS. All rights reserved.
11
using Xamarin.Forms;
using TrackMyWalks.Models;
using TrackMyWalks.ViewModels;
using TrackMyWalks.Services;
using TrackMyWalks.DataTemplates;
using TrackMyWalks.ValueConverters;
using System.Diagnostics;
namespace TrackMyWalks
{
    public class WalksPage : ContentPage
    {
        WalksPageViewModel _viewModel
        {
            get { return BindingContext as
              WalksPageViewModel; }
        }
```

2. Next, modify the newWalkItem variable, which is within the WalksPage class constructor and update the Text property for our ToolbarItem. Proceed and enter in the following highlighted code sections:

```
public WalksPage()
{
    var newWalkItem = new ToolbarItem
    {
        Text = "Add"
    };
    // Set up our Binding click event handler
```

```
newWalkItem.SetBinding(ToolbarItem.CommandProperty,
    "CreateNewWalk");
    // Add the ToolBar item to our ToolBar
    ToolbarItems.Add(newWalkItem);
    // Declare and initialise our Model Binding Context
    BindingContext = new WalksPageViewModel(DependencyService
    .Get<IWalkNavService>());
...
```

3. Then, we need to modify our walksList.ItemTapped method whenever an item within the ListView has been selected. Here, we need to display a selection of choices for the user to choose from, using the DisplayActionSheet method. When the user chooses the Proceed With option, the user will be navigated to the WalksTrail page within our ViewModel, and pass in the item that has been selected. Alternatively, if the user chooses the Delete button, a call is made to our DeleteWalkItem command that is included within our WalksPageViewModel class, so that it can then permanently delete the Walk Entry from our TrackMyWalks Azure database. Once the walk entry has been deleted from the database, the user will receive a pop-up notification telling them that the item has been deleted. Proceed and enter in the following highlighted code sections:

```
// Initialize our event Handler to use when the
// item is tapped
walksList.ItemTapped += async (object sender,
ItemTappedEventArgs e) =>
{
    // Get the selected item by the user
    var item = (WalkEntries)e.Item;
    // Check to see if we have a value for our item
    if (item == null) return;
     // Display an action sheet with choices
        var action = await DisplayActionSheet("Track My Walks
         - Trail Details", "Cancel", "Delete",
        "Proceed With " + item.Title + " Trail");
         if (action.Contains("Proceed"))
         {
            _viewModel.WalkTrailDetails.Execute(item);
         }
        // If we have chosen Delete, delete the item from
         // our database and refresh the ListView
```

```
else if (action.Contains("Delete"))
{
    __viewModel.DeleteWalkItem.Execute(item);
    await DisplayAlert("Track My Walks - Trail Details",
    item.Title +
        " has been deleted from the database.", "OK");
        await __viewModel.Init();
    }
    // Initialise our item variable to null
    item = null;
    };
    ...
}
```

In the preceding code snippet, we modified our newWalkItem variable, which is within the WalksPage class constructor and updated the Text property for our ToolbarItem.

Next, we modified our walksList.ItemTapped method to handle situations when an item has been selected from the ListView, which will display a selection of choices for the user to choose from. We accomplished this by using the DisplayActionSheet method. When the user chooses the Delete button, a call is made to our DeleteWalkItem command that is included within our WalksPageViewModel class, so that it can then permanently delete the walk entry from our TrackMyWalks Azure database, and use the await keyword to wait until the Task has completed before displaying a pop-up notification telling them that the item has been deleted.

### Updating the custom picker renderer class for the iOS platform

Now that we have modified our WalkEntries database model, we will need to update the DifficultyPickerCellRenderer class which will be used by our iOS portion of the DifficultyPickerEntryCell class.

This custom picker will be used to obtain the item chosen from the custom list of entries defined within the DifficultyPicker class and store this within the Difficulty property that will then be written to our TrackMyWalks Microsoft Azure database.

Let's look at how we can achieve this with the following steps:

- 1. Open the TrackMyWalks.iOS project located within our TrackMyWalks solution, and expand the Renderers folder.
- 2. Next, select the DifficultyPickerCellRenderer.cs file and ensure that it is displayed within the code editor, and enter in the following highlighted code sections in the code snippet:

```
11
        11
            DifficultyPickerCellRenderer.cs
        11
            TrackMyWalks CustomRenderer for UIPickerView Entry Cells
(i0S)
        11
        11
            Created by Steven F. Daniel on 01/10/2016.
        11
            Copyright © 2016 GENIESOFT STUDIOS. All rights reserved.
        11
        using Xamarin.Forms.Platform.iOS;
        using UIKit;
        using TrackMyWalks.Controls;
        using Xamarin.Forms;
        using TrackMyWalks.iOS.Renderers;
        [assembly: ExportRenderer(typeof(
          DifficultyPickerEntryCell),
        typeof(DifficultyPickerCellRenderer))]
        namespace TrackMyWalks.iOS.Renderers
        {
           public class DifficultyPickerCellRenderer :
             EntryCellRenderer
            {
                public override UITableViewCell GetCell(
                 Cell item, UITableViewCell reusableCell,
                   UITableView tv)
                {
                    var cell = base.GetCell(item, reusableCell, tv);
                    var entryPickerCell = (EntryCell)item;
                    UITextField textField = null;
                    if (cell != null)
                     textField =
(UITextField)cell.ContentView.Subviews[0];
```

```
// Create our iOS UIPickerView Native Control
var difficultyPicker = new UIPickerView
{
    AutoresizingMask =
        UIViewAutoresizing.FlexibleWidth,
        ShowSelectionIndicator = true,
        Model = new DifficultyPickerModel(),
        BackgroundColor = UIColor.White,
    };
```

3. Next, we need to modify the EntryCellRendererGetCell method so that it can update the Difficulty property for the EntryCell we are currently on when the Done button has been pressed. It will update it with the value from the difficultyPicker object and then dismiss the custom picker control. Proceed and enter in the following highlighted code sections:

```
// Create a toolbar with a done button that will
// set the selected value when closed.
var done = new UIBarButtonItem("Done",
           UIBarButtonItemStyle.Done, (s, e) =>
{
    // Update the Difficulty property on the Cell
     if (entryPickerCell != null)
        entryPickerCell.Text = DifficultyPickerModel.
        difficulty[difficultyPicker.
        SelectedRowInComponent(0)];
    // Update the value of the UITextField within the
    // Cell
    if (textField != null)
    {
        textField.Text = DifficultyPickerModel.difficulty
        [difficultyPicker.SelectedRowInComponent(0)];
        textField.ResignFirstResponder();
    }
  });
}
}
```

Now that we have applied the code changes required to the DifficultyPickerCellRenderer class for our iOS portion of our TrackMyWalks app, the next step is to make changes to our WalkEntryContentPage so that it will retrieve the correct difficulty value that is returned from our custom picker, and the Difficulty property value.

#### Updating the WalksEntryPage to use the updated custom picker

In the previous section, we modified our DifficultyPickerCellRenderer class, as well as defining the various methods that will handle the display of the UIPickerView control when an EntryCell within the ViewModel has been tapped.

In this section, we'll look at making the necessary code changes required so that our WalkEntryPageContentPage correctly retrieves the level of difficulty chosen from our custom UIPickerViewDifficultyPickerCellRenderer class.

Let's look at how we can achieve this with the following steps:

1. Ensure that the WalkEntryPage.cs file is displayed within the code editor, and enter in the following highlighted code sections as shown in the code snippet:

```
11
// WalkEntryPage.cs
// TrackMyWalks
11
11
    Created by Steven F. Daniel on 04/08/2016.
11
    Copyright © 2016 GENIESOFT STUDIOS. All rights reserved.
11
using Xamarin.Forms;
using TrackMyWalks.Services;
using TrackMyWalks.Controls;
namespace TrackMyWalks
{
    public class WalkEntryPage : ContentPage
    {
        WalkEntryViewModel _viewModel
        {
            get { return BindingContext as WalkEntryViewModel; }
        }
        public WalkEntryPage()
        ł
            // Set the Content Page Title
            Title = "New Walk Entry";
            // Declare and initialise our Model Binding Context
            BindingContext = new WalkEntryViewModel(
            DependencyService.Get<IWalkNavService>());
            // Define our New Walk Entry fields
            var walkTitle = new EntryCell
            {
                Label = "Title:",
                Placeholder = "Trail Title"
            };
            walkTitle.SetBinding(EntryCell.TextProperty, "Title",
            BindingMode.TwoWay);
            . . .
```

2. Next, locate and modify the walkDifficultyEntryCell property so that it can correctly return the value of the Difficulty property from our WalkEntries ViewModel, that is updated by our DifficultyPickerEntryCell class. Proceed and enter in the following highlighted code sections:

```
var walkDifficulty = new DifficultyPickerEntryCell
{
    Label = "Difficulty Level:",
    Placeholder = "Walk Difficulty"
  };
  walkDifficulty.SetBinding(EntryCell.TextProperty,
    "Difficulty", BindingMode.TwoWay);
    ...
  }
}
```

In this section, we looked at the steps involved in modifying our WalkEntryPage so that it correctly returns the level of difficulty that has been chosen from our DifficultyPickerEntryCell class custom renderer. We looked at updating our walkDifficulty object variable to reference the DifficultyPickerEntryCell class, and updated the setBinding to return the value of the Difficulty property that is implemented within the WalkEntries ViewModel class.

Now that we have finished building all the necessary components for our TrackMyWalks application, the next step is to finally build and run the TrackMyWalks application within the iOS simulator. When compilation completes, the iOS Simulator will appear automatically and the TrackMyWalks application will be displayed, as shown in the following screenshot:

| Phone 6s - KOS 10.1 (14872) | Phone of Phone of Pho | Carrier 2 4 10 Day                                                                                                    |
|-----------------------------|----------------------------------------------------------------------------------------------------|----------------------------------------------------------------------------------------------------|
| Track My Walks - iOS        | Track My Walks - iOS Add                                                                                                    | Back New Walk Entry Save                                                                                                    |
| Loading Trail Walks         |                                                                                                    | Title:       10 Mile Brook Trail, Margaret R         Notes:       The 10 Mile Brook Trail starts i         Latitude:       -33.9727604         Longitude:       115.0861599         Kilometers:       7.5         Difficulty Level:       Moderate         ImageUrl:       http://trailswa.com.au/media/ |

As you can see from the preceding screenshot, this currently displays our ActivityIndicator spinner control, with the associated **Loading Trail Walks...** text, after which this will display the ListView that will contain our list of trail walks from our DataTemplate control. Since we don't have any walk entries contained within our Microsoft Azure TrackMyWalks database, the **New Walk Entry** screen displays entries being entered:

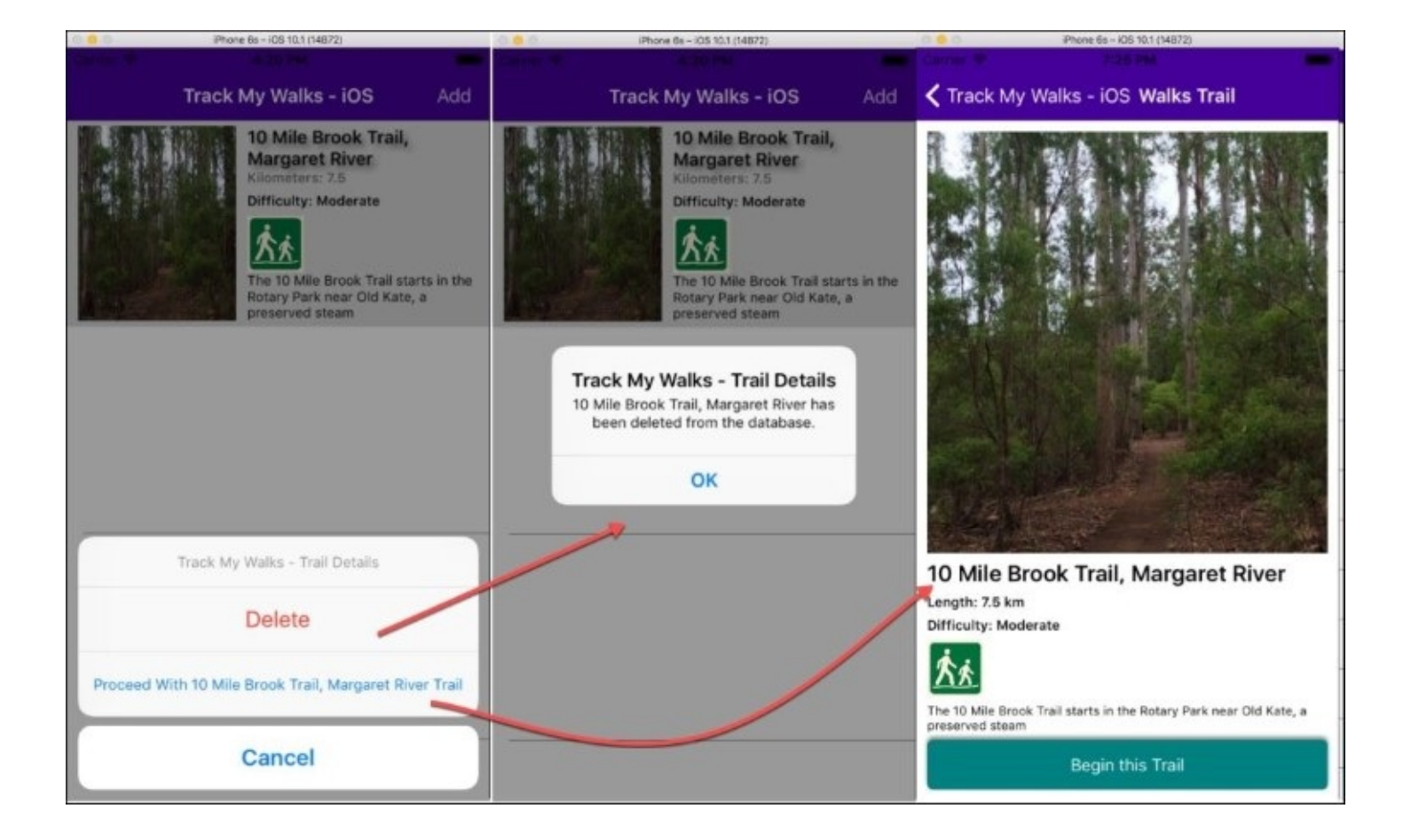

The preceding screenshot, shows the updated ListView control displaying information from our TrackMyWalks Microsoft Azure database. You will notice, that upon selecting a Walk entry item from the ListView control, it will pop up with several choices for you to choose from. If you click on the **Delete** button, it will call the DeleteWalkEntryAsync API and pass in the Identifier for the selected item that is to be permanently deleted from the database.

Upon successful deletion, you will be presented with a dialog box telling you that the walk entry has been deleted. When clicking on the **OK** button, the ListView control will be refreshed and display all entries, except for the one that you had just deleted. Alternatively, if you click on the **Proceed With** ... button, it will navigate to the walks **Trail Details** page where you can begin your trail, by clicking on the **Begin this Trail** button.

## Summary

In this chapter, you learned about Microsoft Azure App services and how you can use this platform to get information from a remote data source by creating your very first API within the cloud to connect to, and store and retrieve information from, all within the TrackMyWalks app. You learned how to create a live, cloud-based backend service and API using the Microsoft's Azure App services platform to store and retrieve WalkEntry information, as well as creating a DataService class that will be used to handle all the communication between the cloud and the TrackMyWalks app.

In the next chapter, you'll learn how to create a sign-in page that will allow the user to sign into the TrackMyWalks app using their Facebook credentials. You'll learn how you can take advantage of the Facebook SDK and essentially post walk data to your Facebook profile page so you can show off your progress to your friends and/or work colleagues.

## **Chapter 8. Making Our App Social - Using the Facebook API**

In the previous chapter, you learned how you can use Microsoft Azure App services to create your very first live, cloud-based, backend HTTP web service to handle all the communication between the cloud and our app. Now, you will also learn how to create a DataService API that will allow our app to consume the API, so that we can have the ability to retrieve, store, and delete walk trail information from the cloud, all within the TrackMyWalks app.

On May 24th, 2007, Mark Zuckerberg announced the Facebook platform, a development platform for programmers to create social applications within Facebook. When Facebook launched the development platform, numerous applications had been built and already had millions of users playing them. The social networking application utilizes the Facebook collection of APIs that enables developers to connect to the Facebook platform and send application requests.

In this chapter, you'll learn how you can use both Xamarin.Auth and Facebook SDK, which will allow you to incorporate social networking features within the TrackMyWalks app to obtain information about a Facebook user, as well as post information to their Facebook wall.

You'll learn how to create a sign-in page that will allow the user to sign in to the TrackMyWalks app using their Facebook credentials. You will also create a FacebookApiUser class that will be used to store information about the logged-in user, as well as using the **Open Graph** API to retrieve certain information about the user and display this within the TrackMyWalks app. To end this chapter, you will see how you can leverage the Facebook library, essentially to post walk data to your Facebook profile page, so you can show off your progress to your friends and/or work colleagues.

This chapter will cover the following points:

- Setting up our TrackMyWalks app within the Facebook Developer portal
- Adding the Xamarin.Auth and Facebook SDK packages to the solution
- Creating the FacebookApiUser and FacebookCredentials class
- Creating the FBSignInPage and FBSignInPageRenderer classes
- Updating the TrackMyWalks ViewModels to use the Facebook API
- Using the Open Graph API to read JSON data
- Run the TrackMyWalks app within the simulator

## Setting up and registering the TrackMyWalks app with Facebook

In this section, we will begin by setting up our TrackMyWalks app and registering it with the Facebook platform, so that we can begin communicating and interacting with Facebook, and have the ability to retrieve user information, as well as allowing the user to post walk information to their Facebook wall.

Let's now start to implement the code required for our FacebookApiUser class model, by performing the following steps:

- 1. Launch your web browser and type in <u>https://developers.facebook.com/apps</u>.
- 2. Next, either sign up for Facebook if you are not a registered user, or enter your Facebook account credentials.
- 3. Then, click on the **Create a New App** button, which will display the **Create a New App ID** screen, as shown in the following screenshot:

| facebook for develo                                                | pers Products Docs Tools & Support News Success Stories                          | Create App       |
|--------------------------------------------------------------------|----------------------------------------------------------------------------------|------------------|
| You currently have r                                               | Create a New App ID<br>Get started integrating Facebook into your app or website | Create a New App |
| <b>LANGUAGES</b><br>English (US) 中文(简体                             | Display Name<br> TrackMyWalks 1~                                                 |                  |
| Products                                                           | Contact Email<br>steven.daniel@geniesoftstudios.com                              |                  |
| Facebook Login<br>Sharing on Facebook<br>Games<br>Facebook App Ads | Category Choose a Category                                                       | ndmap            |
|                                                                    | By proceeding, you agree to the Facebook Platform Policies Cancel Create App ID  | ]                |

- 4. Next, enter TrackMyWalks for the **Display Name** field and provide your **Contact Email** address so that Facebook can contact you if they need to.
- 5. Then, within the **Category** section, select a category from the **Choose a Category** dropdown, and click on the **Create App ID** button to create our TrackMyWalks app, as shown in the preceding screenshot.
- 6. Next, you will be prompted to enter the **Security Check** answer before you can proceed to the next step:

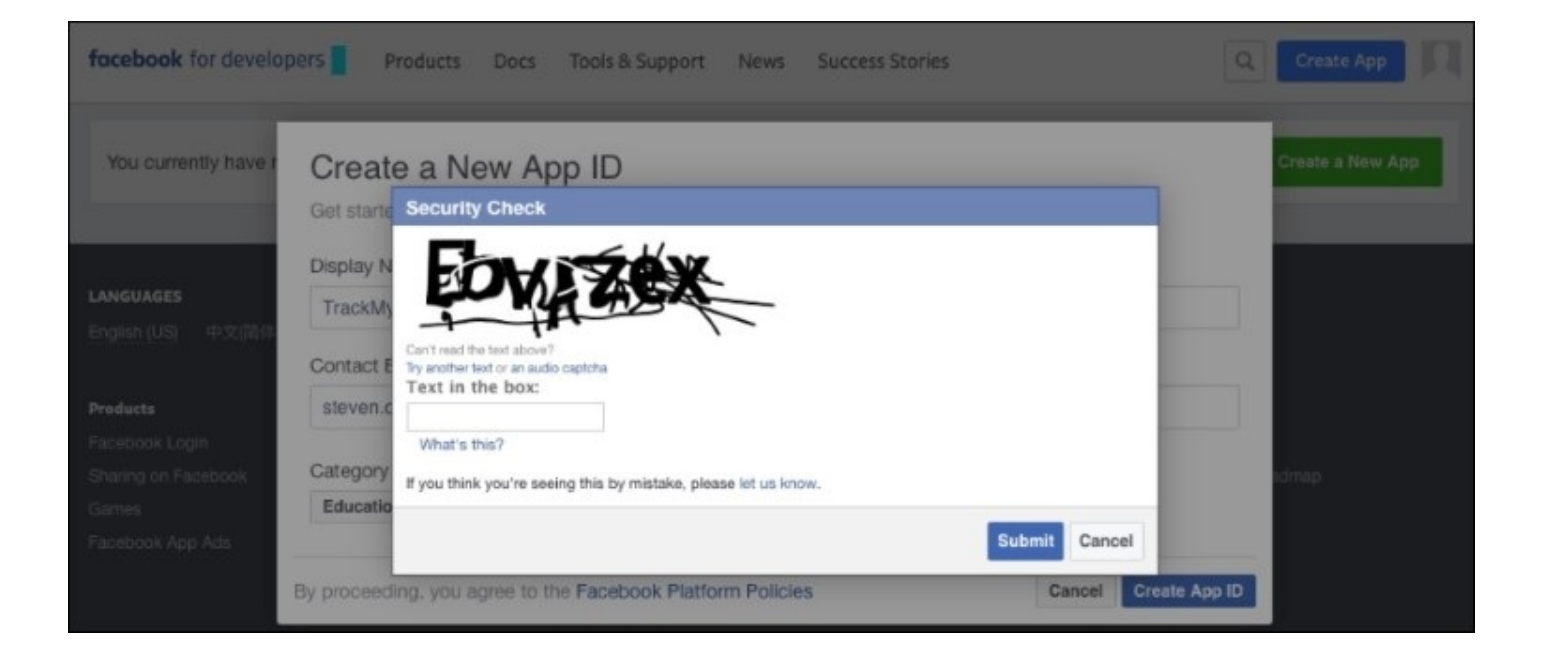

7. Then, enter the text displayed on your screen and click on the **Submit** button to continue.

#### Note

If you enter the text incorrectly, you may end up with your account being blocked. If this is the case, you will need to contact Facebook directly to have this unblocked.

Now that we have created our TrackMyWalks Facebook App ID, our next step is to begin setting up the **Client OAuth Settings**, which will be used by our OAuth2Authenticator class within our TrackMyWalks app:

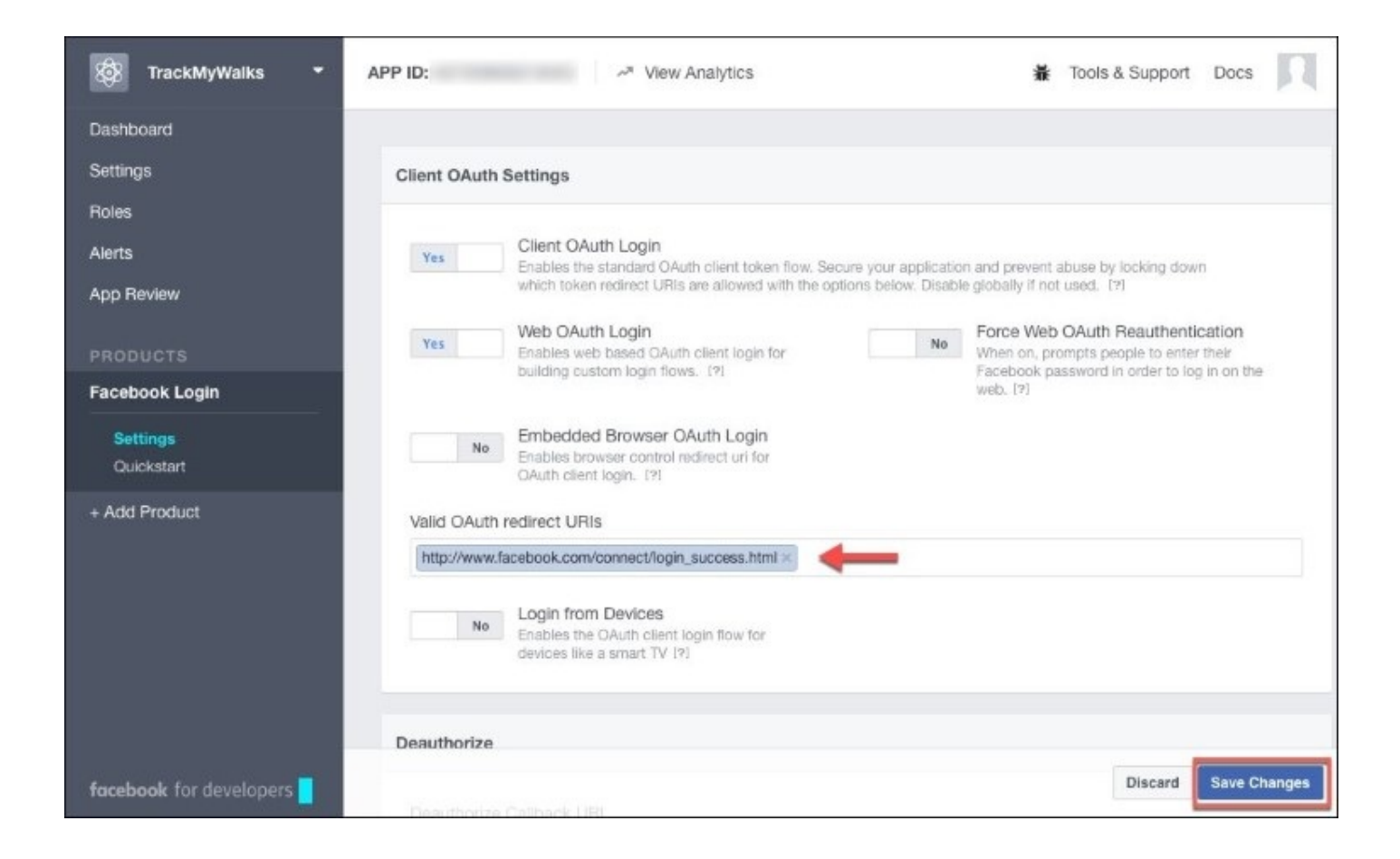

- 8. Next, from the **Valid OAuth redirect URIs** section located within the **Client OAuth Setting** screen, enter https://www.facebook.com/connect/login\_success.html as the URL to use whenever we detect that we have successfully signed into Facebook from within our app.
- 9. Then, click on the Save Changes button to save our changes within this screen.
- 10. Next, choose the **App Review** menu item located under the **Dashboard**, as can be seen in the following screenshot:

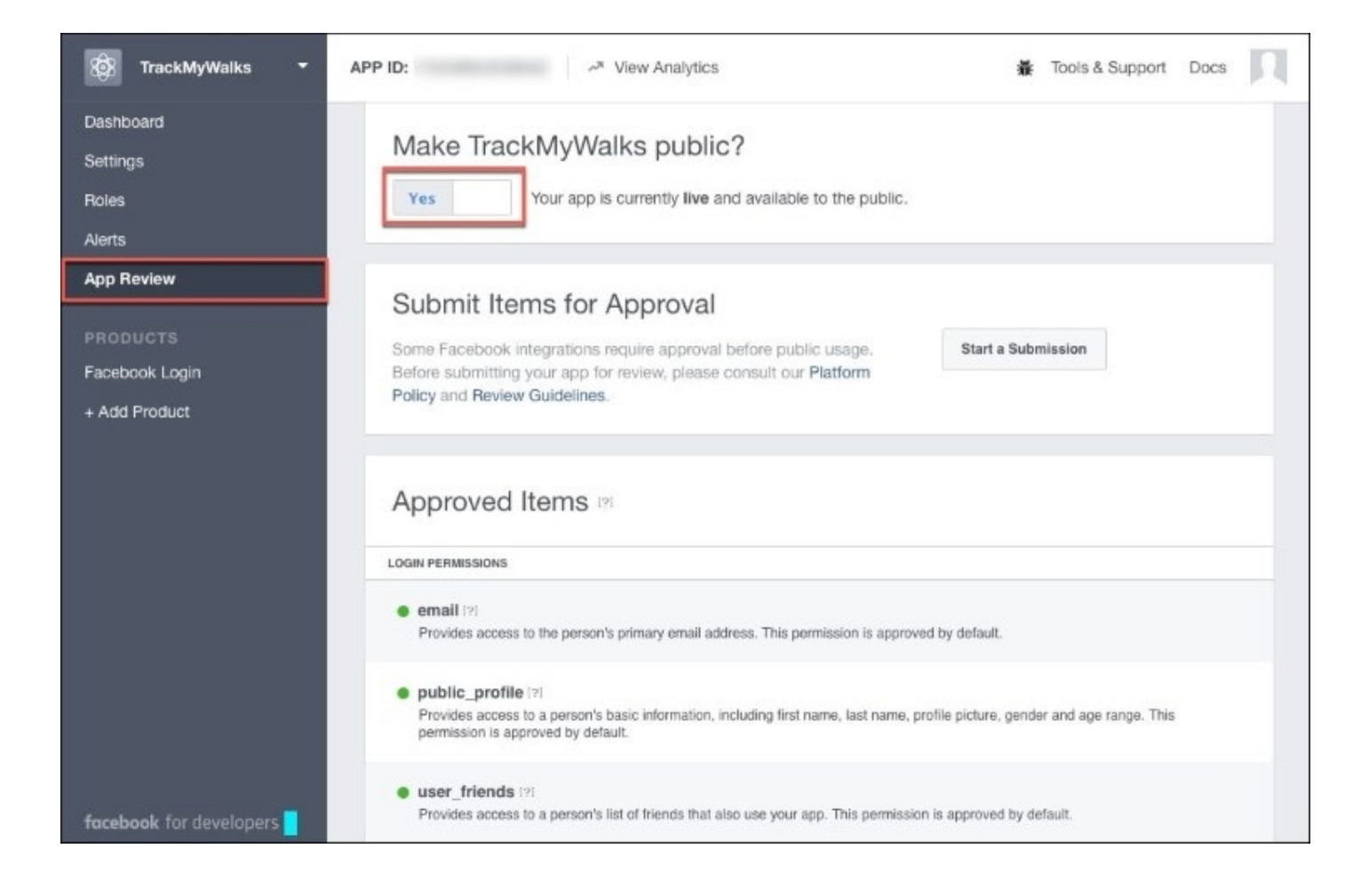

11. Then, ensure that you have chosen **Yes** for the **Make TrackMyWalks public?** question.

#### Note

Essentially, the **APP ID** is an important field that we will use within our iOS and Android application to communicate with Facebook.

Whenever you enable the **Make TrackMyWalks public?** option, this will make your app live to the public on Facebook, so that your friends and family can see your walk information posted on your Facebook wall. You will notice that, when you enable this option, the list of **Approved Items** will be enabled by default, as well as their login permissions.

#### Note

If you are interested in learning more about the various types of login permissions, please refer to the Permissions Reference - Facebook Login which can be accessed at <a href="https://developers.facebook.com/docs/facebook-login/permissions">https://developers.facebook.com/docs/facebook-login/permissions</a>.

Now that we have successfully setup our TrackMyWalks app name within the Facebook platform, we can begin making our app communicate with the Facebook APIs to obtain user information, as well as posting messages to the currently logged-in user's Facebook wall. In our next section, we

will begin to add the Xamarin.Auth .NET Framework library, as well as the Facebook SDK, to connect our TrackMyWalks app to Facebook and authenticate users with Facebook, so that we can post status messages directly from within our app and more.

## Adding the Xamarin.Auth NuGet package to the TrackMyWalks app

Now that we have setup our Facebook **App ID**, our next step is to add the Xamarin.Auth NuGet package to our TrackMyWalks Portable Class Library project. The Xamarin.Auth package will allow our app to authenticate a user who requires access to use the Facebook platform by using OAuth 2.0 authentication.

These Authenticators are responsible for managing the user interface and communicating with authentication services. Authenticators take a variety of parameters; in this case, the application's ID, its authorization scope, as well as Facebook's various service locations are required.

Let's look at how to add the Xamarin.AuthNuGet package to our TrackMyWalks Portable Class Library by performing the following steps:

1. Right-click on the Packages folder, which is contained within the TrackMyWalks Portable Class Library project, and choose the **Add Packages...** menu option, as shown in the following screenshot:

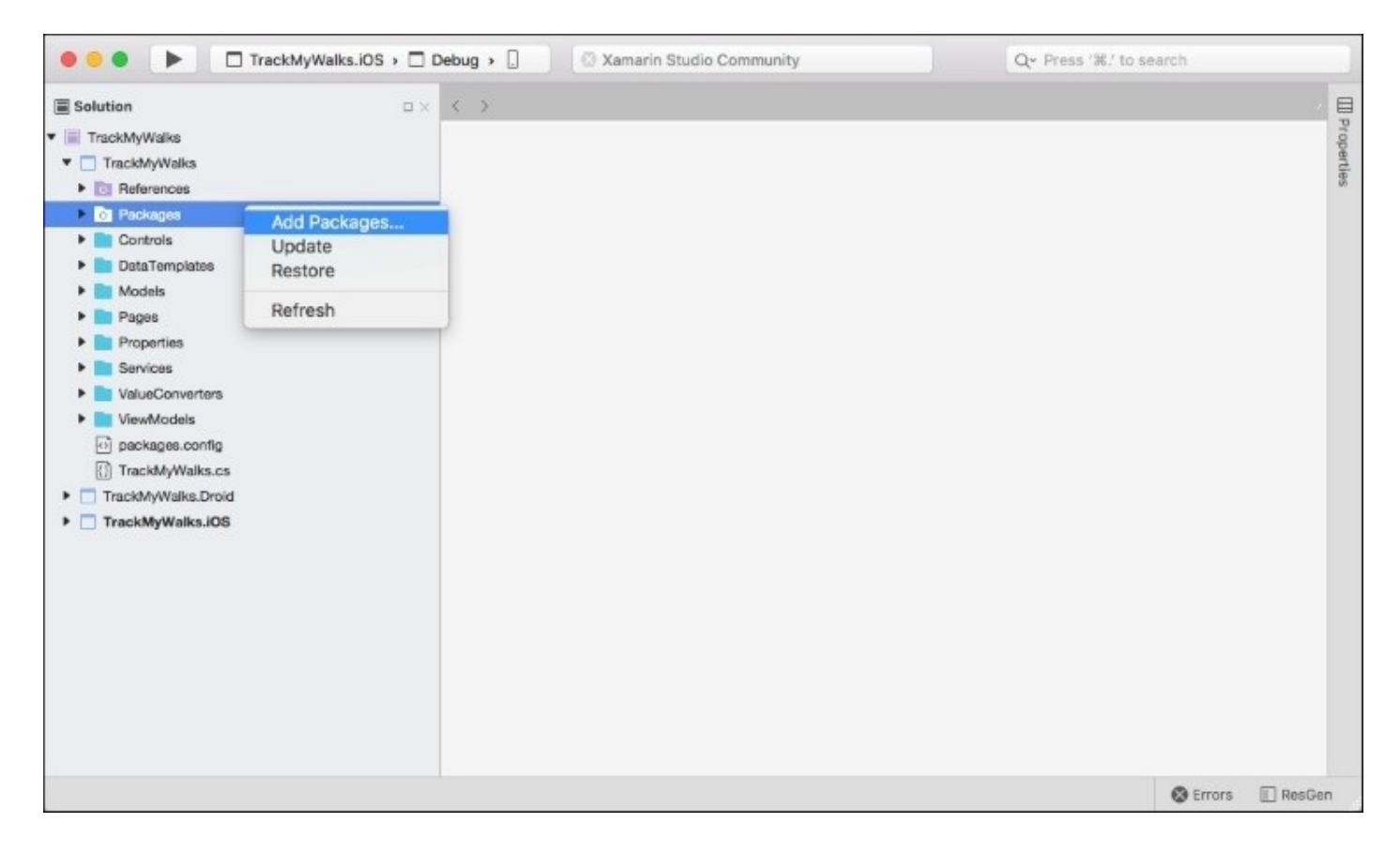

2. This will display the **Add Packages** dialog. Enter Xamarin.Auth within the search dialog and select the **Xamarin.Auth** option within the list, as shown in the following screenshot:

|           | Add Packages                                                                                                    |                       |                                                                                          |                                                        |
|-----------|----------------------------------------------------------------------------------------------------|-----------------------|------------------------------------------------------------------------------------------|--------------------------------------------------------|
| nuget.org |                                                                                                    |                       | Q Xamarir                                                                                | n.Auth 🛞                                               |
| s 🔶       | Xamarin.Auth<br>Xamarin.Auth helps you authenticate users via standard authentication<br>mechanisms (e.g. OAuth 1.0 and 2.0), and store user credentials. It's also<br>straightforward to add support for non-standard authentication schemes | 24,370<br>o<br>s. The | Xamarin.Auth<br>A cross-platform API fo<br>users and storing their<br>Id                 | r authenticating<br>accounts.<br>Xamarin.Auth          |
|           | Xamarin.Auth with UWP<br>Modified Xamarin.Auth                                                                                                    | 2,895                 | Author<br>Published<br>Downloads<br>License<br>Project Page<br>Dependencies<br>PCLCrypto | Xamarin<br>17/08/2016<br>24,370<br><u>View License</u> |
| •         | Xamarin.Auth<br>A cross-platform API for authenticating users and storing their accounts                                                                                                    | 7,439                 |                                                                                          | VISICPAGE                                              |
| •         | HolisticWare.Core.Reflection package<br>System.Reflection extensions and utilities for Portable Class Libraries.                                                                                                    | 592                   |                                                                                          |                                                        |
| •         | HolisticWare.CoreJson package<br>System.Json was initally implemented for Silverlight.                                                                                                    | 507                   |                                                                                          |                                                        |
|           |                                                                                                    |                       | Version 1.3.1.1                                                                          |                                                        |
| Show pre  | e-release packages                                                                                                    |                       | Close                                                                                    | Add Package                                            |

3. Finally, click on the **Add Package** button to add the NuGet package to the Packages folder, which is contained within the TrackMyWalks Portable Class Library project.

Now that we have added the Xamarin.Auth NuGet Package, our next step is to add the Facebook Framework to our TrackMyWalks Portable Class Library, which we will be covering in the next section.

## Adding the FaceBook SDK library to the TrackMyWalks app

In the previous section, we added our Xamarin.AuthNuGet package to our TrackMyWalks solution; this means that our next step is to add the Facebook library to our TrackMyWalks solution.

Since we are using both .NET and C# to build our Xamarin.Forms application, we can leverage a library developed by a company called *The Outercurve Foundation*. This library is essentially a Facebook SDK that helps .NET developers build applications that integrate with Facebook.

The Facebook SDK framework contains all the method objects and APIs that are required to enable you to interact with Facebook and send notification requests, or simply post messages to the current user's wall page using the single sign-on feature of Facebook SDK. This simply lets your users sign in to your app using their Facebook identity, and will display an inline dialog box comprising a WebView container in which the authorization UI will be shown to the user, which requires them to enter their credentials to gain access to your app.

Let's look at how we can add the Facebook SDK library to our TrackMyWalks Portable Class Library by performing the following steps:

- 1. Launch your web browser, and type the following URL, <u>https://components.xamarin.com/view/facebook-sdk</u>, and log in to the Xamarin portal using your Xamarin credentials.
- 2. Next, from the **Facebook SDK** section, ensure that you have selected version **6.2.2** as the latest version to download from under the **Versions** section.
- 3. Then, proceed to click on the **Download** button to download the **Facebook SDK** library, as shown in the following screenshot:
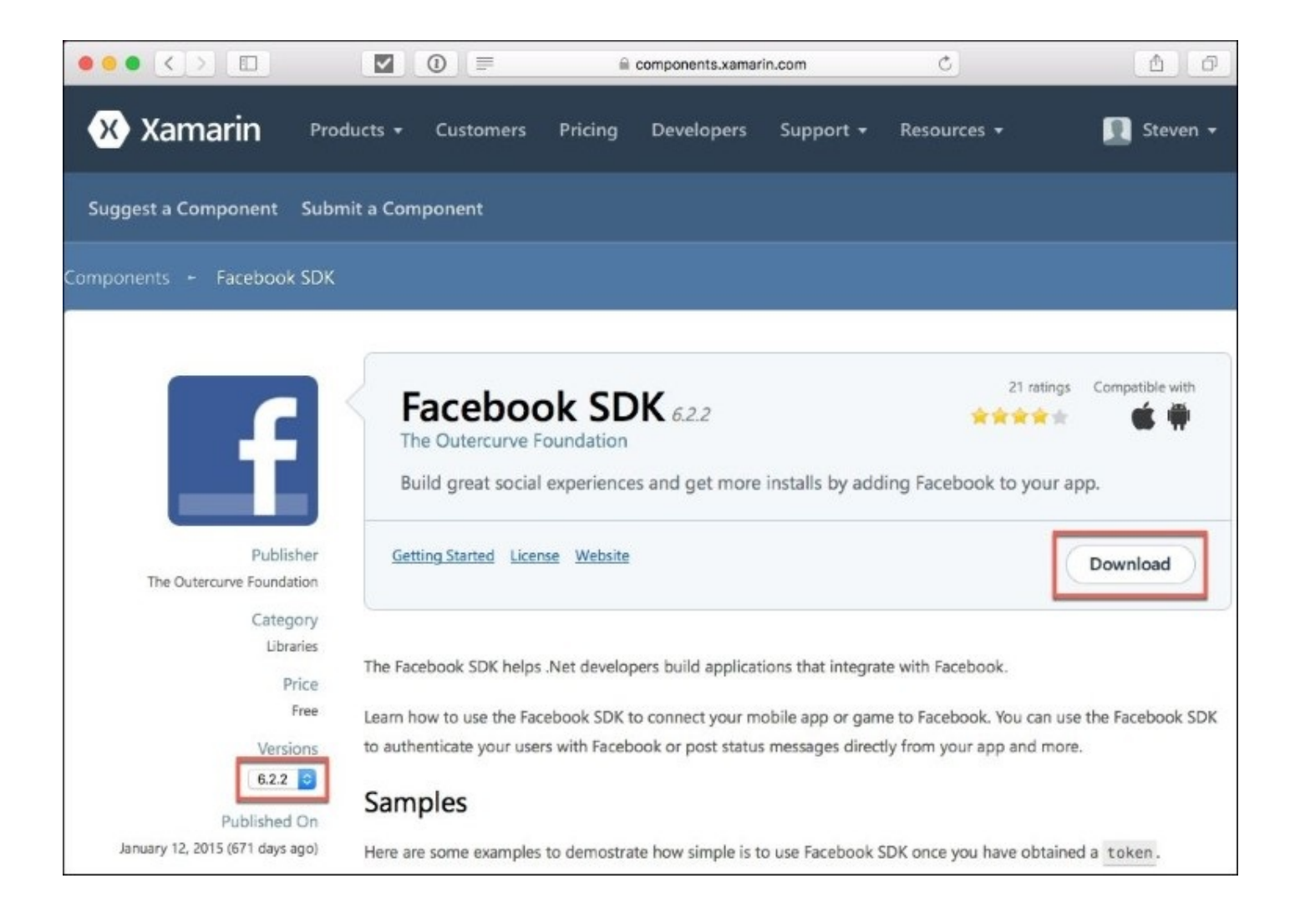

### Note

Once you have downloaded the Facebook SDK, extract the Zip archive package contents. The default download location is ~/Downloads/facebook-sdk-6.2.2.zip.

4. Next, right-click on the References folder, which is contained within the TrackMyWalks Portable Class Library project, and choose the **Edit References...** menu option, as shown in the following screenshot:

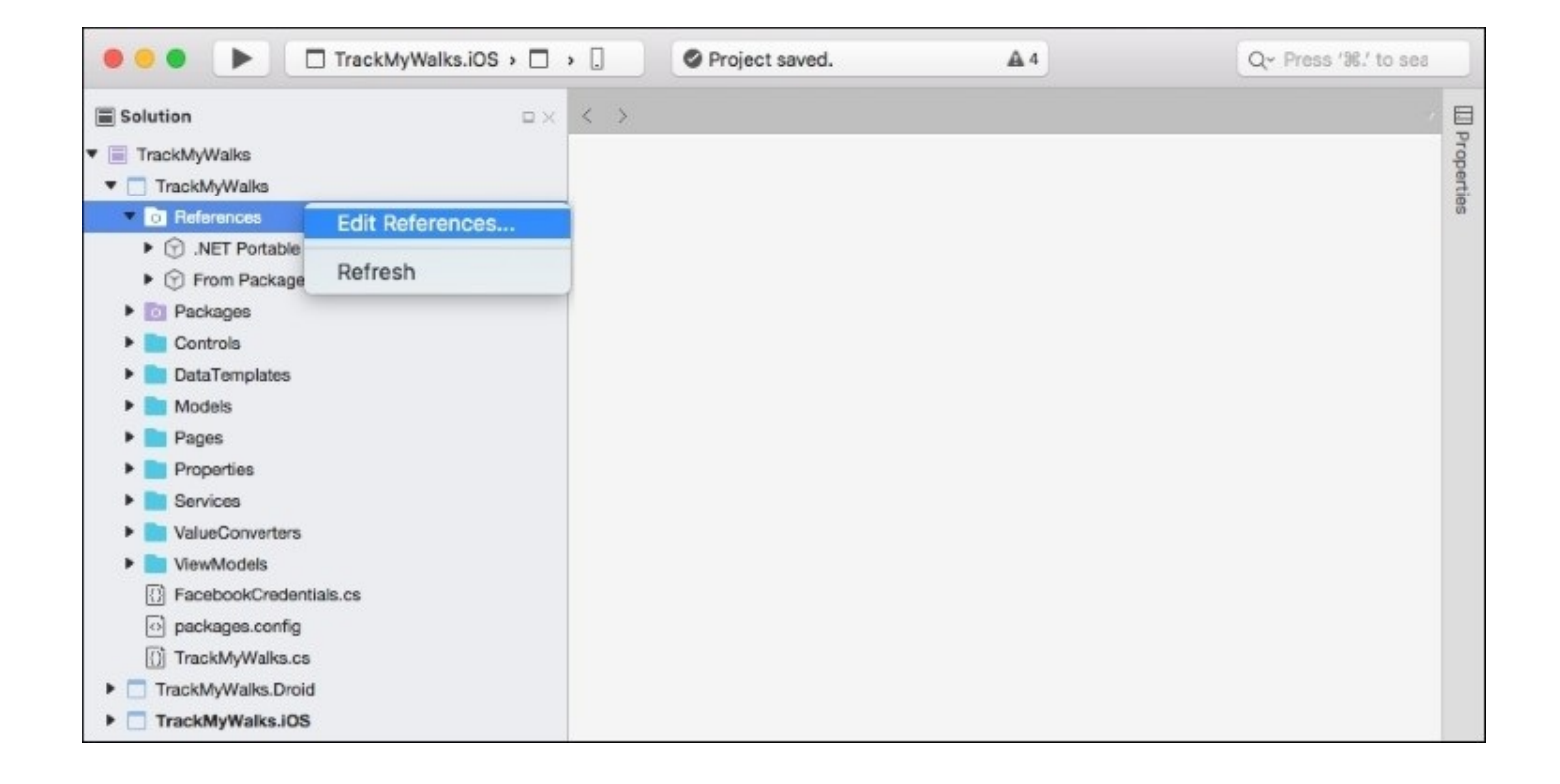

5. Then, ensure that the **.Net Assembly** tab has been selected, and click on the **Browse** button to choose the Facebook.dll for either the Android or iOS platform:

|                 |                                    |          | Edit Deferences                                 |                                                                   |  |
|-----------------|------------------------------------|----------|-------------------------------------------------|-------------------------------------------------------------------|--|
| TrackMyWalks    |                                    |          | Edit References                                 | Edit References                                                   |  |
| TrackMyWalks    | All Packages Projects .Net Ass     | embly    | Q Search (36F)                                  | Selected references:                                              |  |
| Packages        | Assembly                           | Version  | Path                                            | PCLCrvpto                                                         |  |
| DataTemplater   | 🛛 🖿 Facebook.dli 🛛 🦛 🚥 🖿           | 6.0.10.0 | /Users/stevendaniel/Downloads/facebook-sdk-6.2  | /Users/stevendaniel/Projects/TrackMyWal                           |  |
| Models          | 🕑 📄 Newtonsoft.Json.dll            | 9.0.0.0  | /Users/stevendaniel/Projects/TrackMyWalks/packa | Validation                                                        |  |
| Pages           | PCLCrypto.dll                      | 2.0.0.0  | /Users/stevendaniel/Projects/TrackMyWalks/packa | Yamarin Auth                                                      |  |
| Properties      | 🗹 🛅 Pinvoke.BCrypt.dll             | 0.3.0.0  | /Users/stevendaniel/Projects/TrackMyWalks/packa | (Users/stevendaniel/Projects/TrackMyWal.                          |  |
| Services        | 🗹 📄 Pinvoke.Kernel32.dll           | 0.3.0.0  | /Users/stevendaniel/Projects/TrackMyWalks/packa | Xamarin.Forms.Core                                                |  |
| ValueConverte   | 🕑 📄 Pinvoke.NCrypt.dll             | 0.3.0.0  | /Users/stevendaniel/Projects/TrackMyWalks/packa | Vamaria Forms Platform                                            |  |
| E FacebookCred  | Plnvoke.Windows.Core.dll           | 0.3.0.0  | /Users/stevendaniel/Projects/TrackMyWalks/packa | /Users/stevendariel/Projects/Track/WyWal,                         |  |
| packages.com    | 🗹 💼 System.Net.Http.Extensions.dll | 1.5.0.0  | /Users/stevendaniel/Projects/TrackMyWalks/packa | Xamarin.Forms.Xaml                                                |  |
| TrackMyWalks    | 🕑 📄 System.Net.Http.Primitives.dll | 4.2.29.0 | /Users/stevendaniel/Projects/TrackMyWalks/packa | /Users/stevendaniel/Projects/TrackMyWal.                          |  |
| TrackMy/Walks.D | 🕑 💼 Validation.dll                 | 2.3.0.0  | /Users/stevendaniel/Projects/TrackMyWalks/packa | /Users/stevendaniel/Projects/TrackMyWal.                          |  |
| TrackMyWalks.i  | 🔄 📄 Xamarin.Auth.dil               | 1.3.0.0  | /Users/stevendaniel/Projects/TrackMyWalks/packa | PInvoke.Windows.Core<br>/Users/stevendaniel/Projects/Trackt/yWal. |  |
|                 | 🗵 📄 Xamarin.Forms.Core.dil         | 2.0.0.0  | /Users/stevendaniel/Projects/TrackMyWalks/packa |                                                                   |  |
|                 | Xamarin.Forms.Maps.dll             | 2.0.0.0  | /Users/stevendaniel/Projects/TrackMyWalks/packa | Pinvoke.Kernel32<br>/Users/stevendaniel/Projects/TrackMyWal.      |  |
|                 | 🗵 🚞 Xamarin.Forms.Platform.dll     | 1.0.0.0  | /Users/stevendaniel/Projects/TrackMyWalks/packa | Pinvoke.BCrypt                                                    |  |
|                 | 🗵 💼 Xamarin.Forms.Xaml.dll         | 2.0.0.0  | /Users/stevendaniel/Projects/TrackMyWalks/packa | /Users/stevendaniel/Projects/TrackMyWal                           |  |
|                 | (c                                 |          |                                                 | Pinvoke.NCrypt<br>/Users/stovendariol/Projects/TrackMvWal         |  |
|                 |                                    |          | Browsa                                          | Facebook                                                          |  |
|                 |                                    |          | Di Owse                                         | /Users/stevendaniel/Downloads/facebook                            |  |

6. Finally, ensure that you have selected the Facebook.dll assembly within the **.Net Assembly** tab, click on the **OK** button add the new assembly to the references section of your TrackMyWalks Portable Class Library, and close the **Edit References** dialog.

Incorporating and using the Facebook SDK within your applications allows you to do what is described in the following table:

| FACEBOOK<br>SDK Types                  | Description                                                                                                    |
|----------------------------------------|----------------------------------------------------------------------------------------------------|
| Authentication<br>and<br>authorization | This prompts your users to sign in to Facebook and grant permissions to your application.                                                                                                    |
| Make API<br>calls                      | This allows you to fetch user-profile data, as well as any information that relates to the user's friends, using the JSON API calls.                                                             |
| Display<br>dialog                      | This allows you to interact with the user via a WebView container object, which is extremely useful for enabling interactions with Facebook, without the need for requiring upfront permissions. |

Now that we have added both the Xamarin.Auth NuGet package and Facebook **Dynamic-Link Library** (**DLL**) packages to our solution, we can now begin utilizing these framework libraries as we progress throughout this chapter.

# Creating a Facebook user model for the TrackMyWalks app

In the previous section, we added both of our Xamarin.Auth and Facebook SDK .NET Assembly packages to our TrackMyWalks Portable Class Library. This will essentially be used by each of our ViewModels along with the Views (pages).

In this section, we will begin by creating our FacebookApiUser data model, which will be used to store our Facebook login information from when we create our backend service calls, and then the FacebookCredentials.cs and FBSignInRenderer.cs files will communicate and interact with our Facebook TrackMyWalks App ID to retrieve Facebook related information, as well as allowing the user to post walk information to their Facebook wall.

Let's now start to implement the code required for our FacebookApiUser class model by performing the following steps:

- 1. Create an empty class within the Models folder by choosing **Add** | **New File...**. If you can't remember how to do this, you can refer to the section entitled *Creating the Track My Walks Model* within <u>Chapter 1</u>, *Creating the TrackMyWalks Native App*.
- 2. Then, enter FacebookApiUser for the name of the new class that you want to create, and click on the **New** button to allow the wizard to proceed and create the new file.
- 3. Next, ensure that the FacebookApiUser.cs file is displayed within the code editor, and enter the following code snippet:

```
11
    FacebookApiUser.cs
11
   TrackMyWalks
//
11
    Created by Steven F. Daniel on 07/11/2016.
11
    Copyright © 2016 GENIESOFT STUDIOS. All rights reserved.
11
11
using System;
using Xamarin.Auth;
using Newtonsoft.Json.Ling;
namespace TrackMyWalks.Facebook
{
```

4. Next, we need to implement the FacebookApiUser class that will contain the various property methods used to store the currently logged-in user, their Facebook Id, and the properties that will be used to store and retrieve the user's Facebook details. To proceed, enter the following code snippet:

```
public class FacebookApiUser
{
    // Store the currently logged in user
    public static bool IsLoggedIn
    {
```

```
get { return !string.IsNullOrWhiteSpace
     (FaceBookApiAuthToken.GetAuthToken);
}
// Define our Facebook Id property
public static string FacebookId
{
    get { return "<YOUR_FACEBOOK_ID>"; }
}
// Retrieve our user details
static JObject _userDetails;
public static JObject GetUserDetails
{
    get { return _userDetails; }
}
// Store our user details
public static void SaveUserDetails(JObject userDetails)
{
    _userDetails = userDetails;
}
```

5. Next, we need to implement the FacebookApiAuthToken class that will contain the various property methods that will be used to store and retrieve our Facebook authentication Token on successfully logging in to our TrackMyWalks app. These properties will be used throughout our application to retrieve our Facebook user details, and when we post walk information to our Facebook wall. To proceed, enter the following code snippet:

}

```
// Facebook API authentication Token
public class FacebookApiAuthToken
{
    // Property to point to the Api user
    public FacebookApiUser User { get; set; }
    // Get our Facebook authentication Token
    static string _authToken;
    public static string GetAuthToken
    {
        get { return _authToken; }
    }
    // Store our authentication Token
    public static void StoreAuthToken(string authToken)
    {
        _authToken = authToken;
    // Get our Facebook authentication Account Details
    static AuthenticatorCompletedEventArgs _authAccount;
    public static EventArgs GetAuthAccount
    {
        get { return _authAccount; }
    }
    // Store our Facebook authentication Account Details
    public static void StoreAuthAccount
      (AuthenticatorCompletedEventArgs authAccount)
    {
```

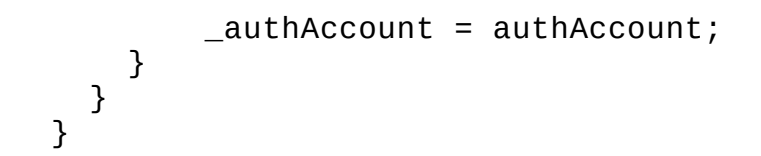

In the preceding code snippet, we begin by implementing the various property methods that will be required to handle communication between our TrackMyWalks app and Facebook, to allow our app to successfully log in. The FacebookApiUser class method is responsible for handling the information relating to the Facebook user who will be logging in. It contains a property called IsLoggedIn that will be used throughout our app to determine if the user has logged in; this is determined by checking to see if we have received a valid authentication token back from Facebook.

The FacebookId property is essentially the user's Facebook Id. You will need to replace this with your own Facebook ID so that you can post walk trail information to your Facebook wall. The GetUserDetails and SaveUserDetails properties are used to store the user information that will be displayed within the DistanceTravelled page. The FaceBookApiAuthToken method contains the various properties that will be used to handle the storing of the user token details, when our app determines that we have successfully been authenticated with Facebook.

## Creating a FacebookCredentials class for the TrackMyWalks app

In our previous section, we created our FacebookApiUser class model, which will provide us with a mechanism for storing our Facebook credentials, that we can use throughout our TrackMyWalks app.

In this section, we will begin by creating a FacebookCredentials class that will allow us to make API calls, so that we can retrieve user profile information back from our API, in JSON format, and store this information to be used later. Our FacebookCredentials class contains a method that allows our app to post walk trail information to the user's Facebook page wall.

Let's now start to implement the code required for our FacebookCredentials class by performing the following steps:

- 1. Create an empty class within the Services folder. If you can't remember how to do this, you can refer to the section entitled *Creating the Navigation Service Interface for the TrackMyWalks app* within Chapter 3, Navigating within the MVVM Model The Xamarin.Forms Way.
- 2. Next, enter the FacebookCredentials for the name of the new class that you want to create, and click on the **New** button to allow the wizard to proceed and create the file.
- 3. Then, ensure that the FacebookCredentials.cs file is displayed within the code editor, and enter the following code snippet:

```
11
11
    FacebookCredentials.cs
//
    Stores the credentials to be used for Facebook
11
11
    Created by Steven F. Daniel on 09/11/2016.
11
    Copyright © 2016 GENIESOFT STUDIOS. All rights reserved.
11
    using TrackMyWalks.Models;
    using Facebook;
    using Xamarin.Auth;
    using System;
    using System. Threading. Tasks;
    using Newtonsoft.Json.Ling;
    using System.Collections.Generic;
    using TrackMyWalks.Facebook;
    namespace TrackMyWalks
    {
        public class FacebookCredentials
```

4. Next, implement the PostWalkInformation instance method that will be used to post information relating to the currently active walk trail to the user's Facebook page wall. We define an fb variable that instantiates a new FacebookClient object using the authorization token GetAuthToken from our FacebookAuthToken class, which we obtained upon

achieving a successful login from Facebook.

5. We use the PostTaskAsync method and pass in the Graph API me/feed syntax value as the first parameter, followed by a message parameter, along with the message details that we want to post to the user's Facebook wall. To proceed, enter the following code snippet:

```
// Post information to the user's Facebook Wall
public static void PostWalkInformation(string Title,
                   double Kilometers, string Difficulty,
                   string Notes, string trailPictureUrl)
{
    FacebookClient fb = new FacebookClient(FacebookApiAuthToken.
                        GetAuthToken);
    // The message to post as a key/value pair
    string postMessage = "TrackMyWalks App - Trail Completed -
    Results.";
postMessage +="\n\nTitle: " + Title;
    postMessage +="\nKilometers: " + Kilometers;
    postMessage +="\nDifficulty: " + Difficulty;
    postMessage +="\nNotes: " + Notes;
    postMessage +="\nTrail Image: " + trailPictureUrl;
    fb.PostTaskAsync("me/feed", new { message = postMessage }).
    ContinueWith(t =>
    {
        if (t.IsFaulted)
        {
            // Catch any errors that occur here.
        }
   });
  }
```

### Note

The Graph API is the primary way in which we can get data in and out of Facebook's social graph, and is essentially a low-level HTTP-based API that is used to query data, post new stories, and upload photos. If you are interested in finding our more information about the Facebook Graph API framework classes, please refer to the Facebook Developer documentation located at <a href="https://developers.facebook.com/docs/graph-api/using-graph-api/">https://developers.facebook.com/docs/graph-api/using-graph-api/</a>.

- 6. Then, implement the GetProfileInformation instance method that will be used to retrieve information relating to the currently active Facebook user. We define a request object that initializes a new instance of the OAuth2Request class, and accepts the HTTP method type, along with the URL, and a list of parameters. The final parameter is our obtained Facebook account details that will be used to authenticate our request.
- 7. We then use the GetResponseAsync method to make an asynchronous web request call to retrieve the information, as specified by our request object, and then use the GetReponseText method to return a JSON object, containing the Facebook user details as specified in our URL string, and then parse this using the JObject.Parse method to convert the details to a JSON object and assign this to our obj variable.
- 8. Next, we check to ensure that we have the information returned by our web request, and then

pass the JSON object details, as defined by our obj variable, to our SaveUserDetails property, which is contained within our FacebookApiUser class. To proceed, enter the following code snippet:

```
// Retrieve Facebook information pertaining to the user.
        public static async Task GetProfileInformation(AuthenticatorCompl
        etedEventArgs eventArgs)
        {
            // Make a request to retrieve our items based on the list of
            // parameters below.
            var request = new OAuth2Request("GET",
            new Uri("https://graph.facebook.com/me?fields=id,name,
first_name,last_name,gender,picture,email,devices,education"),
            null, eventArgs.Account);
            var response = await request.GetResponseAsync();
            var obj = JObject.Parse(response.GetResponseText());
            // Check to see if we have returned any information
            if (obj != null)
            {
                try
                {
                   // Store our user profile information into our
property.
                      FacebookApiUser.SaveUserDetails(obj);
                   }
                   catch (Exception e)
                   {
                      // Handle any errors that fall in here.
                   }
                }
            }
           }
         }
```

In the preceding code snippet, we begin by implementing the methods that are required to post and retrieve our Facebook information using the FacebookClient class that is used to make synchronous requests to the Facebook server. The PostWalkInformation instance method is used to post information relating to the currently active user to the user's Facebook page wall.

The GetProfileInformation instance method is used to retrieve information associated with the currently logged-in Facebook user, using the OAuth2Request class and the Facebook Graph API, which accepts a URL, containing a list of parameters that we would like our method to return and that will be stored within our SaveUserDetails property, which is defined within our FacebookApiUser class.

### Note

If you are interested in finding out more information about the OAuth2Request and the Xamarin.Auth classes, please refer to the Xamarin developer documentation located at

https://components.xamarin.com/gettingstarted/xamarin.auth.

## Creating the Facebook Sign In to use within our TrackMyWalks app

In our previous section, we created and implemented our FacebookCredentials wrapper class that will be used by our TrackMyWalks application to handle the retrieving of our Facebook user details, as well as providing the ability to post walk trail information directly to our Facebook wall so that our friends and family can track our progress.

Our next step is to begin creating a Facebook Sign In page that will be hooked up to a custom renderer page that will be used to display the Facebook login page within a web container.

Let's now start to implement the code required for our FBSignInPageContentPage by performing the following steps:

- 1. Create an empty Forms ContentPage within the Pages folder. If you can't remember how to do this, you can refer to the section entitled *Creating the walks main page* within <u>Chapter 1</u>, *Creating the TrackMyWalks Native App*.
- 2. Next, enter FBSignInPage for the name of the new ContentPage that you want to create, and click on the **New** button to allow the wizard to proceed and create the file.
- 3. Then, ensure that the FBSignInPage.cs file is displayed within the code editor and enter the following code snippet:

```
//
11
    FBSignInPage.cs
11
    TrackMyWalks Facebook SignIn Page
11
    Created by Steven F. Daniel on 09/11/2016.
11
11
    Copyright © 2016 GENIESOFT STUDIOS. All rights reserved.
11
    using Xamarin.Forms;
    namespace TrackMyWalks
    {
      public class FBSignInPage : ContentPage
      {
       }
     }
```

In the preceding code snippet, our ContentPage contains the bare-bones implementation. This is intentional, as, in our next section, we will be creating a custom class renderer that will use our FBSignInPageContentPage to instantiate an instance of the Facebook login web page.

## Creating the Facebook Sign In Class for TrackMyWalks (iOS) app

In our previous section, we created our FBSignInPage content page that will be used as a placeholder for our Facebook Sign In class custom renderer. In this section, we will build the custom Facebook sign-in page renderer, which will be used by the iOS and Android portions of our app to handle the signing in to Facebook via the FacebookApiAuthToken model, to store the received Facebook token that will be used throughout the TrackMyWalks application.

Let's look at how we can achieve this by performing the following steps:

- 1. Create an empty class within the Renderers folder for our TrackMyWalks.iOS project. If you can't remember how to do this, you can refer to the section entitled *Creating the custom picker renderer class* for the iOS platform within <u>Chapter 5</u>, *Customizing the User Interface*.
- 2. Next, enter FBSignInPageRenderer for the name of the new class that you want to create, and click on the **New** button to allow the wizard to proceed and create the file.
- 3. Then, ensure that the FBSignInPageRenderer.cs file is displayed within the code editor and enter the following code snippet:

```
11
    FBSignInPageRenderer.cs
11
11
    TrackMyWalks Facebook SignIn Page (iOS)
11
11
    Created by Steven F. Daniel on 09/11/2016.
11
    Copyright © 2016 GENIESOFT STUDIOS. All rights reserved.
11
    using System;
    using Xamarin.Forms;
    using TrackMyWalks;
    using Xamarin.Forms.Platform.iOS;
    using Xamarin.Auth;
    using TrackMyWalks.Facebook;
```

4. Next, we need to initialize our FBSignInPageRenderer class being marked as an ExportRenderer by including the ExportRenderer assembly attribute to the top of our class definition. This lets our class know that it inherits from the ViewRenderer class.

```
[assembly: ExportRenderer(typeof(FBSignInPage),
typeof(TrackMyWalks.iOS.FBSignInPageRenderer))]
namespace TrackMyWalks.iOS
{
    public class FBSignInPageRenderer : PageRenderer
    {
```

Then, we declare an IsVerified Boolean variable that will be used to determine if a successful to Facebook has happened. Next, we implement the ViewDidAppear method that will be launched upon the ContentPage becoming visible, and then call the FacebookSignIn instance method:

```
bool IsVerified = false;
public override void ViewDidAppear(bool animated)
{
    base.ViewDidAppear(animated);
    if (!IsVerified)
    {
        FacebookSignIn();
    }
}
```

- 5. Next, we need to create the FacebookSignIn instance method that will be called whenever the user hasn't signed in to Facebook. We use the OAuth2Authenticator method, which will be responsible for managing the user interface and handling the communication with the Facebook authentication services.
- 6. The OAuth2Authenticator class accepts the user's Facebook ID, which is stored within the FacebookId property that is declared within the FacebookApiUser class. The OAuth2Authenticator class also accepts the authorization scope and the Facebook service locations to authenticate and determine what to do when a successful login happens:

```
void FacebookSignIn()
{
    string AccessToken = String.Empty;
    var auth = new
OAuth2Authenticator(FaceBookApiUser.FacebookId,
        "publish_actions",
        new Uri("https://m.facebook.com/dialog/oauth/"),
        new
Uri("https://www.facebook.com/connect/login_success.html")
        );
        // Prevent our form from being dismissed by the user.
        auth.AllowCancel = false;
```

- 7. Then, before we present the Facebook UI to the user, we need to start listening to the Completed event of the OAuth2Authenticator instance, which fires up whenever the user successfully authenticates or cancels, and then check the IsAuthenticated property of the eventArgs property to properly determine if the authentication has succeeded.
- 8. If we have determined that a successful login has happened, we make a call to the DismissViewController method to dismiss the currently presented Facebook UI and then call the RemoveFBSignInPage instance method from our TrackMyWalks app class, within Portable Class Library, to remove our FBSignInPage from memory:

```
auth.Completed += async (sender, eventArgs) =>
{
    if (eventArgs.IsAuthenticated)
    {
        // Dismiss our Facebook Authentication UI Dialog
        DismissViewController(true, null);
    }
}
```

// Remove our Facebook SignIn Page View from memory.

App.RemoveFBSignInPage();

9. Next, we proceed to retrieve the access token from the Facebook session of the successfully logged-in user, and proceed to store the values within the StoreAuthToken and StoreAuthAccount details within our FacebookApiAuthToken class. Finally, we call our NavigateToWalksPage Action within our TrackMyWalks App class:

```
// Retrieve our access token for our Facebook session.
eventArgs.Account.Properties.TryGetValue("access_token",
  out AccessToken);
FacebookApiAuthToken.StoreAuthToken(AccessToken);
FacebookApiAuthToken.StoreAuthAccount(eventArgs);
// Navigate To Walks List method from our main class.
 await App.NavigateToWalksPage();
 }
 else
 {
    // The user cancelled the Facebook Login UI
       Console.WriteLine("You are not authorised to use
       the TrackMyWalks app");
       IsVerified = false;
       return;
 }
};
```

10. Then, we present the Facebook login UI by using the PresentViewController method, and call the GetUI method returns UINavigationControllers on iOS and intents on Android. On Android, we would write the following code to present the UI from the OnCreate method:

```
IsVerified = true;
PresentViewController(auth.GetUI(), true, null);
}
}
```

In the preceding code snippet, we begin by initializing our FBSignInPageRenderer class, being marked as an ExportRenderer, to let our class know that it inherits from the ViewRenderer class, and then declare an IsVerified Boolean variable that will be used to determine if a successful login to Facebook has happened. We then proceed and implement the ViewDidAppear method, which will be launched when the ContentPage becomes visible, and then call the FacebookSignIn instance method, which will be called whenever the user hasn't signed in to Facebook, and use the OAuth2Authenticator method, which will be responsible for managing the user interface and handling the communication with the Facebook authentication services.

Finally, we present the Facebook login UI, retrieve the access token from the Facebook session of the successfully logged-in user, and proceed to store the values within the StoreAuthToken and StoreAuthAccount details within our FacebookApiAuthToken class:

### Note

The Android version of the FBSignInPageRenderer class is available in the companion source code for this book, which can be located within the TrackMyWalks.Droid project.

# Updating the NavigationService Interface for the TrackMyWalks app

In this section, we will proceed to update our IWalkNavService Interface to contain a new method of implementation that will allow our app to clear all previously created views from the NavigationStack. Since this abstract Interface class will act as the base NavigationService class that each of our ViewModels will inherit from, they will be able to access each of the class members contained within this Interface.

Let's look at how we can achieve this by performing the following steps:

Ensure that the IWalkNavService.cs file is displayed within the code editor and enter the highlighted code sections shown in the following code snippet:

```
11
11
    IWalkNavService.cs
11
    TrackMyWalks Navigation Service Interface
11
11
    Created by Steven F. Daniel on 03/09/2016.
11
    Copyright © 2016 GENIESOFT STUDIOS. All rights reserved.
11
    using System. Threading. Tasks;
    using TrackMyWalks.ViewModels;
    namespace TrackMyWalks.Services
    {
        public interface IWalkNavService
        {
           // Navigate back to the Previous page
              in the NavigationStack
           Task PreviousPage();
           // Navigate to the first page within
              the NavigationStack
            Task BackToMainPage();
           // Navigate to a particular ViewModel
              within our MVVM Model,
           // and pass a parameter
            Task NavigateToViewModel<ViewModel,
              WalkParam>(WalkParam parameter)
             where ViewModel : WalkBaseViewModel;
           // Clear all previously created views
             from the NavigationStack
             void ClearAllViewsFromStack();
        }
     }
```

In the preceding code snippet, we implement a new class member ClearAllViewsFromStack

method that will be used to clear all previously created views from the NavigationStack. This is because, upon successfully logging in to our TrackMyWalks app after the Facebook UI login has been dismissed, we need to have the ability to remove the FBSignInPage from the NavigationStack.

## Updating the NavigationService class for the TrackMyWalks app

In the previous section, we updated the base Interface class for our NavigationService, as well as defining a new class member that will be used to handle the removing of all previously created views from our NavigationStack within our MVVM ViewModel.

These will be used by each of our ViewModels, and the Views (pages) will implement those ViewModels and use them as their BindingContext.

Let's look at how we can achieve this by performing the following steps:

1. Ensure that the WalkNavService.cs file is displayed within the code editor, and enter the highlighted code sections shown in the following code snippet:

```
11
11
   WalkNavService.cs
11
   TrackMyWalks Navigation Service Class
11
11
   Created by Steven F. Daniel on 03/09/2016.
11
    Copyright © 2016 GENIESOFT STUDIOS. All rights reserved.
11
    using System;
    using Xamarin.Forms;
    using System.Collections.Generic;
    using System. Threading. Tasks;
    using System.Reflection;
    using System.Ling;
   using TrackMyWalks.ViewModels;
    using TrackMyWalks.Services;
    [assembly: Dependency(typeof(WalkNavService))]
    namespace TrackMyWalks.Services
    {
       public class WalkNavService : IWalkNavService
       {
         public INavigation navigation { get; set; }
         readonly IDictionary<Type, Type>
         viewMapping = new
         Dictionary<Type, Type>();
    // Register our ViewModel and View within our Dictionary
       public void RegisterViewMapping(
       Type viewModel, Type view)
       {
           _viewMapping.Add(viewModel, view);
       }
    // Instance method that allows us to move back to
       the previous page
       public async Task PreviousPage()
       {
    // Check to see if we can move back to the previous page
```

```
if (navigation.NavigationStack != null &&
                navigation.NavigationStack.Count > 0)
                {
                    await navigation.PopAsync(true);
                }
            }
            // Instance method that takes us back to the
                main Root WalksPage
               public async Task BackToMainPage()
               {
                  await navigation.PopToRootAsync(true);
               }
           // Instance method that navigates to a specific ViewModel
           // within our dictionary viewMapping.
              public async Task NavigateToViewModel
              <ViewModel, WalkParam> (WalkParam parameter)
            where ViewModel : WalkBaseViewModel
            {
               Type viewType;
            if (_viewMapping.TryGetValue(typeof(ViewModel),
                out viewType))
            {
                var constructor = viewType.GetTypeInfo()
                  .DeclaredConstructors
                  .FirstOrDefault(dc => dc.GetParameters()
                  .Count() <= 0);
                var view = constructor.Invoke(null) as Page;
                await navigation.PushAsync(view, true);
            }
            if (navigation.NavigationStack.Last().BindingContext is
                WalkBaseViewModel<WalkParam>)
                await ((WalkBaseViewModel<WalkParam>)
(navigation.Navigation
                Stack.Last().BindingContext)).Init(parameter);
         }
```

- 2. Next, we need to create the ClearAllViewsFromStack instance method for our WalkNavService class, which will be used to remove all previously created views from the NavigationStack by first checking the NavigationStack property for the navigation property INavigation interface to see if any items already have been pushed onto the NavigationStack. This is to ensure that a crash doesn't happen within our app.
- 3. In our next step, we proceed to iterate through each item that is contained in our NavigationStack and call the RemovePage, method to remove each page:

// Instance method to remove all previously created views from

// the Navigation Stack.

public void ClearAllViewsFromStack()

```
{
    // Check to see if any items have already been pushed
    // onto the NavigationStack.
    if (navigation.NavigationStack.Count <= 1)
        return;
    for (var i = 0; i < navigation.NavigationStack.Count - 1;
        navigation.RemovePage(navigation.NavigationStack[i]);
    }
}</pre>
```

In the preceding code snippet, we implement a new class member ClearAllViewsFromStack instance method within our WalkNavService class, to handle the clearing of all previously created Views (pages) from the NavigationStack.

## **Updating the WalksPage to properly handle Facebook Sign In**

In this section, we need to update our WalksPageContentPage so that it can reference the updates within our WalksPageViewModel. We will need to apply additional logic to update the NavigationBar Title once we have dismissed our Facebook Sign In dialog.

Let's look at how we can achieve this by performing the following steps:

Ensure that the WalksPage.cs file is displayed within the code editor, and enter the highlighted code sections shown in the following code snippet:

```
11
// WalksPage.cs
// TrackMyWalks
11
// Created by Steven F. Daniel on 04/08/2016.
11
   Copyright © 2016 GENIESOFT STUDIOS. All rights reserved.
11
using Xamarin.Forms;
using TrackMyWalks.Models;
using TrackMyWalks.ViewModels;
using TrackMyWalks.Services;
using TrackMyWalks.DataTemplates;
using TrackMyWalks.ValueConverters;
namespace TrackMyWalks
{
    public class WalksPage : ContentPage
    {
        WalksPageViewModel _viewModel
        {
            get { return BindingContext
              as WalksPageViewModel; }
         }
        public WalksPage()
            var newWalkItem = new ToolbarItem
            {
                Text = "Add"
            };
    if (Device.OS == TargetPlatform.iOS)
    {
        Title = "Track My Walks - iOS";
    }
    else if (Device.OS == TargetPlatform.Android)
```

```
{
    Title = "Track My Walks - Android";
  }
...
...
...
...
...
```

In the preceding code snippet, we begin by checking the Device.OS class, to determine what OS Xamarin.Forms is running on, and then use the TargetPlatform class to determine if our app is running on the Android or iOS platform. If we have determined that our app is running on Android, we set the Title property for our ContentPage; alternatively, if we are running on iOS, we set the Title property as well.

## Updating the WalksPage ViewModel to use our FaceBookApiUser

In this section, we will proceed to update our WalksPageViewModel ViewModel, so that it has the ability to display our Facebook Sign In page if it determines that we haven't already logged in.

Let's look at how we can achieve this by performing the following steps:

Ensure that the WalksPageViewModel.cs file is displayed within the code editor, and enter the highlighted code sections shown in the following code snippet:

```
11
//
   WalksPageViewModel.cs
//
   TrackMyWalks ViewModels
11
11
   Created by Steven F. Daniel on 22/08/2016.
   Copyright © 2016 GENIESOFT STUDIOS. All rights reserved.
11
11
using System;
using System.Collections.ObjectModel;
using System.Threading.Tasks;
using TrackMyWalks.Models;
using TrackMyWalks.Services;
using Xamarin.Forms;
using TrackMyWalks.Facebook;
namespace TrackMyWalks.ViewModels
 {
    public class WalksPageViewModel :
      WalkBaseViewModel
    {
        ObservableCollection<WalkEntries>
         _walkEntries;
         public ObservableCollection<WalkEntries>
           walkEntries
         {
            get { return _walkEntries; }
            set
            {
                _walkEntries = value;
                OnPropertyChanged();
            }
         }
        public WalksPageViewModel
          (IWalkNavService navService) :
        base(navService)
        {
            walkEntries = new ObservableCollection
              <WalkEntries>();
         }
```

```
public override async Task Init()
            // Check if we have logged in and that we are running our
            // device on iOS
            if (!FacebookApiUser.IsLoggedIn &&
            Device.OS == TargetPlatform.iOS)
            {
                 await App.Current.MainPage.Navigation
                 .PushModalAsync(new
FBSignInPage());
            }
            else {
               await LoadWalkDetails();
                 await NavService.ClearAllViewsFromStack();
            }
         }
        . . .
        . . .
        . . .
```

In the preceding code snippet, we begin by modifying the Init method to include a check to see if we have already logged in to Facebook, by checking the IsLoggedIn property of the FacebookApiUser class, and whether we are running on a device running iOS. If we determine that the IsLoggedIn property doesn't contain a value, we call the PushModalAsync method on the Navigation property from the MainPage to display our FBSignInPageContentPage. Alternatively, if the user has logged in, we proceed to load our walk entry details using the LoadWalkDetails instance method, and call the ClearAllViewsFromStack instance method that is located within our WalkNavService class.

### Updating the DistanceTravelledPage for the TrackMyWalks app

In this section, we need to update our DistanceTravelledPageContentPage, so that it can make use of our Facebook API and retrieve the currently logged-in Facebook user, as well as providing the ability to post Walk Trail information to the user's Facebook wall.

Let's look at how we can achieve this by performing the following steps:

1. Ensure that the DistanceTravelledPage.cs file is displayed within the code editor, and enter the highlighted code sections shown in the following code snippet:

```
var postToFacebook = new Button
{
    BackgroundColor = Color.FromHex("#455c9f"),
    TextColor = Color.White,
    Text = "Post to Facebook"
};
postToFacebook.Effects.Add(Effect.Resolve(
        "com.geniesoftstudi
os.ButtonShadowEffect"));
```

2. Next, we create a Clicked handler method for our postToFacebook button, so that whenever the **Post to Facebook** is pressed we display a selection of choices for the user to choose from, using the DisplayActionSheet method:

```
// Set up our event handler
postToFacebook.Clicked += async (sender, e) =>
{
    if (_viewModel.WalkEntry == null) return;
    // Display our list of choices to choose from
    var action = await DisplayActionSheet(
        "Track My Walks - Trail Details",
        "Cancel",
"Display User Details",
        "Post to Facebook Wall");
```

3. Then, we use the Contains property of the action variable to determine if the Post option has been selected, and, if so, we call the PostWalkInformation instance method of our FacebookCredentials class; pass in the Title, Kilometers, Difficulty, Notes, and ImageUrl as parameters to the class; and then display an alert dialog box telling the user that their walk information has been posted to their Facebook wall:

```
if (action.Contains("Post"))
{
    // Declare an instance to our Facebook Credentials Class
    FacebookCredentials.PostWalkInformation(
    __viewModel.WalkEntry.Title,
    __viewModel.WalkEntry.Kilometers,
    __viewModel.WalkEntry.Difficulty,
    __viewModel.WalkEntry.Notes,
    __viewModel.WalkEntry.ImageUrl.AbsoluteUri);
    // Display an alert dialog letting the user know that
    // their information has been posted to their Facebook
```

```
// Wall.
await DisplayAlert("Post to Facebook","Trail
information has been posted to your wall!", "OK");
```

}

4. Next, we use the Contains property of the action variable to determine if the User Details option has been selected, and, if so, we call the GetProfileInformation instance method of our FacebookCredentials class, and pass in the GetAuthAccount property from our FacebookApiAuthToken class to retrieve our currently logged-in Facebook user's details and assign the value to our objUserDetails variable. We then proceed to construct our userDetails string with the information extracted from the objUserDetails dictionary, and display the information within an alert dialog box:

```
else if (action.Contains("User Details"))
        {
          // Declare an instance to our Facebook Credentials Class
            await FacebookCredentials.GetProfileInformation((Xamarin
            .Auth.AuthenticatorCompletedEventArgs)
             FacebookApiAuthToken.GetAuthAccount);
          // Construct our Facebook User details based on
         // information stored within each of the properties
            var objUserDetails = FacebookApiUser.GetUserDetails;
            var userDetails = objUserDetails.GetValue("id").ToString();
            userDetails
+="\n"+objUserDetails.GetValue("name").ToString();
            userDetails +="\n"+ objUserDetails.GetValue("first_name")
ToString();
            userDetails +="\n"+ objUserDetails.GetValue("last_name")
            .ToString();
            userDetails +="\n"+ objUserDetails.GetValue("gender")
            .ToString();
             userDetails += "\n"+ objUserDetails.GetValue("devices")
            .ToString();
           // Display an Alert Dialog that will display
          // information from our user properties
```

```
await DisplayAlert("Facebook User Details",
 userDetails, "OK");
 };
```

In the preceding code snippet, we create our postToFacebook button and begin applying the ButtonShadowEffect class to our control, so that it can take advantage of the nice platform-specific rendering effects for visual control elements.

Next, we modify the Clicked method to handle each press of the button, so that we can display a selection of options for the user to choose from. We accomplish this by using the DisplayActionSheet method. When the user chooses the Post button, a call is made to our FacebookCredentials class and the PostWalkInformation method to submit the current walk information to the user's Facebook page. Alternatively, if the user chooses the User Details option, we make a call to our FacebookCredentials class, but this time we call the GetProfileInformation method to return a JSON dictionary that contains the currently logged-in Facebook user's details, which we assign to an object variable called objUserDetails.

Finally, we create a userDetails variable that we construct by extracting each of the values for name, last\_name, first\_name, etc. and display this information within an alert dialog box using the DisplayAlert method.

### Updating the Xamarin.Forms App class to handle Facebook Sign In

In this section, we need to update our Xamarin.Forms.App class by modifying the constructor in the main App class to include additional property and action methods that will help with navigating to our WalksPageContentPage after our TrackMyWalks app has successfully signed in to Facebook.

Let's look at how we can achieve this by performing the following steps:

- 1. Open the TrackMyWalks.cs file, located within the TrackMyWalks Portable Class Library project solution.
- 2. Next, ensure that the TrackMyWalks.cs file is displayed within the code editor, locate the App method, and enter the highlighted code sections shown in the following code snippet:

```
11
11
    TrackMyWalks.cs
11
   TrackMyWalks
11
11
    Created by Steven F. Daniel on 04/08/2016.
11
    Copyright © 2016 GENIESOFT STUDIOS. All rights reserved.
11
    using System;
    using System. Threading. Tasks;
    using TrackMyWalks.Services;
    using TrackMyWalks.ViewModels;
    using Xamarin.Forms;
    namespace TrackMyWalks
    {
       public class App : Application
       {
          public App()
          {
           // Check the Device Target OS Platform
           if (Device.OS == TargetPlatform.Android)
           {
            // Set the root page of your application
            MainPage = new SplashPage();
           }
           else if (Device.OS == TargetPlatform.iOS)
           {
            // Set our Walks Page to be the root page of our
            // application.
           var mainPage = new NavigationPage(new WalksPage()
           {
             Title = "Track My Walks - iOS",
           });
        . . .
        . . .
        . . .
      }
```

```
// Property method instance to remove our FBSignInPage
    public static Action RemoveFBSignInPage
    {
        get
        {
            return new Action(() => App.Current.
                MainPage.Navigation.
PopModalAsync());
        }
    }
}
```

}

4. Then, create the NavigateToWalksPage instance method; this will be used to handle navigating to the WalksPage ViewModel within the NavigationStack by calling the PushAsync property on the Navigation property on the MainPage:

```
// Handle navigating to our Walks Page when
  we have successfully
// signed into Facebook.
public async static Task NavigateToWalksPage()
{
    await App.Current.MainPage.Navigation.PushAsync
    (new WalksPage());
}
```

In the preceding code snippet, we begin by implementing the methods that will be required to remove an instance of FBSignInPage, as determined by the RemoveFBSignInPage property Action method that will be used to handle removal of the FBSignInPage once we have successfully signed into Facebook, as determined by the FBSignInPageRenderer class. We then call the PopModalAsync property of the Navigation property on the MainPage to pop the last page off the NavigationStack.

The NavigateToWalksPage instance method will be used to handle the navigation to our Walks Page ViewModel upon successfully being logged in to Facebook via the TrackMyWalks app; this is done by using the PushAsync property on the Navigation property.

## Enabling Facebook functionality within the TrackMyWalks app

When working with the Facebook SDK and the Xamarin.Auth framework, we need to make some additional changes to our iOS project solution property list to enable **SSO** (**Single Sign-On**) support when the application runs.

Let's look at how we can achieve this by performing the following steps:

- 1. Double-click on the Info.plist file that is contained within the TrackMyWalks.iOS project, and ensure that the **Advanced** tab is showing.
- 2. Next, scroll down to the bottom of the page, and expand the **URL Types** section.
- 3. Then, within the **Identifier** field, provide your Facebook Id whilst prefixing it with fb as the first two characters that is fb1234567890:

| Solution                                                                                                    | < > Info.plist ×                                                                       |
|----------------------------------------------------------------------------------------------------|----------------------------------------------------------------------------------------|
|                                                                                                    | Document Types  Add Document Type                                                      |
| Components Components Caracteris Caracteris | Exported UTIs  Add Exported UTI                                                        |
| Services     AppDelegate.cs     Entitlements.plist     Into.plist                                                                                                    | ▼ Imported UTIs No Imported UTIs                                                       |
| CaunchScreen.storyboard                                                                                                    | Add Imported UTI                                                                       |
|                                                                                                    | Identifier:     uncerchemes:       (58x58)     Icon:       Icon:        Role:     None |
|                                                                                                    | Application Advanced Source                                                            |

### Note

The URL types section is a single array sub-item that needs your Facebook App ID to be prefixed with fb. This is used to ensure the application will receive the call-back methods of the URL and the web-based OAuth flow.

Now that we have modified our TrackMyWalks.iOS project to allow our app to receive the callback methods of the URL and the web-based OAuth flow, we need to do one more thing, and set up our Facebook App ID and application name that we configured within the app dashboard:

- 1. Ensure that the Info.plist file is displayed within the Xamarin IDE, and that the **Source** tab is showing.
- 2. Next, create the FacebookAppID and FacebookDisplayName keys by clicking within the **Add new entry** section of the Info.plist.
- 3. Then, enter your Facebook App ID as the string description for the **Value** field, as shown in the following screenshot. You will notice here that we don't need to provide the fb prefix as we did for our **URL types** section.
- 4. Next, enter TrackMyWalks as the string description for the **Value** field, as shown in the following screenshot:

| Solution                | 🗆 🗙 🔇 🖒 Info,plist 🛛 🖂                                      |            |                                                    |
|-------------------------|-------------------------------------------------------------|------------|----------------------------------------------------|
| TrackMyWalks            | Property                                                    | Туре       | Value                                              |
| TrackMyWalks            | FacebookAppID                                               | String     |                                                    |
| TrackMyWalks.Droid      | Eacebook DisplauName                                        | String     | TrackMyWalks                                       |
| TrackMyWalks.iOS        |                                                             | Sting      |                                                    |
| References              | ORL types                                                   | Afray      | (Titem)                                            |
| Components              | iPhone OS required                                          | Boolean    | Yes                                                |
| Packages (1 update)     | Minimum system version                                      | String     | 8.0                                                |
| Assets.xcassets         | <ul> <li>Targeted device family</li> </ul>                  | Array      | (2 items)                                          |
| Banderers               | Launch screen interface file base name                      | String     | LaunchScreen                                       |
| Resources               | <ul> <li>Required device capabilities</li> </ul>            | Array      | (1 item)                                           |
| Services                | Supported interface orientations                            | Array      | (1 item)                                           |
| AppDelegate.cs          | <ul> <li>Supported interface orientations (iPad)</li> </ul> | Array      | (4 items)                                          |
| Entitlements.plist      | XSAppiconAssets                                             | String     | Assets.xcassets/Applcons.appiconset                |
| 🖸 Info.plist            | Location When In Lise Lisage Description                    | String     | Track My Walks would like to obtain your location  |
| LaunchScreen.storyboard | Paquired background modes                                   | Array      | (1.item)                                           |
| E Main.cs               | Lastin About lines Descision                                | Christ     |                                                    |
| [1] packages.comg       | Location Always Usage Description                           | String     | Track My Walks would like to obtain your location. |
|                         | <ul> <li>LSApplicationQueriesSchemes</li> </ul>             | Array      | (3 items)                                          |
|                         |                                                             | String     | fbapi                                              |
|                         |                                                             | String     | fbauth2                                            |
|                         |                                                             | String     | fbshareextension                                   |
|                         | Add new entry                                               |            |                                                    |
|                         | <ul> <li>NSAppTransportSecurity</li> </ul>                  | Dictionary | (1 item)                                           |
|                         | NSAllowsArbitraryLoads                                      | Boolean    | Yes                                                |
|                         | Add new entry                                               |            |                                                    |
|                         | Application Advanced Source                                 |            |                                                    |

5. Then, create the LSApplicationQueriesScenes array keys, and add the string description fields and their values, using **fbapi**, **fbauth2**, and **fbshareextension** as the **Value** fields, as shown in the preceding screenshot.

Apple introduced the **App Transport Security** protocol with iOS 9 to enforce secure connections between Internet connections, as well as with any app that communicates using the HTTPS protocol. It requires that information is encrypted using the TLS version 1.2. We need to disable and opt out of ATS entirely by configuring our local Info.plist file within the TrackMyWalks.iOS project solution, so that it can communicate over HTTPS without any issues.

- 6. Next, with the Info.plist file still open within the Xamarin IDE environment, create the NSAppTransportSecurity dictionary array.
- 7. Next, add the NSAllowArbitraryLoads Boolean value, setting it to **Yes**, as shown in the preceding screenshot.

### Note

If you are interested in finding out more information on the App Transport Security and NSAppTransportSecurity class, refer to the Xamarin developer documentation located at <a href="https://developer.xamarin.com/guides/ios/platform\_features/introduction\_to\_ios9/ats/">https://developer.xamarin.com/guides/ios/platform\_features/introduction\_to\_ios9/ats/</a>.

Now that we have finished building all the components for our TrackMyWalks application necessary to enable integration with Facebook, we can build and run the TrackMyWalks application within the iOS simulator. When compilation completes, the iOS Simulator will appear automatically and the TrackMyWalks application will be displayed, as shown in the following screenshot:

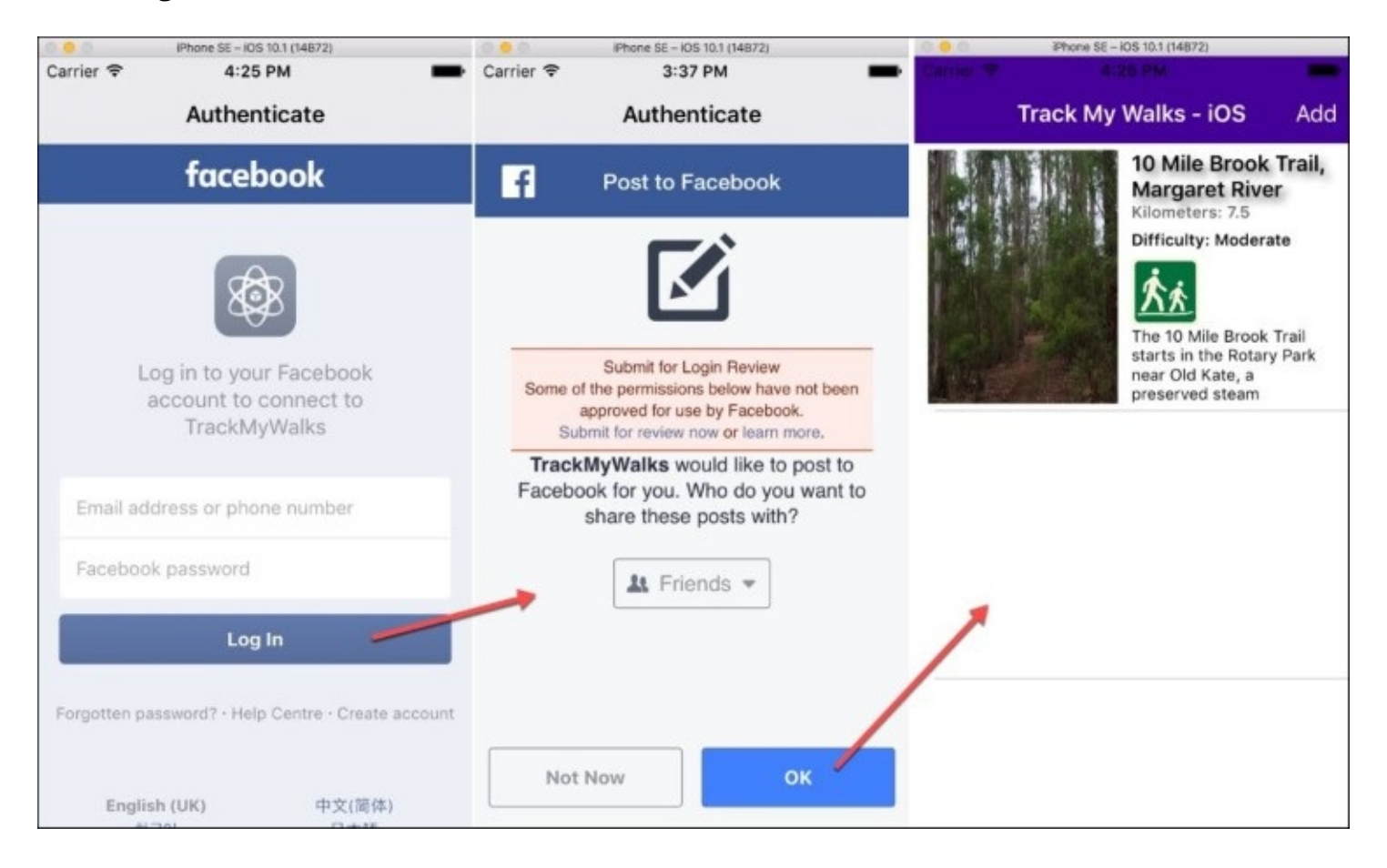

As you can see from the preceding screenshot, this currently displays our Facebook Sign In page, which tells the user to **Log in to your Facebook account to connect to TrackMyWalks** application. To proceed, provide your **Email address or phone number** and your **Facebook password**, and click on the **Log In** button.

Upon successfully determining that your details have been validated by Facebook, you will be presented with a **Post to Facebook** authentication screen, asking you who you would like to share your posts with; you have the option to choose either **Friends**, **Public**, or **Only Me**. Once you have made your choice, click on the **OK** button to dismiss the **Post to Facebook** dialog and display the ListView that will contain our list of walk trails from our DataTemplate control:

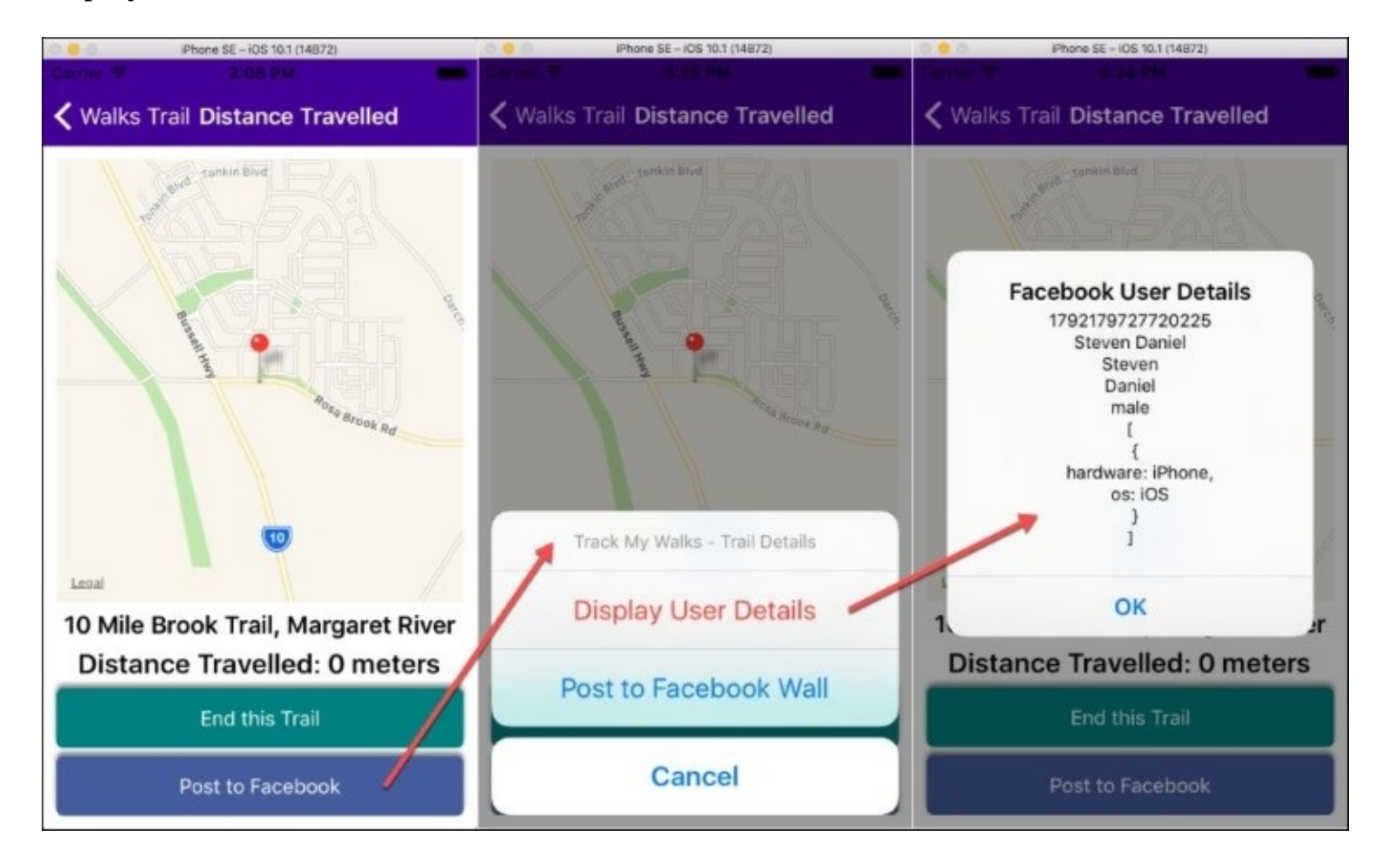

The preceding screenshot shows the **Distance Travelled** page that includes our **Post to Facebook** button, and you will notice that, upon clicking on this button, several choices will pop up for you to choose from. If you proceed and click on the **Display User Details** button, this will make a call to the GetProfileInformation method that is located within our FacebookCredentials class, and will pass the GetAuthAccount account information to obtain the user details, which are located within our FacebookApiAuthToken, using the Open Graph API platform. Upon successfully obtaining the user's Facebook details, you will be presented with a dialog box containing each of our user's field details:

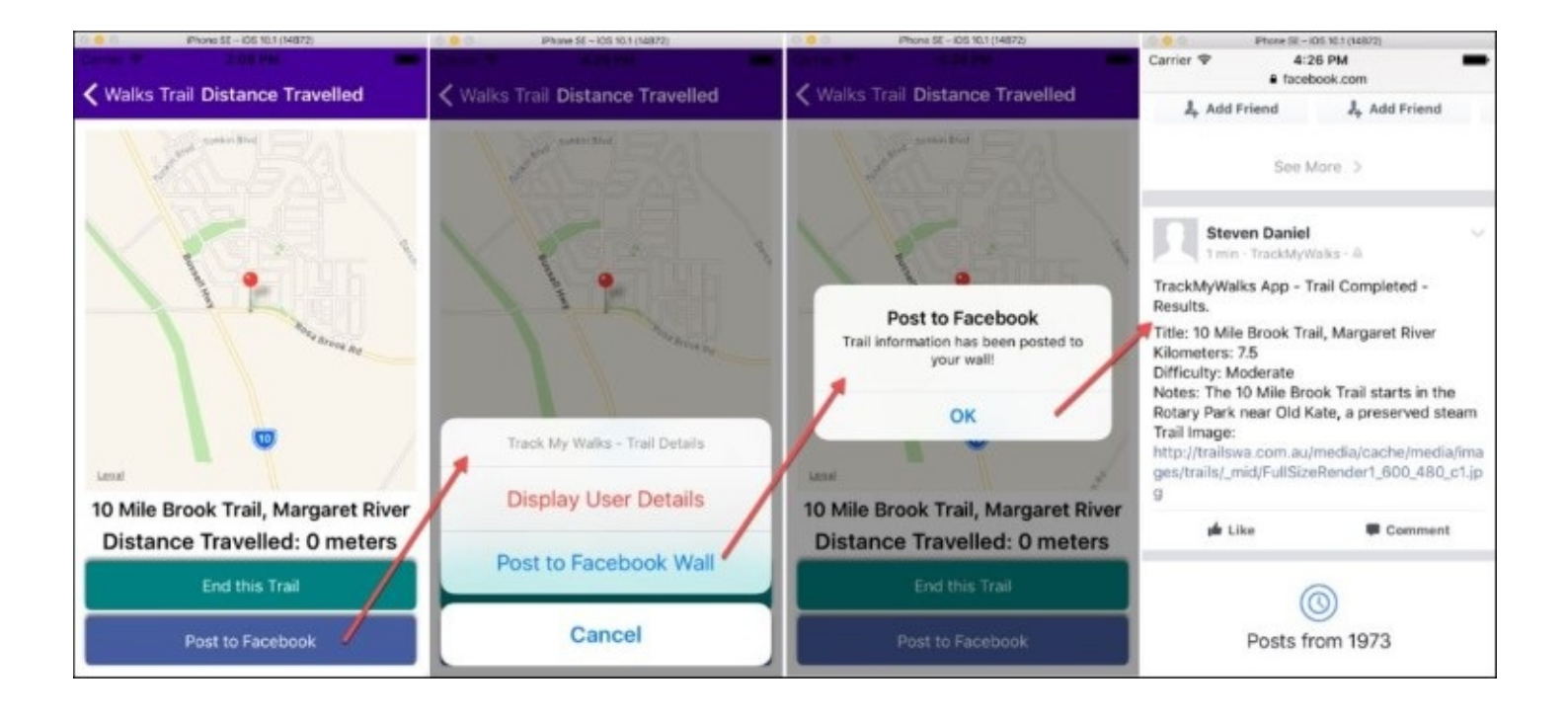

The preceding screenshot shows the **Distance Travelled** page that includes our **Post to Facebook** button, and you will notice that, upon clicking on this button, several choices will pop up for you to choose from. If you click on the **Post to Facebook Wall** button, this will make a call to the PostWalkInformation method that is located within our FacebookCredentials class, and will pass the currently chosen walk trail information, as determined by our ViewModel. Upon successfully posting to the user's Facebook wall, you will be presented with a dialog box telling you that the walk entry has been posted to the user's Facebook wall.

## Summary

In this chapter, we updated our TrackMyWalks application to allow us to use Facebook to sign in to our app. You learned how you can use both the Xamarin.Auth and the Facebook SDK to authenticate whether the user is a valid Facebook user. Next, you learned how to create a custom FacebookApiUser model and a FacebookCredentials class that are used to store the user's credentials, so that these can be used throughout our app to obtain information about the user.

As we progressed throughout the chapter, you created a Facebook Sign In content page and a custom page renderer class that will allow the user to sign in to the TrackMyWalks app using their Facebook credentials, and updated the ViewModel and content pages so that they can utilize the Facebook functionality appropriately. You learned how to take advantage of the Facebook SDK and post walk data to your Facebook profile page, so you can show off your progress to your friends and/or work colleagues.

In the next chapter, you'll learn how to create and run unit tests within the Xamarin Studio IDE, using the UITest framework, before moving on to learn how to profile our application using the Xamarin Profiler, and how to use the Xamarin Inspector to inspect and debug our user interfaces visually, and fix UI-related problems.

## Chapter 9. Unit Testing Your Xamarin.Forms Apps Using the NUnit and UITest Frameworks

In our previous chapter, we updated our TrackMyWalks application to allow us to use Facebook to sign into our app. You learned how you can use both the Xamarin.Auth and Facebook SDK to authenticate if the user is a valid Facebook user. Next, you learned how to create a custom FacebookApiUser model and FacebookCredentials class that will be used to store the user's credentials, so that these can be used throughout our app to obtain information about the user, as well as post information to their Facebook wall.

During the development of our TrackMyWalks app, we have designed and implemented various design patterns and best practices, with the intention of making it easier to maintain and test our app by separating the user interface and business logic.

In this chapter, you'll learn how to create and run unit tests using the **NUnit** and **UITest** testing frameworks right within the Xamarin Studio IDE. You'll learn how to write unit tests for our ViewModels that will essentially test the business logic to validate that everything is working correctly, before moving on to testing the user interfaces portion using automated UI testing.

This chapter will cover the following topics:

- Creating a unit testing solution using the popular NUnit testing framework
- Adding the **Moq NuGet** package to the unit testing solution
- Adding the Xamarin Test Cloud Agent NuGet package to the UITest solution
- Successfully learning how to test your ViewModels
- Running unit tests and UITests using the Xamarin Studio IDE
- Understanding the common types of UITest testing methods
- Creating a unit testing solution using the UITest framework
- Successfully learning how to test your ContentPages (Views)
### Creating a unit test solution folder using Xamarin Studio

During the development of our TrackMyWalks application, we have designed the user interfaces, ViewModels, and ContentPages. As developers, there may be times when we would like to obtain feedback to let us know when our application logic is working as expected. We can use the NUnit testing framework to provide us with that confirmation.

In this section, you'll begin by adding a new solution folder to our existing TrackMyWalks Portable Class Library solution. This new solution folder will be used to separate each of our NUnit and UITests from our main solution.

The good news is that Xamarin Studio has built in support for the NUnit framework that we can run our unit tests from, and then have our results displayed, right within the Xamarin Studio IDE.

Let's look at how to add a new Solution folder to our TrackMyWalks Portable Class Library, by performing the following steps:

1. Right-click on the TrackMyWalks solution project and choose the **Add** | **Add Solution Folder** menu option, as shown in the following screenshot:

| •••                                                                               | TrackMyWalks.iOS > Deb                                                                 | ug > 🗋 🖉 🥥            | Clean successful.                                                                     | Q~ Press '96.' to search |
|-----------------------------------------------------------------------------------|----------------------------------------------------------------------------------------|-----------------------|---------------------------------------------------------------------------------------|--------------------------|
| Solution                                                                          | u × _ •                                                                                | : >                   |                                                                                       |                          |
| Trackd/yWa     Trackd/yWa     Trackd/yi     Trackd/yi     Trackd/yi     Trackd/yi | Build TrackMyWalks ೫K<br>Rebuild TrackMyWalks ^೫K<br>Clean TrackMyWalks ① ೫K<br>Unload |                       |                                                                                       |                          |
|                                                                                   | Archive All<br>View Archives                                                           |                       |                                                                                       |                          |
|                                                                                   | Run Item<br>Start Debugging Item                                                       |                       |                                                                                       |                          |
|                                                                                   | Add 🕨                                                                                  | Add New Proje         | ect                                                                                   |                          |
|                                                                                   | Update NuGet Packages                                                                  | Add Existing Project  |                                                                                       |                          |
| _                                                                                 | Restore NuGet Packages                                                                 | Add Solution I        | Folder                                                                                |                          |
|                                                                                   | Tools<br>Version Control                                                               | New File<br>Add Files | \\<br>\\<br>\\<br>\\<br>\<br>\<br>\<br>\<br>\<br>\<br>\<br>\<br>\<br>\<br>\<br>\<br>\ |                          |
|                                                                                   | Analyze Source<br>Find in Files ①第F<br>Reveal in Finder                                |                       |                                                                                       |                          |
|                                                                                   | Cut %X<br>Rename %R                                                                    |                       |                                                                                       |                          |
|                                                                                   | Close                                                                                  |                       |                                                                                       |                          |
|                                                                                   | Options                                                                                |                       |                                                                                       |                          |
|                                                                                   | Display Options<br>Refresh                                                             |                       |                                                                                       |                          |

2. Next, enter in TrackMyWalks.Tests for the name of the solution folder.

Now that you have created the TrackMyWalks.Tests solution within the main TrackMyWalks solution project, our next step is to create a new unit test project solution, that will be responsible for testing the business logic within our TrackMyWalksViewModels.

## **Creating a unit test project using Xamarin Studio**

In the previous section, we created the unit testing Solution folder within our TrackMyWalks main project solution that will be used to separate the unit tests from our main iOS and Android project solutions. This is so that we can run these independently from the main solution.

One of the great benefits of using Xamarin Studio to handle your tests is that it leverages the popular NUnit testing framework for performing unit tests. We will begin by creating the NUnit test project within the TrackMyWalks.Tests solution that we've previously created.

Let's start by creating a new NUnit project within our TrackMyWalks.Tests project solution, by performing the following steps:

1. Right-click on the TrackMyWalks.Tests solution project and choose the Add | Add New **Project...** menu option, as shown in the following screenshot:

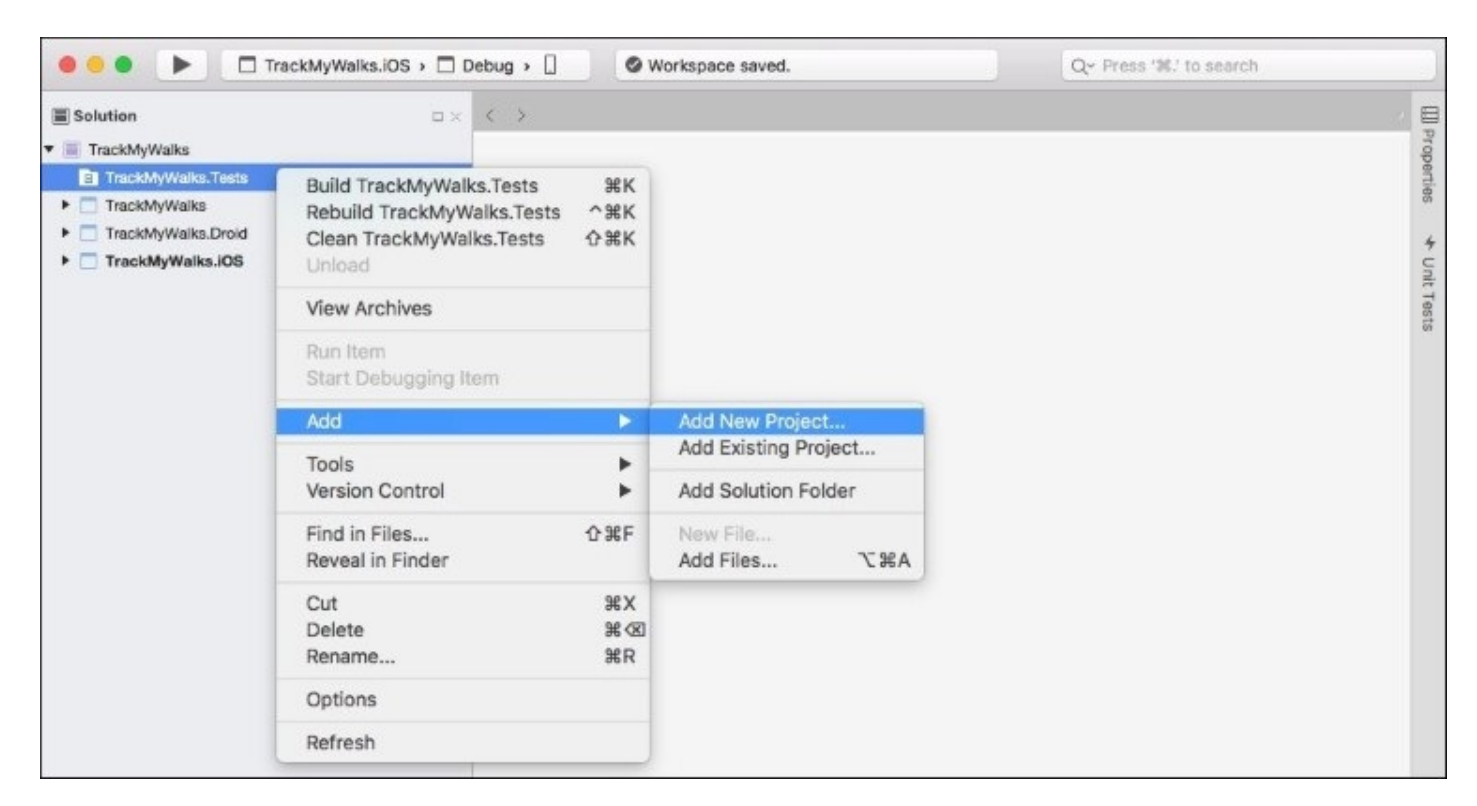

2. Next, choose the **NUnit Library Project** option located within the **General** section under the **Other** |**.NET** section; ensure you have selected **C**# as the programming language to use, as shown in the following screenshot:

|                   | New Project           |      |                          |
|-------------------|-----------------------|------|--------------------------|
| Choose a template | for your new project  |      |                          |
| Library           |                       |      |                          |
| Tests             | General               |      |                          |
| 🔋 watchOS         | Console Project       |      |                          |
| App<br>Library    | Empty Project         |      | 4                        |
| = tvOS            | Gtk# 2.0 Project      |      |                          |
| App<br>Extension  | Library               |      |                          |
| Library           | F# Tutorial           |      | NUnit Library Project    |
| 🐳 Android         | NUnit Library Project | C# * | Creates an NUnit library |
| Арр               |                       |      |                          |
| Library           |                       |      |                          |
| Tests             |                       |      |                          |
| 🔇 Mac             |                       |      |                          |
| Арр               |                       |      |                          |
| Extension         |                       |      |                          |
| Library           |                       |      |                          |
| Other             |                       |      |                          |
| .NET              |                       |      |                          |
| ASP.NET           |                       |      |                          |
| Miscellaneous     |                       |      |                          |
| Cancel            |                       |      | Previous                 |
| Gander            |                       |      | Previous                 |

- 3. Then, click on the **Next** button to proceed to the next step in the wizard.
- 4. Next, enter TrackMyWalks.UnitTests to use as the name for your new project in the **Project Name** field.
- 5. Then, ensure that the **Create a project directory within the solution directory.** has been selected, as shown in the following screenshot:

|                                                                  | New Project                                                                                                    |                                                                                                    |
|------------------------------------------------------------------|----------------------------------------------------------------------------------------------------|----------------------------------------------------------------------------------------------------|
| Configure your ne                                                | ew project                                                                                                    |                                                                                                    |
| Project Name:<br>Solution Name:<br>Location:<br>Version Control: | TrackMyWalks.UnitTests         TrackMyWalks.Tests         /Users/stevendaniel/Projects/TrackMyWalks/TrackMyWali         Browse         Create a project directory within the solution directory.         Use git for version control.         Create a .gitignore file to ignore inessential files. | PREVIEW  // Users/stevendanckMyWalks.Tests // TrackMyWalks.UnitTests // TrackMyWalks.UnitTests.csproj |
|                                                                  |                                                                                                    |                                                                                                    |
| Cancel                                                           |                                                                                                    | Previous Create                                                                                       |

6. Finally, click on the **Create** button to save your project at the specified location.

Once your project has been created, you will be presented with the Xamarin Studio development environment, with your new projected created within the TrackMyWalks.Tests solution folder.

In the next section, we will begin to add the Moq (pronounced as mock) framework library that will be responsible for allowing us to test our ViewModels within the TrackMyWalks solution.

### Adding the Moq NuGet package to the unit test project

Now that you have set up and created a new unit test project, our next step is to add the Moq (pronounced as Mock) NuGet package to the TrackMyWalks.UnitTests solution. This library is essentially one of the most popular and friendly mocking framework libraries for the .NET platform, and we will use this to test some of our ViewModels within our TrackMyWalks app.

Let's look at how to add the Moq NuGet package to our TrackMyWalks.UnitTests project solution, by performing the following steps:

1. Right-click on the Packages folder that is contained within the TrackMyWalks.UnitTests solution, and choose the **Add Packages...** menu option, as shown in the following screenshot:

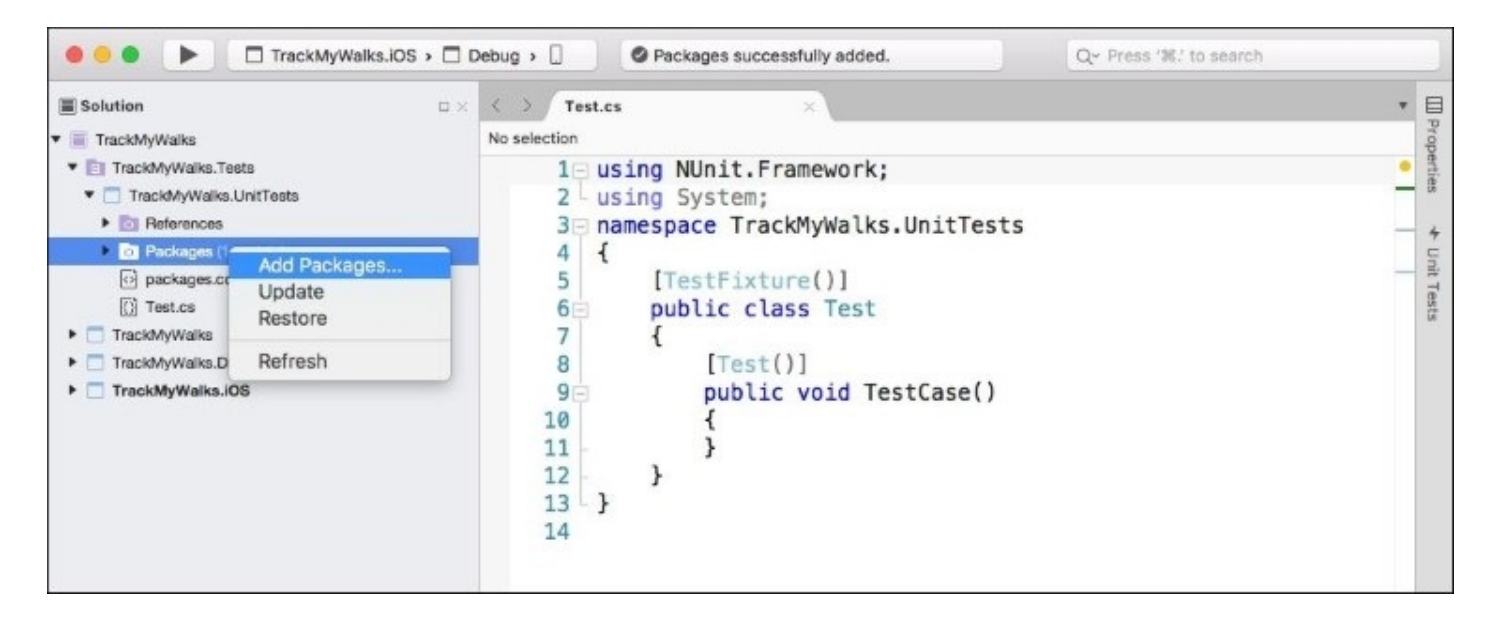

2. This will display the **Add Packages** dialog, enter in moq within the search dialog, and select the **Moq: an enjoyable mocking library** option within the list, as shown in the following screenshot:

|           | Add Packages                                                                                         |                           |                                                              |                                                                         |
|-----------|----------------------------------------------------------------------------------------------------|---------------------------|--------------------------------------------------------------|-------------------------------------------------------------------------|
| nuget.org |                                                                                                    |                           | Q moq                                                        | ) (N                                                                    |
| • 🔶       | Moq: an enjoyable mocking library<br>Moq is the most popular and friendly mocking framework for .NET | 8,789,563                 | Moq: an enjoyable<br>Moq is the most po<br>mocking framework | e mocking library<br>pular and friendly<br>k for .NET<br>Moq            |
|           | Moq.Contrib<br>Contributed features and third-party integration for Moq.                             | 58,815                    | Author<br>Published<br>Downloads<br>License                  | Daniel Cazzulino, kzu<br>11/11/2016<br>8,789,563<br><u>View License</u> |
| •         | Grace.Moq<br>Grace.Moq is a companion library for Grace and Moq                                      | 4,904                     | Project Page Visit<br>Dependencies<br>Castle.Core (>= 3.3.3) |                                                                         |
| •         | this.Log Logging Extension (Moq Plugin)<br>this.Log-Moq - this.Log logging extension using Moq       | 905                       |                                                              |                                                                         |
| •         | ScriptCs.Moq<br>This provides an implementation of the Moq library for Script CS.                    | 54                        |                                                              |                                                                         |
| • *       | Ninject.MockingKernel.Moq<br>Automock implementation for Moq using Ninject to create the objec       | 122,478<br>ts under test. | Version 4.5.28                                               | 8                                                                       |
| Show pre  | e-release packages                                                                                   |                           | Close                                                        | Add Package                                                             |

3. Finally, click on the **Add Package** button to add the NuGet package to the Packages folder contained within the TrackMyWalks.UnitTests solution.

Now that you have added the Moq NuGet package, our next step is to begin writing the test case scenarios for our ViewModels, which we will be covering in the next section.

### Adding the TrackMyWalks project to TrackMyWalks.UnitTests

In the previous section, we added the Moq NuGet package to our TrackMyWalks solution. The next step is to add a reference to the TrackMyWalks core library to our TrackMyWalks.UnitTests solution.

Since we will be testing our ViewModels, you will need to ensure that you have applied all of the cumulative code changes to the TrackMyWalks solution project throughout this book to avoid any issues, as we will essentially need to break each of the tests into individual classes representing each ViewModel and the accompanying unit test class that we want to test the business logic on. To successfully test our ViewModels, we will first need to include a reference to the TrackMyWalks project within our TrackMyWalks.UnitTests solution project.

Let's look at how we can achieve this, by performing the following steps:

1. Right-click on the References folder that is contained within the TrackMyWalks.UnitTests project solution, and choose the **Edit References...** menu option, as shown in the following screenshot:

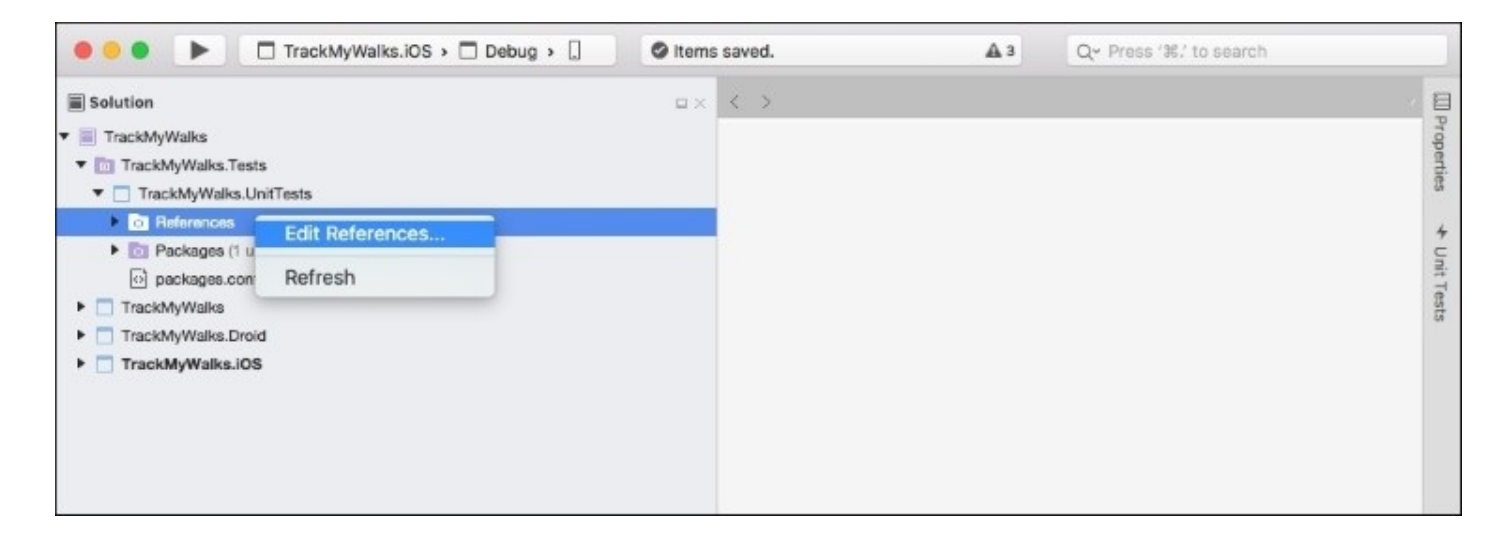

2. Then, ensure that the **Projects** tab has been selected and choose the **TrackMyWalks** project to include our Android and iOS platform solution projects within our TrackMyWalks.UnitTests project solution:

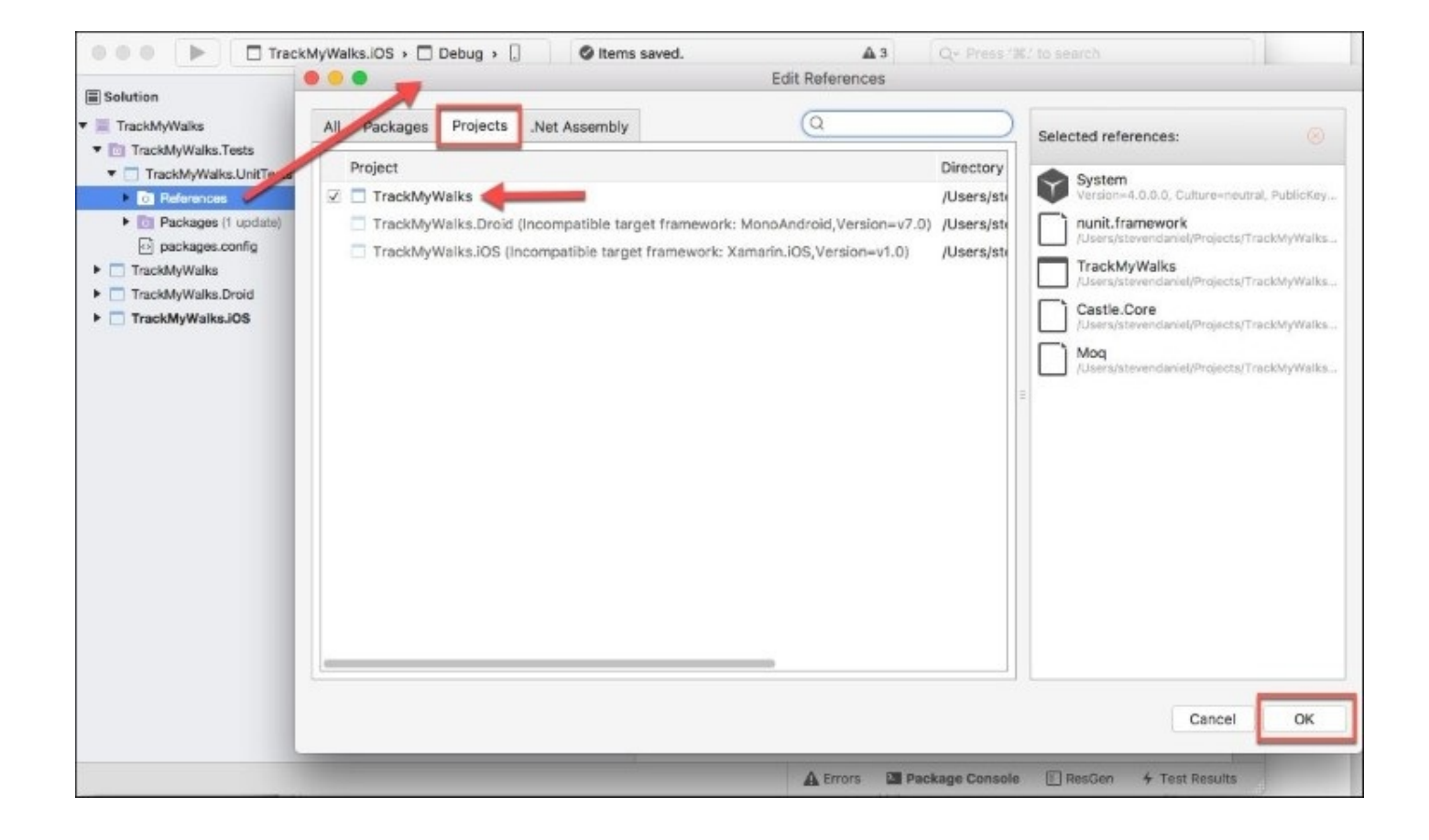

3. Next, ensure that you have selected the TrackMyWalks project within the **Projects** tab, click on **OK** to add the project reference to your References section of your TrackMyWalks.UnitTests project solution, and close the **Edit References** dialog.

In the next section, we will begin by creating our first unit test which will be responsible for validating the WalkEntry model to ensure that after the ViewModel has been initialized, it will contain walk information.

# Creating and implementing the WalksTrailViewModel NUnit test class

Now that you have incorporated the TrackMyWalks project into the TrackMyWalks.UnitTests solution, our next step is to create the unit test for our WalksTrailViewModel. These tests will be used to help us check to see when our ViewModel passes or fails under these test conditions.

Let's now start to implement the code required for our WalksTrailViewModelTest class, by performing the following steps:

- 1. Create an empty class within the TrackMyWalks.UnitTests project solution folder, by choosing Add | New File.... If you can't remember how to do this, you can refer to the section entitled *Creating the TrackMyWalks model*, within <u>Chapter 1</u>, *Creating the TrackMyWalks Native App*.
- 2. Then, enter WalksTrailViewModelTest for the name of the new class that you want to create, and click on the **New** button to allow the wizard to proceed and create the new file.
- 3. Next, ensure that the WalksTrailViewModelTest.cs file is displayed within the code editor, and enter in the following code snippet:

```
11
11
   WalksTrailViewModelTest.cs
11
   WalksTrailViewModel Testing Framework
11
    Created by Steven F. Daniel on 23/09/2016.
11
//
    Copyright © 2016 GENIESOFT STUDIOS. All rights reserved.
11
    using NUnit.Framework;
    using TrackMyWalks.ViewModels;
    using TrackMyWalks.Services;
    using Moq;
    using System.Threading.Tasks;
    namespace TrackMyWalks.Tests
    Ł
```

4. Next, we need to modify the WalksTrailViewModelTest class constructor by adding the [TestFixture] attribute which sets up our class to be an instance of the TestFixture testing class. Proceed and enter in the following code snippet:

```
[TestFixture]
public class WalksTrailViewModelTest
{
    WalksTrailViewModel _vm;
```

5. Then, create the Setup instance method that will be responsible for creating a new instance of our ViewModel for each of the tests that are declared within the class. This is to ensure that each test is run using a clean instance of the ViewModel. We then proceed to declare a navMock variable instance of the Mock class from our Moq library to create a new instance of the IWalkNavService and instantiate the WalksTrailViewModel, using the navMock instance. Proceed and enter in the following code snippet:

```
[SetUp]
public void Setup()
{
    var navMock = new Mock<IWalkNavService>().Object;
    _vm = new WalksTrailViewModel(navMock);
}
```

6. Next, we need to implement the CheckIfWalkEntryIsNotNull instance method that will check to see if our WalksTrailViewModel has been properly initialized when the Init method is called. We declare the [Test] attribute which is essentially an abstract class that represents a test within the NUnit.Test framework. We proceed to initialize our WalkEntry model to null, and then call the Init method to check to see if the WalkEntry model has been properly set to the value provided in the Init method's parameter and then use the IsNotNull method on the Assert class to display a message should the test fail. This is so that you can troubleshoot the code at a later point. Proceed and enter in the following code snippet:

```
[Test]
public async Task CheckIfWalkEntryIsNotNull()
{
    // Arrange
    __vm.WalkEntry = null;
    // Act
    await _vm.Init();
    // Assert
    Assert.IsNotNull(_vm.WalkEntry, "WalkEntry is null
    after being initialized with a valid WalkEntries object.");
  }
}
```

In the preceding code snippet, we began by implementing the various instance methods that will be required to perform each test for our WalksTrailViewModel. We added the [TestFixture] attribute at the beginning of our class constructor so that it will be an instance of the TestFixture testing class. We then proceeded to create the Setup instance method so that it will be responsible for creating a new instance of our ViewModel for each of the tests that are declared within the class, using the [Test] attribute. This is essentially an abstract class that represents a test within the NUnit.Test framework, and ensures that each test is run using a clean instance of the ViewModel.

Next, we used the Mock class from our Moq library to create a new instance of the IWalkNavService when instantiating the WalksTrailViewModel.

In the next step, we implemented the CheckIfWalkEntryIsNotNull instance method that will perform a check to see if our WalksTrailViewModel has been properly initialized whenever the Init method has been called. Again, we declared the [Test] attribute prior to initializing our WalkEntry model to null, and prior to calling the Init method to check to see if the WalkEntry

model has been properly set to the value provided in the Init method's parameter. After that, we used the IsNotNull method on the Assert class to display a message should the test fail. This is so that you can troubleshoot the code at a later point.

In the next section, we will begin by creating the second unit test which will be responsible for validating information contained within our WalkEntryViewModel to ensure that after our ViewModel has been initialized, we receive the expected results returned.

# Creating and implementing the WalkEntryViewModel NUnit test class

In the previous section, we created the NUnit test for our WalksTrailViewModel which checked to ensure that the WalksEntry model was properly initialized after the Init method was called. In this section, we will create another NUnit test that will check to see if certain properties within our WalksEntryViewModel have been set up and initialized.

Let's now start to implement the code required for our WalkEntryViewModelTest class by performing the following steps:

- 1. Create an empty class within the TrackMyWalks.UnitTests project solution folder, by choosing Add | New File.... If you can't remember how to do this, you can refer to the section entitled *Creating and implementing the WalksTrailViewModel NUnit test class*, within this chapter.
- 2. Then, enter in WalkEntryViewModelTest for the name of the new class that you want to create, and click on the **New** button to allow the wizard to proceed and create the new file.
- 3. Next, ensure that the WalkEntryViewModelTest.cs file is displayed within the code editor, and enter in the following code snippet:

```
11
11
   WalkEntryViewModelTest.cs
11
   WalkEntryViewModel Testing Framework
11
11
    Created by Steven F. Daniel on 23/09/2016.
11
    Copyright © 2016 GENIESOFT STUDIOS. All rights reserved.
11
    using NUnit.Framework;
    using TrackMyWalks.ViewModels;
    using TrackMyWalks.Services;
    using Moq;
    using System.Threading.Tasks;
    namespace TrackMyWalks.UnitTests
```

4. Next, we need to modify the WalkEntryViewModelTest class constructor by adding the [TestFixture] attribute just as we did in the previous section. This sets up our class to be an instance of the TestFixture testing class. Proceed and enter in the following code snippet:

```
[TestFixture]
public class WalkEntryViewModelTest
{
    WalkEntryViewModel _vm;
```

5. Then, create the Setup instance method that will be responsible for creating a new instance of our ViewModel for each of the tests that are declared within the class. This is to ensure that each test is run using a clean instance of the ViewModel. We then use the Mock class from our Moq library to create a new instance of the IWalkNavService when instantiating

the WalkEntryViewModel. Proceed and enter in the following code snippet:

```
[SetUp]
public void Setup()
{
    var navMock = new Mock<IWalkNavService>().Object;
    _vm = new WalkEntryViewModel(navMock);
}
```

- 6. Next, we need to implement the CheckIfEntryTitleIsEqual instance method that will check to see if our Title property has been properly initialized when the Init method has been called. We'll declare the [Test] attribute just as we did in the previous test, and then we'll proceed to initialize the Title property and call the Init method to check whether the Title property has been initialized correctly to the value provided in the Init method's parameter.
- 7. Next, we use the AreEqual method on the Assert class to check to see if the Title property has been initialized correctly, and then display a message containing the value of the Title property from the ViewModel, should the test fail. Proceed and enter in the following code snippet:

```
[Test]
public async Task CheckIfEntryTitleIsEqual()
{
    // Arrange
    _vm.Title = "New Walk";
    // Act
    await _vm.Init();
    // Assert
    Assert.AreEqual("New Walk", _vm.Title);
}
```

8. Then, we need to implement the CheckIfDifficultyIsEqual instance method and declare the [Test] attribute, prior to initializing our Difficulty property to a string value, and then calling the Init method. In the next step, we use the AreEqual method on the Assert class to check whether the Difficulty property has been initialized correctly, and display a message containing the value of the Difficulty property from the ViewModel, should the test fail. Proceed and enter in the following code snippet:

```
[Test]
public async Task CheckIfDifficultyIsEqual()
{
    // Arrange
    _vm.Difficulty = "Easy";
    // Act
    await _vm.Init();
    // Assert
    Assert.AreEqual("Easy", _vm.Difficulty);
}
```

9. Next, we need to implement the CheckIfKilometersIsNotEqual instance method that declares the [Test] attribute just as we did in the previous test. We then initialize our Kilometers property to a Double value, and call the Init method. In the next step, we use the AreEqual method on the Assert class to check to see if the Kilometers property has been initialized correctly, and display a message containing the value of the Kilometers property from the ViewModel, should the test fail. Proceed and enter in the following code snippet:

```
[Test]
public async Task CheckIfKilometersIsNotEqual()
{
    // Arrange
    __vm.Kilometers = 40.0;
    // Act
    await _vm.Init();
    // Assert
    Assert.AreNotEqual(40.0, _vm.Kilometers);
  }
}
```

In the preceding code snippet, we began by implementing the various instance methods that will be required to perform each test for our WalkEntryViewModel. We added the [TestFixture] attribute at the beginning of the class constructor so that it will be an instance of the TestFixture testing class; and then proceeded to create the Setup instance method so that it will be responsible for creating a new instance of our ViewModel for each of the tests that is declared within the class, using the [Test] attribute which is essentially an abstract class that represents a test within the NUnit.Test framework, and ensures that each test is run using a clean instance of the ViewModel.

Next, we used the Mock class from our Moq library to create a new instance of the IWalkNavService when instantiating the WalkEntryViewModel. In the next step, we implemented the CheckIfEntryTitleIsEqual instance method that will perform a check to see if the Title property has been properly initialized whenever the Init method has been called. Again, we declare the [Test] attribute prior to initializing the Title property of the WalksEntry model, and prior to calling the AreEqual method on the Assert class to check to see if the Title property has been initialized correctly. We then displayed a message containing the value of the Title property from the ViewModel, should the test fail.

Next, we implemented the CheckIfDifficultyIsEqual instance method that will initialize the Difficulty property to a string value, and then call the Init method of the WalkEntryViewModel. We called the AreEqual method on the Assert class to confirm that, after we call the Init method, the value of the Difficulty property from the ViewModel is the value that we expect to come back from the provided Mock instance. If the value is not what we expect, the test will fail and will display a message containing the value of the Difficulty property from the ViewModel.

In our final step, we implemented the CheckIfKilometersIsNotEqual instance method that initializes our Kilometers property to a Double value, and then calls the Init method. Just as we did in our CheckIfDifficultyIsEqual instance method, we used the AreNotEqual method on the Assert class to confirm that, after we call the Init method, the value of the Kilometers property from the ViewModel is the value that we expect to come back from the provided mock instance. If the value is not what we expect, the test will fail and will display a message containing the value of the Kilometers property from the ViewModel.

For each test method that you create that will be represented by the NUnit [Test] attribute, the **Arrange-Act-Assert** pattern will follow. This is described in the following table:

| Test<br>pattern | Description                                                                                                    |
|-----------------|----------------------------------------------------------------------------------------------------|
| Arrange         | This will essentially perform all the setting up and initialization conditions for your test.                         |
| Act             | This ensures that your test will successfully interact with the application.                                          |
| Assert          | This will examine the results of the actions that were initially performed within the Act step to verify the results. |

You can now see, that by incorporating the NUnit.Framework within your applications, as well as adopting the Arrange-Act-Assert pattern, you can essentially perform tests on your ViewModels to ensure that the results you are expecting are returned.

#### Note

If you are interested in learning more about the NUnit.Framework.Test class, and its associated methods, please refer to the information contained at <a href="https://developer.xamarin.com/api/type/NUnit.Framework.Internal.Test/">https://developer.xamarin.com/api/type/NUnit.Framework.Internal.Test/</a>.

To learn more about the NUnit.Framework.Assert class and other methods that you can use to handle the different types of assertions, please refer to the information located at <a href="https://developer.xamarin.com/api/type/NUnit.Framework.Assert/">https://developer.xamarin.com/api/type/NUnit.Framework.Assert/</a>.

Now that you have created your unit tests, our next step is to begin running our tests right within the Xamarin Studio IDE, which we will be covering in the next section.

### Running the TrackMyWalks.UnitTests using Xamarin Studio

In our previous section, we created and implemented unit tests for both the WalksTrailViewModel and the WalkEntryViewModel. These contained sets of various test conditions that we checked against.

Our next step is to begin running these unit tests directly from within the Xamarin Studio development environment.

Let's look at how we can achieve this with the following steps:

1. To run a unit test, right-click on the TrackMyWalks.UnitTests project within the **Solution** pane, and choose the **Run Item** option, as shown in the following screenshot:

| Solution                                                                                                    | U X X WalkEntryViewModelTest.cs                                                                                                    | × E                                                                                                    |
|----------------------------------------------------------------------------------------------------|----------------------------------------------------------------------------------------------------|----------------------------------------------------------------------------------------------------|
| <ul> <li>TrackMyWalks</li> <li>TrackMyWalks.Tests</li> </ul>                                                                                   | No selection                                                                                                    | • capertii                                                                                                    |
| TrackMyWalks.UnitTests     References     Dackages (1 update)     packages.config     WalkEntryViewModelTest.cs     WalksTrailViewModelTest.cs | Build TrackMyWalks.UnitTests 第K<br>Rebuild TrackMyWalks.UnitTests 个第K<br>Clean TrackMyWalks.UnitTests ①第K<br>Unload<br>View Archives | WModelTest.cs<br>WModel Testing Framework<br>iteven F. Daniel on 23/09/2016.<br>2016 GENIESOFT STUDIOS. All rights reserved. |
| TrackMyWalks     TrackMyWalks.Droid     TrackMyWalks.IOS                                                                                       | Run Item                                                                                                    | rework;<br>.ks.ViewModels;<br>.ks.Services;<br>reading.Tasks;                                                                |
| -                                                                                                    | Tools  Version Control                                                                                                    | lyWalks.Tests                                                                                                    |
|                                                                                                    | Analyze Source<br>Find in Files 公弟F<br>Reveal in Finder                                                                              | <pre>vWalkEntryViewModelTest vViewModel vm;</pre>                                                                            |
|                                                                                                    | Copy %C<br>Cut %X<br>Delete %G<br>Rename %R                                                                                          | roid Setup()                                                                                                    |
|                                                                                                    | Options<br>Refresh                                                                                                    | <pre>navMock = new Mock<iwalknavservice>().Object;<br/>= new WalkEntryViewModel(navMock);</iwalknavservice></pre>            |

2. Alternatively, you can also run the unit test by selecting the TrackMyWalks.UnitTests solution project and then navigating to the **Run** menu option and choosing the **Run Unit Tests** sub-menu item.

When the compilation of the unit tests has completed, you will be presented with a list showing each of your test results that have passed, failed, or were ignored. These are displayed within the **Test Results** pane, as shown in the following screenshot:

|                                                                                                    | 9.0                  |
|----------------------------------------------------------------------------------------------------|----------------------|
| 📀 Successful Tests 💿 Inconclusive Tests 🤤 Failed Tests 😳 Ignored Tests 🖀 Output 👘 Rerun Tests 📕             |                      |
| Test results for TrackMyWalks.UnitTests configuration Debug                                                 |                      |
| TrackMyWalks.TrackMyWalks.Tests.TrackMyWalks.UnitTests.TrackMyWalks.Tests.WalkEntryViewModelTest.CheckIfC   | DifficultyIsEqual    |
| TrackMyWalks.TrackMyWalks.Tests.TrackMyWalks.UnitTests.TrackMyWalks.Tests.WalkEntryViewModelTest.CheckIfE   | EntryTitleIsEqual    |
| O TrackMyWalks.TrackMyWalks.Tests.TrackMyWalks.UnitTests.TrackMyWalks.Tests.WalkEntryViewModelTest.CheckIfK | KilometersIsNotEqual |
| O TrackMyWalks.TrackMyWalks.Tests.TrackMyWalks.UnitTests.TrackMyWalks.Tests.WalksTrailViewModelTest.CheckIN | WalkEntryIsNotNull   |
|                                                                                                    |                      |
|                                                                                                    |                      |
|                                                                                                    |                      |
| Passed: 2 Failed: 2 Errors: 0 Inconclusive: 0 Invalid: 0 Ignored: 0 Skipped: 0 Time: 00:00:00.3150000       |                      |

Should any of your tests fail, these will be displayed within the **Test Results** pane, along with their associated **Stack Trace**. You will also notice that the message that we provided within the Assert.AreEqual method will also be displayed as part of the failure result:

| + Test Results                                |                                  |                   |                   |                  |                    |                                                                                                    | _             |                 |             |                    |           | ы×                                 |
|-----------------------------------------------|----------------------------------|-------------------|-------------------|------------------|--------------------|----------------------------------------------------------------------------------------------------|---------------|-----------------|-------------|--------------------|-----------|------------------------------------|
| Successful Tests 🔘                            | Inconclusive Tests               | O Failed Tests    | O Ignored Tests   | 🖬 Output         | 🎭 Rerun Tests      |                                                                                                    |               |                 |             |                    |           |                                    |
| 1 Test results for Track                      | ckMyWalks.UnitTest               | s configuration D | ebug              |                  |                    |                                                                                                    |               |                 |             |                    |           |                                    |
| <ul> <li>O TrackMyWalks.Track</li> </ul>      | kMyWalks.Tests.Trac              | MyWalks.UnitTe    | sts.TrackMyWalk   | s.Tests.WalkEn   | tryViewModelTest.  | ChecklfK                                                                                                    | ilometersisN  | lotEqual        |             |                    |           |                                    |
| Expected: not<br>But was: 40.                 | t 40.0d<br>.0d                   |                   |                   |                  |                    |                                                                                                    |               |                 |             |                    |           |                                    |
| <ul> <li>Stack Trace</li> </ul>               |                                  |                   |                   |                  |                    |                                                                                                    |               |                 |             |                    |           |                                    |
| at NUnit.Framew                               | ework.Assert.That (Sy            | stem.Object actu  | al, NUnit.Framew  | ork.Constraints. | IResolveConstrain  | t express                                                                                                    | ion, System.  | String messag   | ge, System  | n.Object[] args) ( | (0x00035) | in <a7160d361< td=""></a7160d361<> |
| at NUnit.Framev                               | swork.Assert.AreNotE             | qual (System.Dou  | ble expected, Sy  | stem.Double aci  | tual) [0x00017] in | <a7160d3< th=""><td>36fc2e47638</td><td>80a291940e15</td><td>5142d&gt;:0</td><td></td><td></td><td></td></a7160d3<> | 36fc2e47638   | 80a291940e15    | 5142d>:0    |                    |           |                                    |
| at TrackMyWalk                                | lks.Tests.WalkEntryVi            | ewModelTest+<0    | heckifKilometers  | IsNotEqual>c_;   | async2.MoveNext    | 0 [0x000                                                                                                    | a8) in /Users | s/stevendanie   | I/Projects/ | TrackMyWalks/1     | frackMyW  | alks.UnitTests/                    |
| at NUnit.Framew                               | swork.Asynclnvocatio             | Region+AsyncTa    | skinvocationReg   | ion.WaitForPen   | dingOperationsTo(  | Complete                                                                                                    | (System.Obj   | ject invocation | nResult) (0 | 0x00045] in <74    | 6131cbfdc | 6477ab4c9725                       |
| at NUnit.Core.N                               | NUnitAsyncTestMeth               | d.RunTestMetho    | d () [0x00016] in | <746131cbfdc6    | 477ab4c97256f2a    | f20a6>:0                                                                                                    | 0             |                 |             |                    |           |                                    |
| O TrackMyWalks.Track                          | kMyWalks.Tests.Trac              | MyWalks.UnitTe    | ats.TrackMyWalk   | s.Tests.WalksT   | ailViewModelTest   | CheckIfV                                                                                                    | ValkEntrylsN  | otNull          |             |                    |           |                                    |
| WalkEntry is<br>Expected: not<br>But was: nul | null after being<br>t null<br>ll | initialised v     | vith a valid W    | alkEntries o     | bject.             |                                                                                                    |               |                 |             |                    |           |                                    |
| <ul> <li>Stack Trace</li> </ul>               |                                  |                   |                   |                  |                    |                                                                                                    |               |                 |             |                    |           |                                    |
| Passed: 2 Failed: 2 Err                       | rors: 0 Inconclusiv              | :0 Invalid:0 I    | gnored: 0 Skipp   | ed:0 Time:0      | 0:00:00.3150000    | 5                                                                                                    |               |                 |             | _                  |           |                                    |
|                                               |                                  |                   |                   |                  |                    |                                                                                                    |               |                 | A Errors    | Application        | Output    | 4 Test Results                     |

From this screen, you have the option of filtering your test results or re-running your unit test conditions again. These are explained in more detail in the following table:

| Test result<br>option | Description                                                                                                    |
|-----------------------|----------------------------------------------------------------------------------------------------|
| Successful<br>Tests   | This will display all the successfully executed tests which passed the conditions as specified within the test case. |
|                       |                                                                                                    |

| Inconclusive<br>Tests | This will display any test results that were found to be inconclusive, meaning that a firm result could not be determined.                                                                      |
|-----------------------|----------------------------------------------------------------------------------------------------|
| Failed Tests          | This option displays a list of any tests that did not meet the conditions as specified within the test case scenario.                                                                           |
| Ignored<br>Tests      | This option displays a list of any tests that were ignored as specified by the [Ignore] attribute.                                                                                              |
| Output                | This option displays a console output for each of the tests that are executed and will contain any tests that have successfully passed, failed, been ignored, or were found to be inconclusive. |
| Rerun Tests           | This option enables you to re-run your tests again, without the need for recompiling your test cases.                                                                                           |

Now that you have a good understanding of how to create your own unit tests using the NUnit testing framework, we can now look at how to create another form of unit testing, which is called automated UI testing. This time we will be leveraging the UITest framework which will enable us to perform tests on the user interface portion of our TrackMyWalks app which we will be covering over the next sections.

## **Creating a UI test project using Xamarin Studio**

In the previous section, we saw how easy it is to create a set of unit tests that enable us to test our ViewModels within the TrackMyWalks project. Whilst unit testing ensures that a significant amount of code is tested, it is primarily focused on testing the actual business logic within the app. This leaves the user interface portions of the app still untested, but the beauty of using UI testing allows us to automate specific actions within our app's user interface to ensure that it is working as expected.

Fortunately, Xamarin Studio provides you with a rich set of tools for performing automated UI tests, and these can be both written in C# and make use of the UITest framework. Let's start by creating a new UITest project within our TrackMyWalks.Tests project solution, by performing the following steps:

- 1. Right-click on the TrackMyWalks.Tests solution project and choose the **Add** | **Add New Project...** menu option. If you can't remember how to do this, you can refer to the section entitled *Creating a unit test project using Xamarin Studio*, located within this chapter.
- 2. Next, choose the **UI Test App** option located within the **Xamarin Test Cloud** section, under the **Multiplatform** | **Tests** section. Ensure that you have selected **C#** as the programming language to use, as shown in the following screenshot:

| S Multiplatform                                                                                                    | Xamarin Test Cloud |                                                                                                    |
|----------------------------------------------------------------------------------------------------|--------------------|----------------------------------------------------------------------------------------------------|
| App<br>Library<br>Tests<br>iOS<br>App<br>Extension<br>Library<br>Tests<br>watchOS<br>App<br>Library<br>tvOS<br>App<br>Extension<br>Library<br><b>tvOS</b> | UI Test App        | UI Test App<br>This template includes a basic test fixture<br>and configuration for automated UI<br>testing.<br>Xamarin subscribers and trial users can<br>run tests on over 1,000 devices on<br>Xamarin Test Cloud.<br>UI tests can also be run locally using<br>connected devices and simulators. |

- 3. Then, click on the **Next** button to proceed to the next step in the wizard.
- 4. Next, enter TrackMyWalks.UITests to use as the name for your new project as the **Project Name** field.
- 5. Then, ensure that the **Create a project directory within the solution directory.** has been selected, as shown in the following screenshot:

|                                              | New Project                                                                                                    |                                                                                              |
|----------------------------------------------|----------------------------------------------------------------------------------------------------|----------------------------------------------------------------------------------------------|
| Configure your ne                            | ew project                                                                                                    |                                                                                              |
| Project Name:<br>Solution Name:<br>Location: | TrackMyWalks.UITests         TrackMyWalks.Tests         /Users/stevendaniel/Projects/TrackMyWalks/TrackMyWalk                                                                      | PREVIEW  /Users/stevendanyWalks.UnitTests  TrackMyWalks.UITests  TrackMyWalks.UITests.csproj |
| Version Control:                             | <ul> <li>Create a project directory within the solution directory.</li> <li>Use git for version control.</li> <li>Create a .gitignore file to ignore inessential files.</li> </ul> |                                                                                              |
| Cancel                                       |                                                                                                    | Previous                                                                                     |

6. Finally, click on the **Create** button to save your project at the specified location.

Once your project has been created, you will be presented with the Xamarin Studio development environment, with your new project created within the TrackMyWalks.Tests solution folder.

You will notice that by default our project has created a file named Test.cs that we can use to write our UITests, as well as a class named AppInitializer.cs that is essentially used by the Test.cs class to create an IApp instance and start the app for each test condition. Since we will only be creating one UITest for this chapter, we can essentially just use the Test.cs file for now.

In an ideal world, you would be creating various tests, one for each test condition, so it would make sense to break each of your UITests into individual files. In the next section, we will learn about some of the commonly used UITest methods that we can use while performing UITests for our application's user interface.

# Understanding the commonly used UITest methods

As mentioned previously, in this section, we will learn about some of the commonly used methods that we can use with the UITest framework. The UITest framework provides you with a way of automating the interactions between your iOS, or Android apps using C# and the NUnit testing platform.

We will be using an instance of the IApp and ConfigureApp classes that will be used to create our iOS and Android IApp instances to handle all the interactions within the UI.

As we progress throughout the next couple of sections, we will be taking a closer look at how to create IApp instances using the ConfigureApp class. The UITest framework provides you with several APIs that you can use to interact with an app's user interface.

The following table describes some of the more commonly used methods and the ones that we will be using to test the TrackMyWalks app:

| UITest methods                 | Description                                                                                                    |  |  |
|--------------------------------|----------------------------------------------------------------------------------------------------|--|--|
| Screenshot()                   | This will essentially take a screenshot of the current state of the app.                                                                       |  |  |
| Тар()                          | This is used to send a tap interaction to a specific element on the app's current screen.                                                      |  |  |
| EnterText() and<br>ClearText() | These methods are used to add and remove text from input elements such as the entry views used within Xamarin.Forms.                           |  |  |
| Query()                        | This method is essentially used to locate or find elements that are currently displayed within the app's screen.                               |  |  |
| Repl()                         | This command is commonly used to interact in real-time with the app through the terminal using the UITest API.                                 |  |  |
| WaitForElement()               | Element() This method is used to pause the test until a specific element appears on the app's current screen within a specific timeout period. |  |  |

Methods such as the Query and WaitForElement return an AppResult[] object that you can

essentially use to determine the results of the call. An example would be that if you used the Query method call that returns an empty result set, we can be sure that the element does not exist within the app's current screen.

### Note

It is worth mentioning that currently the UITest framework only provides support for both the iOS and Android platforms and doesn't yet provide support for the Windows Phone platform.

As you will see from the methods displayed in the following table, these are essentially all the members pertaining to the AppQuery class that are used by the Query and WaitForElement method members of the IApp methods:

| AppQuery class<br>methods | Description                                                                                |  |
|---------------------------|--------------------------------------------------------------------------------------------|--|
| Class()                   | Finds elements on the app's current screen, based on their class type.                     |  |
| Marked()                  | Finds elements within the app's current screen, based on their text or identifier.         |  |
| Css()                     | Performs CSS selector operations on the contents of a WebView on the app's current screen. |  |

#### Note

If you are interested in learning more about the various types of UITest methods, please refer to the Introduction to Xamarin.UITest at <u>https://developer.xamarin.com/guides/testcloud/uitest/intro-to-uitest/</u>.

Now that you understand some of the most commonly used UITest methods, we can start to implement some tests which we will be covering over the next couple of sections within this chapter.

### Setting up and initializing our TrackMyWalks app for UITest

Prior to starting an app and interacting with it using the UITest framework, we need to do some preliminary initialization steps for which we'll make some modifications within the AppInitializer class. The AppInitializer class contains a static method called StartApp.

This static method is called each time the test's Setup method is called to get an IApp instance. It currently supports both the iOSApp and AndroidApp as defined by the ConfigureApp class.

One thing that you will notice within the AppInitializer class is that the ApkFile and the AppBundle have both been commented out. You will need to uncomment these if you would like to run the tests locally within the unit test pane using Xamarin Studio.

```
using System;
using System.IO;
using System.Ling;
using Xamarin.UITest;
using Xamarin.UITest.Queries;
namespace TrackMyWalks.UITests
{
    public class AppInitializer
    {
        public static IApp StartApp(Platform platform)
        {
            . . .
            . . .
            if (platform == Platform.Android)
            {
                return ConfigureApp.Android
                    // TODO: Update this path to point
                       to your Android
                    // app and uncomment the code if the
                       app is not
                    // included in the solution.
                    //.ApkFile("../../Droid/bin/Debug
                      /TrackMyWalks.apk").StartApp();
            }
            return ConfigureApp.iOS
                // TODO: Update this path to point to
                   your iOS app and
                // uncomment the code if the app is
                   not included in the
                // solution.
                //.AppBundle("../../iOS/bin/
                  iPhoneSimulator/Debug/TrackM
                // yWalks.iOS.app").StartApp();
        }
   }
}
```

As you can see from the preceding code snippet, the AppInitializer class contains several different methods that are part of the ConfigureApp method. The following table provides a brief description of what each one is used for:

| ConfigureApp methods   | Description                                                                                                    |
|------------------------|----------------------------------------------------------------------------------------------------|
| AppBundle()            | This method is used for specifying the path to the app bundle to use during testing.                                                                                                    |
| StartApp()             | This method essentially launches the app within the simulator.                                                                                                    |
| Debug()                | This method is essentially used to enable debugging and logging of messages and is particularly useful if you need to troubleshoot problems when running the application using the simulator.           |
| DeviceIdentifier()     | This method configures the device to use with the device identifier.<br>This can be used to detect iOS simulators using the following<br>command line statement:<br><b>xcrun instruments -s devices</b> |
| EnableLocalScreenshots | This method is used to enable screenshots when you're running tests<br>locally. By default, screenshots are always enabled whenever tests<br>are being run using Xamarin Test Cloud.                    |
| Repl()                 | This method will essentially pause the test execution and invoke the REPL in a terminal prompt.                                                                                                    |

As you can see, the AppInitializer file doesn't contain much information, but as we work our way through this chapter, we will be adding the Xamarin.TestCloud.Agent to the iOS portion of the TrackMyWalks app so that we will be able to run our UITests.

## Implementing the CreateNewWalkEntry using the UITest.Framework

In the previous section, we looked at some of the different types of methods that we can use to customize the AppInitializer class so that we can specify different app bundles to use during testing, as well as to enable screenshots, and provide the ability to debug our unit tests within the Xamarin Studio environment.

In this section, we will begin by implementing a UITest that we can use to handle signing into Facebook and creating a new walk entry using the UITest framework.

Let's now start to implement the code required for our class by performing the following steps:

- 1. Open the Test.cs file which can be located within the TrackMyWalks.UITests project as part of the TrackMyWalks.Tests solution folder.
- 2. Next, ensure that the Test.cs file is displayed within the code editor, and enter in the following highlighted code sections, as shown in the code snippet:

```
using System;
using System.IO;
using System.Linq;
using NUnit.Framework;
using Xamarin.UITest;
using Xamarin.UITest.Queries;
namespace TrackMyWalks.UITests
{
   [TestFixture(Platform.Android)]
   [TestFixture(Platform.iOS)]
   public class Tests
   {
      IApp app;
      Platform platform;
```

3. Then, modify the Tests instance method that will be responsible for creating a new instance of our IApp instance. We update our entryCellPlatformClassName string variable to return the type of TextField, dependent on the platform that we are testing on. Under iOS, we use the UITextField, whereas under Android it will use the default EntryCellEditText class. Proceed and enter in the highlighted code sections within the following code snippet:

```
string entryCellPlatformClassName;
public Tests(Platform platform)
{
   this.platform = platform;
   entryCellPlatformClassName = platform
        == Platform.iOS
```

4. Next, create the SignInToFacebook instance method that will be responsible for handling the test's steps specifically to the Facebook sign-in process. This uses the user's login credentials to automate the login process prior to carrying out other steps within the UI. Proceed and enter in the highlighted code sections within the following code snippet:

```
// Perform signing in to Facebook
public void SignInToFacebook()
{
    // Set up our Facebook credentials
        var FaceBookEmail = "<Your-Facebook-Email-Address> ";
    var FaceBookPassword = "<Your-Facebook-Password>";
        // Wait for Login button within Facebook oAuth webview
        // to appear.
        app.WaitForElement(x => x.WebView().Css("[name=login]"));
    // Enter text within the webview with name="email"
    app.EnterText(x => x.WebView().Css("[name=email]"),
    FaceBookEmail);
        // Enter text within the webview with name="email"
        app.EnterText(x => x.WebView().Css("[name=pass]"),
        FaceBookPassword);
        app.ScrollDownTo(x => x.WebView().Css("[name=login]"));
        // Tap the button in the webview with name="login"
        app.Tap(x => x.WebView().Css("[name=login]"));
}
```

5. Then, create the PopulateEntryCellFields instance method that will be responsible for handling the test steps specifically for the creation of a new walk entry. In this method, we make use of both the ClearText and EnterText methods of the UITest framework that will locate each entry field within the **New Walk Entry** form and populate it with the necessary information. The DismissKeyboard method will, as the name suggests, dismiss the keyboard from the view and continue to the next step. Proceed and enter in the highlighted code sections within the following code snippet:

```
// Populate our EntryCell Fields
void PopulateEntryCellFields()
{
    // Clear the default text entry for our Title EntryCell
    app.ClearText(x => x.Class
        (entryCellPlatformClassName).Index(0));
    app.DismissKeyboard();
```

```
// Enter in some default text for our Title EntryCell
  app.EnterText(x => x.Class
        (entryCellPlatformClassName).Index(0),
         "This is a new walk Entry");
  app.DismissKeyboard();
  // Enter in some default text for our Notes EntryCell
  app.EnterText(x => x.Class(entryCellPlatformClassName).Index(1),
  "New Note Entry For Walk Entry");
  app.DismissKeyboard();
  // Clear the default text for our Image Url EntryCell
  app.ClearText(x => x.Class(entryCellPlatformClassName).Index(6));
  app.DismissKeyboard();
  // Enter in some default text Image Url EntryCell
  app.EnterText(x => x.Class(entryCellPlatformClassName).Index(6),"
  https://heuft.com/upload/image/
      400x267/no_image_placeholder.png");
  app.DismissKeyboard();
```

- }
- 6. Next, create the ChooseDifficultyPicker instance method that will be responsible for displaying the difficulty picker that contains various choices of difficulty for the user to choose from. All we are doing here is displaying the picker when the user taps into the cell entry, and dismissing the picker from the view when then user taps the Done or OK buttons. Proceed and enter the highlighted code sections, as shown within the following code snippet:

```
// Automatically tap into the Difficulty Cell to display the
// Difficulty Picker, and dismiss it by pressing the Done or
// OK button.
public void ChooseDifficultyPicker()
{
    // Tap into Difficulty EntryCell
    app.Tap(x => x.Class(entryCellPlatformClassName).Index(5));
    // Tap Done located within the Difficulty Picker Cell
    if (platform == Platform.iOS)
        app.Tap(x => x.Marked("Done"));
    else
        app.Tap(x => x.Marked("OK"));
    }
}
```

- 7. Then, create the CreateNewWalkEntry UITest method that includes the [Test] attribute. This is an abstract class that represents a test within the UITest and NUnit.Test framework. This method will essentially be the main test driver and will call each of the other instance methods that we've previously declared. Within this method, we call our SignInToFacebook method to perform the sign-in to Facebook, using the user's Facebook credentials.
- 8. Upon successful login, we use the WaitForElement method to wait until the mainTrack My Walks screen has been displayed, prior to using the Assert.IsTrue method to check to see if the Track My Walks screen is displayed. If it's not displayed, our test will fail and display the assigned error message within the **Test Results** screen. Proceed and enter the following code sections shown within the following code snippet:

```
[Test]
 public void CreateNewWalkEntry()
    {
       // Sign in to Facebook
       SignInToFacebook();
       // Wait for main screen to appear and check for our
       // navigation title.
       var navigationBarTitle = (platform == Platform.iOS ?
      "Track My Walks - iOS" :
"Track My Walks - Android");
      var mainScreen = app.WaitForElement(x \Rightarrow x.Marked
          (navigationBarTitle).Class("UINavigationBar"));
      // Check to see if the Track My Walks - iOS main screen is
      // displayed.
      Assert.IsTrue(mainScreen.Any(), navigationBarTitle + " screen
      wasn't shown after signing in.");
```

9. Next, we use the Tap method of the app class instance and the Marked method to find the Add element within the app's current screen, and wait until the New Walk Entry page is displayed within the screen. We then proceed to use the Assert.IsTrue method to check to see if the New Walk Entry screen has been successfully displayed. Alternatively, our test will fail and display the assigned error message within the Test Results screen. Proceed and enter in the highlighted code sections shown within the following code snippet:

```
// Click on the Add button from our main screen and wait for
// the New Walk Entry screen to appear.
app.Tap(x => x.Marked("Add"));
var newWalkEntryBarTitle = "New Walk Entry";
var newWalkEntryScreen = app.WaitForElement(x => x.Marked(newWalk
EntryBarTitle));
// Check to ensure that our New Walk Entry screen was displayed.
Assert.IsTrue(newWalkEntryScreen.Any(), newWalkEntryBarTitle + "
screen was not shown after tapping the Add button.");
```

10. Then, we call the PopulateEntryCellFields and ChooseDifficultyPicker instance methods to populate our entry cell fields and handle the display of the difficulty picker selector. In our final steps, we use the Tap method of the app class instance, and we use the Marked method to find the Save element within the app's current screen. We'll wait until the Track My Walks page is displayed, before using the Assert.IsTrue method to check to see if the Track My Walks screen has been successfully displayed. Alternatively, our test will fail and display the assigned error message within the **Test Results** screen. Proceed and enter the following highlighted code sections, as shown within the following code snippet:

```
// Populate our Entry Cell Fields
PopulateEntryCellFields();
// Display our Difficulty Picker selector.
ChooseDifficultyPicker();
// Then tap on the Save button to save the details and exit
```

In the preceding code snippet, we began by implementing the various instance methods that will be required to perform each test for our CreateNewWalkEntry. We added the [Test] attribute to our CreateNewWalkEntry instance method. This method will essentially be the main test driver and call each of the other instance methods that we've previously declared. Within this method, we call our SignInToFacebook method to perform the sign-in to Facebook, using the user's Facebook credentials. Upon successful login, we use the WaitForElement method to wait until the mainTrack My Walks screen has been displayed.

In the next step, we used the Tap method of the App class instance, and use the Marked method to find the Add element within the App's current screen, and wait until the **New Walk Entry** page is displayed within the screen. We then proceed to use the Assert.IsTrue method to check to see if the **New Walk Entry** screen was successfully displayed. Alternatively, our test will fail and display the assigned error message within the **Test Results** screen.

# Adding the Xamarin Test Cloud Agent to the iOS project

Now that you have created your UITest, the next step is to add the Xamarin Test Cloud Agent NuGet package to our TrackMyWalks.iOS project. This library allows you to execute your Xamarin.UITest, using C# and the NUnit framework to validate the functionality of iOS and Android apps within the Xamarin Studio development environment.

Let's look at how to add the Xamarin Test Cloud NuGet package to our TrackMyWalks.iOS project, by performing the following steps:

- 1. Right-click on the Packages folder that is contained within the TrackMyWalks.iOS project, and choose the **Add Packages...** menu option, as you did in the section entitled, *Adding the Moq NuGet package to the unit test* project, located within this chapter.
- 2. This will display the **Add Packages** dialog. Enter in Cloud Agent within the search dialog, and select the **Xamarin Test Cloud Agent** option within the list, as shown in the following screenshot:

|           | Add Packa                                                                                                    | iges                                        |                                                                                                    |                                                    |
|-----------|----------------------------------------------------------------------------------------------------|---------------------------------------------|----------------------------------------------------------------------------------------------------|----------------------------------------------------|
| nuget.org |                                                                                                    |                                             |                                                                                                    | gent 🛞                                             |
| •         | AppInternals Agent Cloud Support<br>Configure an Azure Cloud Service solution for AppInternals ap<br>performance monitoring.                                                                                 | 323<br>plication                            | Xamarin Test Cloud A<br>Xamarin Test Cloud Ag<br>Id Xam                                                                                                    | gent<br>ant<br>arin.TestCloud.Agent<br>Xamarin.Inc |
| v 🔶       | Xamarin Test Cloud Agent<br>Xamarin Test Cloud Agent                                                                                                    | 288,008                                     | Author     Xamanh Inc.       Published     30/09/2016       Downloads     288,008       License     View License       Project Page     Visit Page       Dependencies     None |                                                    |
|           | Microsoft Azure Configuration Manager<br>Microsoft Azure Configuration Manager provides a unified API<br>configuration settings regardless of where the application is he<br>premises or in a Cloud Service. | 6,493,128<br>to load<br>osted - whether on- |                                                                                                    |                                                    |
| •         | FSharp.CloudAgent<br>Allows the use of distributed F# Agents in Azure.                                                                                                    | 1,179                                       |                                                                                                    |                                                    |
| •         | Agent ServiceBus<br>De agent voor de servicebus                                                                                                    | 286                                         |                                                                                                    |                                                    |
| •         | DeCoAgentLib.Net<br>DeCoAgentLib provides an application programming interface<br>implementing the deliberative coherence-driven agent (DeCoA                                                                | 275<br>(API) for                            | Version 0.20.3                                                                                                    |                                                    |
| Show pre  | -release packages                                                                                                    |                                             | Close                                                                                                    | Add Package                                        |

3. Finally, click on the Add Package button to add the NuGet package to the Packages folder

contained within the TrackMyWalks.iOS project.

Now that you have added the Xamarin Test Cloud Agent NuGet package, our next step is to begin by modifying the AppDelegate class within the TrackMyWalks.iOS portion of our project. We will be covering this in the next section.

## Updating the TrackMyWalks AppDelegate class to handle Xamarin Test Cloud Agent

Prior to running UITests within Xamarin Studio, we will need to add the Xamarin Test Cloud Agent NuGet package to the iOS portion of our TrackMyWalks app. Under Android, this is not required as the Xamarin Test Cloud Agent is provided by the UITest framework.

In this section, we need to update the AppDelegate class, by modifying the FinishLaunching method located within our TrackMyWalks.iOS project. This will include a compiler directive that will start the Xamarin Test Cloud Agent.

Let's look at how we can achieve this with the following steps:

- 1. Open the AppDelegate.cs file located within the TrackMyWalks.iOS project.
- 2. Next, ensure that the AppDelegate.cs file is displayed within the code editor, and locate the FinishLaunching method and enter in the following highlighted code sections:

```
11
11
   AppDelegate.cs
//
   TrackMyWalks
11
11
    Created by Steven F. Daniel on 04/08/2016.
11
    Copyright © 2016 GENIESOFT STUDIOS. All rights reserved.
11
using Foundation;
using UIKit;
namespace TrackMyWalks.iOS
{
    [Register("AppDelegate")]
    public partial class AppDelegate : global::Xamarin.Forms.
      Platform.iOS.FormsApplicationDelegate
      {
        public override bool FinishedLaunching
         (UIApplication app, NSDictionary options)
        {
            global::Xamarin.Forms.Forms.Init();
            // Integrate Xamarin Forms Maps
            Xamarin.FormsMaps.Init();
            #if USE_TEST_CLOUD
            Xamarin.Calabash.Start();
            #endif
            LoadApplication(new App());
            return base.FinishedLaunching(app, options);
        }
     }
```

### Note

**Calabash** is basically an Automated UI Acceptance Testing framework that allows you to write and execute tests that validate the functionality of your iOS and Android apps.

In the preceding code snippet, you will notice that we have defined the USE\_TEST\_CLOUD compiler variable that is wrapped within the #if and #endif directive and includes a call to the Xamarin.Calabash.Start() method that will only be started when it has been defined under specific configurations as defined within the compiler configuration settings for the project.

### Note

If you are interested in learning more about the Calabash framework, please refer to the section on an *Introduction to Calabash* which is located at <a href="https://developer.xamarin.com/guides/testcloud/calabash/introduction-to-calabash/">https://developer.xamarin.com/guides/testcloud/calabash/introduction-to-calabash/</a>.

We have just added in the code that will essentially start our Xamarin Test Cloud functionality. However, for this to work, we will need to perform one additional step, which is to modify the compiler configurations for our TrackMyWalks.iOS project. Perform the following to achieve this:

- 1. Right-click on the TrackMyWalks.iOS project, and choose the **Options** menu option.
- 2. Next, within the **Project Options TrackMyWalks.iOS** dialog, choose the **Compiler** option located under the **Build** section.
- 3. Then, ensure that you have chosen debug from the **Configuration** dropdown and that you have chosen **iPhoneSimulator** from the **Platform** dropdown.
- 4. Next, add the USE\_TEST\_CLOUD; to the list of existing **Define Symbols**, as shown in the following screenshot:

|                                                                                                    | Project Options – TrackMyWalks.iOS                                                                                                    |  |  |  |  |
|----------------------------------------------------------------------------------------------------|----------------------------------------------------------------------------------------------------|--|--|--|--|
| ▼ General                                                                                                    | Compiler                                                                                                    |  |  |  |  |
| <ul> <li>☆ Main Settings</li> <li>♥ Build</li> <li>I ● General</li> <li>☆ Custom Commands</li> <li>☆ Configurations</li> <li>※ Configurations</li> <li>※ Compiler</li> <li>※ Assembly Signing</li> <li>※ Output</li> <li>※ Output</li> <li>※ Code Analysis</li> <li>IOS Build</li> <li>IOS Debug</li> <li>IOS On-Demand Resources</li> <li>IOS Bundle Signing</li> </ul> | Configuration: Debug (Active) Platform: iPhoneSimulator<br>General Options<br>Generate overflow checks<br>Enable optimizations<br>Generate xml documentation: TrackMyWalks.iOS.xml Browse<br>Debug information: Full<br>Define Symbols:UNIFIED_;_MOBILE_;_IOS_;DEBUG;USE_TEST_CLOUD;<br>Platform target: x86 |  |  |  |  |
| <ul> <li>iOS IPA Options</li> <li>Run</li> <li>☆ Configurations</li> <li>▶ Default</li> <li>Source Code</li> <li>INET Naming Policies</li> <li>○ Code Formatting</li> <li>⊕ Standard Header</li> <li>IName Conventions</li> <li>Version Control</li> <li>© Commit Message Style</li> </ul>                                                                               | Warnings         Ignore warnings:         Treat warnings as errors                                                                                                    |  |  |  |  |
|                                                                                                    | Cancel                                                                                                    |  |  |  |  |

5. Then, click on **OK** to save your changes and close the **Project Options** - **TrackMyWalks.iOS** dialog.

Now that you have modified the compiler configurations for our iOS portion of the TrackMyWalks app, we can finally build and run our UITests using Xamarin Studio, similarly to what we did when executing our NUnit tests. However, this needs to be handled very differently, and we will be covering this in the next section.
# Running the TrackMyWalks UITests using Xamarin Studio

Prior to running your UITests within Xamarin Studio, you will need to add your iOS or Android apps to the **Test Apps** node of the **Unit Tests** pane, or alternatively specifying a path to your app within the AppInitializer class. If you don't do this, your tests will continue to fail until you add these projects to your solution.

In this section, we will look at how to go about adding your apps to the **Test Apps** node within the **Unit Tests** pane. Let's look at how we can achieve this with the following steps:

1. To add your iOS and Android apps to your TrackMyWalks.UITests project, select the **View** menu option, then choose the **Pads** sub-menu item, and then the **Unit Tests** option, as shown in the following screenshot:

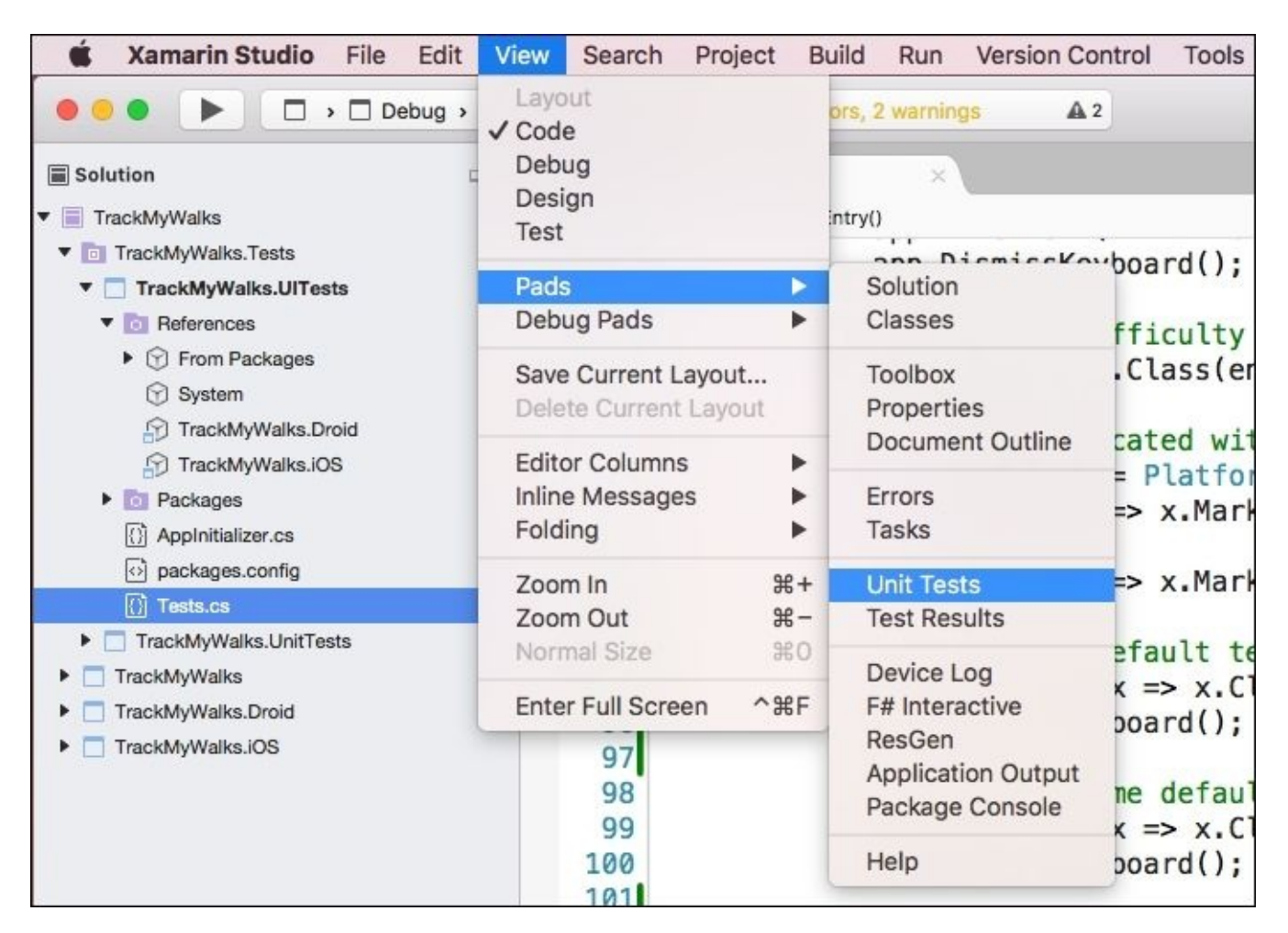

2. Next, right-click on the **Test Apps** item within the **Unit Tests** pane and click on the **Add App Project**. This will display the **Select a project or solution** dialog that allows you to select each of your projects for the various platforms, as shown in the following screenshot:

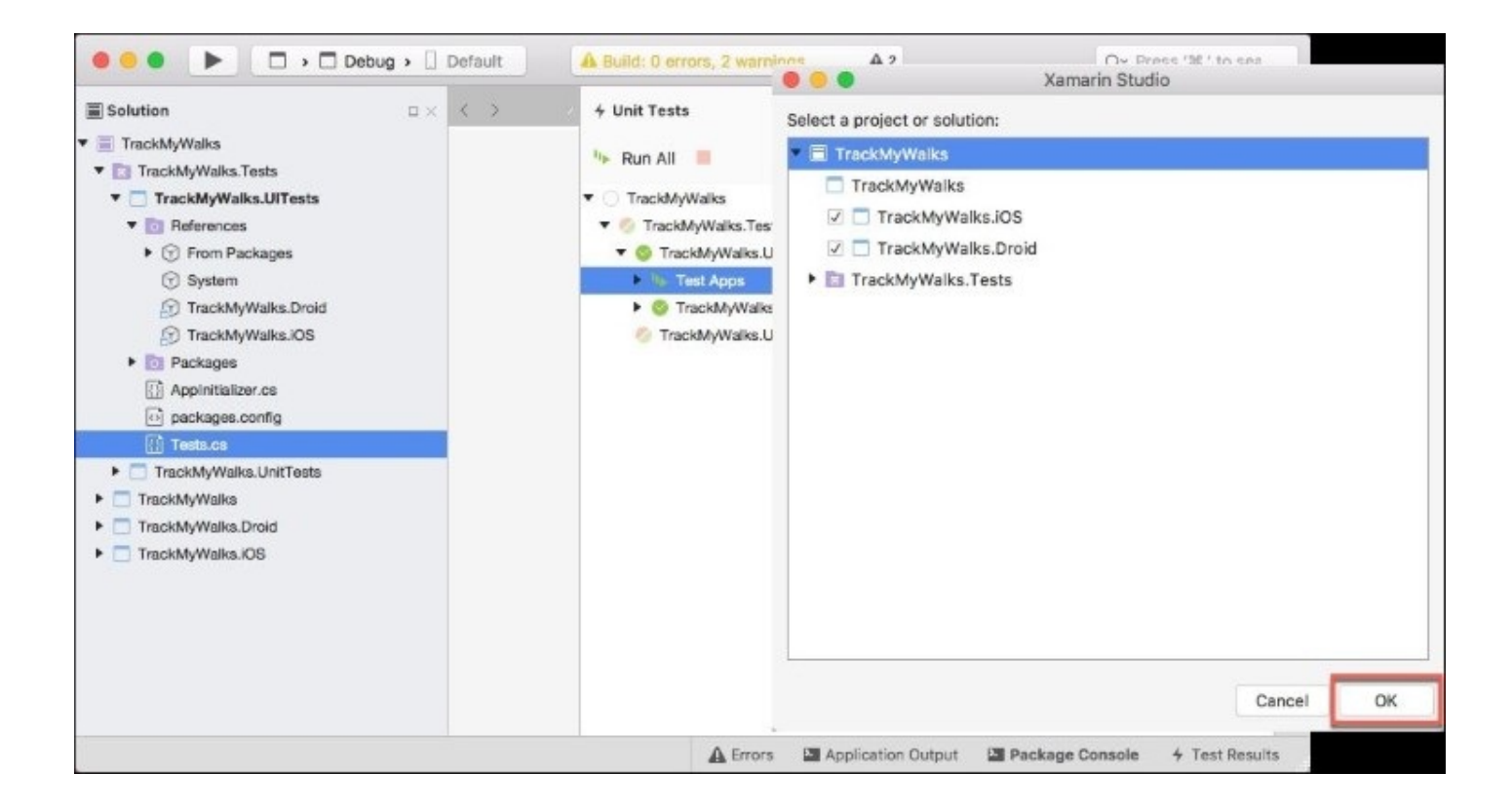

3. Once you have selected the projects that you would like to add to your TrackMyWalks.UITests solution, click **OK** and dismiss the dialog.

## Note

If for some reason, you don't see your iOS app project listed, you may have forgotten to add the Xamarin Test Cloud Agent NuGet package to your iOS project.

Once you have successfully added your projects to the TrackMyWalks.UITests solution project, our next step is to run our app and see the results:

4. To run your UITests, select the **Run** menu option, then choose the **Run Unit Tests** menu item, as shown in the following screenshot.

| 🗯 Xamarin Studio File Edit Vi                                                                                                    | ew Search | Project     | Build      | Run                                    | Version Control To                                                                                                    | ols Window                               |
|----------------------------------------------------------------------------------------------------|-----------|-------------|------------|----------------------------------------|----------------------------------------------------------------------------------------------------|------------------------------------------|
| Solution                                                                                                    | Default   | 🕽 Xamarin S | tudio Ente | Sta<br>Sta<br>Rur                      | rt Without Debugging<br>rt Debugging<br>n With                                                                                                    | 다ェ庞ン<br>다.원<br>▲                         |
| ▼                                                                                                    |           |             | _          | Sto                                    | p                                                                                                    | ☆器↩                                      |
| TrackMyWalks.Tests  TrackMyWalks.UITests                                                                                                 |           |             |            | Det                                    | oug Application                                                                                                    |                                          |
| References     Packages     AppInitializer.cs     packages.config                                                                        |           |             |            | Ste<br>Ste<br>Ste<br>Sho               | p Over<br>p Into<br>p Out<br>ow Current Execution Li                                                                                                    | 公第0<br>公第1<br>公第U<br>ine                 |
| <ul> <li>Tests.cs</li> <li>TrackMyWalks.UnitTests</li> <li>TrackMyWalks</li> <li>TrackMyWalks.Droid</li> <li>TrackMyWalks.iOS</li> </ul> |           |             |            | New<br>New<br>Vie<br>Tog<br>Ena<br>Cle | w Breakpoint<br>w Function Breakpoint<br>w Exception Catchpoint<br>w Breakpoints<br>gle Breakpoint<br>able/Disable Breakpoint<br>able or Disable All Break<br>ar All Breakpoints | t<br>て第B<br>第\<br>て第/<br>kpoints<br>介第F9 |
|                                                                                                    |           |             |            | Sho                                    | ow Disassembly                                                                                                    |                                          |
|                                                                                                    |           |             |            | Exp<br>Rur                             | ression Evaluator<br>1 Unit Tests                                                                                                    | _                                        |

When your app starts to run, the UITest framework will automatically deploy your app to the iOS or Android simulator, and then run the app and process through each of the steps that you have specified within your test methods. The results from each of the tests will appear within the **Test Results** pane within Xamarin Studio.

# Summary

In this chapter, we updated the TrackMyWalks application by adding a new project solution, TrackMyWalks.Tests, so that we can separate our tests from the main Portable Class Library. This gives us the ability to write test cases. We added the Mock framework so that it will provide us with the ability to successfully test our ViewModels as well as to provide the business logic behind them.

We then moved onto considering how we can leverage the UITest framework to write, test, and execute UI tests locally by using the Xamarin Test Cloud Agent and the Calabash framework, by adding the iOS and Android projects to the UITest solution project.

In the final chapter, you'll learn how to prepare your iOS app for submission to **iTunes Connect**, and learn how to set up internal and external users within **TestFlight** so that your users can download and test your apps on their iOS devices. To end the chapter, you will learn how to code-sign your Android apps before publishing, and releasing your Android APK file to the Google Play Store.

# Chapter 10. Packaging and Deploying Your Xamarin.Forms Applications

In our previous chapter, we updated our TrackMyWalks application to allow us to create and run unit tests using the NUnit and UITest testing frameworks right within the Xamarin Studio IDE. You learned how to write unit tests for our ViewModels to test the business logic to validate that everything is working correctly, before moving on to testing the user interfaces portion using automated UI testing.

In this chapter, you'll look at what is required to submit your TrackMyWalks iOS app to the Apple App Store, and share your creations with the rest of the community.

You'll learn the steps required to set up your iOS development team, as well as the certificates for both development and distribution, and learn how to create the necessary provisioning profiles for both your development and distribution builds, and create the necessary app IDs for your application.

At the end of the chapter, you will learn how to register your iOS devices so that your users can download and test your apps on their iOS devices and learn how to prepare your TrackMyWalks iOS app for submission to iTunes Connect, using the Xamarin Studio IDE.

This chapter will cover the following topics:

- Setting up your iOS development team
- Creating the TrackMyWalks iOS development certificate
- Obtaining the development certificate from Apple
- Registering your iOS devices for testing
- Creating your TrackMyWalks iOS App ID
- Creating the development provisioning profiles
- Preparing your TrackMyWalks iOS app for submission
- Using the provisioning profiles to install the app on the iOS device
- Building and archiving your app for publishing using Xamarin Studio
- Using Xamarin Studio to submit your TrackMyWalks iOS app to iTunes Connect

# **Creating and setting up your iOS development team**

You have finally completed building your TrackMyWalks app and are ready to release it to the rest of the world; all you need to do is decide how to deploy and market it. Before you can begin submitting your iOS applications to the Apple App Store for approval, you will need to first set up your iOS development team, which can be achieved by following these steps:

- 1. Log in to the iOS developer portal website at <u>http://developer.apple.com/</u>.
- 2. Click on the **Member Center** link that is located right at the top of the screen.
- 3. Sign in to your account using your Apple ID and password. This will then display the developer program resources page, as shown in the following screenshot:

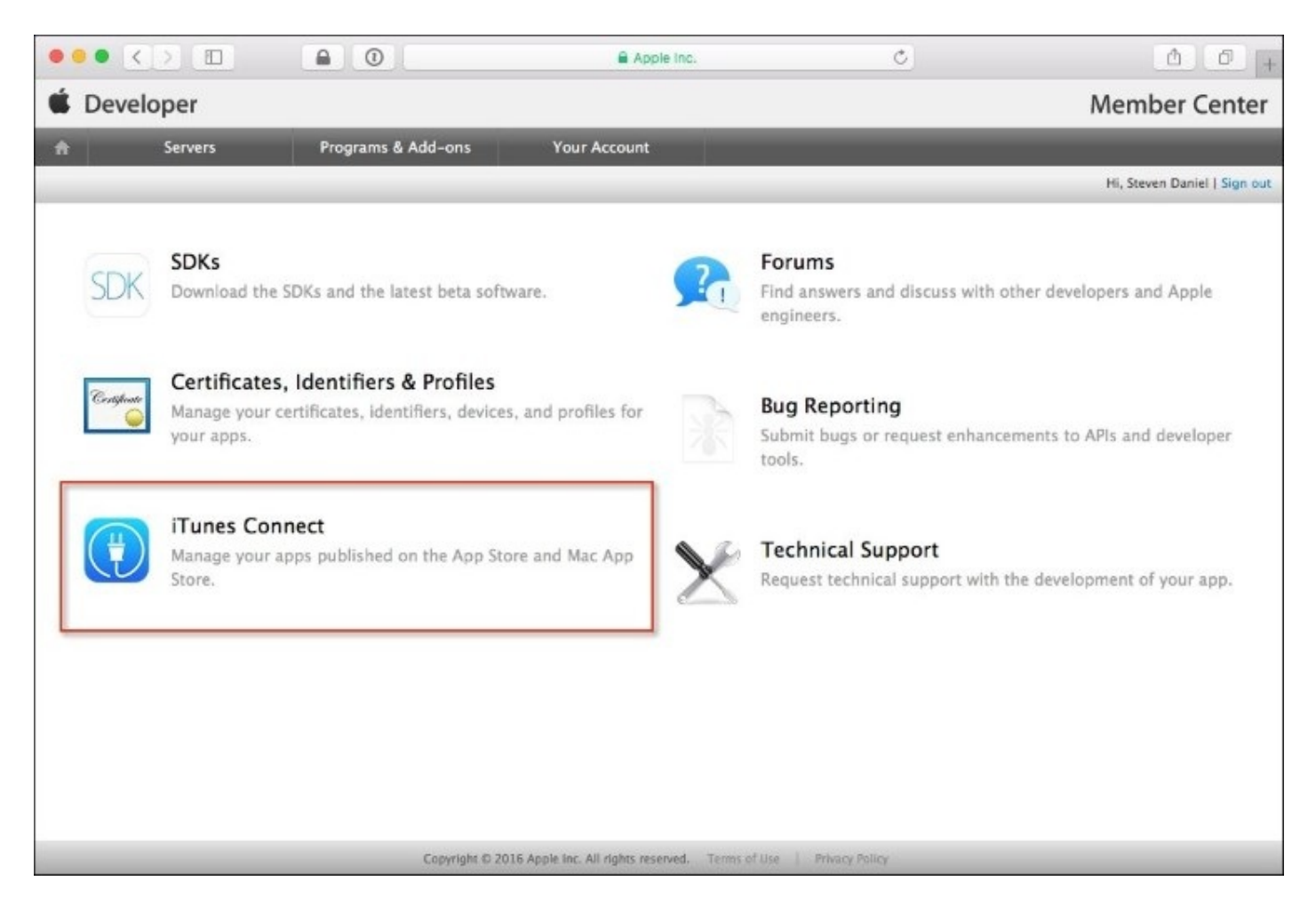

4. Next, click on the **iTunes Connect** button, as highlighted in the preceding screenshot. This is where you can check on various things such as **SalesandTrends**, **Payments and Financial Reports**, and **App Analytics**. Take a look at the following image:

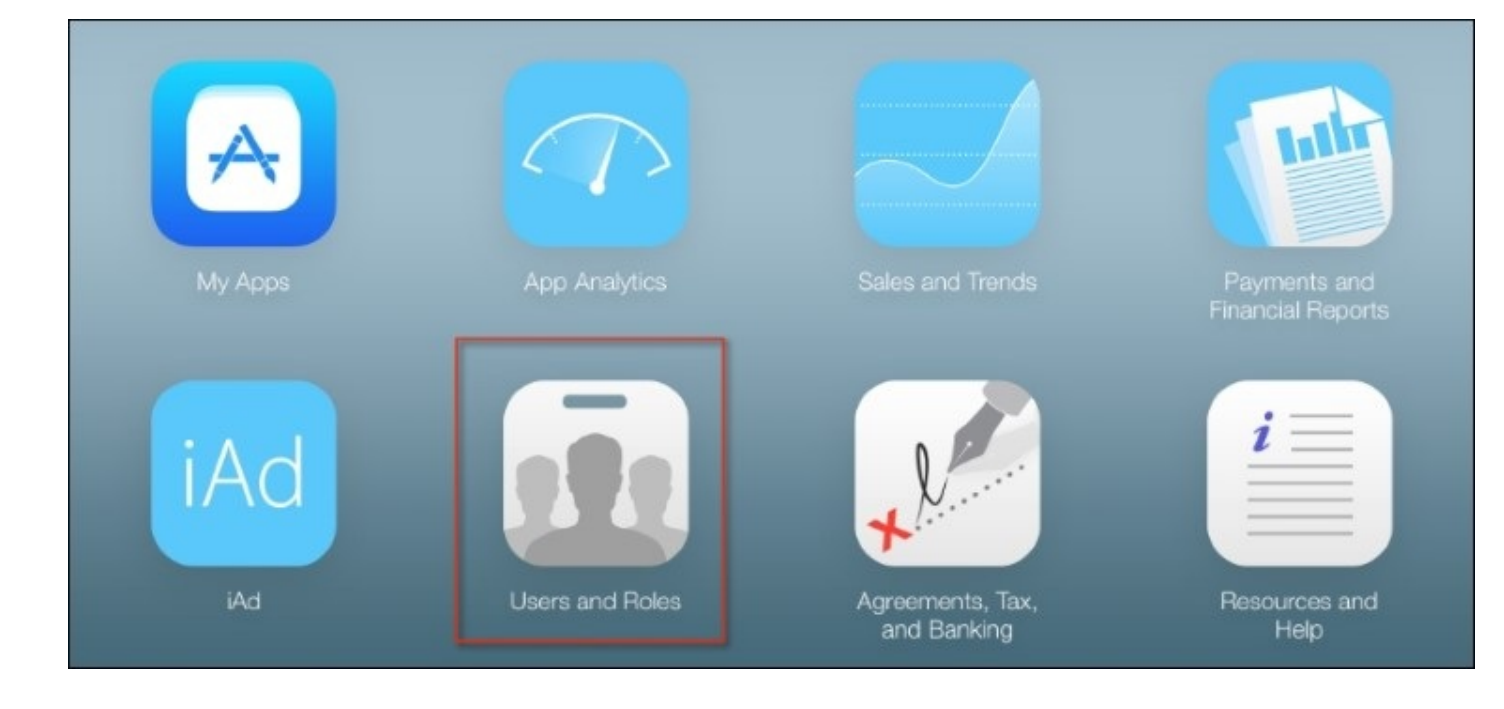

5. Next, click on the **Users and Roles** button, as highlighted in the preceding screenshot. This will bring up the **Users and Roles option** pane from where you can add a new user, as shown in the following screenshot:

|                                    | 0)                        | 🖨 Apple Inc. | C        | Ô Ø +                |
|------------------------------------|---------------------------|--------------|----------|----------------------|
| iTunes Connect Users and Ro        | oles ~                    |              |          | Steven Daniel ~ ?    |
| iTunes Connect Users TestFlight Be | ta Testers Sandbox Tester | 5            |          |                      |
| User (1)                           | Q Se                      | arch         | All Apps | s v All Roles v Edit |
| Apple ID                           | Name n                    | Role         | Apps     |                      |
| steven.daniel@geniesoftstudios.com | Steven Daniel 1           | Admin, Legal | All App  | s                    |

## Note

The **Users and Roles** screen allows you to add yourself or the people within your organization who will be able to log in to the iOS developer program portal, test apps on iOS devices, and add additional iOS devices to the account.

- 6. Ensure that you are within the **iTunes Connect Users** section, as highlighted in the preceding screenshot. Then, click on the + button to bring up the **Add New User** screen that is shown in the following screenshot.
- 7. Next, fill in the **User Information** section for the person that you will be adding to your development team. Once you have finished, click on the **Next** button, as shown in the

## following screenshot:

|                                                   | Apple Inc. | C | Ô Ø +             |
|---------------------------------------------------|------------|---|-------------------|
| iTunes Connect Users and Roles ~                  |            |   | Steven Daniel ~ ? |
| < flunes Connect Users<br>Add iTunes Connect User |            |   |                   |
|                                                   |            |   | Cancel            |
| User Information                                  |            |   |                   |
| Joseph                                            |            |   |                   |
| Last Name                                         |            |   |                   |
| Bloggs                                            |            |   |                   |
| Email (This will be the user's Apple ID)          |            |   |                   |
| Louis Brown Construction And Advances             |            |   |                   |

8. Next, under the **Role** section, from the list of roles available, choose what roles the user can perform and then click on the **Next** button, as shown in the following screenshot:

| ••• <>                                                   |                              | Apple Inc.                       | Ċ                                      | 00+                                  |
|----------------------------------------------------------|------------------------------|----------------------------------|----------------------------------------|--------------------------------------|
| iTunes Connect Users                                     | s and Roles ~                |                                  |                                        | Steven Daniel ~ (?)<br>Steven Daniel |
| < Tunes Connect Users<br>Add iTunes Co                   | onnect Use                   | r                                |                                        |                                      |
| Back                                                     |                              |                                  |                                        | Cancel                               |
| Role 2                                                   |                              |                                  |                                        |                                      |
| Admin Finance                                            | App Manager                  | Developer     Marketer     Sales | Reports                                |                                      |
| Apps                                                     |                              |                                  | Choose apps to limit access (Optional) |                                      |
| Ali Apps                                                 |                              |                                  | ~                                      |                                      |
| App Features                                             |                              |                                  |                                        |                                      |
| <ul> <li>Upload Builds</li> </ul>                        |                              |                                  |                                        |                                      |
| Edit App Store Details (Rea                              | ad Only)                     |                                  |                                        |                                      |
| Manage TestFlight Builds (     Manage TestFlight Testers | read Only)<br>Internal Only) |                                  |                                        |                                      |
| <ul> <li>View Crash Logs</li> </ul>                      | ferrer in or M               |                                  |                                        |                                      |
| Create and Submit In-App                                 | Purchases                    |                                  |                                        |                                      |
| Manage Game Center                                       |                              |                                  |                                        |                                      |

9. Next, from under the **Notifications** and **Settings** sections, this is where you will be assigning the ways in which you want the user to be notified. From this screen, you also have the ability of specifying what information relating to a list of territories you want the user to be notified about, as shown in the following screenshot:

|                                                                                                    | 🖨 Apple Inc.              | ¢            | 00+               |
|----------------------------------------------------------------------------------------------------|---------------------------|--------------|-------------------|
| iTunes Connect Users and Roles ~                                                                                                    |                           |              | Steven Daniel ~ ? |
| < iTunes Connect Users<br>Add iTunes Connect User                                                                                                    |                           |              |                   |
| Back                                                                                                    |                           |              | Cancel            |
| Notifications                                                                                                    | Settings                  |              |                   |
| App Analytics Weekly Email Summary<br>A weekly summary of your App Analytics data for your top apps every                                                | Turrectay. Don't Send Wee | ekly Summary | ×                 |
| App Status Reports<br>Provides email alerts with app status updates.                                                                                     | No Territories            |              | ÷                 |
| Agreements<br>Provides email alerts with agreement status updates (for example, agre<br>expiration warnings) or if more agreement information is needed. | No Territories            |              | ~                 |
| Financial Reports<br>Provides email alerts when finance reports are available for download o<br>Connect.                                                 | No Territories            |              | ×                 |
| Payments<br>Provides email alerts when payments to your bank are returned.                                                                               | No Territories            |              | *                 |

10. Once you have finished specifying each of the different types of notification methods, click on the **Save** button, as shown in the preceding screenshot. The new user account will then be created, along with a confirmation e-mail that will be sent to the users, accounts, requesting them to activate their account:

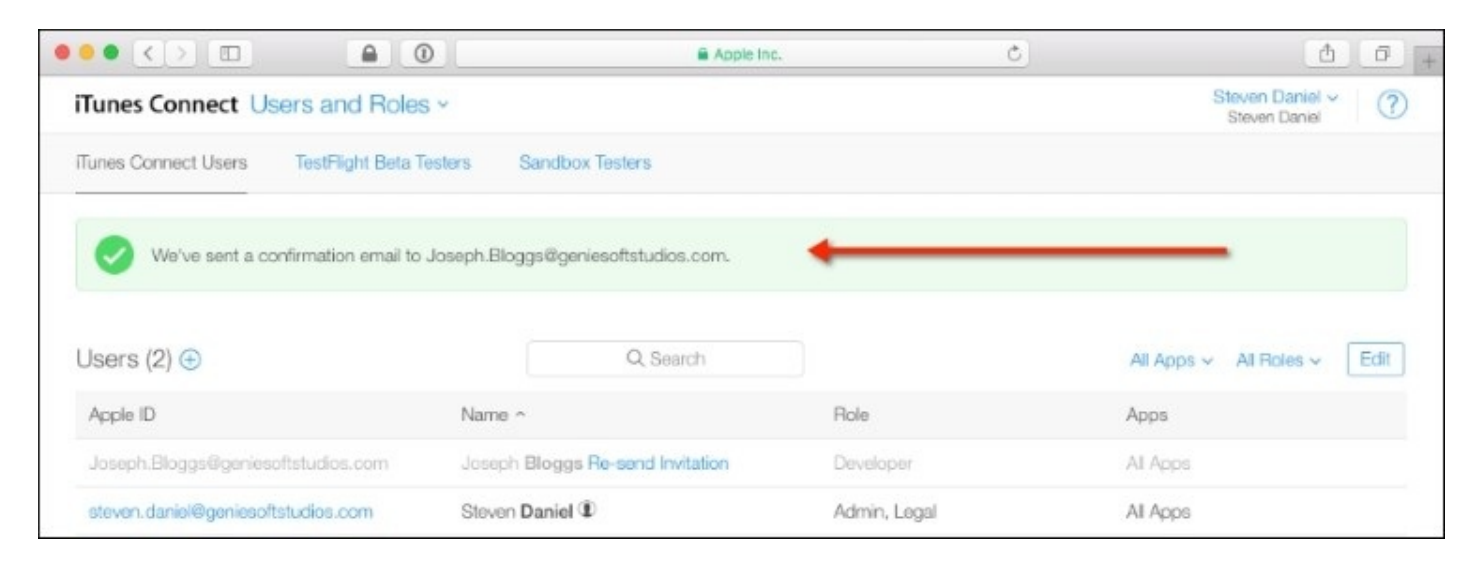

Now that we have covered the necessary steps required to create and assign roles to new users,

as well as setting up which user roles can log into the iOS developer portal to manage new and existing users, view **Sales and Trends** reports, as well as **Payments and Financial** statements, our next step is to look at the steps involved to generate an iOS development certificate.

This certificate is encrypted and serves the purpose as your digital identification signature, and you must sign your apps using this certificate before you can submit your apps to the Apple App Store.

# **Creating the TrackMyWalks iOS development certificate**

In this section, you will learn how to create the iOS development certificate that will enable us to run and test our TrackMyWalks app on the iOS device. We will begin by generating the iOS development certificate, which will be encrypted and will serve the purpose of identifying you digitally.

You will then need to sign your apps using this certificate before you can run and test any application that you develop on your iOS device. To begin, perform the following simple steps:

- 1. Launch the **Keychain Access** application, which can be found in the /Applications/Utilities folder.
- 2. Next, choose the **Request a Certificate From a Certificate Authority...** menu option from the **Keychain Access** | **Certificate Assistant**, as shown in the following screenshot:

| Keychain Access     | File | Edit | View       | Window                     | Help                                                                   |
|---------------------|------|------|------------|----------------------------|------------------------------------------------------------------------|
| About Keychain Ac   | cess |      |            |                            |                                                                        |
| Preferences         |      | ж,   |            |                            |                                                                        |
| Certificate Assista | nt < |      | Op         | en                         |                                                                        |
| Ticket Viewer       |      | ∕сжк | Cre        | ate a Certi                | ficate                                                                 |
| Services            |      | •    | Cre<br>Cre | ate a Certi<br>ate a Certi | ficate Authority<br>ficate For Someone Else as a Certificate Authority |
| Hide Kevchain Acc   | ess  | жн   | Rec        | quest a Cer                | tificate From a Certificate Authority                                  |
| Hide Others         |      | ₹жн  | Set        | the defaul                 | t Certificate Authority                                                |
| Show All            |      |      | Eva        | luate a Ce                 | rtificate                                                              |
| Quit Keychain Acce  | ess  | жQ   |            |                            |                                                                        |

- 3. Then, we need to provide some information before the certificate can be generated under the **Certificate Information** section.
- 4. Next, enter in the required information, as shown in the following screenshot, whilst ensuring that you have selected the **Saved to disk** and the **Let me specify key pair information** options:

|     | Certificate                                                             | e Assistant                                                                                                 |
|-----|-------------------------------------------------------------------------|----------------------------------------------------------------------------------------------------|
|     | Certificate Informa                                                     | ation                                                                                                    |
|     | Enter information f<br>Continue to reque                                | for the certificate you are requesting. Click st a certificate from the CA.                                 |
| Cer | User Email Address:<br>Common Name:<br>CA Email Address:<br>Request is: | Steven Daniel<br>Steven Daniel<br>Emailed to the CA<br>Saved to disk<br>Let me specify key pair information |
|     |                                                                         | Continue                                                                                                    |

5. Once all the information has been filled out, click on the **Continue** button. You will then be asked to specify a name for the certificate. Accept the default suggested name, and click on the **Save** button.

## Note

At this point the certificate is being created at the location specified. You will then be asked to specify the **Key Size** and **Algorithm** to use.

6. Next, accept the default of **2048** bits and **RSA** algorithm. We need to provide some information before the certificate can be generated under the **Certificate Information** section, as shown in the following screenshot:

|     | Certificate Assistant                                                                                                    |
|-----|----------------------------------------------------------------------------------------------------|
|     | Key Pair Information                                                                                                    |
| Cer | Specify the key size and algorithm used to create your key pair.<br>The key pair is made up of your private and public keys. The<br>private key is the secret part of the key pair and should be kept<br>secret. The public key is made publicly available as part of the<br>digital certificate.<br>Key Size: 2048 bits<br>Algorithm: RSA |
|     | Learn More Continue                                                                                                    |

7. Click on the **Continue** button and then click on the **Done** button when the final screen appears.

Up until now, you learned how to generate a certificate request for iOS development, using the **Certificate Signing Request (CSR)** using the pre-installed Mac OS X Keychain Access application, so that we have the ability of code-signing our applications, which will enable us to deploy our applications to the iOS device for both development and testing.

In our next step, we will learn how to request a development certificate from Apple that will provide us with the ability of code-signing our applications using our generated certificate information file that we created in this section.

# **Obtaining the iOS development certificate from Apple**

In this section, we will learn how to obtain the development certificate from Apple, to enable us to begin developing apps.

Before you can begin submitting your application to the Apple App Store, you will need to obtain your own copy of the iOS development certificate. This certificate is basically your unique identity for each of your apps that you submit for approval, so let's get started:

- 1. Log in to the iOS developer portal website at <u>http://developer.apple.com/</u>.
- 2. Click on the **Member Center** link that is located right at the top of the screen.
- 3. Sign in to your account using your Apple ID and password. This will then display the developer program resources page, as shown in the following screenshot:

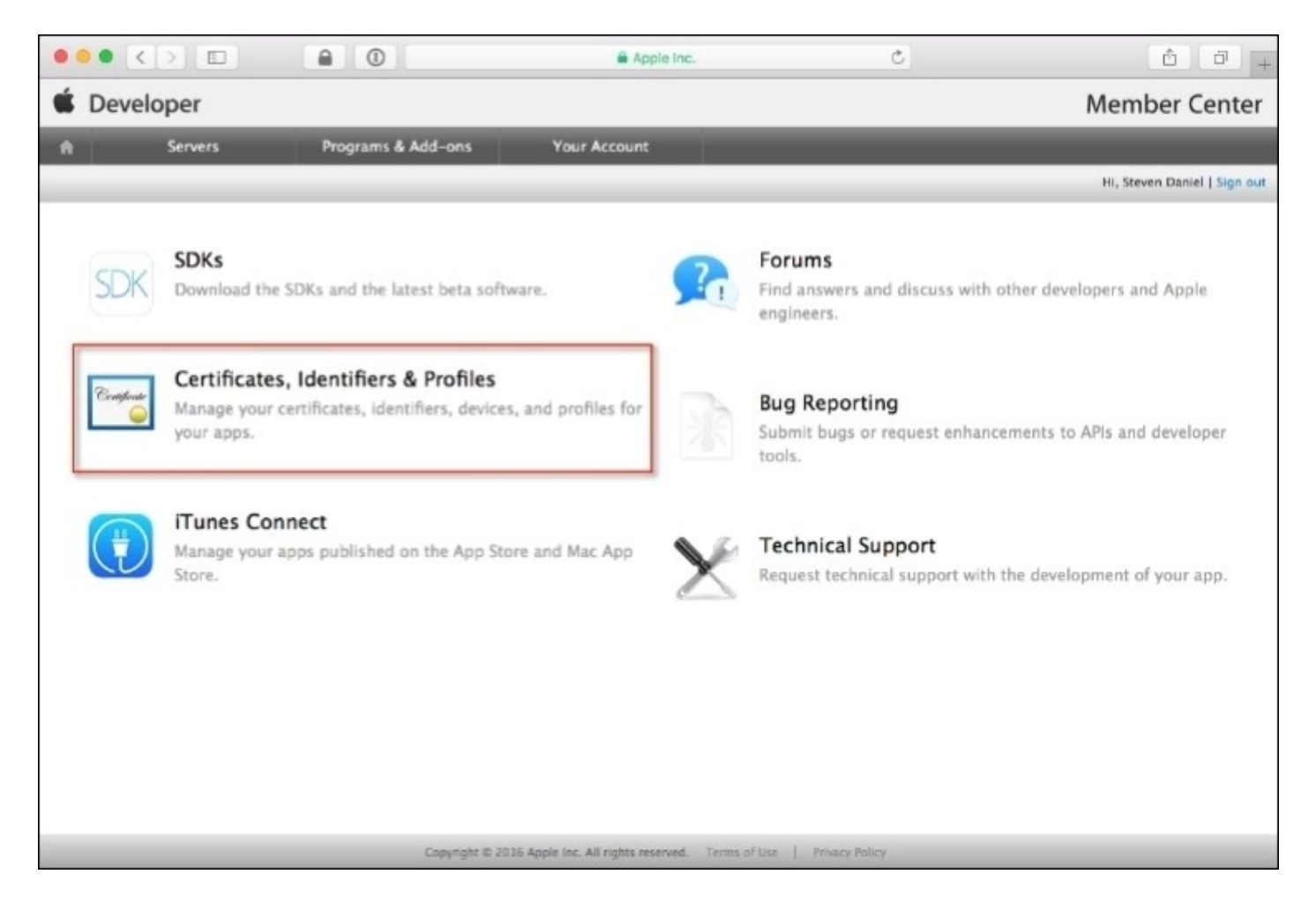

4. Next, click on the **Certificates, Identifiers & Profiles** button, as highlighted in the preceding screenshot.

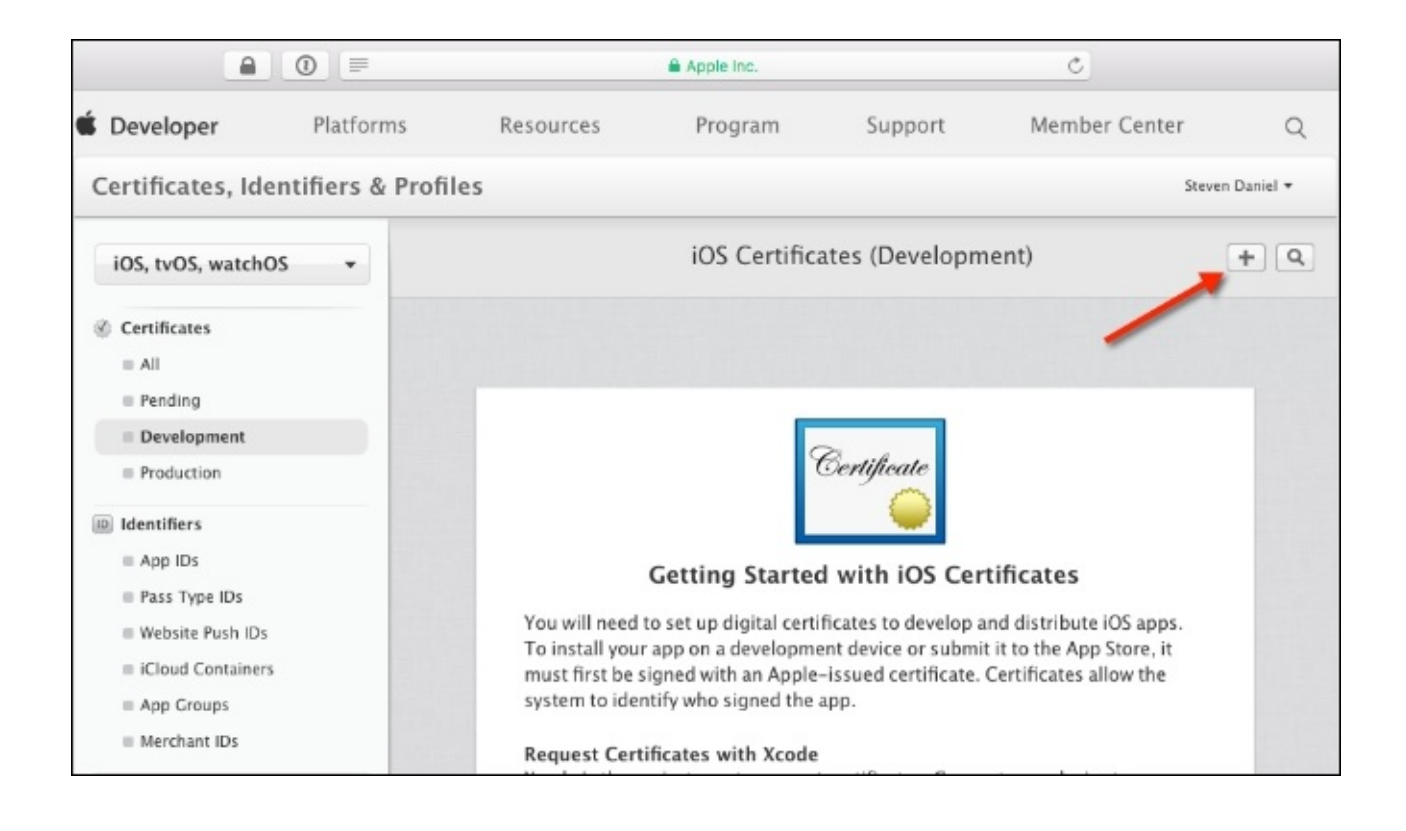

5. Then, click on the + button, as highlighted in the preceding screenshot.

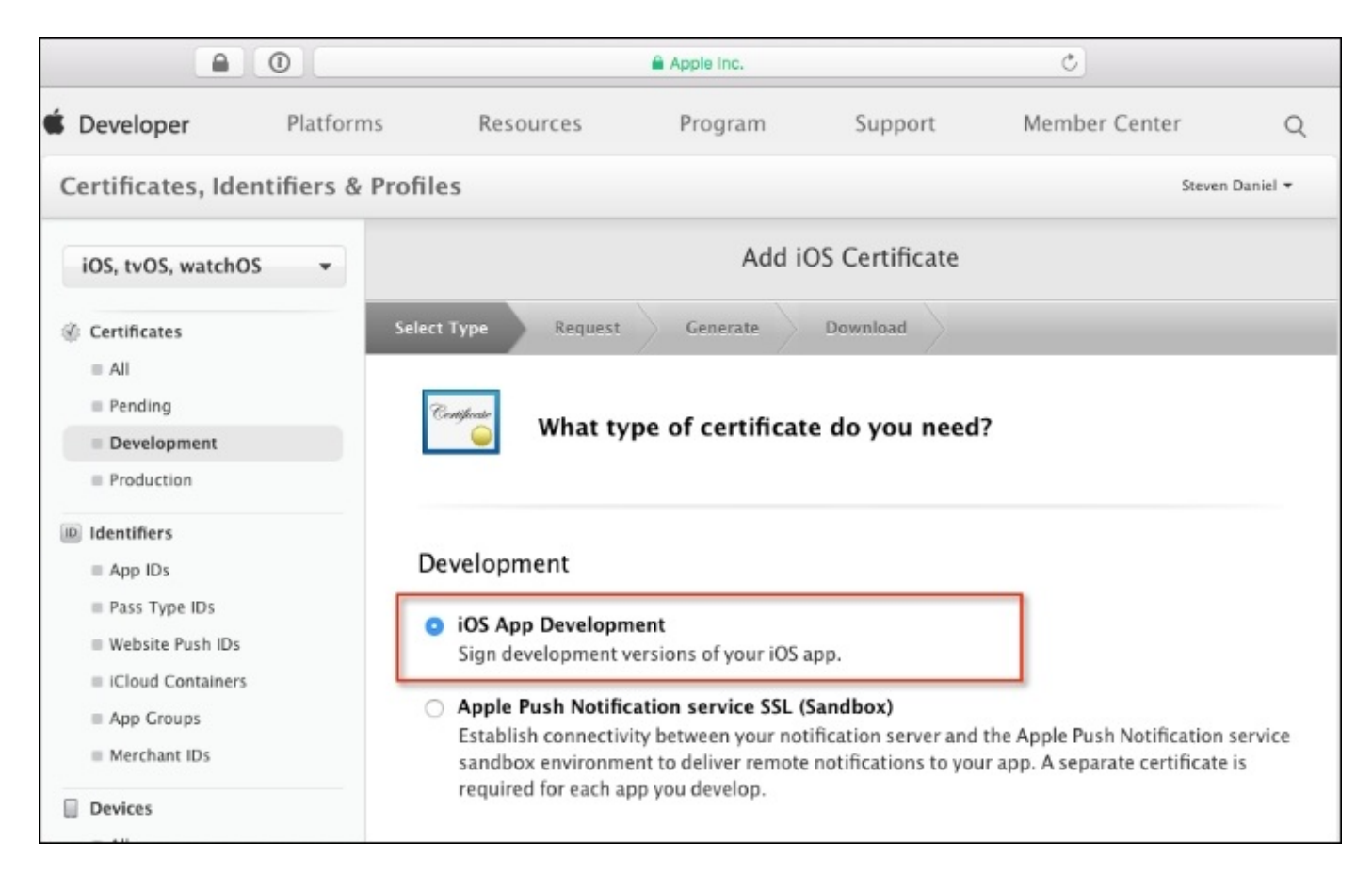

6. Next, choose the **iOS App Development** option under the **Development** section, as highlighted in the preceding screenshot, and click on the **Continue** button to proceed to the next step, as displayed further down the page:

|                                                                                                    | Apple Inc.                                                                                                    |
|----------------------------------------------------------------------------------------------------|----------------------------------------------------------------------------------------------------|
| iOS, tvOS, watchOS 🔹                                                                                                    | Add iOS Certificate                                                                                                    |
| <ul> <li>Certificates</li> <li>All</li> <li>Pending</li> <li>Development</li> <li>Production</li> </ul>                                                                                                    | Select Type         Request         Generate         Download           Image: Contract of the select type         About Creating a Certificate Signing Request (CSR)                                                                                                    |
| <ul> <li>Identifiers</li> <li>App IDs</li> <li>Pass Type IDs</li> <li>Website Push IDs</li> <li>iCloud Containers</li> <li>App Groups</li> <li>Merchant IDs</li> </ul> Devices <ul> <li>All</li> <li>Apple TV</li> <li>Apple Watch</li> <li>iPad</li> <li>iPhone</li> <li>iPod Touch</li> </ul> | <ul> <li>To manually generate a Certificate, you need a Certificate Signing Request (CSR) file from your Mac. To create a CSR file, follow the instructions below to create one using Keychain Access.</li> <li>Create a CSR file.</li> <li>In the Applications folder on your Mac, open the Utilities folder and launch Keychain Access.</li> <li>Within the Keychain Access drop down menu, select Keychain Access &gt; Certificate Assistant &gt; Request a Certificate from a Certificate Authority.</li> <li>In the Certificate Information window, enter the following information: <ul> <li>In the User Email Address field, enter your email address.</li> <li>In the Common Name field, create a name for your private key (e.g., John Doe Dev Key).</li> <li>The CA Email Address field should be left empty.</li> <li>In the "Request is" group, select the "Saved to disk" option.</li> </ul> </li> <li>Click Continue within Keychain Access to complete the CSR generating process.</li> </ul> |
| <ul> <li>Provisioning Profiles</li> <li>All</li> <li>Development</li> <li>Distribution</li> </ul>                                                                                                    |                                                                                                    |
|                                                                                                    | Cancel Back Continue                                                                                                    |

7. Then, click on the **Continue** button, as highlighted in the preceding screenshot, to proceed to the next step.

|                                          | E Apple Inc.                                                                                  |
|------------------------------------------|-----------------------------------------------------------------------------------------------|
| iOS, tvOS, watchOS 🔹                     | Add iOS Certificate                                                                           |
| ③ Certificates                           | Select Type Request Generate Download                                                         |
| <ul> <li>All</li> <li>Pending</li> </ul> | Certificate                                                                                   |
| Development                              | Generate your certificate.                                                                    |
| Production                               |                                                                                               |
| D Identifiers                            |                                                                                               |
| App IDs                                  | When your CSR file is created, a public and private key pair is automatically generated. Your |
| Pass Type IDs                            | and can be viewed in the Keychain Access app under the "Keys" category. Your requested        |
| Website Push IDs                         | certificate is the public half of your key pair.                                              |
| iCloud Containers                        |                                                                                               |
| App Groups                               | Upload CSR file.                                                                              |
| Merchant IDs                             | Select .certSigningRequest file saved on your Mac.                                            |
| Devices                                  |                                                                                               |
| ≡ All                                    | Choose File                                                                                   |
| = Apple TV                               |                                                                                               |
| Apple Watch                              |                                                                                               |
| ≡ iPad                                   |                                                                                               |
| iPhone                                   |                                                                                               |
| iPod Touch                               |                                                                                               |
| Provisioning Profiles                    |                                                                                               |
| = All                                    |                                                                                               |
| Development                              |                                                                                               |
| Distribution                             |                                                                                               |
|                                          | Cancel Back Continue                                                                          |

- 8. Next, click on the **Choose File...** button, as highlighted in the preceding screenshot.
- 9. Then, select the CertificateSigningRequest.certSigningRequest file that you created in the previous sections and click on the **Continue** button to proceed to the next step in the wizard.
- 10. After a few seconds, the page will refresh and the certificate will be ready and you will be able to download it.

In this section, we considered the steps involved in requesting a certificate from Apple that will be used to provide us with the ability of code-signing our applications required to deploy onto the iOS device and the Apple App Store.

We then moved on to learn how to use the generated certificate request file that we created in our previous section, *Creating the TrackMyWalks iOS development certificate*, to generate the development certificate.

# **Creating the App ID for the TrackMyWalks (iOS) application**

In previous sections, we have learned how to request a certificate from Apple to provide us with the ability of code-signing our applications, as well as learning how to use the generated certificate request file to generate our deployment certificate.

In this section, we will be looking at how to create the application App IDs so that we can use these to deploy our applications to test on an iOS device:

- 1. Log in to the iOS developer portal website at <u>http://developer.apple.com/</u>.
- 2. Click on the **Member Center** link that is located right at the top of the screen.
- 3. Sign in to your account using your Apple ID and password. This will then display the developer program resources page, as shown in the following screenshot:

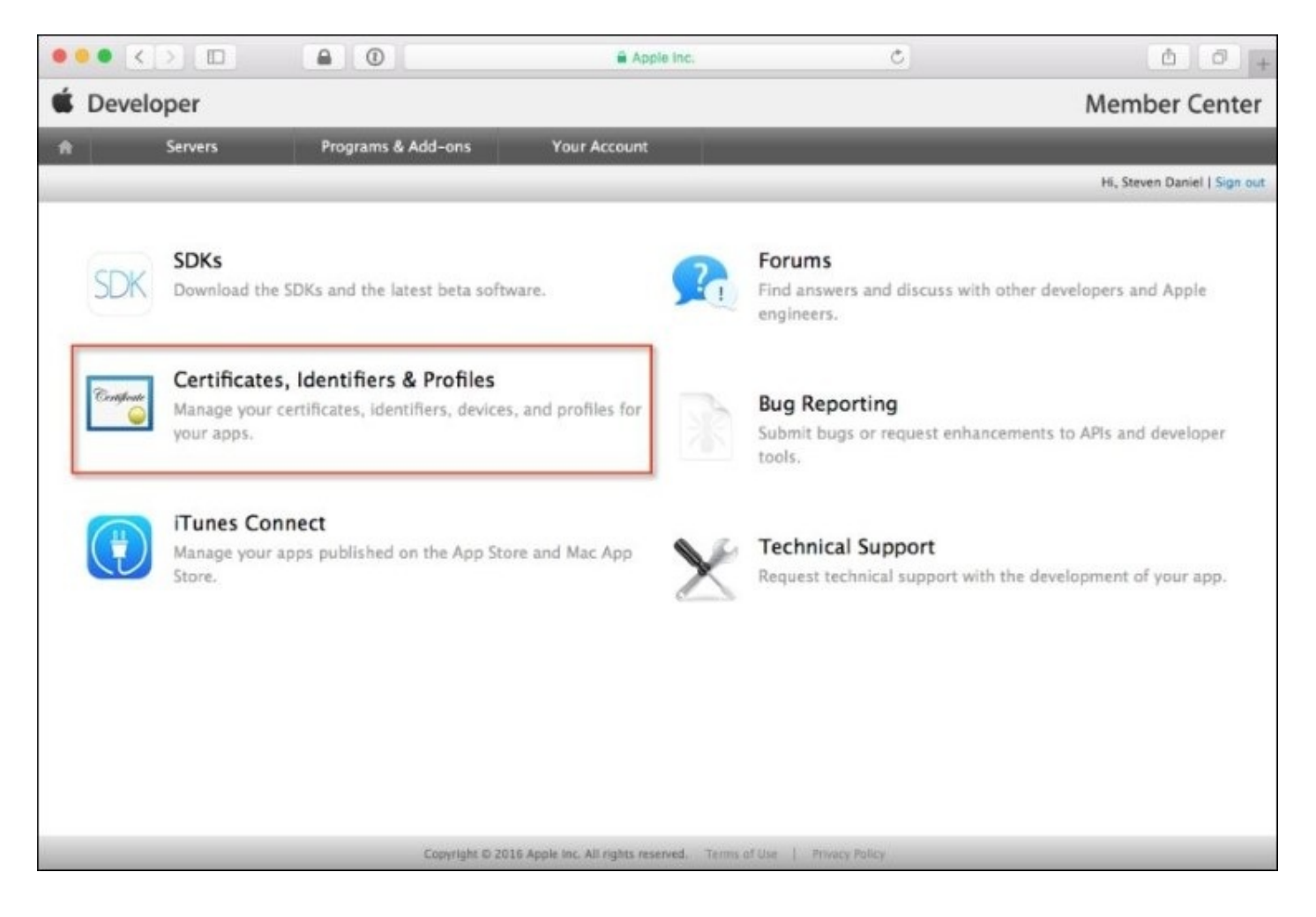

- 4. Next, click on the **Certificates, Identifiers & Profiles** button, as highlighted in the preceding screenshot.
- 5. Then, click on the **App IDs** item located underneath the **Identifiers** group at the left-hand side of the page and click on the + button to display the **Register iOS App IDs** section, as highlighted in the following screenshot:

| Certificates, Identifiers                                                         | & Profiles Steven                                                                         | Daniel 🔻 |
|-----------------------------------------------------------------------------------|-------------------------------------------------------------------------------------------|----------|
| iOS, tvOS, watchOS 🔹                                                              | Register iOS App IDs                                                                      | + (0)    |
| Certificates                                                                      |                                                                                           |          |
| <ul> <li>All</li> <li>Pending</li> <li>Development</li> <li>Production</li> </ul> | ID Registering an App ID                                                                  |          |
| Identifiers                                                                       |                                                                                           |          |
| = App IDs                                                                         | The App ID string contains two parts separated by a period (.) — an App ID Prefix that is |          |
| <ul> <li>Pass Type IDs</li> <li>Website Push IDs</li> </ul>                       | string. Each part of an App ID has different and important uses for your app. Learn More  |          |
| iCloud Containers                                                                 |                                                                                           |          |
| <ul> <li>App Groups</li> <li>Merchant IDs</li> </ul>                              | App ID Description                                                                        |          |
| Devices                                                                           | Name:                                                                                     |          |
| = Ali                                                                             | You cannot use special characters such as @, &, ", "                                      |          |
| Apple TV                                                                          |                                                                                           |          |
| Apple Watch                                                                       | App ID Prefix                                                                             |          |
| III iPad                                                                          |                                                                                           |          |
| iPhone                                                                            | value: 4C39JMMX8M (Team ID)                                                               |          |
| iPod Touch                                                                        |                                                                                           |          |

- 6. Next, provide a description for the **App ID Description** field that will be used to identify your app, as shown in the preceding screenshot.
- 7. Then, provide a name for the **Bundle ID** field. This needs to be the same as your application's bundle identifier.

## Note

The **Bundle ID** for your app needs to be unique. Apple recommends that you use the reverse domain style (for example, com.domainName.appName).

Consider the following screenshot:

| 55 | To create an expl<br>should match the    | icit App ID, enter a unique string in the Bundle ID field. This string<br>Bundle ID of your app.                            |  |
|----|------------------------------------------|----------------------------------------------------------------------------------------------------|--|
| _  | Bundle ID:                               |                                                                                                    |  |
|    |                                          | We recommend using a reverse-domain name style string (i.e., com.domainname.appname). It cannot contain an asterisk (*).    |  |
| 0  | Wildcard App ID                          |                                                                                                    |  |
|    | This allows you to<br>ID, enter an aster | o use a single App ID to match multiple apps. To create a wildcard App<br>isk (*) as the last digit in the Bundle ID field. |  |
|    | Bundle ID:                               |                                                                                                    |  |
|    |                                          | Example: com.domainname.*                                                                                                   |  |

8. Next, choose from the list of **App Services** that you would like to enable for your app, and then click on the **Continue** button, as shown in the following screenshot:

| App | Se | rvices |
|-----|----|--------|
|-----|----|--------|

Select the services you would like to enable in your app. You can edit your choices after this App ID has been registered.

| Enable Services: | App Groups                                                    |
|------------------|---------------------------------------------------------------|
|                  | Associated Domains                                            |
|                  | Data Protection                                               |
|                  | <ul> <li>Complete Protection</li> </ul>                       |
|                  | O Protected Unless Open                                       |
|                  | <ul> <li>Protected Until First User Authentication</li> </ul> |
| $\checkmark$     | Game Center                                                   |
|                  | HealthKit                                                     |
|                  | HomeKit                                                       |
|                  | Wireless Accessory Configuration                              |
|                  | Apple Pay                                                     |
|                  | iCloud                                                        |
|                  | <ul> <li>Compatible with Xcode 5</li> </ul>                   |
|                  | <ul> <li>Include CloudKit support</li> </ul>                  |
|                  | (requires Xcode 6)                                            |
| $\checkmark$     | In-App Purchase                                               |
|                  | Inter-App Audio                                               |
|                  | Wallet                                                        |
|                  | Push Notifications                                            |
|                  | Personal VPN                                                  |
|                  |                                                               |
|                  | Cancel                                                        |

9. Then, from the **Confirm your App ID** screen, click on the **Register** button.

In this section, we covered the necessary steps required to create the App ID for our application. Creation of **App IDs** are required for each application that you create and must contain a unique application ID that identifies itself. The App ID is part of the provisioning profile and identifies an App or a suite of related applications.

These are used when your applications communicate with the iOS hardware accessories, the **Apple Push Notification Service (APNS)**, and when sharing of data happens between each of your applications.

# **Creating the TrackMyWalks development provisioning profile**

In this section, we will learn how to create the development provisioning profiles so that your applications can be installed on the iOS device so that you can deploy and test your applications prior to deploying your app to the Apple App Store:

- 1. Log back in to the iOS developer portal at <u>http://developer.apple.com/</u>.
- 2. Click on the **Member Center** link that is located right at the top of the screen.
- 3. Sign in to your account using your Apple ID and password. This will then display the developer program resources page, as shown in the following screenshot:

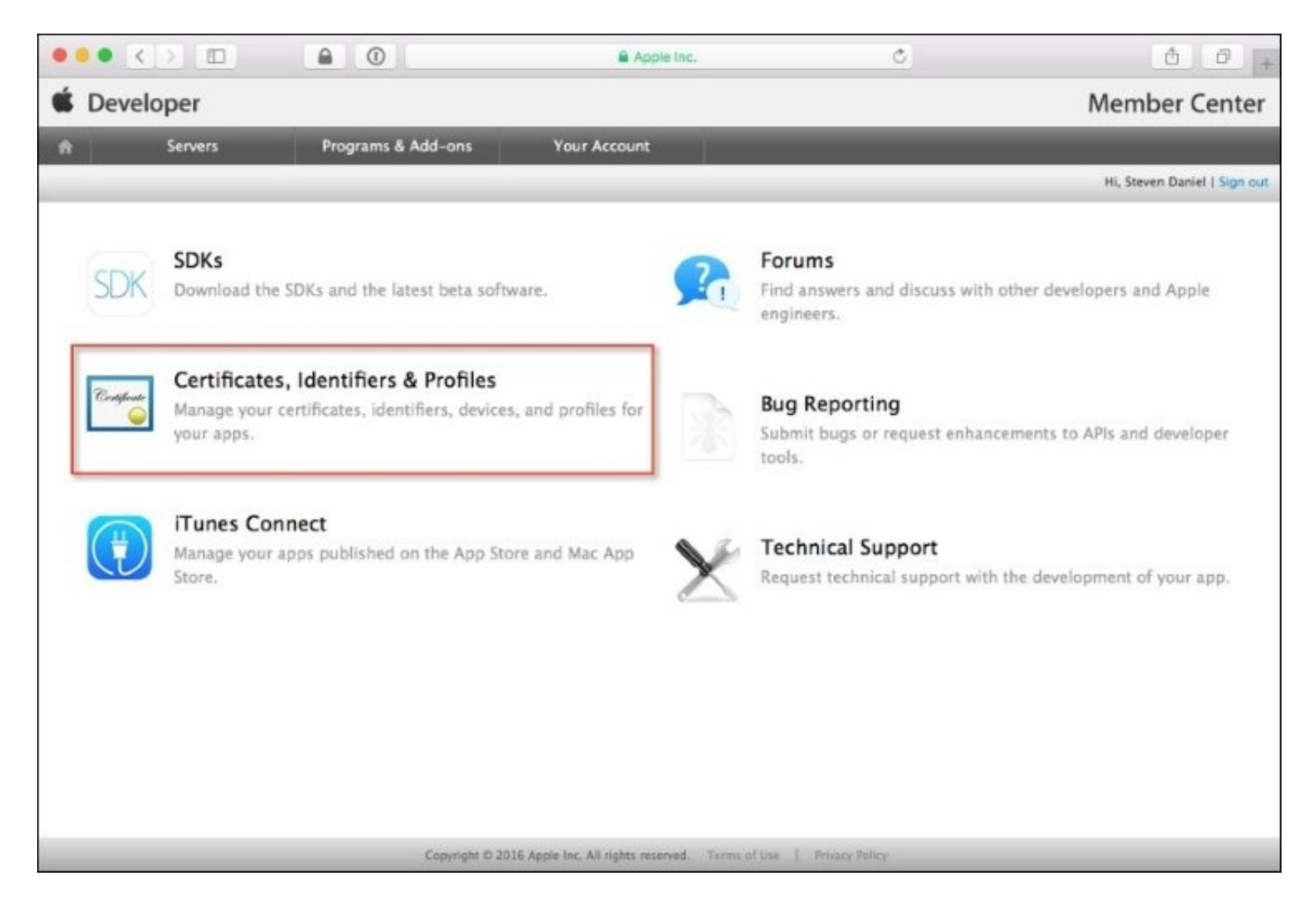

- 4. Next, click on the **Certificates, Identifiers & Profiles** button, as done previously.
- 5. Then, click on the **All** item located under the **Provisioning Profiles** section located at the left-hand side of the page.
- 6. Next, click on the + button to display the **Add iOS Provisioning Profiles** section, as highlighted in the following screenshot:

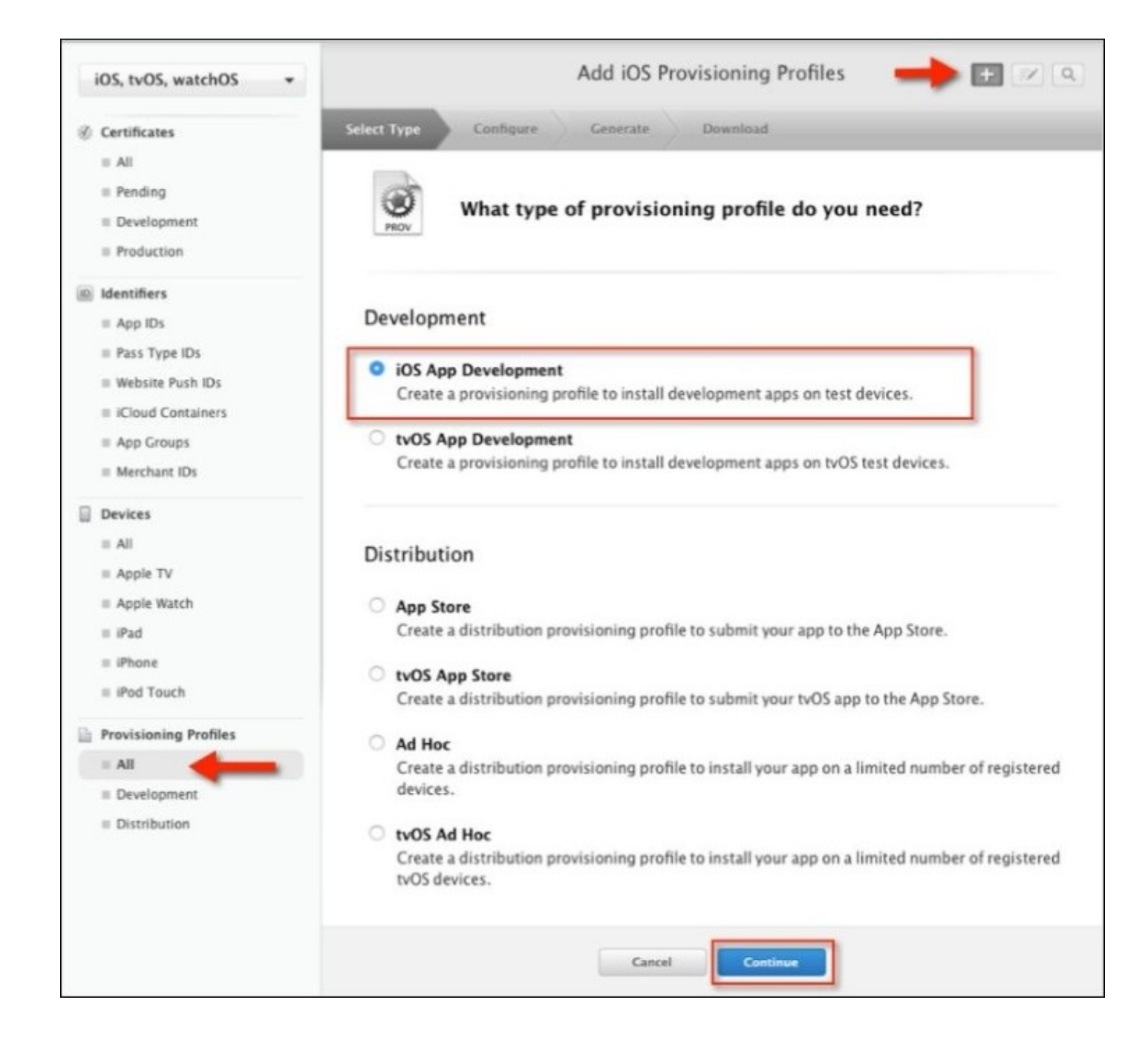

7. Then, choose the **iOS App Development** option from the **Development** section, and then click on the **Continue** button to proceed to the next step, as shown in the preceding screenshot.

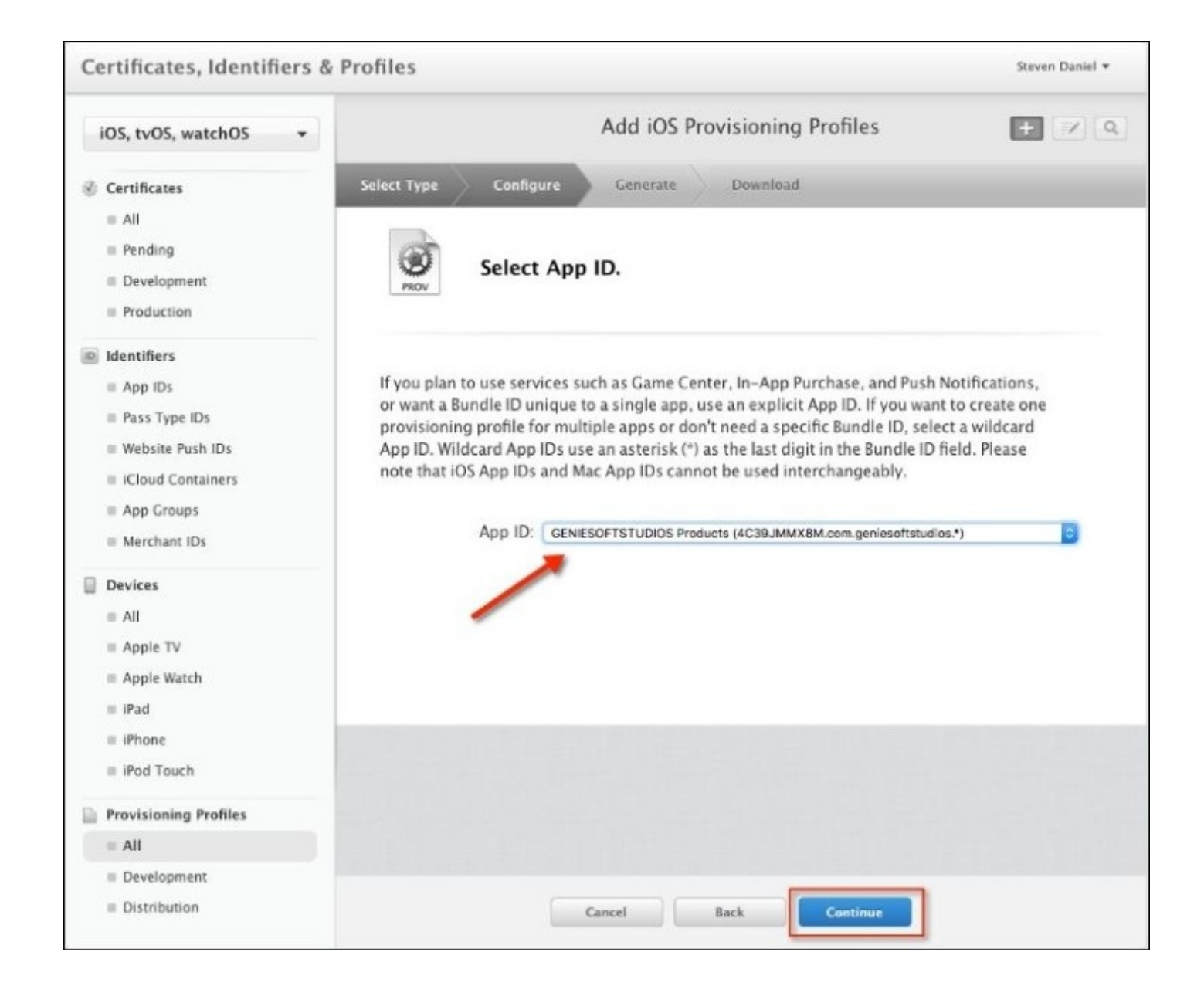

8. Next, select your **App ID** from the drop-down list available, as shown in the preceding screenshot, and click on the **Continue** button to proceed to the next step in the wizard:

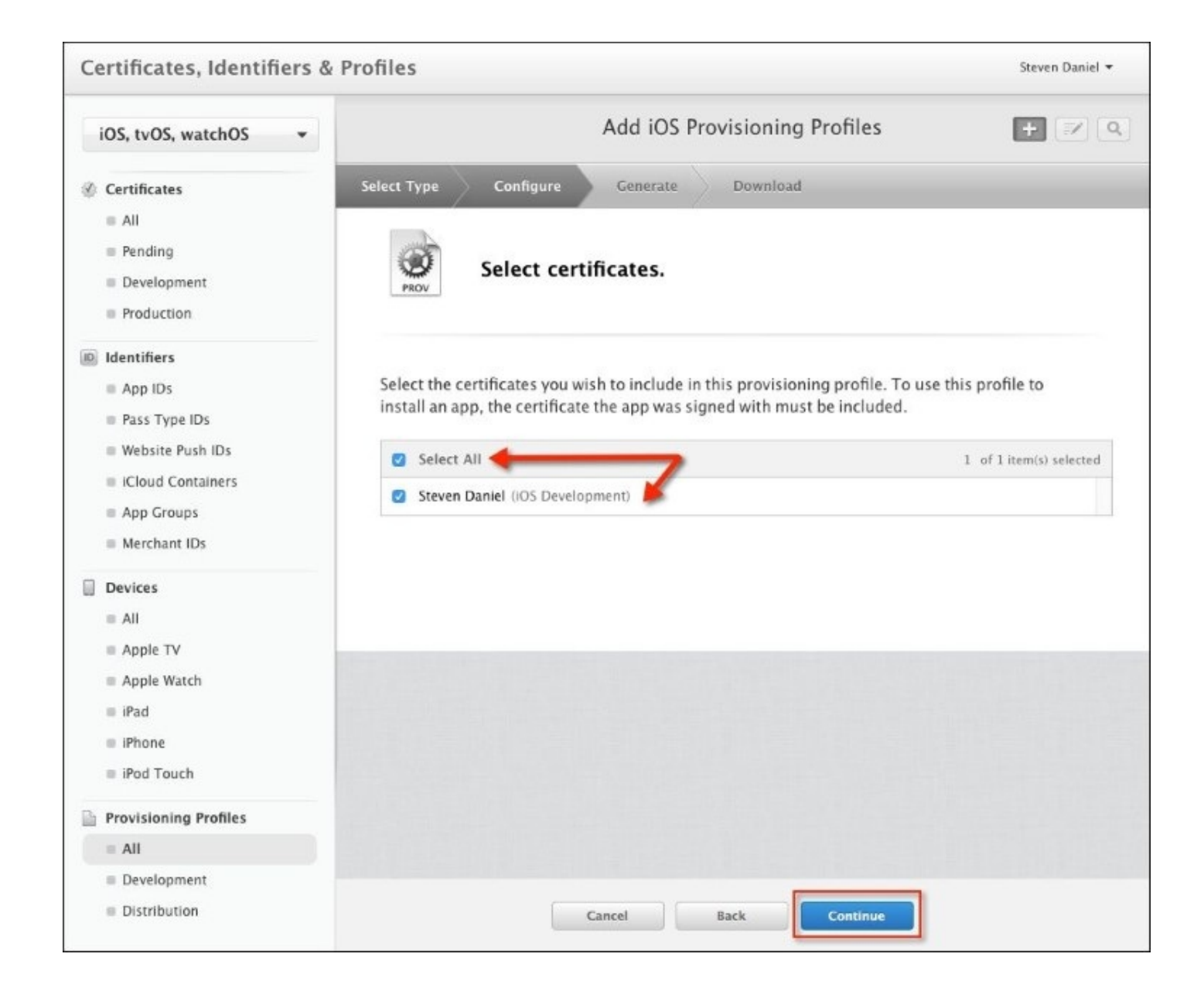

9. Then, choose your certificate from the list of available certificates that you would like to include to be part of the **Provisioning Profiles**, and click on the **Continue** button to proceed to the next step, as shown in the preceding screenshot.

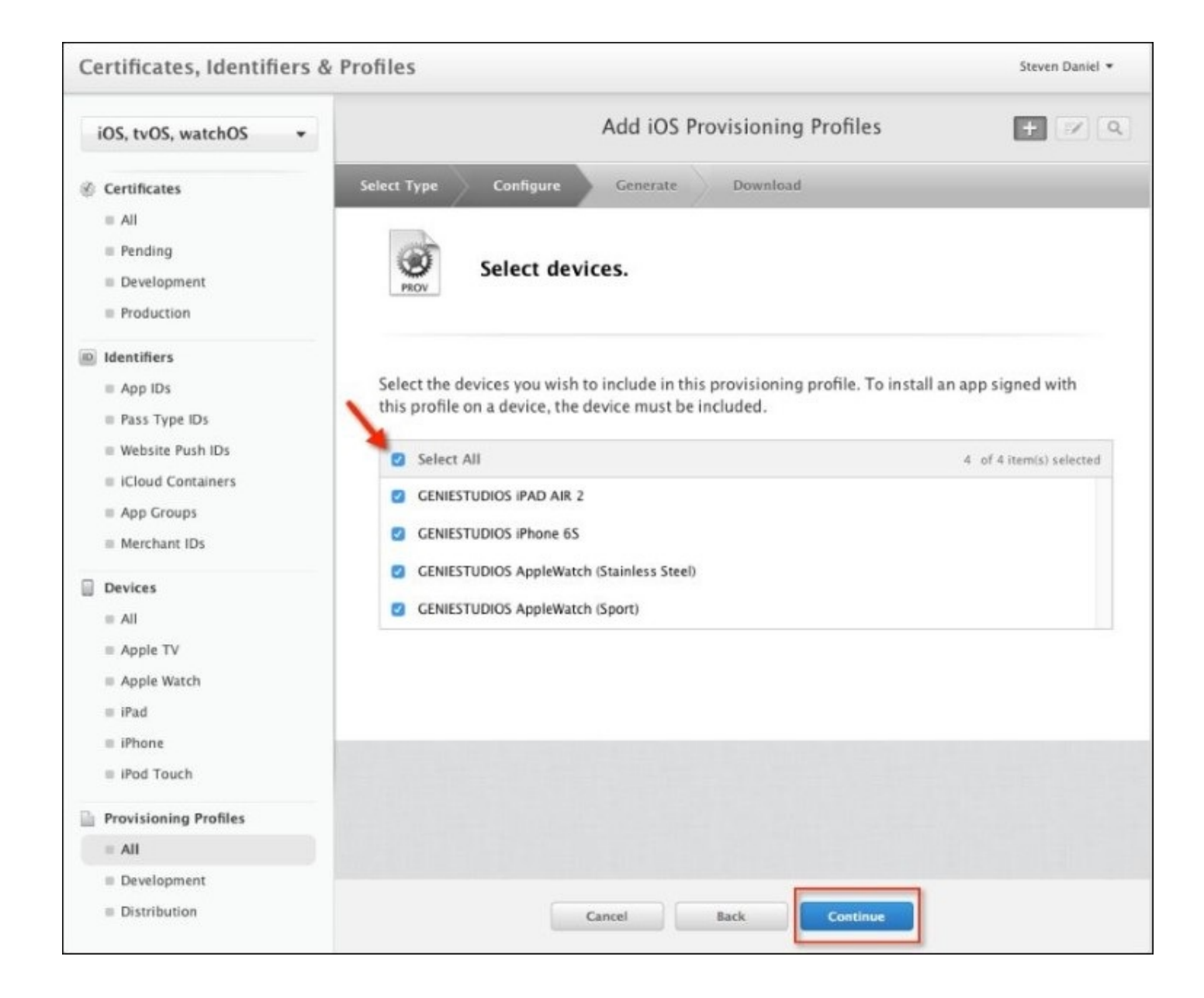

10. Next, choose from the list of devices that you would like to include as part of the **Provisioning Profiles** that you are about to create, and click on the **Continue** button to proceed to the next step, as shown in the preceding screenshot.

## Note

For more information about how to register iOS devices using the **Member Center**, please refer to the Apple distribution guide documentation using the following link: <u>https://developer.apple.com/library/ios/documentation/IDEs/Conceptual/AppDistributionGui</u> <u>CH30-SW10</u>.

| Certificates, Identifiers &                                                                                                    | 2 Profiles                                                                                                    | Steven Daniel 🔻 |
|----------------------------------------------------------------------------------------------------|----------------------------------------------------------------------------------------------------|-----------------|
| iOS, tvOS, watchOS 👻                                                                                                    | Add iOS Provisioning Profiles                                                                                                    | + × Q           |
| <ul> <li>Certificates</li> <li>All</li> <li>Pending</li> <li>Development</li> <li>Production</li> </ul>                                                                                                    | Select Type     Configure     Generate     Download       Image: Select Type     Name this profile and generate.                                                                                                    |                 |
| <ul> <li>Identifiers</li> <li>App IDs</li> <li>Pass Type IDs</li> <li>Website Push IDs</li> <li>iCloud Containers</li> <li>App Groups</li> <li>Merchant IDs</li> </ul> Devices <ul> <li>All</li> <li>Apple TV</li> <li>Apple Watch</li> <li>iPad</li> </ul> | The name you provide will be used to identify the profile in the portal.  Profile Name: My Development Profile  Type: iOS Development App ID: GENIESOFTSTUDIOS Products (4C39JMMX8M. com.geniesoftstudios.*) Certificates: 1 Included Devices: 4 Included |                 |
| <ul> <li>iPhone</li> <li>iPod Touch</li> <li>Provisioning Profiles</li> <li>All</li> </ul>                                                                                                    |                                                                                                    |                 |
| <ul> <li>Development</li> <li>Distribution</li> </ul>                                                                                                    | Cancel Back Continue                                                                                                    |                 |

11. Then, specify a name for the **Profile Name** field to be used to identify the provisioning profile within the iOS developer portal, and click on the **Continue** button to proceed to the next step, as shown in the preceding screenshot.

| Certificates, Identifiers | & Profiles                                                                         | Steven Daniel 💌 |
|---------------------------|------------------------------------------------------------------------------------|-----------------|
| iOS, tvOS, watchOS 🔹      | Add iOS Provisioning Profiles                                                      | + 💌 🔍           |
| Certificates              | Select Type Configure Generate Download                                            |                 |
| = All                     |                                                                                    |                 |
| Pending                   |                                                                                    |                 |
| Development               | Your provisioning profile is ready.                                                |                 |
| Production                |                                                                                    |                 |
| Identifiers               |                                                                                    |                 |
| App IDs                   | Download and Install                                                               |                 |
| III Pass Type IDs         | Download and double click the following file to install your Provisioning Profile. |                 |
| Website Push IDs          |                                                                                    |                 |
| iCloud Containers         |                                                                                    |                 |
| App Groups                | Name: My Development Profile                                                       |                 |
| Merchant IDs              | App ID: 4C39JMMX8M.com.geniesoftstudios.*                                          |                 |
| Devices                   | Expires: Mar 29, 2017                                                              |                 |
| = All                     | Download                                                                           |                 |
| Apple TV                  |                                                                                    |                 |
| Apple Watch               |                                                                                    |                 |
| ≡ iPad                    | Decumentation                                                                      |                 |
| iPhone                    | For more information on using and managing your Provisioning Profile read:         |                 |
| ■ iPod Touch              | App Distribution Guide                                                             |                 |
| Provisioning Profiles     |                                                                                    |                 |
| = All                     |                                                                                    |                 |
| Development               |                                                                                    |                 |
| Distribution              | Add Another Done                                                                   |                 |

- 12. Finally, your provisioning profile has been created and is ready to be used. You can choose to **Download** your provisioning profile from here, or you can let Xcode handle this for you, which we will be covering in the next sections.
- 13. To close this screen, and take you back to the list of **Provisioning Profiles**, click on the **Done** button, as shown in the preceding screenshot.

In this section, we learned how to create a provisioning profile that will allow your applications to be installed onto a real iOS device. This will give you the ability to assign team members who are authorized to install and test an application onto each of their devices.

## Note

Whenever you deploy an application onto an iOS device, this will contain the iOS development certificate for each team member, as well as the **Unique Device Identifier** (**UDID**), which is a

sequence of 40 letters and numbers that are specific to your device, and the App id.

# **Preparing the TrackMyWalks (iOS) app for submission**

Now that you have tested your application to ensure that everything works fine and is free from errors, you will want to start preparing your application so that it is ready for submission to the Apple App Store.

In this section, we will need to use Xcode and sign in with our Apple ID so that we can download our provisioning profiles for both development and distribution. This is mainly since Xamarin Studio uses Xcode to perform its compilation, and if we don't set this up, we won't be able to submit our TrackMyWalks iOS app to the App Store and iTunes Connect.

To begin preparing your application using Xcode, follow these simple steps:

- 1. Ensure that you have launched the Xcode development IDE and it is displayed.
- 2. Next, choose the **Preferences...** menu option from the **Xcode** | **Preferences...** menu, or alternatively press *command* + , as shown in the following screenshot:

|                                     | Accou                                                                  | nts                                                      |                     |
|-------------------------------------|------------------------------------------------------------------------|----------------------------------------------------------|---------------------|
| General Accounts Behaviors National | vigation Fonts & Colors Text Editing                                   | Key Bindings Source Control Co                           | mponents Locations  |
|                                     | Sign in to iCloud with your Ap<br>Sign in to iCloud with your Apple ID | o <b>ple ID.</b><br>. Don't have an Apple ID? You can cr | reate one for free. |
|                                     | Apple ID                                                               | Password                                                 | Forgot?             |
|                                     | example@icloud.com                                                     | required                                                 |                     |
|                                     | Create Apple ID                                                        | Cancel                                                   | Sign In             |
| No Account                          | Click                                                                  | add (+) button to create                                 | a new account       |

- 3. Next, ensure that the **Accounts** button has been selected, then click on the + button, and choose the **Add Apple ID...** menu option, as shown in the preceding screenshot.
- 4. Then, enter in your **Apple Developer** credentials by specifying both the **Apple ID** and **Password**, as can be seen in the preceding screenshot.

| • •                                                             | Accounts                                               |                |
|-----------------------------------------------------------------|--------------------------------------------------------|----------------|
| 🔳 🙆 🚳 🚯 🕼                                                       |                                                        |                |
| General Accounts Behaviors Navigation Fonts & Co                | olors Text Editing Key Bindings Source Control Compone | ints Locations |
|                                                                 |                                                        |                |
| Apple IDs                                                       | Apple ID                                               |                |
| steven.daniel@geniesoftstud<br>steven.daniel@geniesoftstudios.c |                                                        |                |
|                                                                 | Apple ID: steven.daniel@geniesoftstudios.co            | m              |
|                                                                 | Description: steven.daniel@geniesoftstudios.c          | om             |
|                                                                 |                                                        |                |
|                                                                 |                                                        |                |
|                                                                 |                                                        |                |
|                                                                 |                                                        |                |
|                                                                 | Team                                                   | Role           |
|                                                                 | Steven Daniel                                          | Agent          |
|                                                                 |                                                        |                |
|                                                                 |                                                        |                |
|                                                                 |                                                        |                |
|                                                                 |                                                        |                |
|                                                                 |                                                        |                |
|                                                                 |                                                        | View Details   |
| + - 🕸                                                           |                                                        |                |
|                                                                 |                                                        |                |

## Note

Once Xcode has validated your Apple credentials, you will be presented with a screen like the one shown in the preceding screenshot. This screen shows you the team that you belong to, as well as your role within the team. You can also add multiple Apple IDs to this screen.

Now that we have set up our Xcode development IDE to use our iOS development and distribution provisioning profiles, our next step is to create an entry for our application within iTunes Connect.

This is so that when we begin to submit our app using Xamarin Studio and the **Application Loader** application to the Apple App Store using iTunes Connect, we won't run in to any issues:

- 1. Log back in to the iOS developer portal at <u>http://developer.apple.com/</u>.
- 2. Click on the **Member Center** link that is located right at the top of the screen.
- 3. Sign in to your account using your Apple ID and password. This will then display the developer program resources page.
- 4. Next, click on the **My Apps** button, as shown in the following screenshot:

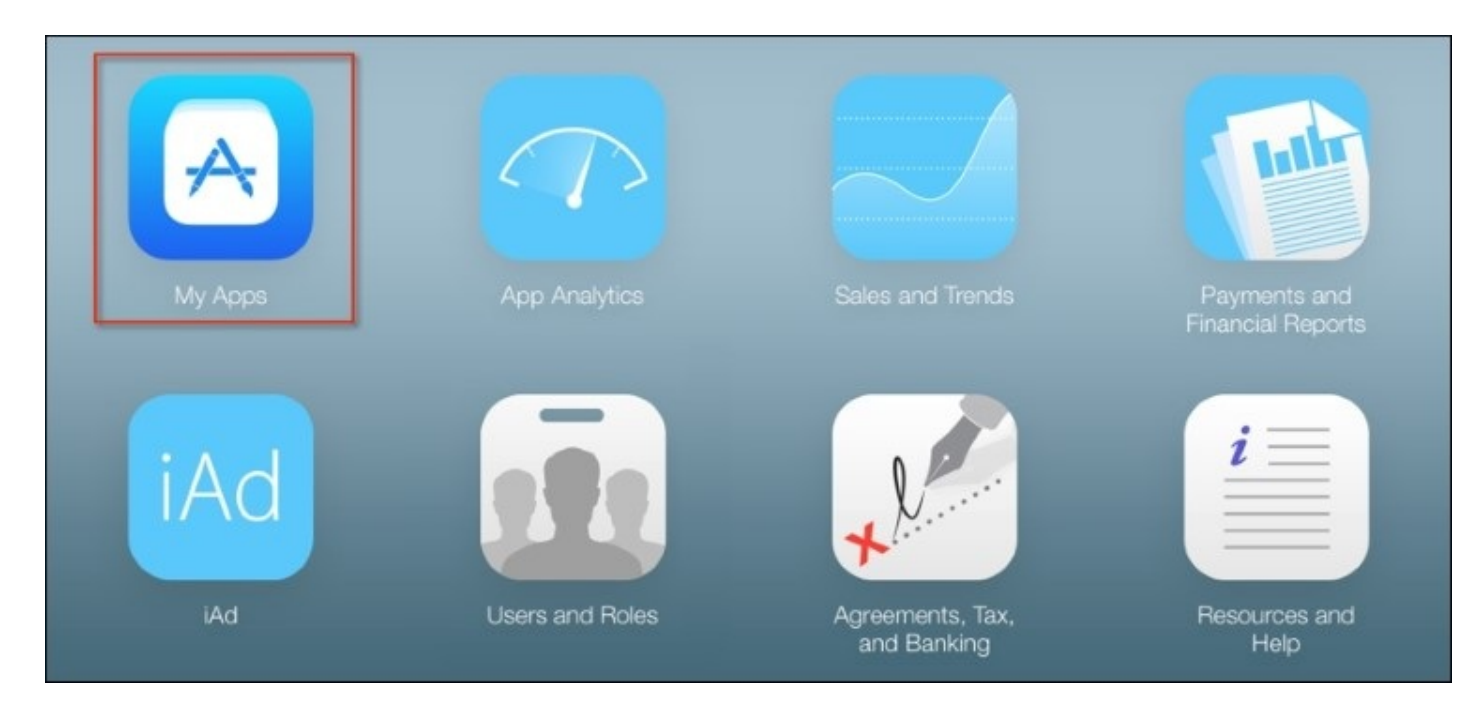

5. Then, click on the + button and then choose the **New App** menu option, as shown in the following screenshot:

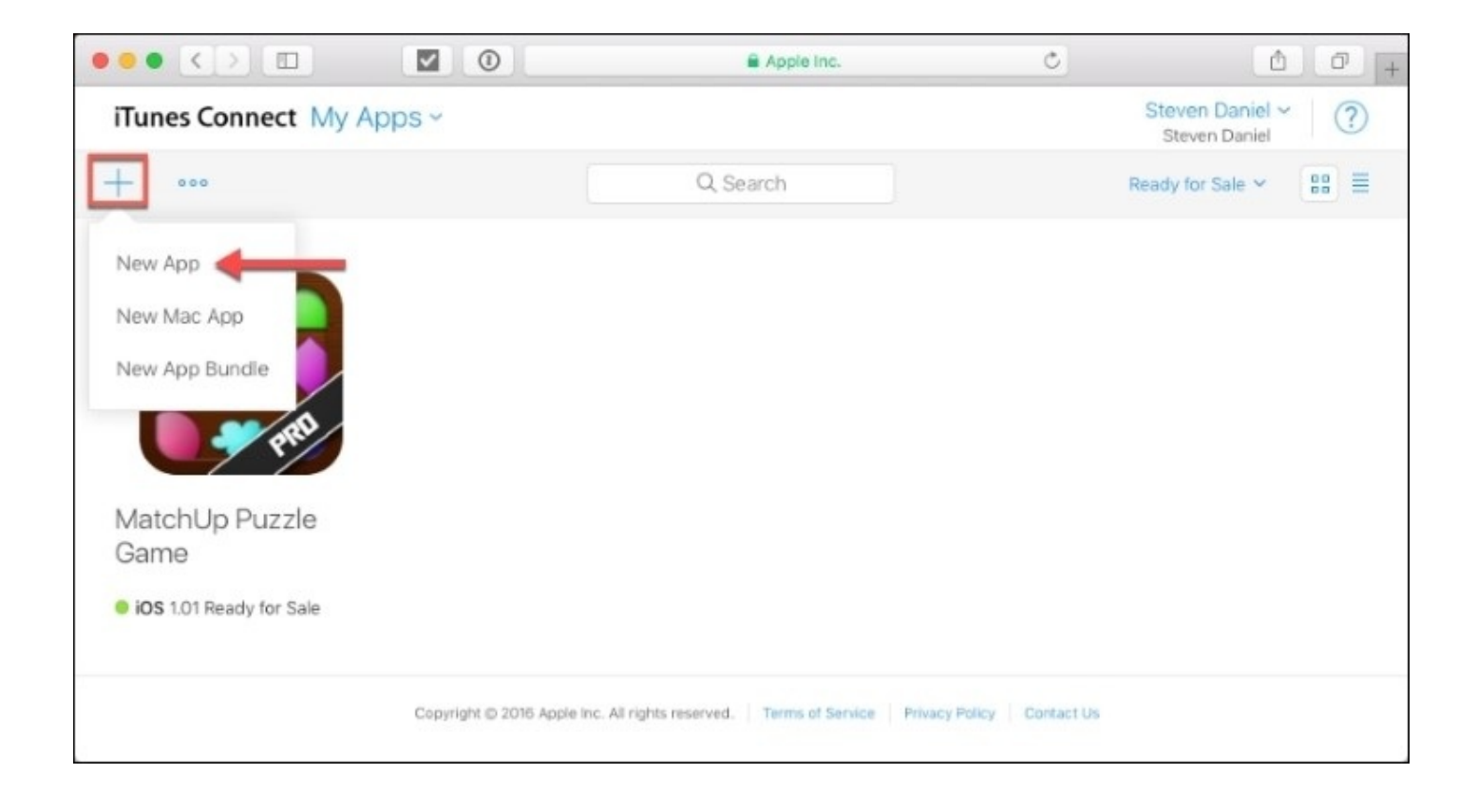

6. Next, proceed to enter in the application details for the application that we are uploading. The **SKU** number field is a unique identifier that you create for your app:

|                                                                                              |                                                                                                    | 🖨 Apple Inc.                                         |          |                                      |
|----------------------------------------------------------------------------------------------|----------------------------------------------------------------------------------------------------|------------------------------------------------------|----------|--------------------------------------|
| iTunes Connect My Apps                                                                       | <b>~</b>                                                                                                    |                                                      |          | Steven Daniel ~ (?)<br>Steven Daniel |
| <ul> <li>Output</li> <li>MatchUp Puzzle<br/>Game</li> <li>IOS 1.01 Ready for Sale</li> </ul> | New App<br>Platforms ?<br>♥ iOS □ tvOS<br>Name ?<br>TrackMyWalks<br>Primary Language ?<br>English (Australia)<br>Bundle ID ?<br>GENIESOFTSTUDIOS Presson<br>trackmywalks<br>Your Bundle ID com.geniesof<br>SKU ?<br>TrackMyWalks.iOS | roducts - com.geniesoftstu<br>itstudios.trackmywalks | ↓<br>  ↓ | Ready for Sale ✓ 😗 🗮                 |
| (                                                                                            |                                                                                                    |                                                      | ure      | ntact Us                             |

## Note

The **Bundle ID** suffix that you provide must match the same one that you used within your TrackMyWalks.iOS app's info.plist; otherwise, you will run into issues when submitting your apps to the App Store and iTunes Connect.

- 7. Then, click on the **Create** button to create your app and proceed to the next step.
- 8. Next, choose the **Pricing and Availability** menu option, located underneath the **APP STORE INFORMATION** section, on the left-hand side panel.
- 9. Then, from the **Pricing and Availability** section, specify the values for our **Price Schedule** as well as the **Start Date** and **End Date** for our application. This will determine when our application will be made available for download, as shown in the following screenshot:

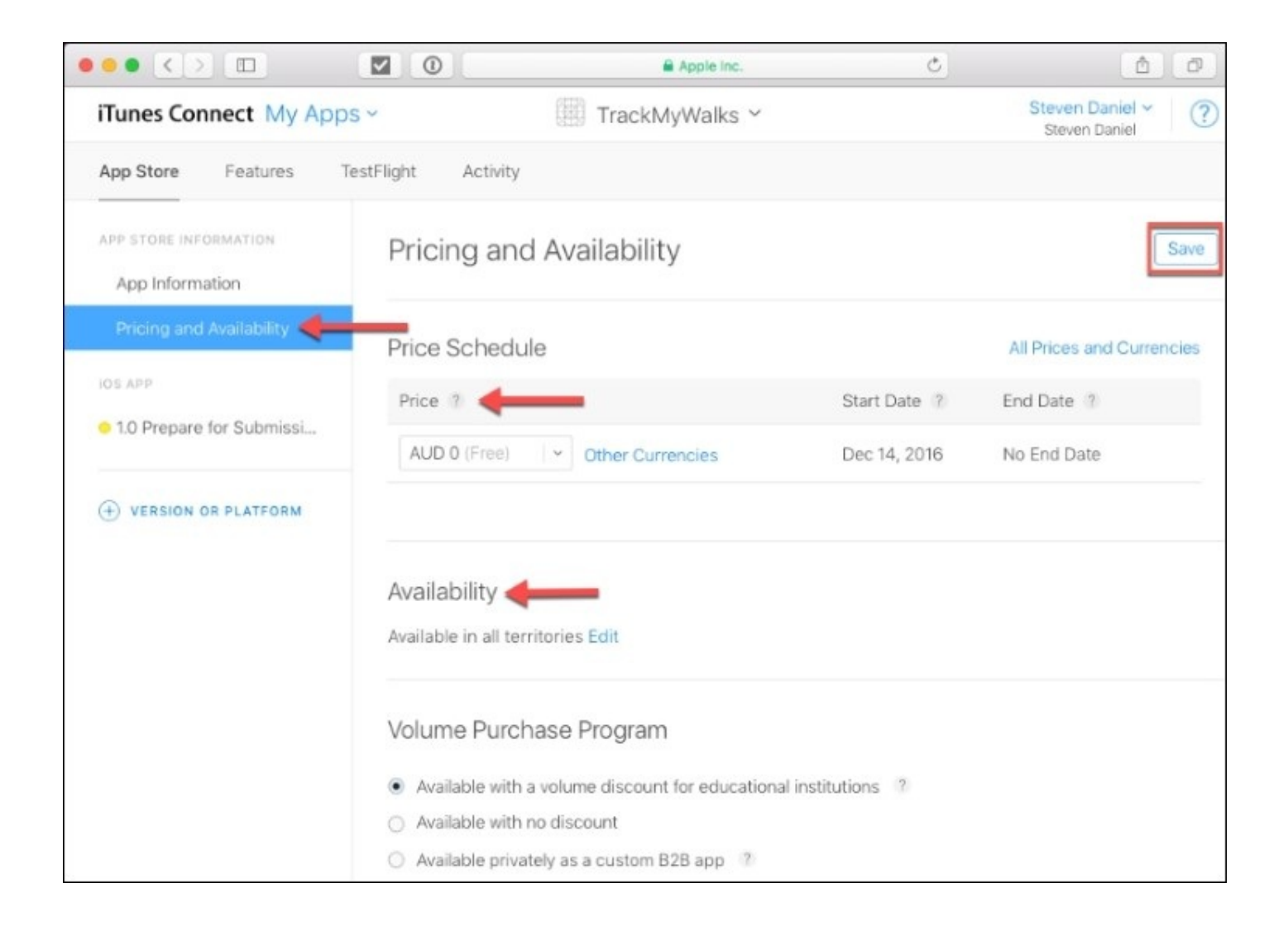

10. Next, click on the **Save** button to save any changes made within this screen.

There are more than 100 pricing tiers to choose from, including an option for selling your application for free.

In this section, we learned the steps involved in preparing our application for submission to the Apple App Store using iTunes Connect. We also learned that before submitting our apps for approval, you must ensure that everything works properly, and is free from problems, and the iOS simulator is a good place to start.

Although, not everything can be tested within the iOS simulator, it proves a good starting point. Apple suggests that you should always deploy your apps to a real iOS device running the latest iOS release, so that you can test your app for a few days to ensure that all issues are ironed out, prior to submitting your app to the Apple App Store. Next, we looked at how to create a new application ID for the application that will be uploaded to the Apple App Store, as well as providing detailed information about the application, and specifying a date when the application will become available.
# Note

For more information on how to go about submitting and managing your apps using iTunes Connect, you can refer to the following link at this location: <a href="https://developer.apple.com/library/ios/documentation/IDEs/Conceptual/AppDistributionGuide/U">https://developer.apple.com/library/ios/documentation/IDEs/Conceptual/AppDistributionGuide/U</a> <a href="https://creationscom/library/ios/documentation/IDEs/Conceptual/AppDistributionGuide/U">https://creationscom/library/ios/documentation/IDEs/Conceptual/AppDistributionGuide/U</a> <a href="https://creationscom/library/ios/documentation/IDEs/Conceptual/AppDistributionGuide/U">https://creationscom/library/ios/documentation/IDEs/Conceptual/AppDistributionGuide/U</a> <a href="https://creationscom/library/ios/documentation/IDEs/Conceptual/AppDistributionGuide/U">https://creationscom/library/ios/documentation/IDEs/Conceptual/AppDistributionGuide/U</a> <a href="https://creationscom/library/ios/documentation/IDEs/Conceptual/AppDistributionGuide/U">https://creation/IDEs/Conceptual/AppDistributionGuide/U</a>

# Submitting the TrackMyWalks (iOS) app to iTunes Connect using Xamarin Studio

In the previous section, we began by creating the TrackMyWalks App within iTunes Connect and learned that before submitting apps for approval, you must ensure that everything is working properly, and is free from problems.

In this section, we will begin getting our TrackMyWalks.iOS app ready for submission to the Apple App Store, using Xamarin Studio IDE.

To begin submitting your application, follow these simple steps:

- 1. Ensure that the TrackMyWalks.sln project is already open within Xamarin Studio IDE.
- 2. Next, right-click on the TrackMyWalks.iOS project, choose the **Options** menu option, and choose the **iOS Bundle Signing** located under the **Build** section within the left pane.
- 3. Then, within the **iOS Bundle Signing** section, choose **Release** for the **Configuration** and **iPhone** for the **Platform** and ensure that you have chosen the **Distribution (Automatic)** option within the **Signing Identity** dropdown that will be used to sign our TrackMyWalks app with.
- 4. Next, ensure that you have chosen the **Automatic** option to use for our **Provisioning Profile**, and click on the **OK** button to save the settings and dismiss the **Project Options -TrackMyWalks.iOS** dialog.

| • 0 0                                 | Pr                     | roject Options – TrackMyWalks.iOS |
|---------------------------------------|------------------------|-----------------------------------|
| ▼ General<br>⊗ Main Settings          | iOS Bundle Signing     |                                   |
| ▼ Build<br> ► General                 | Configuration: Release | Platform: iPhone                  |
| 泰 Custom Commands<br>泰 Configurations | Signing Identity:      | Distribution (Automatic)          |
| 帝 Compiler                            | Provisioning Profile:  | Automatic 🛛 🔽 🕕                   |
| 泰 Assembly Signing<br>泰 Output        | Custom Entitlements:   | Entitlements.plist                |
| 帝 Code Analysis                       | Custom Resource Rules: |                                   |
| IOS Build                             | Additional Arguments:  | • 0                               |
| iOS Debug                             |                        |                                   |
| iOS On-Demand Resources               |                        |                                   |
| IOS Bundle Signing                    |                        |                                   |
| IOS IPA Options                       |                        |                                   |
| ▼ Run                                 |                        |                                   |
| <ul> <li></li></ul>                   |                        |                                   |
| Default                               |                        |                                   |
| <ul> <li>Source Code</li> </ul>       |                        |                                   |
| 图 .NET Naming Policies                |                        |                                   |
| Code Formatting                       |                        |                                   |
| # Standard Header                     |                        |                                   |
| Name Conventions                      |                        |                                   |
| <ul> <li>Version Control</li> </ul>   |                        |                                   |
| Commit Message Style                  |                        |                                   |
|                                       |                        | Cancel                            |

# Note

Your iOS provisioning certificate will be shown in bold, with your provisioning profile in gray. If you don't import a valid provisioning certificate, you won't be able to deploy or upload your TrackMyWalks iOS application to the Apple App Store.

5. Then, ensure that you have chosen **Release** | **iPhone** to use as the iOS device prior to choosing the **Archive for Publishing** option within the **Build** menu, as shown in the following screenshot:

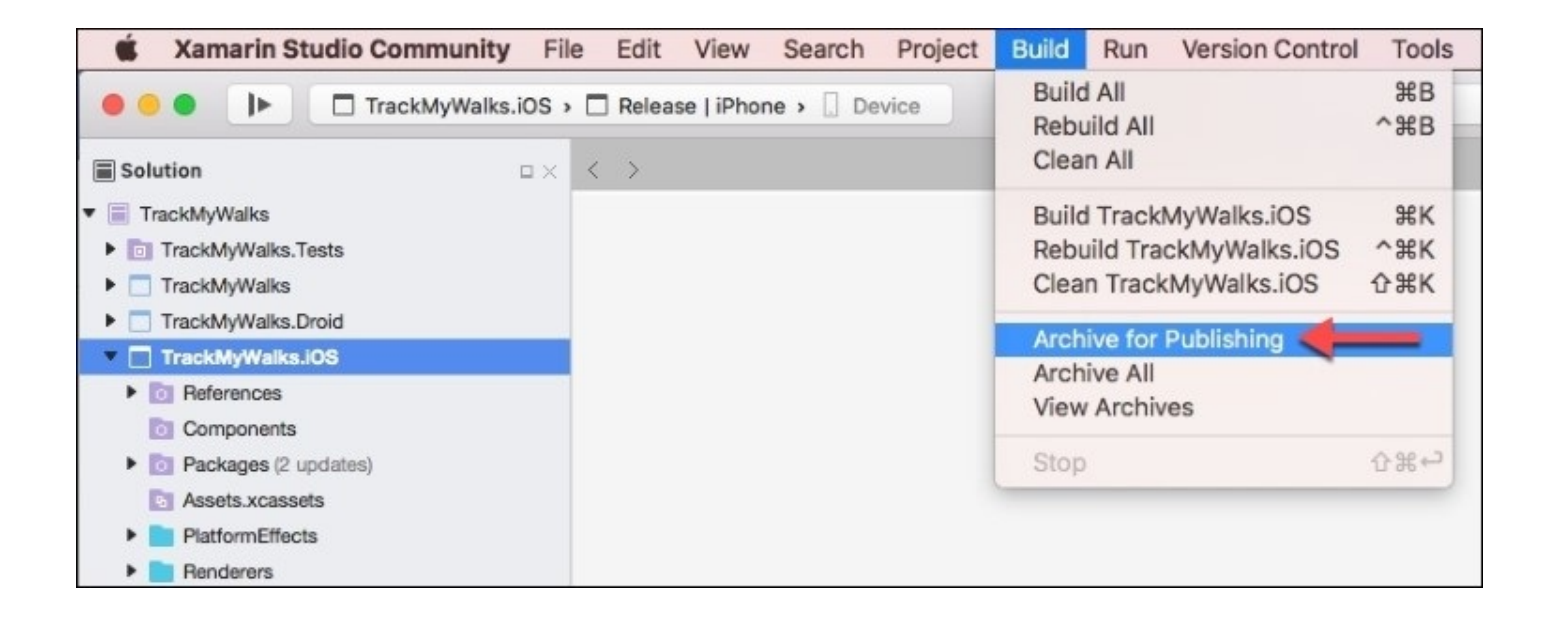

6. Next, provide a comment for your application, by clicking within the **Comment** field, and then click on the **Sign and Distribute...** button to have Xamarin sign and prepare your app for submission, as shown in the following screenshot:

| 🔴 😑 🌒 🌗 🗖 TrackMy | Walks.iOS > 🗖 > 🗍 Device                                                                                                    | Project saved.                                                  | <b>∆</b> 1 | Q- Press '35                               | / to search                                 |
|-------------------|----------------------------------------------------------------------------------------------------|-----------------------------------------------------------------|------------|--------------------------------------------|---------------------------------------------|
| < > Archives      | ×                                                                                                    |                                                                 |            |                                            |                                             |
| Q                 | TrackMyWalks                                                                                                    |                                                                 |            |                                            |                                             |
| TrackMyWalks      | Platform Name                                                                                                    | Version                                                         | Code       | Creation Date<br>December 14, 2016 3:53 PM | Comment *<br>Track My Walks iOS Application |
|                   |                                                                                                    |                                                                 |            |                                            |                                             |
|                   | Creation Date: Dec<br>Version: 1.0<br>Version Code: N/A<br>Identifier: com.ger<br>Estimated App Stor<br>Build Comment:<br>Insights: Insights r | niesoftstudios.trackmywalks<br>re Size: 53.15 MB<br>not enabled |            |                                            |                                             |

#### Note

Once you click on the **Sign and Distribute...** button, you will be presented with the **Select** 

**iOS Distribution Channel** dialog, where you can choose your distribution channel to create a package for your app.

7. Then, since we want to publish our TrackMyWalks app to the App Store, choose the **App Store** option within the list and click on the **Next** button to proceed to the next step within the wizard, as shown in the following screenshot:

| 00         | Sign and Distribute                                   |
|------------|-------------------------------------------------------|
| Select     | t iOS Distribution Channel                            |
|            | Ad Hoc<br>Save to disk                                |
| $\bigcirc$ | App Store<br>Save to Disk and open Application Loader |
|            | Enterprise<br>Save to disk                            |
| Canc       | el Back Next                                          |

8. Next, you will be presented with the **Provisioning profile** screen where you can select your signing identity and provisioning profile, or re-sign using a different identity. Click on the **Next** button to proceed to the next step within the wizard, as shown in the following screenshot.

| 00                                                            | Sign and Di            | stribute               |              |      |
|---------------------------------------------------------------|------------------------|------------------------|--------------|------|
| Provisioning profile<br>Select signing identity and provision | oning profile.         |                        |              |      |
| Signing Identity                                              | Fi                     | ingerprint             |              |      |
| Distribution: Steven Daniel (                                 | ) 1                    |                        |              |      |
| Please select the app that you w                              | ould like to set a Pro | visioning Profile for: |              |      |
| Арр                                                           | Provi                  | sioning Profile        |              |      |
| TrackMyWalks.iOS.app                                          | GEN                    | IESTUDIOS - iOS Dist   | ribution     |      |
| Select the Provisioning Profile fo                            | or TrackMyWalks.iOS    | app:                   |              |      |
| Provisioning Profile                                          | Created                | Expiration             | Entitlements |      |
|                                                               |                        |                        |              |      |
| Cancel                                                        |                        | Bac                    | :k           | Next |

- 9. Upon clicking on the **Next** button, Xamarin Studio will proceed to collect all the necessary files, and create a TrackMyWalks.ipa file which, by default, will be saved within your TrackMyWalks folder.
- 10. You will be presented with the **Publish to App Store** dialog, where you will be presented with the ability of publishing your app to the app store, as shown in the following screenshot:

| 00                                   | Sign and Distribute                                                                                                    |
|--------------------------------------|----------------------------------------------------------------------------------------------------|
| Publish to Ap<br>Upload to App Store | p Store                                                                                                    |
|                                      | TrackMyWalks<br>Creation Date: December 14, 2016 3:53 PM<br>Version: 1.0<br>Identifier: com.geniesoftstudios.trackmywalks<br>Estimated Store Size: 53.15 MB<br>All required information has been collected.<br>Your app is ready to be published. |
| Cancel                               | Back Publish                                                                                                    |

11. Then, click on the **Publish** button to proceed to the next step within the wizard where you can then upload your binary archive.

| • • •                | Sign and Distribute                                                           |
|----------------------|-------------------------------------------------------------------------------|
| Publishing Succeeded | d                                                                             |
|                      |                                                                               |
|                      |                                                                               |
|                      |                                                                               |
|                      |                                                                               |
|                      |                                                                               |
| Your                 | app is ready to go                                                            |
| Your app has been p  | ublished and saved to disk. Use Application Loader<br>to upload on App Store. |
|                      | Open Application Loader                                                       |
|                      |                                                                               |
|                      |                                                                               |
|                      |                                                                               |
|                      |                                                                               |
|                      |                                                                               |
| Cancel               | Back Close                                                                    |

12. Once you have clicked on the **Publish** button, and everything passes, you will be presented with the **Publishing Succeeded** dialog where you can begin uploading your binary archive by clicking on the **Open Application Loader** button, as can be seen in the preceding screenshot.

### Note

For more information on how to go about deploying your Xamarin.Forms Android app, please refer to the section on *Preparing an Application for Release* at the following link: <a href="https://developer.xamarin.com/guides/android/deployment">https://developer.xamarin.com/guides/android/deployment</a>, testing, and metrics/publishing \_\_\_\_\_\_preparing\_an\_application\_for\_release/.

This will then launch the Application Loader application, as shown in the following screenshot, where you will need to sign-in to iTunes Connect using your iTunes Connect credentials.

13. Next, choose the **Deliver Your App** option and click on the **Choose** button, as shown in the following screenshot:

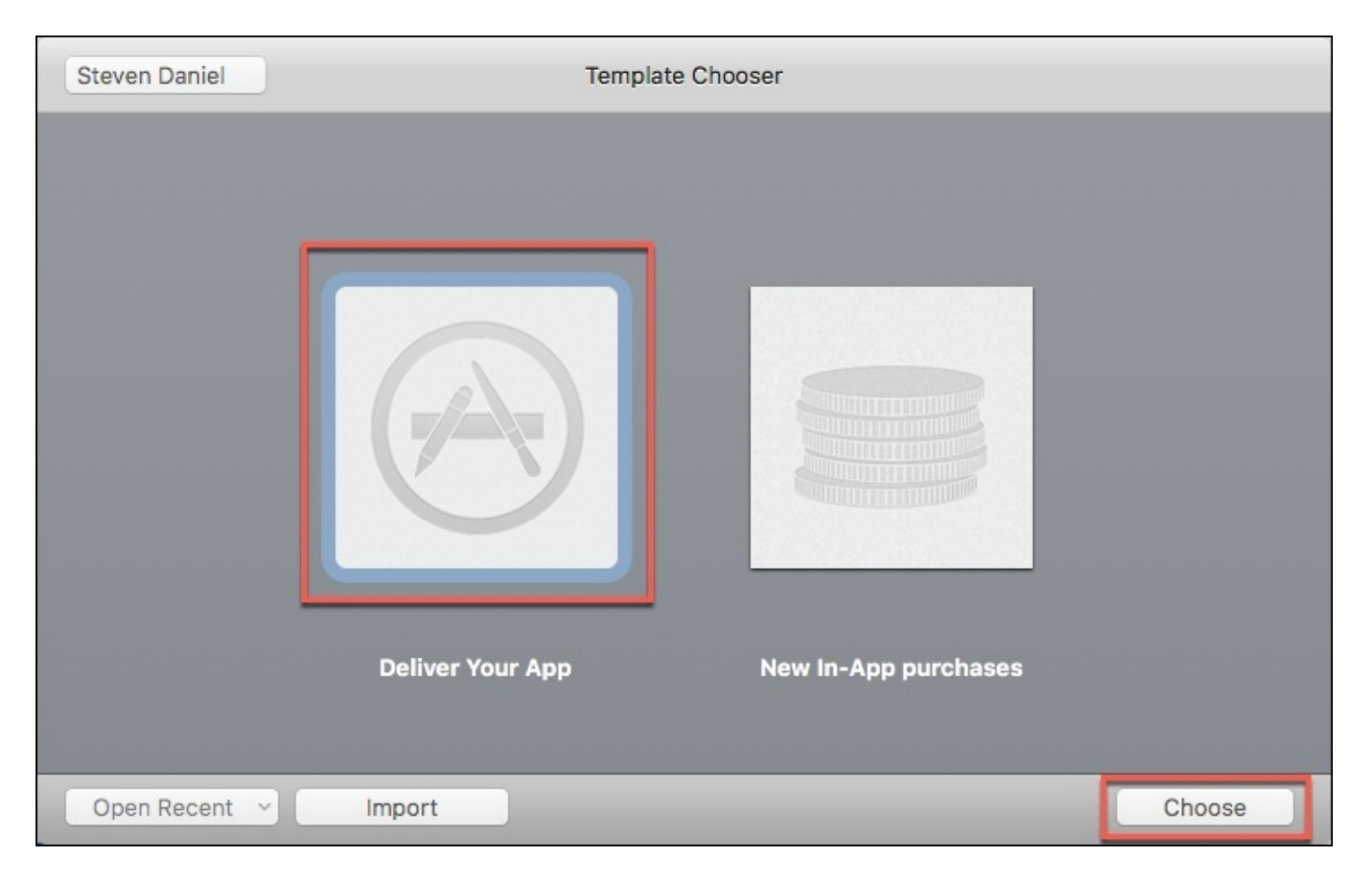

14. Once you have clicked on the **Choose** button, you will be presented with the Deliver Your App dialog where you will need to choose the TrackMyWalks.ipa file that was generated during the **Sign and Distribute** process within the *Submitting the TrackMyWalks (iOS) app to iTunes Connect using Xamarin Studio* section located within this chapter.

|                                                                                                    | Deliver Your App            |                                                                               |        |        |
|----------------------------------------------------------------------------------------------------|-----------------------------|-------------------------------------------------------------------------------|--------|--------|
|                                                                                                    | TrackMyWalks                | \$                                                                            | Q      | Search |
| <ul> <li>Components</li> <li>Droid</li> <li>facebook-sdk-6.2.2</li> <li>iOS</li> <li>packages</li> <li>TrackMyWalks</li> <li>TrackMyWalks.sln</li> <li>TrackMyWalks.UnitTests</li> <li>TrackMyWalks.userprefs</li> </ul> | Crea<br>Modifi<br>Last oper | IPA<br>IPA<br>IOS App - 16 MB<br>Today, 5:28 pm<br>Today, 5:28 pm<br>Add Tags | a      |        |
|                                                                                                    |                             |                                                                               | Cancel | Open   |

15. Then, select and choose the **TrackMyWalks.ipa** file, and click on the **Open** button, as shown in the preceding screenshot.

|                  | Deliver Your App     |                       |  |  |  |  |
|------------------|----------------------|-----------------------|--|--|--|--|
| TrackMyWa        | lks 1.0 (iOS App)    |                       |  |  |  |  |
|                  | Application          | TrackMyWalks          |  |  |  |  |
|                  | Version Number       | 1.0                   |  |  |  |  |
|                  | SKU Number           | TrackMyWalks.iOS      |  |  |  |  |
|                  | Primary Language     | en-AU                 |  |  |  |  |
|                  | Туре                 | iOS App               |  |  |  |  |
|                  | Apple ID             | 1186141732            |  |  |  |  |
|                  |                      |                       |  |  |  |  |
|                  |                      |                       |  |  |  |  |
|                  |                      |                       |  |  |  |  |
|                  |                      |                       |  |  |  |  |
|                  |                      |                       |  |  |  |  |
| L steven.daniel@ | geniesoftstudios.com | Activity Cancel Next  |  |  |  |  |
| steven.uaniei@   | geniesonstudios.com  | Activity Cancer IVext |  |  |  |  |

The Application Loader will read the information contained within the TrackMyWalks.ipa binary file, populated from iTunes Connect, and display the **Application name**, **Version Number**, **SKU Number**, **Primary Language**, **Type**, and the user's **Apple ID**, as shown in the preceding screenshot.

16. Next, click on the **Next** button to proceed to the next step within the wizard, as shown in the preceding screenshot.

| •          |                  |                   | Deliver Your Ap | р                |          |          |
|------------|------------------|-------------------|-----------------|------------------|----------|----------|
| Adding an  | polication       |                   |                 |                  |          |          |
| Software:  | /Users/steven    | daniel/Projects/7 | [rackMyWalks/   | TrackMyWalks.ipa |          |          |
|            | ,                |                   |                 | ,                |          |          |
| Authentica | ating with the A | op Store          |                 |                  |          |          |
| Running    |                  |                   |                 |                  | Elapsed: | 00:00:05 |
|            |                  |                   |                 |                  |          |          |
|            |                  |                   |                 |                  |          |          |
|            |                  |                   |                 |                  |          |          |
|            |                  |                   |                 |                  |          |          |
|            |                  |                   |                 |                  |          |          |
|            |                  |                   |                 | A set sites      | Deals    | Cond     |
|            |                  |                   |                 | Activity         | васк     | Sena     |

In the preceding screenshot, the Application Loader application will begin by authenticating your app with the Apple App Store and iTunes Connect, and then validating to ensure that everything passes, at which point your binary archive will begin uploading.

# Note

For information on how to use the Application Loader to publish your Xamarin.iOS apps, you can refer to *Publishing to the App Store Guide* from the Xamarin developer documentation, which can be accessed by using the following link: <a href="https://developer.xamarin.com/guides/ios/deployment">https://developer.xamarin.com/guides/ios/deployment</a>, testing, and metrics/app distribution/app store-distribution/publishing to the app store/.

# Summary

In this chapter, you learned how to create and set up your iOS development team and the associated iOS development certificate that will enable you to run and test your apps on an iOS device. We then moved on to describe how to create an App ID for our TrackMyWalks app.

These special App IDs are used both within Xamarin and Xcode to associate your app with the one assigned as part of your iOS provisioning profiles. Once we created all the necessary development certificates and provisioning profiles, you learned how to package, sign, and distribute your app using Xamarin Studio IDE, and deploy it to iTunes Connect using the Application Loader application, where you can then download and test your app on a real iOS device.

This was the final chapter, and I sincerely hope that you had lots of fun developing apps throughout our journey working through this book. You now have enough knowledge and expertise to understand what it takes to build rich and engaging apps for the Xamarin.Forms platform, by using a host of exciting concepts and techniques that are unique to the Xamarin.Forms platform.

You have enough knowledge to get your Xamarin.Forms projects off to a great start, and I can't wait to see what you build. Thank you so much for purchasing this book and I wish you the very best of luck with your Xamarin.Forms adventures.